**Operating Manual Volume 2. Inlets** 

HP 6890 Series Gas Chromatograph ©Hewlett-Packard Company 1989—1996

All Rights Reserved. Reproduction, adaptation, or translation without permission is prohibited, except as allowed under the copyright laws.

HP part number G1530-90450

First Edition, Oct 1996

Replaces parts of G153090310 Operating Manual and parts of G153090320 Maintenance and Troubleshooting Manual

#### Printed in USA

#### Warranty

The information contained in this document is subject to change without notice.

Hewlett-Packard makes no warranty of any kind with regard to this material, including, but not limited to, the implied warranties of merchantability and fitness for a particular purpose. Hewlett-Packard shall not be liable for errors contained herein or for incidental or consequential damages in connection with the furnishing, performance, or use of this material. Safety Information The HP 6890 Gas Chromatograph meets the following IEC (International Electrotechnical Commission) classifications: Safety Class 1, Transient Overvoltage Category II, and Pollution Degree 2. This unit has been designed and tested in accordance with recognized safety standards and designed for use indoors. If the instrument is used in a manner not specified by the manufacturer, the protection provided by the instrument may be impaired. Whenever the safety protection of the HP 6890 has been compromised, disconnect the unit from all power sources and secure the unit against unintended operation. Refer servicing to qualified

service personnel. Substituting parts or performing any unauthorized modification to the instrument may result in a safety hazard. Disconnect the AC power cord before removing covers. The customer should not attempt to replace the battery or fuses in this instrument. The battery contained in this instrument is recyclable. Safety Symbols

Warnings in the manual or on the instrument must be observed during all phases of operation, service, and repair of this instrument. Failure to comply with these precautions violates safety standards of design and the intended use of the instrument. Hewlett-Packard Company assumes no liability for the customer's failure to comply with these requirements.

#### WARNING

A warning calls attention to a condition or possible situation that could cause injury to the user.

#### CAUTION

A caution calls attention to a condition or possible situation that could damage or destroy the product or the user's work.

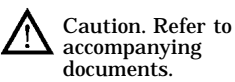

Indicates a hot surface.

Indicates hazardous voltages.

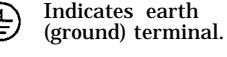

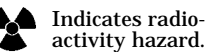

Indicates explosion hazard.

Important User Information for In Vitro Diagnostic Applications This is a multipurpose product that may be used for qualitative or quantitative analyses in many applications. If used in conjunction with proven procedures (methodology) by qualified operator, one of these applications may be In Vitro Diagnostic Procedures.

Generalized instrument performance characteristics and instructions are included in this manual. Specific In Vitro Diagnostic procedures and methodology remain the choice and the responsibility of the user, and are not included.

Sound Emission Certification for Federal Republic of Germany Sound pressure Lp < 65 dB(A)

During normal operation

At the operator position According to ISO 7779 (Type Test)

When operating the HP 6890 with cryo valve option, the sound pressure 74.6 dB(A) during cryo valve operation for short burst pulses.

Schallemission Schalldruckpegel LP < 65 dB(A) Am Arbeitsplatz Normaler Betrieb Nach DIN 45635 T. 19 (Typprüfung) Bei Betrieb des HP 6890 mit Cryo Ventil Option treten beim Oeffnen des Ventils impulsfoermig Schalldrucke Lp bis ca. 74.6 dB(A) auf.

# Contents

# Chapter 1. Introduction to Inlets

| Inlet types                                                    | 2  |
|----------------------------------------------------------------|----|
| Using hydrogen                                                 | 2  |
| Procedure: Select pressure units—psi, bar, kPa                 | 5  |
| The inlet and column control tables                            | 6  |
| The column control tables                                      | 7  |
| The column control table—defined capillary columns             | 7  |
| The column control table—packed or undefined capillary columns | 9  |
| What is gas saver?                                             | 11 |
| Procedure: Using gas saver                                     | 12 |
| Pre Run and Prep Run                                           | 13 |
| The [Prep Run] key                                             | 13 |
| Procedure: Auto Prep Run                                       | 14 |
| Septum purge                                                   | 15 |

# Chapter 2. The Split/Splitless Inlet

### Part 1. Using a Split/Splitless Inlet

| 8 |
|---|
| 8 |
| 9 |
| 9 |
| 1 |
| 2 |
| 3 |
| 4 |
| 5 |
| 6 |
| 7 |
| 8 |
| 9 |
| 0 |
| 1 |
| 2 |
| 3 |
| 4 |
|   |

### Part 2. Maintaining a Split/Splitless Inlet

| Changing septa                                         | 36 |
|--------------------------------------------------------|----|
| Procedure: Changing the septum                         | 37 |
| Changing the O-ring                                    | 39 |
| Procedure: Changing the O-ring                         | 41 |
| Replacing the inlet base seal                          | 43 |
| Procedure: Replacing the inlet base seal               | 44 |
| Procedure: Leak testing the gas plumbing               | 46 |
| Procedure: Leak testing an EPC split/splitless inlet   | 47 |
| Procedure: Leak testing a nonEPC split/splitless inlet | 51 |
| Procedure: Correcting leaks                            | 53 |
| Procedure: Cleaning the inlet                          | 54 |

# Chapter 3. The Purged Packed Inlet

### Part 1. Using a Purged Packed Inlet

| Liners and inserts                                      | . 59 |
|---------------------------------------------------------|------|
| Procedure: Installing liners                            | . 61 |
| Procedure: Installing glass inserts                     | . 63 |
| The control table                                       | . 65 |
| Packed columns or column not defined                    | . 65 |
| Defined capillary columns                               | . 65 |
| Procedure: Using packed and undefined capillary columns | . 66 |
| Procedure: Using defined capillary columns              | . 66 |
|                                                         |      |

### Part 2. Maintaining a Purged Packed Inlet

| Procedure: Changing septa                            | 68 |
|------------------------------------------------------|----|
| Procedure: Changing the O-ring                       | 72 |
| Procedure: Leak testing the gas plumbing             | 74 |
| Procedure: Leak testing an EPC purged packed inlet   | 75 |
| Procedure: Leak testing a nonEPC purged packed inlet | 78 |
| Procedure: Correcting leaks 8                        | 80 |
| Procedure: Cleaning the inlet 8                      | 81 |

# Chapter 4. The Cool On-Column Inlet

| Part 1. Using a Cool On-Column Inlet                           |     |
|----------------------------------------------------------------|-----|
| Hardware                                                       | 85  |
| Automatic or manual injection with septum nut                  | 87  |
| Manual injection with a cooling tower and duckbill septum      | 88  |
| Procedure: Changing the septum nut or cooling tower and septum | 89  |
| Procedure: Installing an insert                                | 90  |
| Procedure: Check the needle-to-column size                     | 91  |
| Procedure: Manual injection with septum nut                    | 92  |
| Procedure: Manual injection with cooling tower                 | 93  |
| Retention gaps                                                 | 94  |
| Inlet temperature                                              | 94  |
| CryoBlast (optional)                                           | 94  |
| Track oven mode                                                | 94  |
| Temperature programming mode                                   | 95  |
| Cryogenic considerations                                       | 95  |
| Setpoint ranges                                                | 95  |
| Procedure: Programming the temperature                         | 96  |
| Procedure: Operating the cool on-column inlet                  | 97  |
| Part 2. Maintaining a Cool On-Column Inlet                     |     |
| Cool on-column inlet hardware problems                         | 100 |
| The inlet cools very slowly                                    | 100 |
| The inlet is unable to reach a temperature setpoint            | 100 |
| The syringe needle bends during injections                     | 100 |
| Procedure: Replacing the fused silica syringe needle           | 101 |
| Procedure: Installing a fused silica needle                    | 102 |
| Changing septa                                                 | 103 |
| Procedure: Changing septa                                      | 104 |
| Procedure: Cleaning the inlet                                  | 106 |
| Procedure: Leak testing the gas plumbing                       | 109 |
| Procedure: Leak testing a cool on-column inlet                 | 110 |
| Procedure: Correcting leaks                                    | 113 |

# Chapter 5. The Programmable Temperature Vaporization Inlet

| Part I. Introducing the HP PIV                                         |
|------------------------------------------------------------------------|
| Operating modes                                                        |
| System requirements                                                    |
| System components                                                      |
| Sampling heads                                                         |
| Heating the inlet                                                      |
| Additional temperature ramps 119                                       |
| Cooling the inlet                                                      |
| Configuring the PTV 120                                                |
| Shutdown behavior                                                      |
| Part 2. Using the Split Modes                                          |
| Flow pattern                                                           |
| Temperature considerations    124                                      |
| Cold split introduction                                                |
| Hot split introduction 124                                             |
| Control table parameters—split mode operation                          |
| Procedure: Using split mode with the column defined                    |
| Procedure: Using split mode with the column not defined 127            |
| Pulsed modes                                                           |
| Control table parameters—pulsed split mode                             |
| Procedure: Using pulsed split mode with the column defined             |
| Procedure: Using pulsed split mode with the column not defined 131     |
| Part 3. Using the Splitless Modes                                      |
| Flow patterns                                                          |
| Temperature considerations                                             |
| Cold splitless introduction                                            |
| Hot splitless introduction                                             |
| Control table parameters—splitless operation                           |
| Starting values                                                        |
| Procedure: Using splitless mode with the column defined                |
| Procedure: Using splitless mode with the column not defined            |
| Pulsed splitless mode operation                                        |
| Control table parameters—pulsed splitless operation                    |
| Procedure: Using pulsed splitless mode with the column defined 141     |
| Procedure: Using pulsed splitless mode with the column not defined 142 |

| Part 4. Using the Solvent Vent Mode                            |     |
|----------------------------------------------------------------|-----|
| Flow patterns                                                  | 143 |
| Temperature, pressure, and flow considerations                 | 145 |
| Sequence of operations                                         | 146 |
| Timelines                                                      | 147 |
| When is Start Run?                                             | 148 |
| Control table parameters—solvent vent operation                | 149 |
| Procedure: Using solvent vent mode with the column defined     | 151 |
| Procedure: Using solvent vent mode with the column not defined | 152 |
| Large volume injection                                         | 153 |
| Gas chromatograph requirements                                 | 153 |
| Automatic sampler requirements                                 | 153 |
| ChemStation requirements                                       | 154 |
| Control parameters—Injector configuration subscreen            | 154 |
| Control parameters—Injector screen                             | 155 |
| Calculated values                                              | 155 |
| Part 5. Maintaining a PTV                                      |     |
| Inlet adapters                                                 | 161 |
| Procedure: Replacing inlet adapters                            | 161 |
| Procedure: Installing columns                                  | 162 |
| The septumless head                                            | 164 |
| Procedure: Removing the septumless head                        | 164 |
| Procedure: Cleaning the septumless head                        | 165 |
| Procedure: Replacing the Teflon ferrule                        | 167 |
| The septum head                                                | 168 |
| Procedure: Removing the septum head                            | 169 |
| Procedure: Changing the septum                                 | 170 |
| Glass inlet liners                                             | 171 |
| Procedure: Replacing liners                                    | 172 |
| Consumables and replaceable parts                              | 174 |

# Chapter 6. The Volatiles Interface

| Part 1. Using a Volatiles Interface                                |     |
|--------------------------------------------------------------------|-----|
| Split mode                                                         | 180 |
| Understanding the pneumatics                                       | 180 |
| Using the control table                                            | 182 |
| Operating parameters                                               | 184 |
| Procedure: Operating in the split mode with the column defined     | 185 |
| Procedure: Operating in the split mode with the column not defined | 186 |
| Splitless mode                                                     | 187 |
| Understanding the pneumatics                                       | 187 |
| Using the control table                                            | 189 |
| Operating parameters                                               | 192 |
| Procedure: Operating in the splitless mode                         | 193 |
| Direct mode                                                        | 194 |
| Understanding the pneumatics                                       | 194 |
| Preparing your interface for direct sample introduction            | 196 |
| Procedure: Disconnecting the split vent line                       | 196 |
| Procedure: Configuring for a direct injection                      | 198 |
| Using the control table                                            | 199 |
| Operating parameters                                               | 201 |
| Procedure: Operating in direct mode                                | 202 |
| Part 2. Maintaining a Volatiles Interface                          |     |
| Procedure: Installing columns                                      | 204 |
| Procedure: Replacing or cleaning the interface                     | 208 |
| Procedure: Leak testing the gas plumbing                           | 211 |
| Procedure: Leak testing the system                                 | 212 |
| Procedure: Preparing the interface for a leak test                 | 215 |
| Procedure: Correcting leaks                                        | 216 |
| Dent 9. Commenting to an Enternal Cas Semular                      |     |
| Part 5. Connecting to an External Gas Sampler                      | 040 |
| Procedure: Connecting the HP 7694 headspace sampler                | 218 |
| Procedure: Connecting the HP 7695 purge and trap concentrator      | 221 |

# Chapter 7. NonEPC Inlets

| Purged packed inlet                                           | 226 |
|---------------------------------------------------------------|-----|
| Split/splitless inlet—split mode 2                            | 226 |
| Split/splitless inlet—splitless mode 2                        | 226 |
| Configuration                                                 | 227 |
| Procedure: Configuring a nonEPC inlet 2                       | 227 |
| Inlet control tables                                          | 228 |
| Column control tables 2                                       | 229 |
| Procedure: Setting carrier flow for the purged packed inlet 2 | 230 |
| Procedure: Setting flows for the split mode inlet 2           | 231 |
| Procedure: Setting flows for the splitless mode 2             | 233 |

# Appendix A: Configuration Information

| Preparing for analysis                                         | 236 |
|----------------------------------------------------------------|-----|
| To configure the carrier gas                                   | 237 |
| To select a column mode                                        | 238 |
| To set the initial flow or pressure or average linear velocity | 239 |
| To enter a pressure or flow program                            | 240 |

# 1

Inlet types, 2 Using hydrogen, 2 Procedure: Select pressure units—psi, bar, kPa, 5 The inlet and column control tables, 6 The column control tables, 7 Defined capillary columns, 7 Packed or undefined capillary columns, 9 What is gas saver?, 11 Procedure: Using gas saver, 12 Pre Run and Prep Run, 13 The [Prep Run] key, 13 Procedure: Auto Prep Run, 14 Septum purge, 15

Introduction to Inlets

# Chapter 1. Introduction to Inlets

# Inlet types

The HP 6890 GC has five types of inlets available. All are offered with electronic pneumatics control (EPC) and two are offered without.

### Table 1. Inlet Types

| Inlet Type                          | Gas Control    |
|-------------------------------------|----------------|
| Split/splitless                     | EPC and nonEPC |
| Purged packed                       | EPC and nonEPC |
| Cool on-column                      | EPC only       |
| Programmed temperature vaporization | EPC only       |
| Volatiles interface                 | EPC only       |

# Using hydrogen

When using hydrogen  $(H_2)$ , as the carrier gas, be aware that hydrogen  $(H_2)$  gas can flow into the oven and create an explosion hazard. Therefore, be sure that the supply is off until all connections are made, and ensure that the inlet and detector column fittings are either connected to a column or capped at all times when hydrogen  $(H_2)$  gas is supplied to the instrument.

Hydrogen  $(H_2)$  is flammable. Leaks, when confined in an enclosed space, may create a fire or explosion hazard. In any application using hydrogen  $(H_2)$ , leak test all connections, lines, and valves before operating the instrument. Always turn off the hydrogen  $(H_2)$  supply at its source before working on the instrument.

WARNING

### Inlets

| Table 2. | An Overview | / of Inlets |
|----------|-------------|-------------|
|----------|-------------|-------------|

| Inlet Type                | Column<br>type                                              | Mode                  | Sample type                              | Comments                                                                                                | Sample<br>to Col-<br>umn |
|---------------------------|-------------------------------------------------------------|-----------------------|------------------------------------------|----------------------------------------------------------------------------------------------------|--------------------------|
| Split/splitless           | Capillary                                                   | Split                 | High concentra-<br>tion                  |                                                                                                    | Very little,<br>most is  |
|                           |                                                             | Pulsed split          | High concentra-<br>tion                  | New technique; may be useful with large (>2 $\mu$ L) injections                                         | vented                   |
|                           |                                                             | Splitless             | Low concentration                        |                                                                                                    |                          |
|                           |                                                             | Pulsed split-<br>less | Low concentration                        | Useful with large (>2 μL)<br>injections                                                                 |                          |
| Cool<br>on-column         | Capillary                                                   | n/a                   | Low concentration<br>or thermally labile | Minimal sample discrimination and decomposition                                                         | All                      |
| Purged<br>packed          | Packed;<br>1/8- and<br>1/4-in. met-<br>al, 1/8-in.<br>glass | n/a                   | Any                                      |                                                                                                    |                          |
|                           | Large bore<br>capillary                                     | n/a                   | Any                                      | Satisfactory if resolution is not an issue                                                              |                          |
| Programmed<br>Temperature | Capillary                                                   | Split<br>Pulsed split | High concentra-<br>tion                  |                                                                                                    | Very little,<br>most is  |
| vaporization              |                                                             |                       | High concentra-<br>tion                  |                                                                                                    | vented                   |
|                           |                                                             | Splitless             | Low concentration                        |                                                                                                    |                          |
|                           |                                                             | Pulsed split-<br>less | Low concentration                        |                                                                                                    | All                      |
|                           |                                                             | Solvent vent          | Low concentration                        | For large (>x $\mu$ L) injections;<br>multiple injections concentrate<br>analytes while venting solvent |                          |
| Volatiles in-             | Capillary                                                   | Direct                | Low concentration                        | Lowest possible dead volume                                                                             | All                      |
| terface                   |                                                             | Split                 | High concentra-<br>tion                  | Max total flow = 100 mL/min                                                                             | Very little              |
|                           |                                                             | Splitless             | Low concentration                        |                                                                                                    | All                      |

| Column<br>Type | Column Size | Carrier Gas Flow Rate |        |
|----------------|-------------|-----------------------|--------|
|                |             | Hydrogen              | Helium |
| Packed         | 1/8 in.     |                       | 30     |
|                | 1/4 in.     |                       | 60     |
| Capillary      | 50 μ id     | 0.5                   | 0.4    |
|                | 100 μ id    | 1.0                   | 0.8    |
|                | 200 μ id    | 2.0                   | 1.6    |
|                | 250 μ id    | 2.5                   | 2.0    |
|                | 320 μ id    | 3.2                   | 2.6    |
|                | 530 μ id    | 5.3                   | 4.2    |

### Table 3. Column Size and Carrier Gas Flow Rate

These flow rates, in mL/min at normal temperature and pressure (25°C and 1 atm) are recommended for all column temperatures.

For capillary columns, flow rates are proportional to column diameter and are 20% lower for helium than for hydrogen.

### Procedure: Select pressure units-psi, bar, kPa

You can display pressure in psi, bar, or kPa. To check the units you are using, pressing the [Info] key while the cursor is on the Pressure line of a control table. To change the display units:

- 1. Press [Options].
- 2. Scroll to Keyboard & Display and press [Enter].

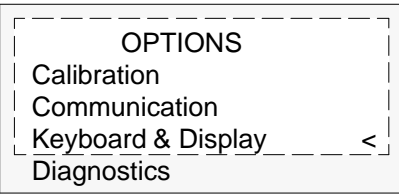

3. Scroll to Pressure units: and press [Mode/Type].

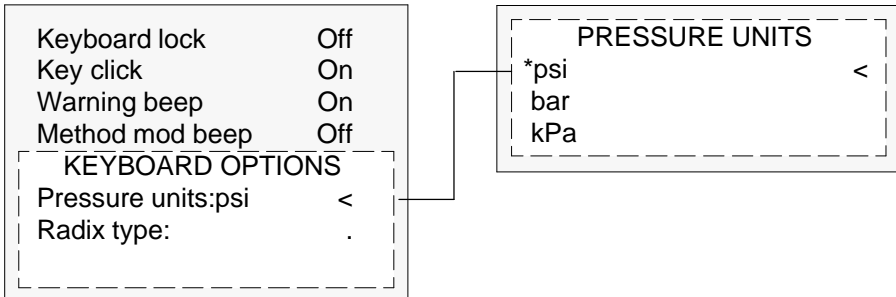

**4**. Choose a new pressure unit and press [Enter].

### Table 4. Pressure Unit Conversions

| To Con-<br>vert | to  | Multiply by |
|-----------------|-----|-------------|
| psi             | bar | 0.0689476   |
|                 | kPa | 6.89476     |
| bar             | psi | 14.5038     |
|                 | kPa | 100         |
| kPa             | psi | 0.145038    |
|                 | bar | 0.01        |

## The inlet and column control tables

The tables for the inlet and column are interrelated. If you set a pressure at the column control table, that same pressure setting is active on the inlet control table, and vice versa. Although pneumatics can be controlled from either the column or the inlet, the column should be considered first.

| COLUMN 1 (He)                      | FRONT INLET (S/SL)       |             |               |
|------------------------------------|--------------------------|-------------|---------------|
| Pressure 10.0 10.0 -               | Temp<br>Pressure         | 250<br>10.0 | 250 <<br>10.0 |
| Velocity 19<br>Mode: Constant flow | Purge time<br>Purge flow |             | 0.75          |
|                                    | Total flow<br>Gas saver  |             | ??<br>Off     |

The pressure readings—both setpoint and actual—are identical on the column and inlet control tables.

## The column control tables

The control tables change depending on your column configuration. The next few pages describe the column control tables for the two types of columns, capillary and packed.

The column control table-defined capillary columns

If your column is defined, your control table will be similar to Figure 1.

The title This heading identifies the column—Column 1 or Column 2 and the type of carrier gas configured to the inlet (in parentheses).

Dim This line shows the column dimensions you have specified. Column length is in meters (m) and column inside diameter is in microns ( $\mu$ ).

Pressure, flow, and velocity are related. If the column is defined, enter any one of them and the GC computes and displays the other two.

Pressure The setpoint appears at the far right. The number at the left shows the actual pressure value. When you enter a pressure value, the values for flow and average linear velocity are calculated and displayed.

Flow If you enter a flow (in mL/min) here, pressure and velocity are calculated and adjusted.

Velocity If you enter average linear velocity (in cm/sec), pressure and flow are calculated.

Mode: There are four column modes: constant flow, constant pressure, ramped flow, and ramped pressure. To change the mode, scroll to Mode : and press [Mode/Type].

The "Flow and Pressure Control" chapter of the General Information volume explains how to set pressure and flow programs.

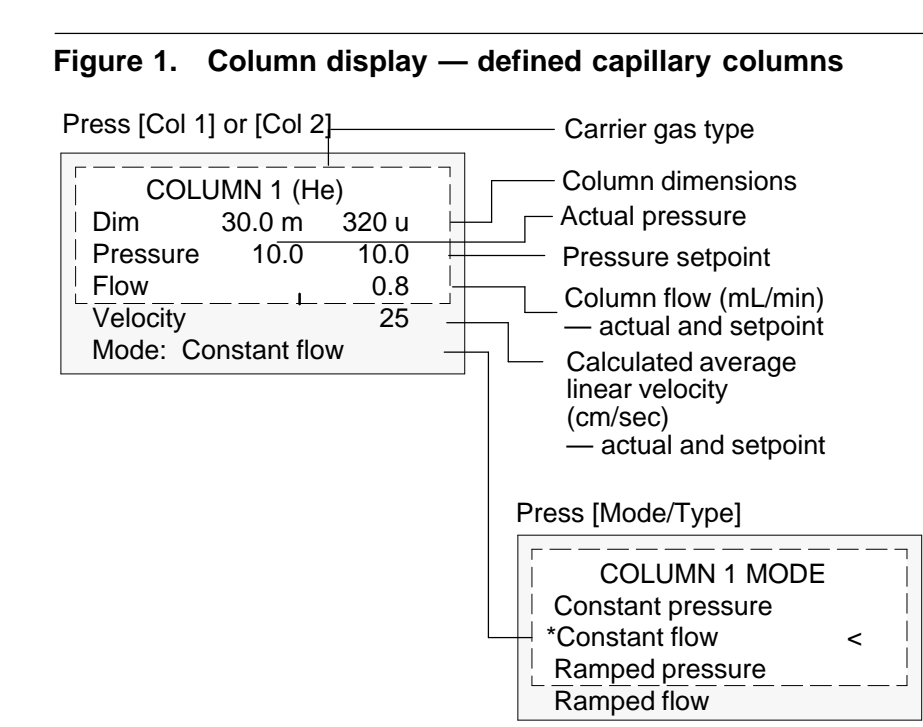

**Mode:** Your control table also has one of these, depending on Mode:

| Mode: Const flow | <    |
|------------------|------|
|                  |      |
| Mode:Ramped flow | <    |
| Init flow        | 4.0  |
| Init time        | 2.0  |
| Rate 1           | 0.5  |
| Final flow 1     | 8.0  |
| Final time 1     | 2.0  |
| Rate 2 (Off)     | 0.00 |

Mode: Const pressure <

|                     |       | _ |
|---------------------|-------|---|
| Mode:Ramped press   | sure< |   |
| Init pressure       | 10.0  |   |
| Init time           | 1.0   |   |
| Rate 1              | 1.0   |   |
| Final pressure125.0 |       |   |
| Final time 1        | 5.0   |   |
| Rate 2 (Off)        | 0.00  |   |
|                     |       |   |

#### Inlets

The column control table-packed or undefined capillary columns

If you have not defined your column or if your inlet selection is Unspecified, your column control table will be similar to Figure 2.

The title This heading identifies the column—Column 1 or Column 2 and the type of carrier gas configured to the inlet (in parentheses).

Dimensions unknown This line tells you that you have not defined your column.

Pressure The split/splitless inlet and the cool on-column inlet are pressure controlled. Because the column is unknown, flow and average linear velocity cannot be computed.

The purged packed inlet is flow controlled. The actual pressure is displayed, but is not controllable by the user.

Mode: You have a choice of three modes if using a split/splitless or cool on-column inlet—constant pressure, constant flow, and ramped flow. The packed inlet gives you only the two flow modes—constant and ramped.

The "Flow and Pressure Control" chapter of the General Information volume explains how to set pressure and flow programs.

### Figure 2. Column Display — Packed or Undefined Capillary Columns

#### Split/splitless or cool on-column inlets

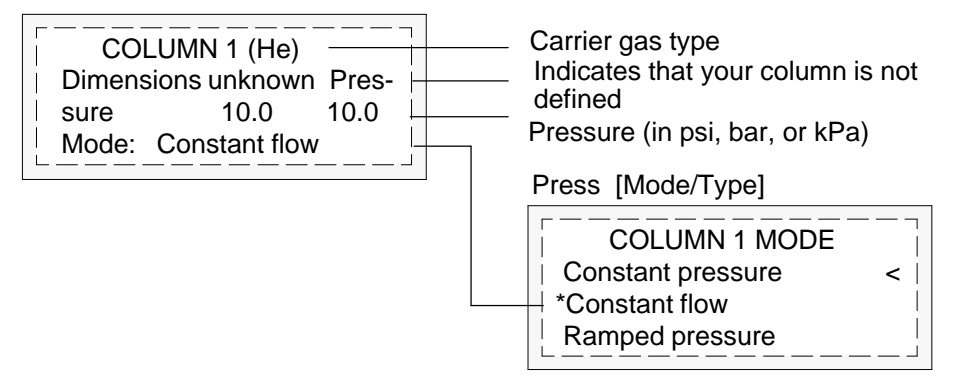

#### Purged packed inlet

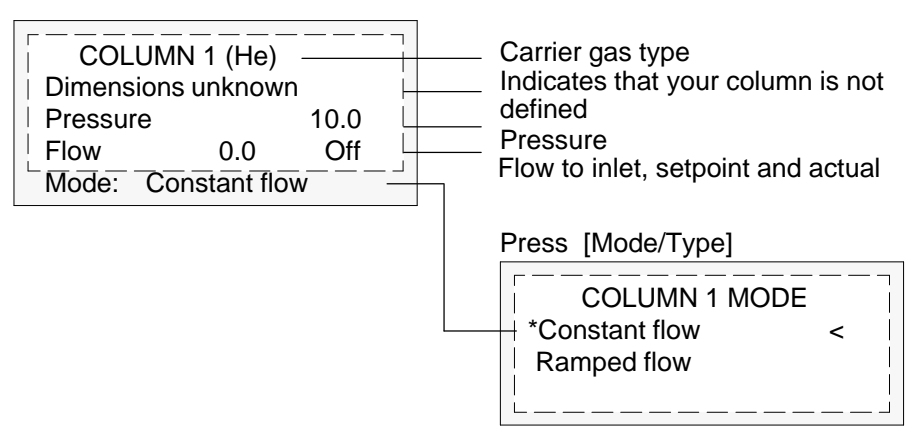

### What is gas saver?

Gas saver reduces carrier gas flow from the split vent after the sample is on the column. Column head pressure and flow rate are maintained, while purge and split vent flows decrease. Flows—except column flow—remain at the reduced level until you press [Prep Run].

You can use gas saver in all modes of operation of the Split/Splitless and PTV inlets and in the split and splitless modes of the Volatiles Interface.

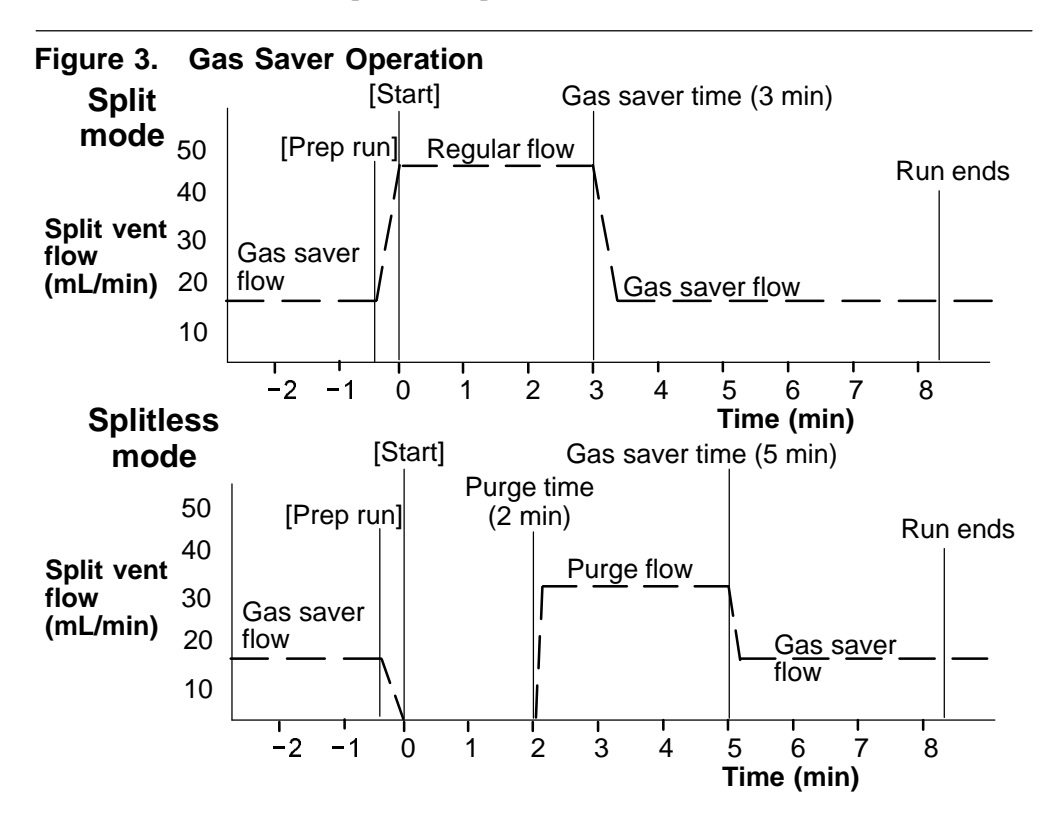

The pulsed modes of the split/splitless and PTV inlets are similar except for the pressure pulse starting at [Prep Run] and ending at Pulse time. The solvent vent mode of the PTV is more complex; see chapter 5 for details.

# Procedure: Using gas saver

Press [Front Inlet] or [Back Inlet].

| Mode:<br>Temp<br>Pressure | 24<br>0.0 | Split<br>Off<br>Off |                                                                                                    |
|---------------------------|-----------|---------------------|----------------------------------------------------------------------------------------------------|
| Split ratio               |           | 10                  |                                                                                                    |
| Split flow                |           | 0.0                 | 1 Turn on das saver                                                                                |
| Tot flow                  | 0.0       | Off                 |                                                                                                    |
| FRONT IN                  | ILET (S/S | SL)                 | 2 Set a flow Must be at least 15 ml /min                                                           |
| Gas saver                 |           | On                  | greater than the column flow.                                                                      |
| Saver flow                |           | 20.0                |                                                                                                    |
| Saver time                |           | 2.00                | <b>3.</b> If in split mode, set after injection time.<br>In all other modes, set after purge time. |

## Pre Run and Prep Run

With some inlets and operating modes, certain instrument setpoints are different between runs than during an analysis. To restore the setpoints for injection, you must place the GC into the Pre Run state.

You must use the Pre Run state when:

- Using gas saver with any inlet.
- Using splitless mode with any inlet.
- Using a pressure pulse mode with any inlet.
- Using the solvent vent mode of the PTV inlet.
- Using the direct or splitless mode of the Volatiles Interface.

There are two ways to begin Pre Run—manually push the [Prep Run] key before each run or configure the GC to enter the Pre Run state automatically. The two methods are discussed below and on the next page.

During the Pre Run state:

- The Pre Run light blinks and Not Ready is on.
- Setpoints change to the correct values for injection.
- Inlet, detector, and oven equilibration times begin.

When all equilibration times expire, the Pre Run light is on steadily. When all criteria for a run are met, the Not Ready light turns off. The GC is now ready for sample injection.

The [Prep Run] key

Press the [Prep Run] key before you inject a sample manually. The GC enters the Pre Run state. When the Pre Run light is steady and the Not Ready light goes off, begin the analysis.

### Procedure: Auto Prep Run

With most automatic injection systems, you do not need to use the [Prep Run] key. If your sampler or automation controller (for example, an integrator or workstation) does not support the [Prep Run] function, you must set the GC to Auto Prep Run. To do this:

- 1. Press the [Config] key to view a list of configurable parameters.
- 2. Scroll to the Instrument parameter and press [Enter].
- 3. Scroll to Auto prep run and press [On].

| CONFIG INSTRUMENT |      |  |  |  |
|-------------------|------|--|--|--|
| Serial#US001000   | 01   |  |  |  |
| Auto prep run     | On < |  |  |  |
| F inlet type      | None |  |  |  |
| B inlet type      | PP   |  |  |  |

### Septum purge

The septum purge line is near the septum where the sample is injected. A small amount of carrier gas exits through this line to sweep out any bleed.

Each inlet has a different septum purge flow. The GC automatically sets the purge flow for EPC inlets, but you can measure it from the septum purge vent at the flow manifold if you like.

| Inlet                      | Carrier                       | Septum Purge  |
|----------------------------|-------------------------------|---------------|
| Split/splitless, all modes | He, N <sub>2</sub> , Ar/5%Me  | 3 mL/min      |
|                            | H <sub>2</sub>                | 6 mL/min      |
| Purged packed              | All                           | 1 to 3 mL/min |
| Cool on-column             | He, N <sub>2</sub> , Ar/5%Me  | 15 mL/min     |
|                            | H <sub>2</sub>                | 30 mL/min     |
| PTV                        | He, N <sub>2</sub> , Ar/5% Me | 3 mL/min      |
|                            | H <sub>2</sub>                | 6 mL/min      |
| Volatiles interface        | He, N2, Ar/5%Me               | 3 mL/min      |
|                            | H <sub>2</sub>                | 6 mL/min      |

 Table 5.
 Septum Purge Flows

### Figure 4. Septum Purge Vents

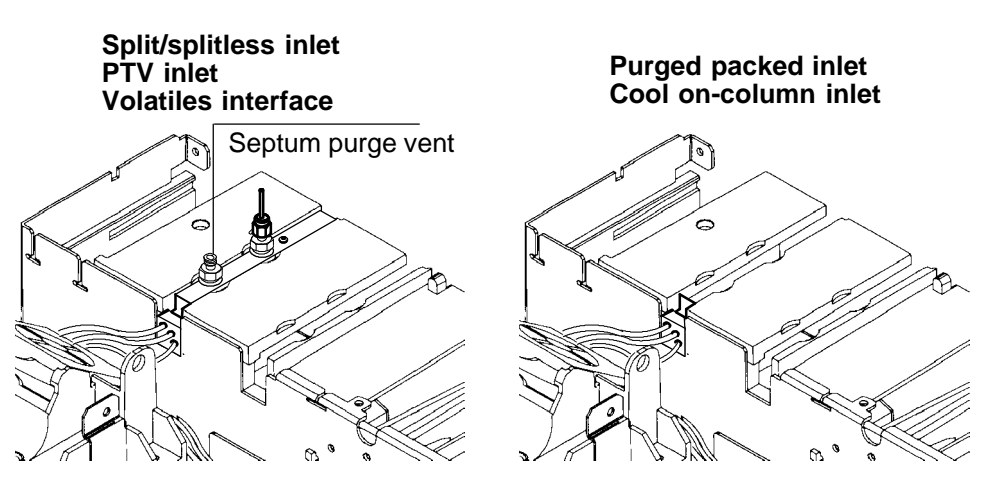

# 2

Part 1. Using a Split/Splitless Inlet Standard and high-pressure versions, 18 Septum tightening, 18 Liners. 19 Split mode pneumatics, 21 The control table—split operation, 22 Procedure: Split mode, column defined, 23 Procedure: Split mode, column not defined, 24 Splitless mode pneumatics, 25 The control table-splitless operation, 26 **Operating parameters**, 27 Procedure: Splitless mode, column defined, 28 Procedure: Splitless mode, column not defined, 29 Pulsed split and splitless modes, 30 The control table—pulsed split mode, 31 Procedure: Pulsed split mode, 32 The control table—pulsed splitless operation, 33 Procedure: Pulsed splitless mode, 34 Part 2. Maintaining a Split/Splitless Inlet Changing septa, 36 Changing the O-ring, 39 Replacing the inlet base seal, 43 Procedure: Leak checking the gas plumbing, 46 Procedure: Leak checking EPC split/splitless inlet, 47 Procedure: Leak checking nonEPC split/splitless inlet, 51 Procedure: Correcting leaks, 53 Procedure: Cleaning the inlet, 54

# The Split/Splitless Inlet

# Chapter 2. The Split/Splitless Inlet

# Part 1. Using a Split/Splitless Inlet

This inlet is used for split, splitless, pulsed splitless, or pulsed split analyses. You can choose the operating mode from the inlet control table. The split mode is generally used for major component analyses, while the splitless mode is used for trace analyses. The pulsed splitless and pulsed split modes are used for the same type of analyses as split or splitless, but allows you to inject larger samples.

## Standard and high-pressure versions

The standard split/splitless inlet is rated to 120 psi pressure at the gas supply fitting. It is appropriate for most columns. The high-pressure inlet is rated to 170 psi pressure—it is useful with very small diameter capillary columns that offer considerable resistance to gas flow.

To determine the version that you have, press [Front Inlet] or [Back Inlet], scroll to the Pressure line, and press the [Info] key. The display will show the pressure range for the inlet—either 1 to 100 psi (for the standard version) or 1 to 150 psi (for the high-pressure version).

### Septum tightening

The septum retainer has an internal spring that applies pressure to the septum. For inlet pressures up to 100 psi, tighten the retainer until the C-ring lifts about 1 mm above the top surface. This is adequate for most situations.

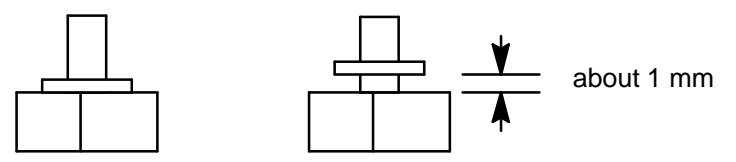

With higher inlet pressures, tighten the septum retainer until the C-ring stops turning, indicating that the retainer is in firm contact with the septum. Then tighten one additional full turn.

### Liners

Choose liners according to the type of injection you are doing—split or splitless. Many liners are available and can be ordered from the Hewlett-Packard Analytical Columns and Supplies Catalog.

### Procedure: Changing the liner

Parts list:

- Liner, HP part no. 19251-60540 (split) or 5062-3587 (splitless)
- Tweezers
- Septum wrench (HP part no. 19251-00100)
- Viton O-ring (HP part no. 5180-4182)
- 1. Press [Oven] and set the oven to 35°C. When the temperature reaches setpoint, turn the oven off. Press [Front Inlet] or [Back Inlet] and turn off the inlet temperature and pressure.

### **WARNING** Be careful! The inlet fittings may be hot enough to cause burns.

- 2. Remove the insert retainer nut. Use a septum wrench, if needed.
- 3. If a liner is present, remove it with tweezers or a similar tool. Be careful not to chip the liner.
- 4. Hold the new liner with tweezers, and inspect it. Make sure it is the correct type for the injection mode you are using—split or splitless.
- 5. Place a Viton O-ring on the liner about 2 to 3 mm from its top end.
- 6. Press the liner straight down into the inlet.
- Caution Do not add an O-ring or other seal either at the bottom of the inlet or at the bottom of the liner; this will damage the inlet and shatter the liner.
  - 7. Replace the insert retainer nut, tightening it to firm finger tightness. Do not overtighten.

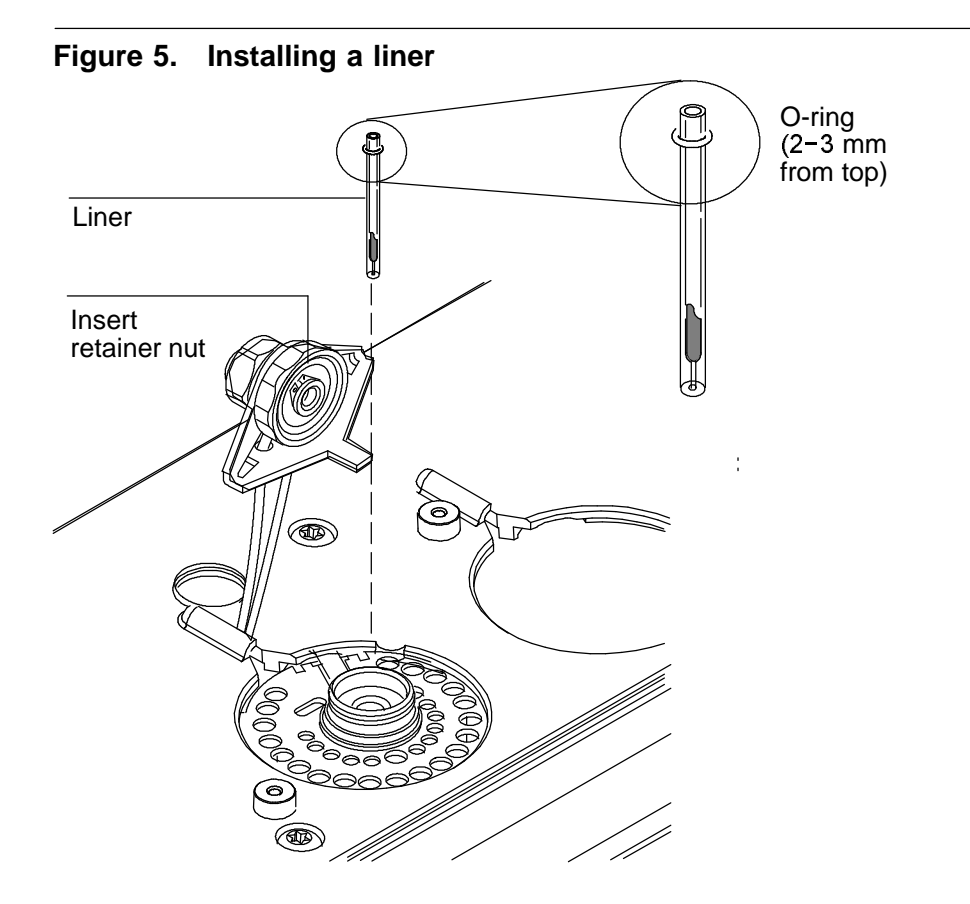

20

# Split mode pneumatics

During a split injection, a liquid sample is introduced into a hot inlet where it vaporizes rapidly. A small amount of the vapor enters the column while the major portion exits from the split/purge vent. The ratio of column flow to split flow is controlled by the user. Split injections are primarily used for high concentration samples when you can afford to lose most of the sample out the split/purge vent. It is also used for samples that cannot be diluted.

Figure 6 shows the pneumatics for this inlet in split mode operation.

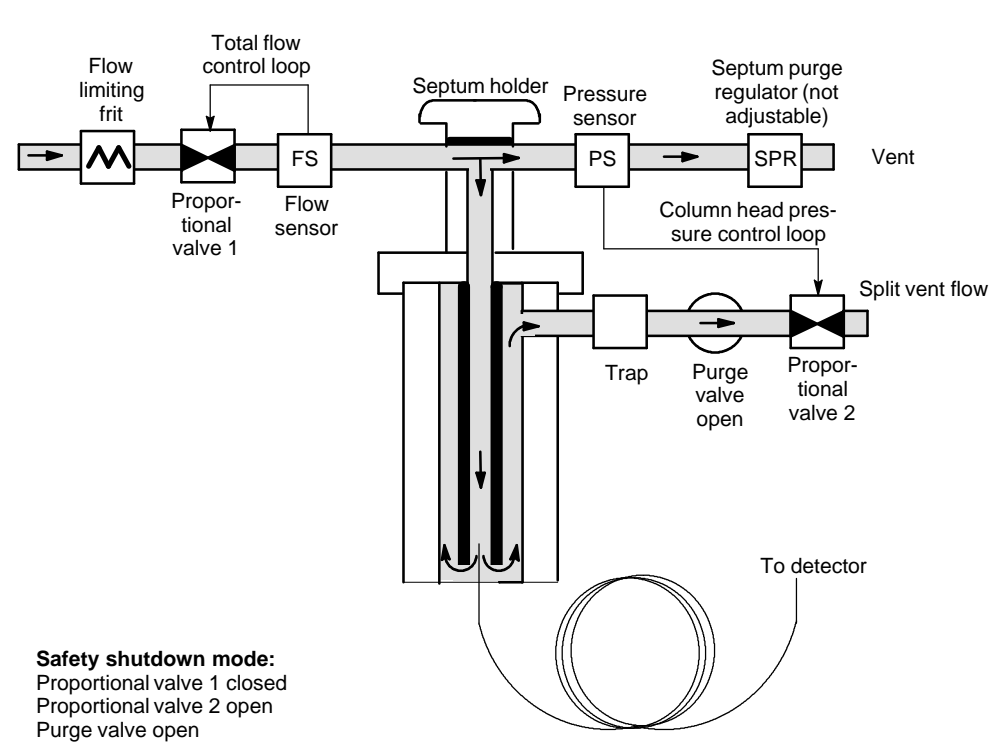

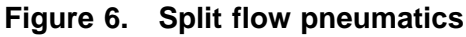

# The control table—split operation

Mode: The current operating mode—split

Temp Actual and setpoint inlet temperatures

Pressure Actual and setpoint inlet pressure

Split ratio The ratio of split flow to column flow. Column flow is set at the Column 1 or Column 2 control table. This line does not appear if your column is not defined.

Split flow Flow, in mL/min, from the split/purge vent. This line does not appear if your column is not defined.

Total flow This is the total flow into the inlet, which is the sum of the split flow, column flow, and septum purge flow. When you change the total flow, the split ratio and split flow change while the column flow and pressure remain the same.

|             |         |        | Press [Mode/Type]                  |
|-------------|---------|--------|------------------------------------|
| FRONT       | NLET (S | /SL)   | []                                 |
| Mode:       |         | Split  | FRONT INLET MODE                   |
| Temp        | 250     | 250 <  | Split <                            |
| Pressure    | 10.0    | 10.0   | Splitless                          |
| Split ratio |         | 100    | Pulsed splitless                   |
| Split flow  |         | 76.6   |                                    |
| Tot flow    | 80.3    | 80.3   |                                    |
| Gas saver   |         | On –   |                                    |
| Saver flow  |         | 20.0   | If using gas saver, set time after |
| Saver time  |         | 2.00 – | injection time.                    |

### Procedure: Using the split mode with the column defined

- 1. See Appendix A to verify that the column, carrier gas, and flow or pressure program (if used) are configured correctly.
- 2. Press [Front Inlet] or [Back Inlet]
  - a. Scroll to Mode: and press [Mode/Type]. Select Split.
  - b. Set the inlet temperature.
  - c. If you want a specific split ratio, scroll to Split ratio and enter that number. The split flow will be calculated for you.
  - d. If you want a specific split flow, scroll to Split flow and enter that number. The split ratio will be calculated for you.
  - e. If desired, turn on Gas saver. Set the Saver time after the injection time. Use the [Prep Run] key (see page 13) before manually injecting the sample.

| F           |         |          | Press [Mode/Type]        |     |
|-------------|---------|----------|--------------------------|-----|
| FRONT IN    | VLET (S | 5/SL)    |                          | _   |
| Mode:       |         | Split  - | FRONT INLET MODE         | -i  |
| Temp        | 250     | 250 <    | Split <                  | : 1 |
| Pressure    | 10.0    | 10.0     | *Splitless               |     |
| Split ratio |         | 100      | Pulsed split             |     |
| Split flow  |         | 76.6     | Pulsed splitless         |     |
| Tot flow    | 80.3    | 80.3     |                          |     |
| Gas saver   |         | On _     |                          |     |
| Saver flow  |         | 20.0     | If using gas saver,      |     |
| Saver time  |         | 2.00     | set time after injection |     |
|             |         | -        | time.                    |     |

Split ratio = <u>Split flow</u> Column flow

### Procedure: Using the split mode with the column not defined

- 1. See Appendix A to verify that the column, carrier gas, and flow or pressure program (if used) are configured correctly.
- 2. Press [Front Inlet] or [Back Inlet]

| FRONT I  | NLET (S | /SL)  |
|----------|---------|-------|
| Mode:    |         | Split |
| Temp     | 250     | 250 < |
| Pressure | 10.0    | 10.0  |
| Tot flow | 79.1    | 79.1  |

- a. Set temperature.
- b. Set total flow into the inlet. Measure flow out of the split vent using a flow meter.
- c. Subtract split vent flow and septum purge flow (see page 15 for nominal septum purge flows by carrier gas type) from Total flow to get column flow.
- d. Calculate the split ratio. Adjust as needed.

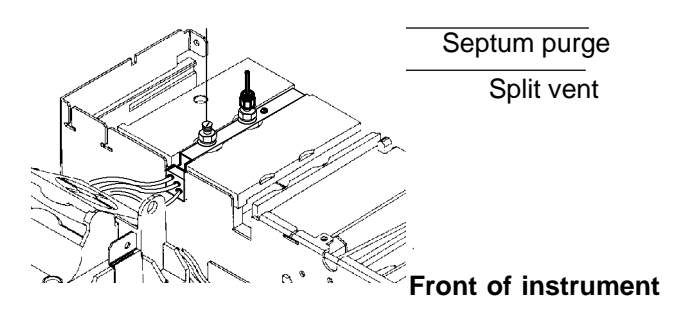

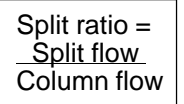

# Splitless mode pneumatics

In this mode, the purge valve is closed during the injection and remains so while the sample is vaporized in the liner and transferred to the column. At a specified time after injection, the purge valve opens to sweep any vapors remaining in the liner out the split vent. This avoids solvent tailing due to the large inlet volume and small column flow rate. Specify the purge time and purge flow rate in the inlet control table.

If you are using gas saver, the gas saver time should be after the purge time.

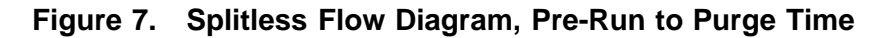

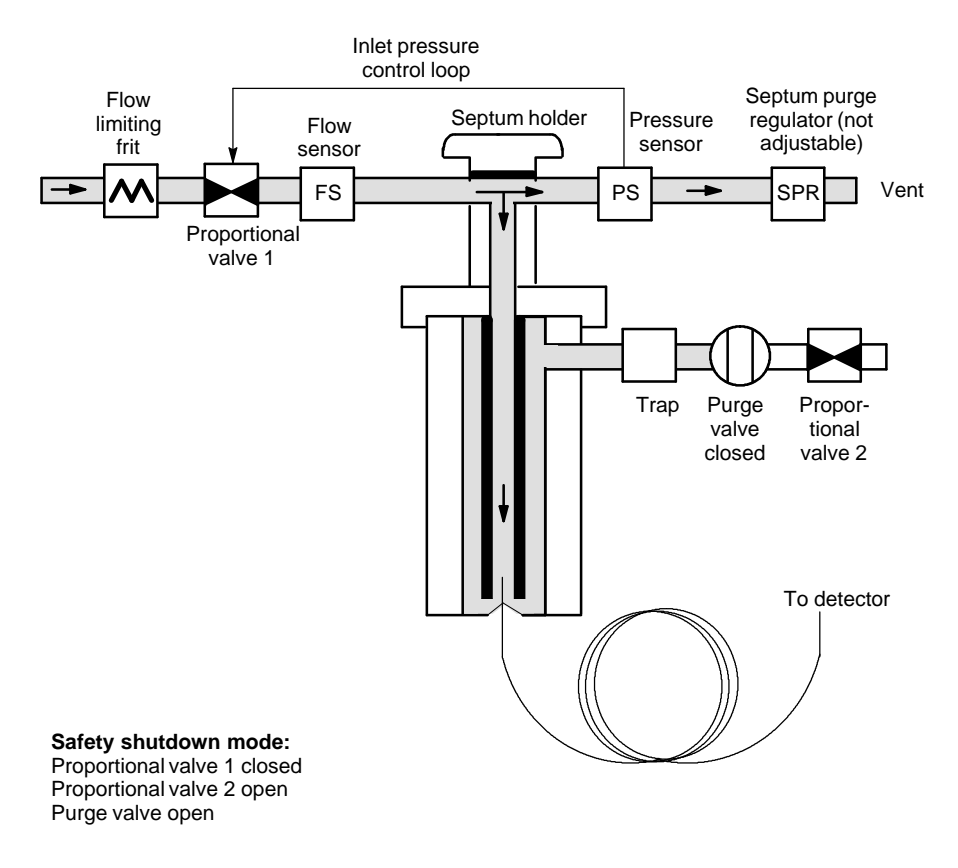

## The control table—splitless operation

Mode: The current operating mode—splitless

Temp Actual and setpoint inlet temperatures

Pressure Actual and setpoint inlet pressure in psi, bar, or kPa

Purge time The time, after the beginning of the run, when you want the purge valve to open.

Purge flow The flow, in mL/min, from the purge vent, at Purge time. You will not be able to specify this value if operating with your column not defined.

Total flow The Total flow line displays the actual flow to the inlet during a Pre-run (Pre-run light is on and not blinking) and during a run before purge time. You cannot enter a setpoint at these times. At all other times, Total flow will have both setpoint and actual values.

| FRONT II   | NLET (S |        |  |
|------------|---------|--------|--|
| Mode:      | Splitle | ss     |  |
| Temp       | 250     | 250 <  |  |
| Pressure   | 10.0    | 10.0   |  |
| Purge time |         | 0.75   |  |
| Purge flow |         | 15.0   |  |
| Total flow |         | 77.6   |  |
| Gas saver  |         | On –   |  |
| Saver flow |         | 20.0   |  |
| Saver time |         | 2.00 _ |  |

If using gas saver, set saver time after purge flow time.

## **Operating parameters**

A successful splitless injection consists of these steps:

- 1. Vaporize the sample and solvent in a heated inlet.
- 2. Use a low flow and low oven temperature to create a solvent-saturated zone at the head of the column.
- 3. Use this zone to trap and reconcentrate the sample at the head of the column.
- 4. Wait until all, or at least most, of the sample has transferred to the column. Then discard the remaining vapor in the inlet—which is mostly solvent—by opening a purge valve. This eliminates the long solvent tail that this vapor would otherwise cause.
- 5. Raise the oven temperature to release the solvent and then the sample from the head of the column.

Some experimentation is needed to refine the operating conditions. Table 5 provides starting values for the critical parameters.

| Parameter         | Allowed Setpoint Range                                                        | Suggested Starting<br>Value                        |
|-------------------|-------------------------------------------------------------------------------|----------------------------------------------------|
| Oven temperature  | No cryo, 24°C to 450°C<br>CO₂ cryo, −60°C to 450°C<br>N₂ cryo, −80°C to 450°C | 10°C below solvent<br>boiling point                |
| Oven initial time | 0 to 999.9 minutes                                                            | $\geq$ Inlet purge time                            |
| Inlet purge time  | 0 to 999.9 minutes                                                            | Liner volume<br>Column flow x 2                    |
| Gas saver time    | 0 to 999.9 minutes                                                            | After purge time                                   |
| Gas saver flow    | 15 to 1000 mL/min                                                             | 15 mL/min greater<br>than maximum col-<br>umn flow |

|--|

### Procedure: Using splitless mode with the column defined

- 1. See Appendix A to verify that the column, carrier gas, and flow or pressure program (if used) are configured correctly.
- 2. Press [Front Inlet] or [Back Inlet]
  - a. Scroll to Mode: and press [Mode/Type]. Select Splitless.
  - b. Set the inlet temperature.
  - c. Enter a purge time and a purge flow.
  - d. If desired, turn Gas saver on. Make certain the time is set after the purge flow time.

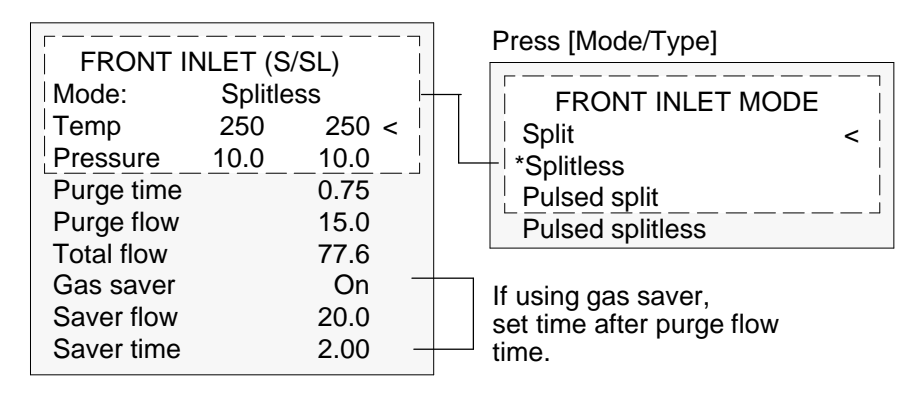

3. Use the [Prep Run] key (see page 13)before manually injecting a sample.
## Procedure: Using splitless mode with the column not defined

- 1. See Appendix A to verify that the column, carrier gas, and flow or pressure program (if used) are configured correctly.
- 2. Press [Front Inlet] or [Back Inlet]
  - a. Scroll to Mode: and press [Mode/Type]. Select Splitless.
  - b. Set the inlet temperature.
  - c. Enter a purge time.
  - d. Set your total flow greater than the column flow plus the septum purge flow—see page 15—to guarantee adequate column flow.

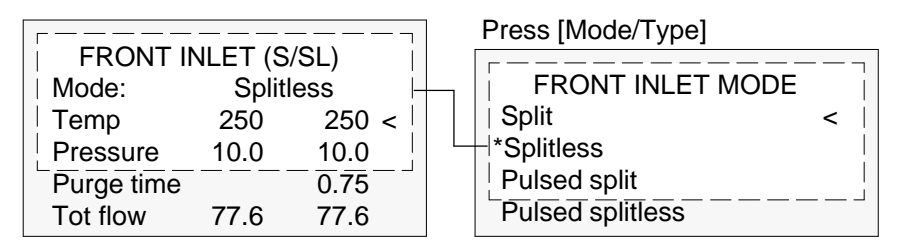

3. Use the [Prep Run] key (see page 13) before manually injecting a sample.

# Pulsed split and splitless modes

The pressure pulse modes increase inlet pressure just before the beginning of a run and returns it to the normal value after a specified amount of time. The pressure pulse sweeps the sample out of the inlet and into the column faster, reducing the chance for sample decomposition in the inlet. If your chromatography is degraded by the pressure pulse, a retention gap may help restore peak shape.

You must press the [Prep Run] key before doing manual injections in the pressure pulse mode. See page 13 for details.

You can do column pressure and flow programming when in the pressure pulse mode. However, the pressure pulse will take precedence over the column pressure or flow ramp.

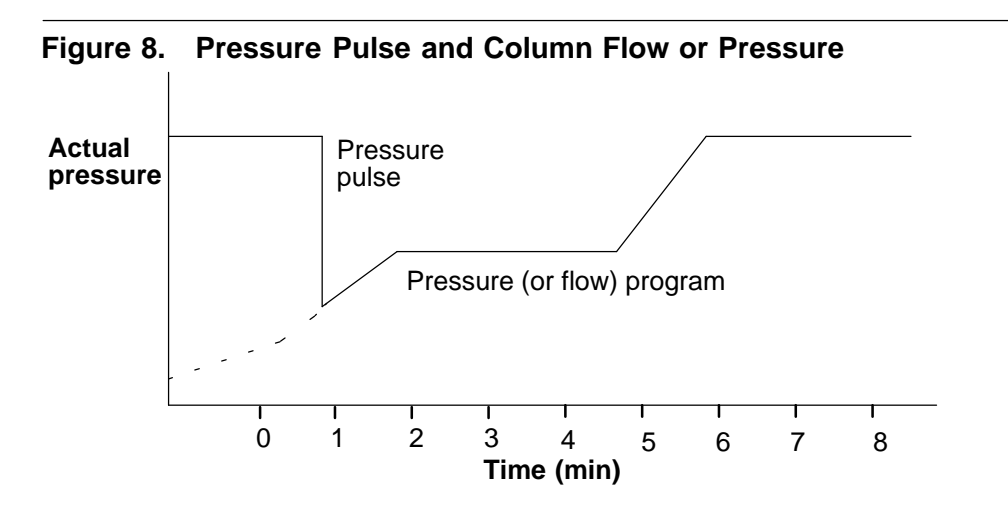

# The control table—pulsed split mode

Mode: The current operating mode—pulsed split

Temp Actual and setpoint inlet temperatures

Pressure Actual and setpoint inlet pressure at the beginning of a run, ignoring the effect of a pressure pulse. It sets the starting point of a pressure program or the fixed pressure if a program is not used.

Pulsed pres The inlet pressure you desire at the beginning of a run. The pressure rises to this setpoint after [Prep Run] is pressed and remains constant until Pulse time elapses, when it returns to Pressure.

Pulse time Pressure returns to its normal setpoint at this time.

Split ratio The ratio of split flow to column flow. Column flow is set at the Column 1 or Column 2 control table. This line does not appear if your column is not defined.

Split flow Flow, in mL/min from the split/purge vent. This line does not appear if your column is not defined.

Total flow The total flow into the inlet, a sum of the split flow, column flow, and septum purge flow. If you change the total flow, the split ratio and split flow change while the column flow and pressure remain the same. When a pressure pulse is used, total flow increases to keep the split ratio constant.

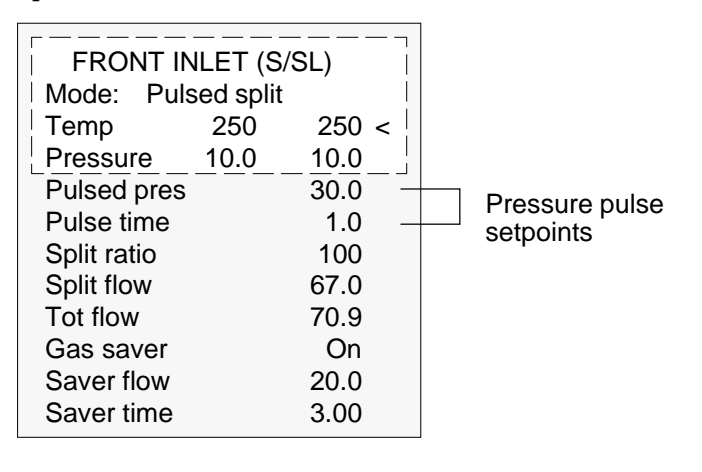

## Procedure: Using the pulsed split mode

- 1. See Appendix A to verify that the column, carrier gas, and flow or pressure program (if used) are configured correctly.
- 2. Press [Front Inlet] or [Back Inlet]
  - a. Scroll to Mode: and press [Mode/Type]. Select Pulsed Split.
  - b. Set the inlet temperature.
  - c. Enter values for Pulsed Pres and Pulse time.
  - d. If you want a specific split ratio, scroll to Split ratio and enter that number. The split flow is calculated for you if the column is defined.
  - e. If you want a specific split flow, scroll to Split flow and enter that number. The split ratio is calculated for you if the column is defined.
  - f. Turn Gas saver on, if desired. Make certain the time is set after Pulse time.

| FRONT IN    | NLET (S  | S/SL) |
|-------------|----------|-------|
| Mode: Puls  | sed spli | it  - |
| Temp        | 250      | 250 < |
| Pressure    | 10.0     | 10.0  |
| Pulsed pres |          | 30.0  |
| Pulse time  |          | 1.0   |
| Split ratio |          | 100   |
| Split flow  |          | 67.0  |
| Total flow  | 77.6     | 77.6  |
| Gas saver   |          | Off   |

Press [Mode/Type]
FRONT INLET MODE
Split
Splitless
\*Pulsed split
Pulsed splitless

3. Press the [Prep Run] key (see page 13) before injecting a sample manually.

Split ratio = Split flow Column flow

# The control table—pulsed splitless operation

Mode: The current operating mode—pulsed splitless

Temp Actual and setpoint inlet temperatures

Pressure Actual and setpoint inlet pressure at the beginning of a run, ignoring the effect of a pressure pulse. It sets the starting point of a pressure program or the fixed pressure if a program is not used.

Pulsed pres The inlet pressure you desire at the beginning of a run. The pressure rises to this setpoint after [Prep Run] is pressed and remains constant until Pulse time elapses, when it returns to Pressure.

Pulse time Pressure returns to its normal setpoint at this time.

Purge time The time, after the beginning of the run, that you wish the purge valve to open. Set purge time 0.1 to 0.5 minutes before pulse time.

Purge flow The flow, in mL/min, from the purge vent, at Purge time. The column must be defined.

Total flow This is the total flow into the inlet, representing a total of the column flow and the septum purge flow.

| FRONT IN<br>Mode:Pulsed<br>Temp<br>Pulsed pres<br>Pulse time<br>Purge time<br>Purge flow<br>Total flow<br>Gas saver<br>Saver flow<br>Saver time | JLET (S<br>d splitle:<br>250<br>_10.0 | 5/SL)<br>ss<br>250<br>10.0<br>30.0<br>1.6<br>1.5<br>15.0<br>77.6<br>On<br>0.0<br>3.00 |  |  | Pressure pulse<br>setpoints<br>Inlet purge setpoints |
|----------------------------------------------------------------------------------------------------|---------------------------------------|---------------------------------------------------------------------------------------|--|--|------------------------------------------------------|
|----------------------------------------------------------------------------------------------------|---------------------------------------|---------------------------------------------------------------------------------------|--|--|------------------------------------------------------|

## Procedure: Using the pulsed splitless mode

- 1. See Appendix A to verify that the column, carrier gas, and flow or pressure program (if used) are configured correctly.
- 2. Press [Front Inlet] or [Back Inlet]
  - a. Scroll to Mode: and press [Mode/Type]. Select Pulsed Splitless.
  - b. Set the inlet temperature.
  - c. Enter values for Pulsed pres and Pulse time.
  - d. Enter the Purge time when you wish the purge valve to open. Set 0.1 to 0.5 minutes before Pulse time.
  - e. If your column is defined, enter a Purge flow.
  - f. f your column is defined, turn Gas saver on, if desired. Make certain the time is set after the purge flow time.

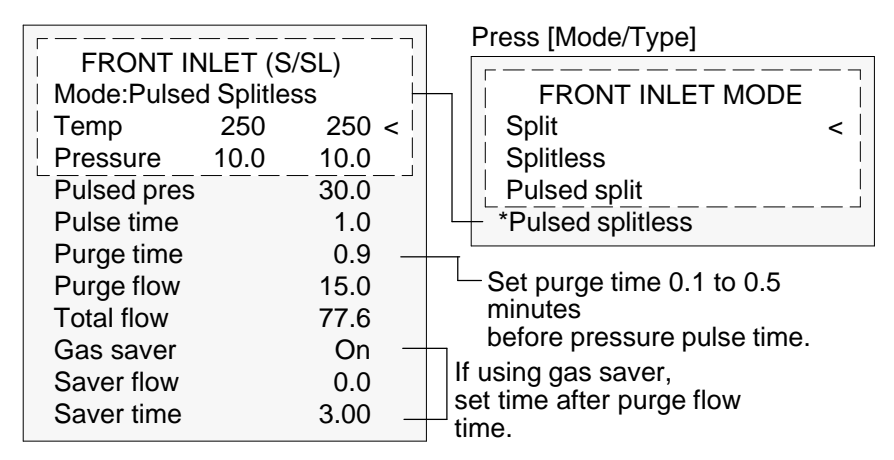

3. Press the [Prep Run] key (see page 13) before injecting a sample manually.

# Part 2. Maintaining a Split/Splitless Inlet

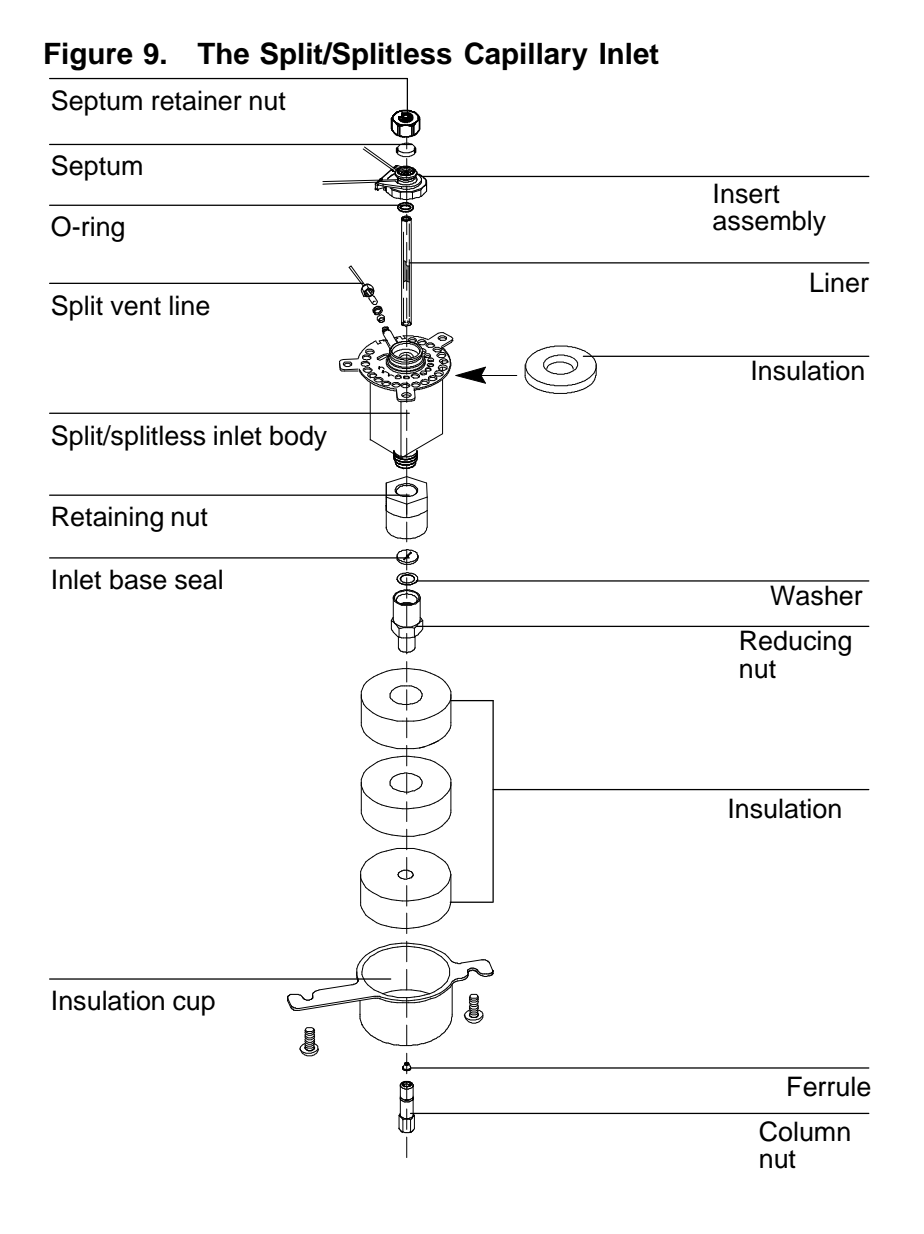

# Changing septa

If a septum leaks, you will see symptoms such as longer or shifting retention times, loss of response, and/or loss of column head pressure. Additionally, signal noise will increase.

The useful lifetime of septa depends upon injection frequency and needle quality; burrs, sharp edges, rough surfaces, or a blunt end on the needle decrease septum lifetime. When the instrument is in steady use, daily septum replacement is recommended.

The type of septa you use will depend on your chromatography needs. You can order septa directly from Hewlett-Packard; refer to the Analytical Columns and Supplies Catalog for ordering information.

| Description                                                       | HP part number |
|-------------------------------------------------------------------|----------------|
| 11-mm septum, low-bleed red                                       | 5181-1263      |
| 11-mm septum with partial through-hole, low-bleed red             | 5181-3383      |
| 11-mm septum, low-bleed gray                                      | 5080-8896      |
| Merlin microseal septum (see page 170)                            | 5181-8815      |
| 11-mm high-temperature silicon septum (350 $^\circ$ C and higher) | 5182-0739      |

Table 6. Recommended Septa for the Split/Splitless Inlet

**WARNING** Be careful! The oven and/or inlet may be hot enough to cause burns.

## Procedure: Changing the septum

## Materials needed:

- Gloves (if inlet is hot)
- New septum—refer to Table 6 on page 36 for part numbers
- Septum nut wrench (HP part no. 19251-00100)
- A nonmetallic (plastic or wood) tool with a sharp tip to remove septum from inlet
- 0- or 00-grade steel wool (optional)
- Forceps or tweezers
- Compressed, filtered, dry air or nitrogen (optional)
  - 1. Complete the following preliminary steps:
    - If you have entered parameters that you do not want to lose, store them as a method.
    - Cool the oven to room temperature and then turn the oven off.
    - Turn off the detector.
    - Cool the inlet to room temperature.
    - Turn the inlet pressure off.
    - If the inlet is hot, wear gloves to protect your hands from burns.
  - 2. Remove the septum retainer nut, using the wrench if the nut is hot or sticks. Remove the old septum.

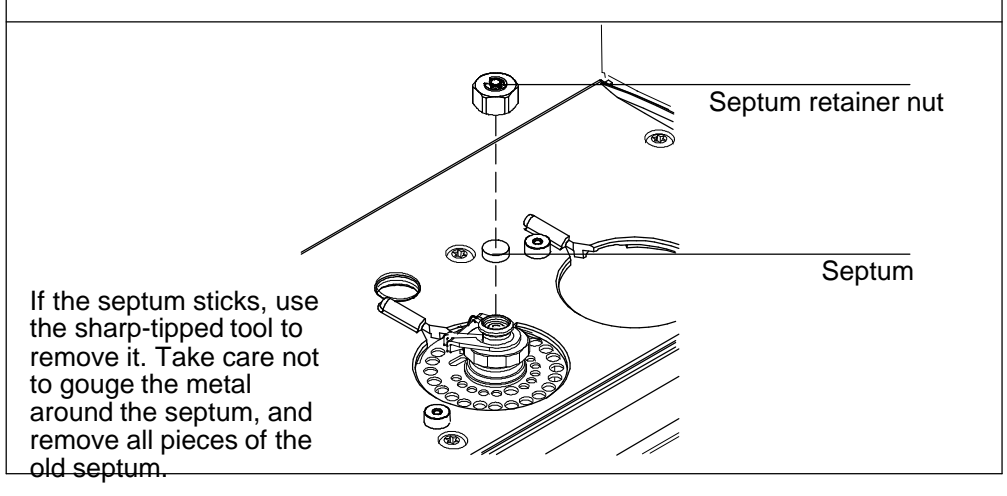

- 3. If pieces of the septum are sticking, grasp a small piece of rolled-up 0- or 00-grade steel wool with the forceps (or tweezers) and scrub the residue from the retainer nut and septum holder. Use the compressed air or nitrogen to blow away the pieces of steel wool and septum.
- 4. Use the forceps to insert a new septum. Press it into the fitting firmly.

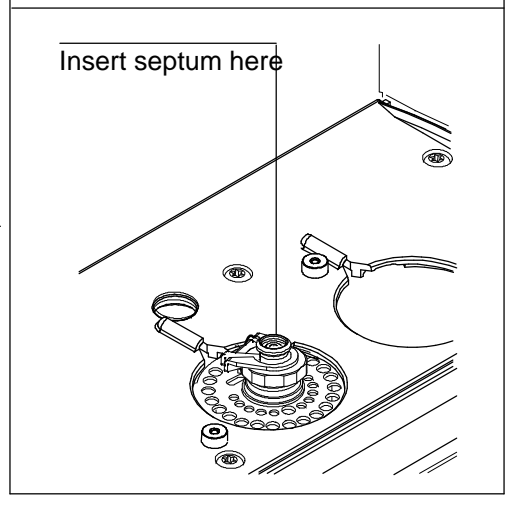

5. Replace the septum retainer nut, tightening it finger-tight until the C-ring is approximately 1 mm above the nut. When the nut is replaced, you can restore normal operating conditions.

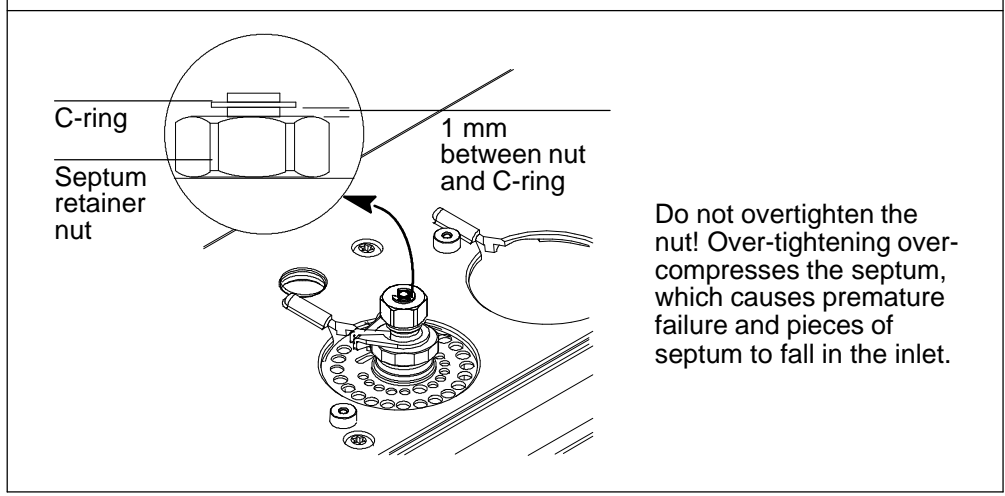

# Changing the O-ring

You will need to change the O-ring each time you change the liner, or if it wears out and becomes a source of leaks in the inlet. To determine if the O-ring leaks, run the leak test for the split/splitless inlet.

O-rings contain plasticizers that give them elasticity. The O-ring seals the top of the inlet, the inlet base, and the liner. However, at high temperatures the plasticizers bake out, and the O-rings become hard and are no longer able to create a seal (this is referred to as "taking a set").

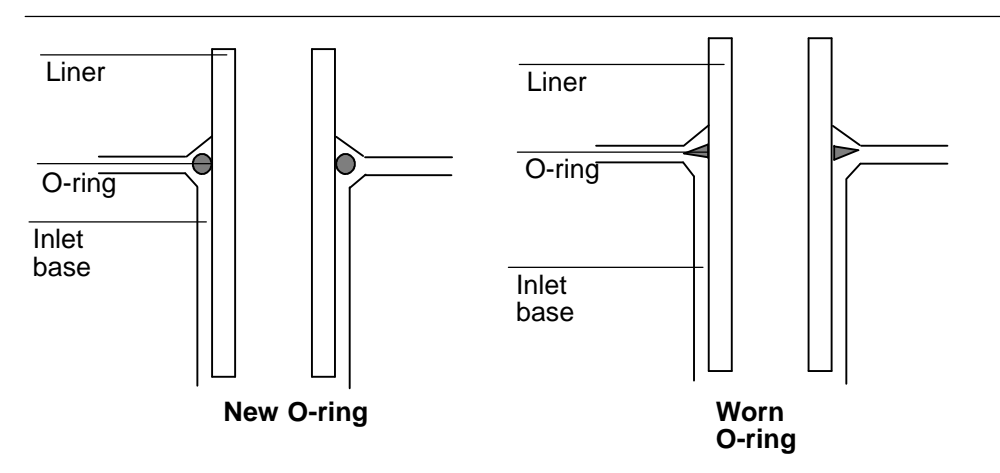

Figure 10. Cross Section of Inlet, Liner, and O-ring.

If you regularly operate the inlet at high temperatures, you may want to use graphite O-rings. Although they have a longer life-time, they too will eventually take a set. Refer to the table below to make sure you are using the correct O-ring for your inlet.

| Table 7. | O-Rings f | or the | Split/Splitless | Inlet |
|----------|-----------|--------|-----------------|-------|
|----------|-----------|--------|-----------------|-------|

| Description                                                              | HP Part Number |
|--------------------------------------------------------------------------|----------------|
| Viton O-ring for temperatures up to 350°C                                | 5181-4182      |
| Graphite O-ring for split liner (temperatures above $350^{\circ}$ C)     | 5180-4168      |
| Graphite O-ring for splitless liner (temperatures above $350^{\circ}$ C) | 5180-4173      |

**WARNING** Be careful! The oven and/or inlet may be hot enough to cause burns. If the inlet is hot, wear gloves to protect your hands.

## Procedure: Changing the O-ring

### Materials needed:

- Gloves (if inlet is hot)
- A new O-ring—refer to Table 7 on page 40
- Septum nut wrench (HP part no. 19251-00100)
- Forceps or tweezers
  - 1. Complete the following preliminary steps:
    - If you have entered parameters that you do not want to lose, store them as a method.
    - Cool the oven to room temperature and then turn the oven off.
    - Turn off the detector.
    - Cool the inlet to room temperature.
    - Turn the inlet pressure off.
    - Wear gloves if the inlet is hot to protect your hands from burns.

2. Locate the split/splitless insert nut, and loosen it using the wrench if necessary. Lift it straight up to avoid chipping or breaking the liner.

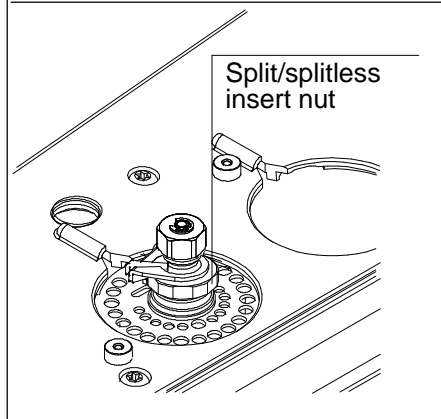

3. You should see the top of the liner with the O-ring around it. Using the forceps (or tweezers), grasp the liner and pull it out.

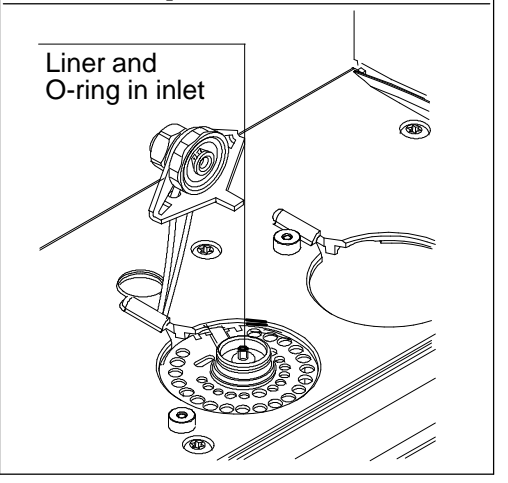

#### Split/splitless maintenance

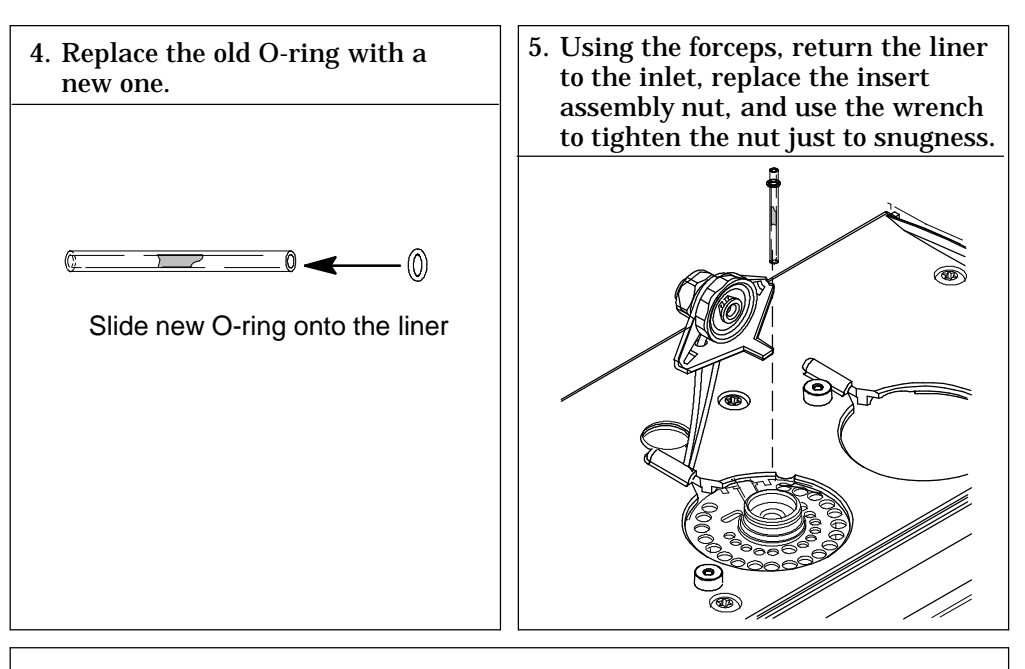

6. Restore the GC to normal operating conditions.

# Replacing the inlet base seal

You must replace the inlet base seal whenever you loosen or remove the reducing nut. In addition, chromatographic symptoms such as ghost peaks indicate that the inlet base seal is dirty and should be replaced.

Two types of inlet base seals are available:

- Gold-plated seal, HP part number 18740-20885
- Stainless steel seal, HP part number 18740-20880

You change the inlet base seal from inside the oven, so you must remove the column. If you are unfamiliar with column installation and removal, see the "Columns and Traps" chapter in the General Information volume.

**WARNING** Be careful! The oven and/or inlet may be hot enough to cause burns.

## Procedure: Replacing the inlet base seal

#### Materials needed:

- Clean, lint-free, non-nylon gloves (must wear when handling seal)
- A new seal (see page 43 for part numbers)
- A new washer (HP part no. 5061-5869)
- 1/4-in. wrench (for column)
- 1/2-in. wrench
  - 1. Complete the following preliminary steps:
    - If you have entered parameters that you do not want to lose, store them as a method.
    - Cool the oven to room temperature and then turn the oven off.
    - Turn off the detector.
    - Cool the inlet to room temperature.
    - Turn the inlet pressure off.

2. Remove the column from the inlet. Cap the open end of the column to prevent contamination. If an insulation cup is installed around the base of the inlet, remove it.

| Deducing out |                                |
|--------------|--------------------------------|
| Reducing nut | Disconnected,<br>capped column |

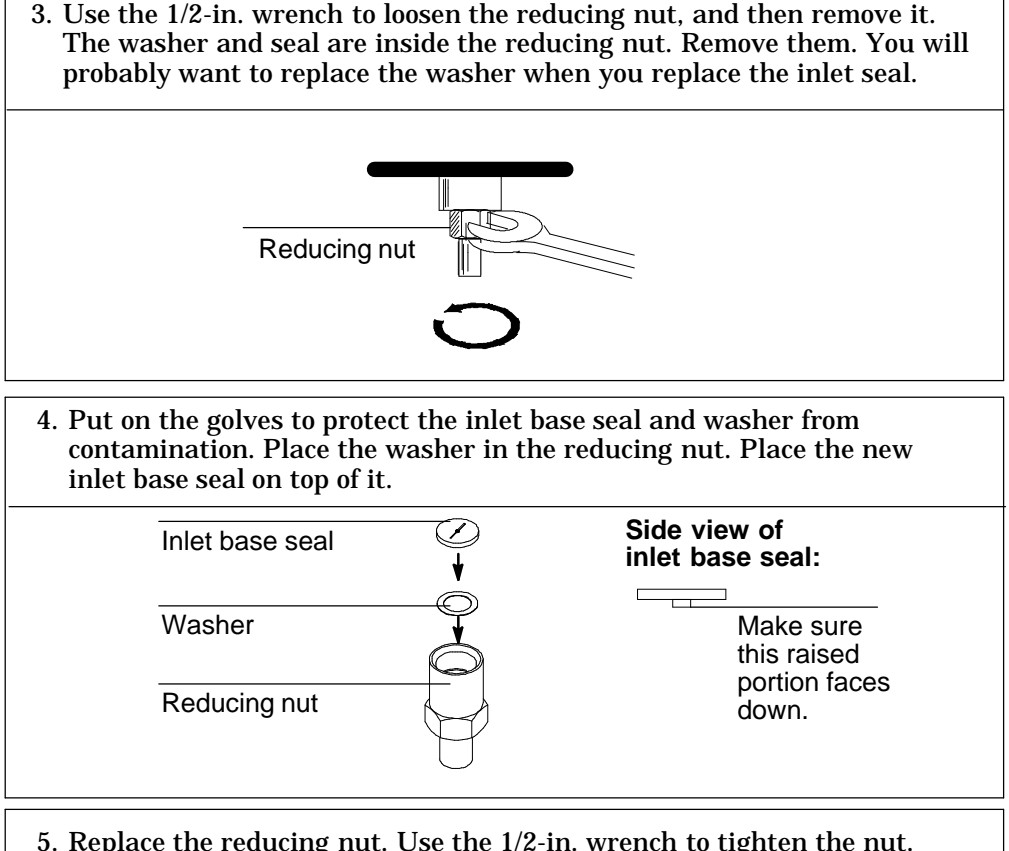

5. Replace the reducing nut. Use the 1/2-in. wrench to tighten the nut. Replace the column and the insulation cup. If you are not sure how to do so, see the General Information volume. After the column is installed, you can restore normal operating conditions.

## Procedure: Leak testing the gas plumbing

Leaks in the gas plumbing can affect chromatographic results dramatically. The following procedure checks the flow system up to but not including the inlet flow manifold. If this portion of the system proves to be leak-free, refer to the next procedure to check the inlet and inlet manifold.

Liquid leak detectors are not recommended, especially in areas where cleanliness is very important.

If you do use leak detection fluid, immediately rinse the fluid off to remove the soapy film.

To avoid a potential shock hazard when using liquid detection fluid, turnWARNINGthe GC off and disconnect the main power cord. Be careful not to spill<br/>leak solution on electrical leads, especially the detector heater leads.

## Materials needed:

- Electronic leak detector capable of detecting your gas type or liquid leak detection fluid. If you use leak detection fluid, remove excess fluid when you have completed the test.
- Two 7/16-in. wrenches

| 1. | Using the leak detector, check |
|----|--------------------------------|
|    | each connection you have made  |
|    | for leaks.                     |

2. Correct leaks by tightening the connections. Retest the connections; continue tightening until all connections are leak-free.

## Procedure: Leak testing an EPC split/splitless inlet

There are numerous places in the inlet that can leak. This procedure lets you determine, in general, if there is an unacceptable leak in the inlet. If the inlet is leaking, you should use an electronic leak detector to pinpoint the component that is leaking.

**WARNING** Be careful! The oven and/or inlet may be hot enough to cause burns.

## Materials needed:

- No-hole ferrule
- 7/16-in. wrench
- Gloves (if the inlet is hot)
- Septum nut wrench (HP part no. 19251-00100)
- 9/16-in. wrench
- 1/4-in. SWAGELOK cap
- Bubble flow meter

1. Complete the following preliminary steps:

- If you have entered parameters that you do not want to lose, store them as a method.
- Cool the oven to room temperature and then turn it off.
- When the oven is cool, turn off the inlet pressure.
- Remove the column, if one is installed, and plug the column fitting with the column nut and a no-hole ferrule.
- Remove the old septum and replace it with a new one. For instructions, see "Changing Septa" on page 36.
- Inspect the O-ring and replace it if it is hard and brittle or cracked. See page 40 for instructions.

#### Split/splitless maintenance

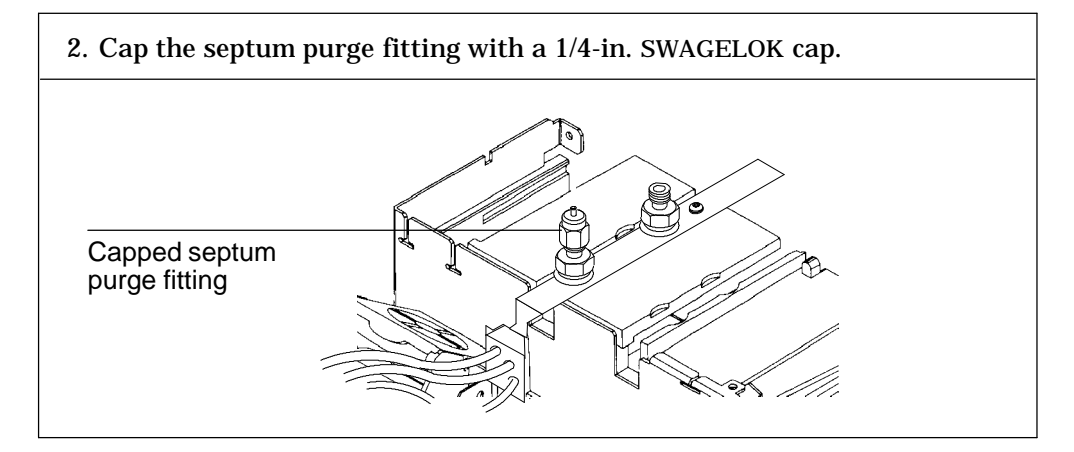

3. Set the oven to its normal operating temperature. Set the inlet to its normal operating temperature. Enter a pressure setpoint between 20 and 25 psi, or enter your normal operating pressure if it is greater. Make sure that the pressure at the gas supply is at least 10 psi higher than the inlet pressure.

| Press [Front | FRONT I     | NLET (S/S | SL)   |
|--------------|-------------|-----------|-------|
| Inlet]       | Mode        |           | Split |
| inioi        | Temp        | 150       | 150   |
|              | Pressure    | 0.0       | 24.0< |
|              | Split ratio |           | 25.0  |
|              | Split flow  |           | 0.0   |
|              | Total flow  | 0.0       | Off   |
|              | Gas saver   |           | Off   |

4. Set the total flow to 60 ml/min. Wait a few moments for the pressure and flow to equilibrate.

| FRONT INL   | ET (S/S                                                                                       | SL)                                                                                                    |
|-------------|-----------------------------------------------------------------------------------------------|----------------------------------------------------------------------------------------------------|
| Mode        |                                                                                               | Split                                                                                                    |
| Temp        | 150                                                                                           | 150                                                                                                    |
| Pressure    | 24.2                                                                                          | 24.0<                                                                                                    |
| Split ratio |                                                                                               | 25.0                                                                                                    |
| Split flow  |                                                                                               | 0.0                                                                                                    |
| Total flow  | 60.0                                                                                          | 60.0                                                                                                    |
| Gas saver   |                                                                                               | Off                                                                                                    |
|             | FRONT INL<br>Mode<br>Temp<br>Pressure<br>Split ratio<br>Split flow<br>Total flow<br>Gas saver | FRONT INLET (S/S<br>Mode<br>Temp 150<br>Pressure 24.2<br>Split ratio<br>Split flow<br>Total flow 60.0<br>Gas saver |

5. Verify that the flow is actually 60 ml/min by measuring the flow rate at the split purge vent on the manifold. Use a bubble flow meter to measure the flow.

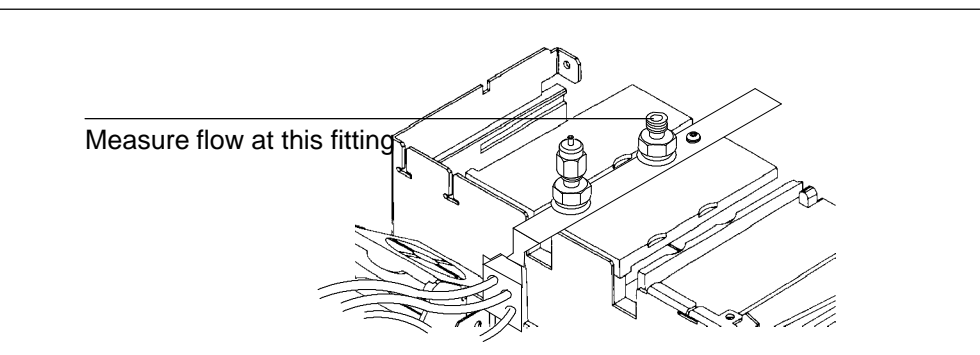

#### Split/splitless maintenance

6. Turn either the pressure or the flow off. Because the septum purge and the column fittings are capped, gas should be trapped in the system and the pressure should remain fairly constant.

| Press [Front<br>Inlet] or [Back | FRONT INL   | .ET (S/S | SL)   |  |
|---------------------------------|-------------|----------|-------|--|
| Inlet]                          | Mode        |          | Split |  |
| -                               | Temp        | 150      | 150   |  |
|                                 | Pressure    | 24.0     | Off < |  |
|                                 | Split ratio |          | 6.8   |  |
|                                 | Split flow  |          | 0.0   |  |
|                                 | Total flow  | 0.0      | Off   |  |
|                                 | Gas saver   |          | Off   |  |
|                                 |             |          |       |  |

Because the pneumatics have been turned off, the alarm does not sound even though there is no flow through the column.

7. Continue to monitor pressure for 10 to 15 minutes. You can use the GC's Stopwatch function. A pressure drop of 0.03 psi/min or less is acceptable.

| Press [Time] | 9:56:08      | 12 Dec 94   |        |  |
|--------------|--------------|-------------|--------|--|
|              | Last runtime |             | 0.00   |  |
|              | Next runtime | l.          | 999.99 |  |
|              | t = 0:04.9   | 1/t = 12.24 |        |  |
|              |              |             |        |  |

If the pressure drop is 0.03 psi/min or less, you can consider the inlet leak-free.

If the pressure drops faster than the acceptable rate, see "Correcting Leaks" on page 53.

## Procedure: Leak testing a nonEPC split/splitless inlet

There are numerous places in the inlet that can leak. This procedure lets you determine, in general, if there is an unacceptable leak in the inlet. If the inlet is leaking, you should use an electronic leak detector to pinpoint the component that is leaking.

**WARNING** Be careful! The oven and/or inlet may be hot enough to cause burns.

#### Materials needed:

- No-hole ferrule
- 7/16-in. wrench
- Gloves (if the inlet is hot)
- Septum nut wrench (HP part no. 19251-00100)
- 9/16-in. wrench
- 1/8-in. SWAGELOK cap
- Bubble flow meter
- 1. Complete the following preliminary steps:
  - If you have entered parameters that you do not want to lose, store them as a method.
  - Cool the oven to room temperature and then turn it off.
  - When the oven is cool, turn off the inlet pressure.
  - Remove the column, if one is installed, and plug the column fitting with the column nut and a no-hole ferrule.
  - Remove the old septum and replace it with a new one. For instructions on changing septa, see page 36.
  - Inspect the O-ring and replace it if it is hard and brittle or cracked. See page 40 for instructions.
- 2. Cap the purge vent with a 1/8-in. SWAGELOK cap.
- 3. Set the oven to its normal operating temperature.
- 4. Set the inlet to its normal operating temperature. Make sure that the pressure at the initial gas supply is at least 35 psi.

- 5. Set the inlet pressure between 20 and 25 psi, or to your normal operating pressure, if it is higher. Set the split flow to 60 ml/min. Wait a few moments for the pressure and flow to equilibrate.
- 6. Verify that the septum purge is off by using a bubble flow meter.
- 7. Turn off flow to the inlet by turning off the carrier gas at the flow controller. Then, adjust the back pressure regulator clock-wise and additional 1/4 turn.

Observe the column pressure for approximately 15 minutes. If the pressure remains between 19 and 20 psi, or if the pressure drop is 0.03 psi/min or less, you can consider the inlet leak-free.

If the pressure drops faster than the acceptable rate, go to the next section, "Correcting Leaks."

## **Procedure: Correcting leaks**

#### Materials needed:

- Electronic leak detector
- Tools to tighten connections
- 1. Use the electronic leak detector to check all areas of the inlet that are potential sources of a leak. Potential leak areas are:
  - The capped purge vent
  - The plugged column connection
  - The septum and/or septum nut
  - The area where the gas lines are plumbed to the inlet
  - The O-ring
  - The O-ring nut
  - The inlet base seal
- 2. Correct leaks using the correct size wrench to tighten connections. You may need to repeat the leak test again to check for leaks.

If the pressure drop is now 0.03 psi/min or less, you can consider the inlet system leak-free.

If the pressure drops faster than this, continue to search for leaks and repeat the pressure test. If all fittings appear to be leak free, but the inlet system is still losing too much pressure, you may need to replace the inlet manifold. Contact your Hewlett-Packard service representative.

## Procedure: Cleaning the inlet

It is unlikely that the inlet will frequently require the thorough cleaning that this procedure presents; however, deposits from injected samples occasionally build up inside the split/splitless inlet. Before cleaning the inlet, replace dirty column liners and inserts with clean ones. If changing them does not correct the problems, then clean the inlet.

## Materials needed:

• Cleaning brushes—The FID cleaning kit contains appropriate brushes

(HP part no. 9301-0985)

- Solvent that will clean the type of deposits in your inlet
- Compressed, filtered, dry air or nitrogen

1. Complete the following preliminary steps:

- If you have entered parameters that you do not want to lose, store them as a method.
- Cool the heated zones to room temperature. Turn them off when they cool.
- Turn off all flows to the inlet at the initial gas supply.
- Turn off the GC and unplug it.
- Remove the liner.
- Remove the column and the column liner. See the "Columns and Traps" chapter in the General Information volume.
- Remove the inlet base seal. See page 43 for instructions.

2. Using a suitable light source, illuminate the inside of the inlet from inside the oven and look for signs of contamination or deposits. Insert the brush into the inlet. Scrub the interior walls of the inlet vigorously to remove all deposits.

4. Dry thoroughly with the compressed air or nitrogen before reassembling. You can also use compressed air to blow out any loose particles.

Caution To avoid eye injury, wear eye protection when using compressed gas.

5. Reassemble the inlet. You must replace the inlet base seal at this time. You should replace the septum with a new one. Plug in the GC's power cord, turn it on, and restore it to normal operating conditions.

# 3

Part 1. Using a Purged Packed Inlet Liners and inserts, 59 Procedure: Installing liners, 61 Procedure: Installing glass inserts, 63 The control table, 65 Packed columns or column not defined, 65 Defined capillary columns, 65 Procedure: Using packed and undefined capillary columns, 66 Procedure: Using defined capillary columns, 66 Part 2. Maintaining a Purged Packed Inlet Procedure: Changing septa, 68 Procedure: Changing the O-ring, 72 Procedure: Leak checking the gas plumbing, 74 Procedure: Leak checking an EPC purged packed inlet, 75 Procedure: Leak checking a nonEPC purged packed inlet, 78 Procedure: Correcting leaks, 80 Procedure: Cleaning the inlet, 81

# The Purged Packed Inlet

# Chapter 3. The Purged Packed Inlet

# Part 1. Using a Purged Packed Inlet

This inlet is used with packed columns when high-efficiency separations are not required. It can also be used with wide-bore capillary columns, provided that flows greater than 10 mL/min are acceptable.

If a capillary column is used and the column is defined, the inlet is pressure-controlled. If the column is not defined (packed columns and undefined capillary columns), the inlet is flow-controlled.

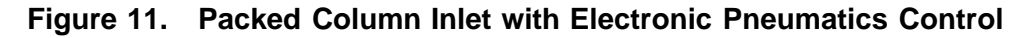

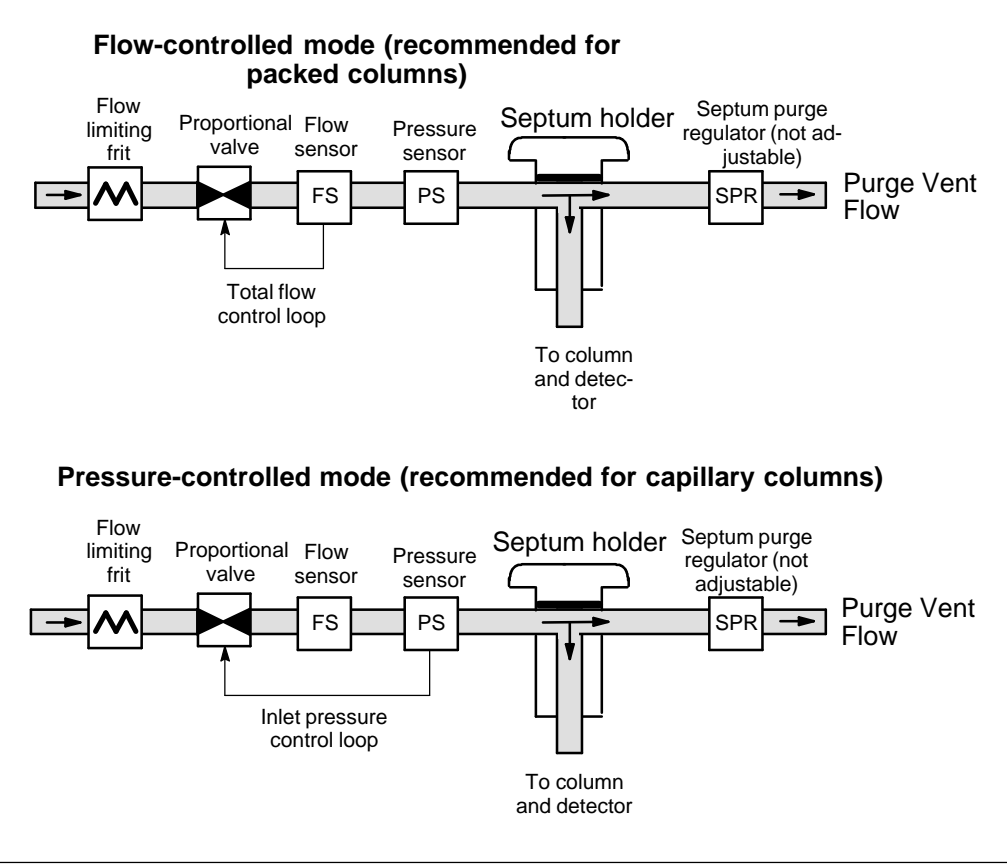

## Liners and inserts

Liners. Your choice of liner depends on the type of column you are using. Liners are available for use with wide-bore capillary, 1/4-in. packed, or 1/8-in. packed columns. The liner functions as an adapter so that columns can be connected to the inlet. Installation instructions are on page 61.

Inserts. Glass inserts are often used with metal liners to reduce reactivity and trap nonvolatile residues. They are always used with capillary columns. Inserts are installed from the top of the inlet and should be installed before the column. Installation instructions are on page 63.

The purged packed inlet is shipped with a liner and insert for use with capillary columns (see Table 8.) If you are using packed columns, consult Table 9.

## Table 8. Liner and Insert for Wide-Bore Capillary Columns

(Narrow-bore capillary columns are not recommended for use with this inlet.)

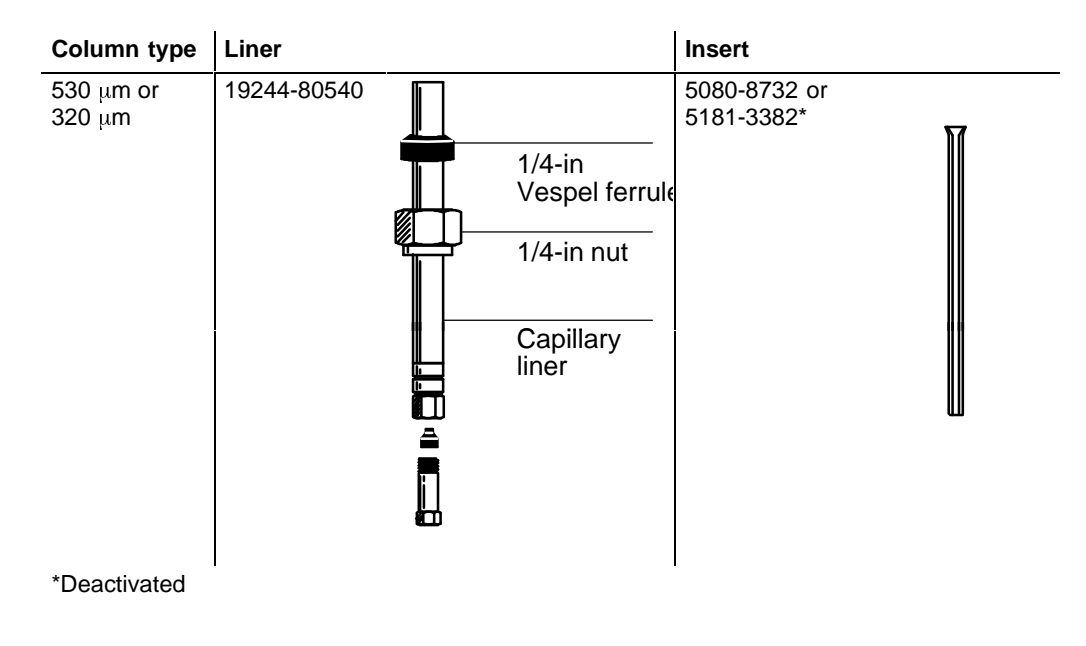

| Column Type   | Liner                                                                                           | Insert                     |
|---------------|-------------------------------------------------------------------------------------------------|----------------------------|
| 1/8-in. metal | 1/8-in. stainless steel<br>19243-80510                                                          | None                       |
|               | 19243-80530                                                                                     | 5080-8732 or<br>5181-3382* |
| 1/4-in. metal | 1/4-in. stainless steel<br>19243-80520                                                          | none                       |
|               | 19243-80540                                                                                     | 5080-8732 or<br>5181-3382* |
| 1/4-in. glass | No liner required.<br>Column end<br>functions as liner.<br>Can also use 1/4-in.<br>metal liner. | Not applicable             |

Table 9. Liner and Insert for Packed Columns

\*Deactivated

1/4- or 1/8-inch liner (stainless steel)

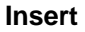

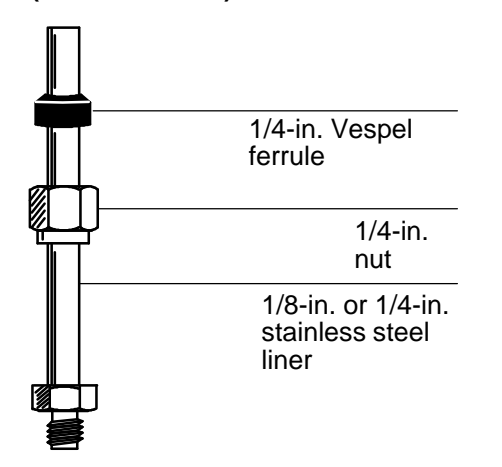

## **Procedure: Installing liners**

Use these instructions for installing all liner types. Graphitized Vespel ferrules are recommended because metal ferrules tend to lock permanently onto the liner. If a leak develops when using metal ferrules, you must replace the entire liner.

## Materials needed:

- Liner, brass nut, and ferrule (see Table 8 or Table 9)
- Lint-free cloth
- Methanol
- 9/16-in. wrench
- 1. Press [Oven] and set the oven to 35°C. When the temperature reaches setpoint, turn the oven off. Press [Front Inlet] or [Back Inlet] and turn off the inlet temperature and pressure or flow.

# **WARNING** Be careful. The oven and inlet fittings may be hot enough to cause burns.

- 2. Clean the end of the liner with a lint-free cloth to remove contamination such as fingerprints. Use methanol as a solvent.
- 3. Place a brass nut and graphitized Vespel ferrule on the liner.
- 4. Open the oven door and locate the inlet base. Insert the liner straight into the inlet base as far as possible.
- 5. Hold the liner in this position and tighten the nut finger tight.
- 6. Use a wrench to tighten the nut an additional 1/4 turn.
- 7. Install the column.
- 8. Establish a flow of carrier gas through the inlet, and heat the oven and inlet to operating temperatures. Allow these to cool, and then retighten the fittings.

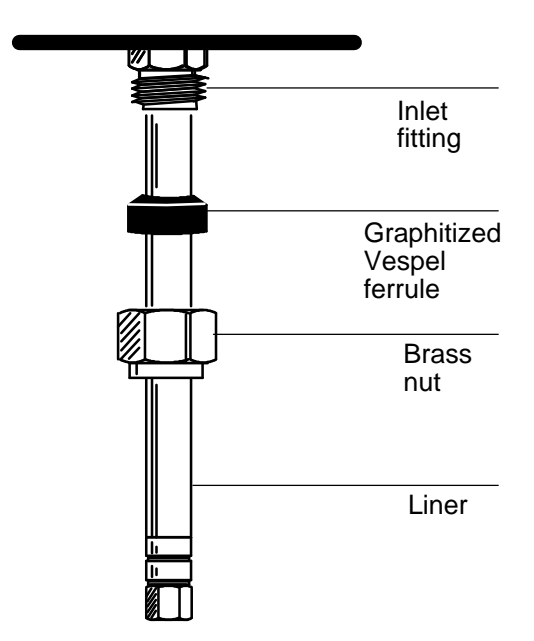

Figure 12. Installing a Liner

|         | Procedure: Installing glass inserts<br>Materials needed:                                                                                                    |  |  |
|---------|----------------------------------------------------------------------------------------------------|--|--|
|         | <ul> <li>Insert (see Table 8 or Table 9)</li> <li>Tweezers or hemostats</li> <li>Wire</li> </ul>                                                                                                 |  |  |
|         | 1. Press [Oven] and set the oven to 35°C. When the temperature reaches setpoint, turn the oven off. Press [Front Inlet] or [Back Inlet] and turn off the inlet temperature and pressure or flow. |  |  |
| WARNING | -<br>Be careful. The inlet fittings may be hot enough to cause burns.                                                                                                    |  |  |
|         | 2. Remove the knurled nut at the top of the inlet.                                                                                                    |  |  |
|         | 3. Carefully remove the old insert. A thin wire (such as a paper clip) may be helpful when lifting the insert from the inlet.                                                                    |  |  |
|         | 4. Using tweezers or similar tool, grasp the top of the insert and install in the inlet with the flared end up.                                                                                  |  |  |
|         | 5. If a capillary column is installed and the insert does not seat<br>properly, you must remove the capillary column, install the insert,<br>and replace the column.                             |  |  |
|         | 6. Reinstall the knurled nut and tighten finger tight.                                                                                                    |  |  |

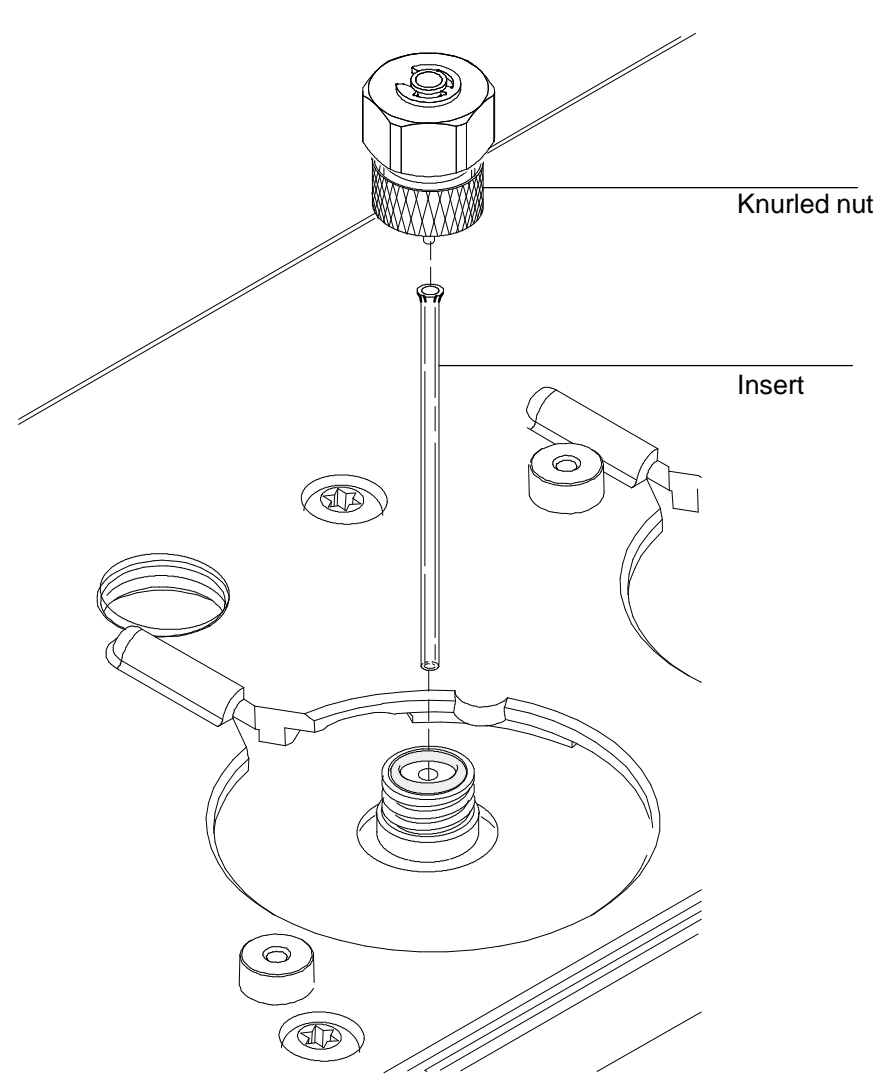

Figure 13. Installing a Glass Insert in a Purged Packed Inlet

## The control table

## Packed columns or column not defined

| (The inlet)                                     | (The column)                                                                               |
|-------------------------------------------------|--------------------------------------------------------------------------------------------|
| FRONT INLET (PP)Temp24Pressure0.0Tot flow0.0Off | COLUMN 1 (He)<br>Dimensions unknown<br>Pressure 0.0<br>Flow 0.0 Off<br>Mode: Constant flow |

Temp The setpoint and actual temperature values.

Pressure The actual pressure (in psi, bar, or kPa) supplied to the inlet. You cannot enter a setpoint here.

Tot flow Enter your setpoint here, actual value is displayed. Inlet is mass flow controlled.

## Defined capillary columns

(column defined)

|                  |     |     | 7 |  |
|------------------|-----|-----|---|--|
| FRONT INLET (PP) |     |     |   |  |
| Temp             | 24  | Off |   |  |
| Pressure         | 0.0 | Off |   |  |
| Tot flow         |     | 0.0 |   |  |

Temp The setpoint and actual temperature values

Pressure Inlet is pressure controlled. Enter your setpoint here (in psi, bar, or kPa) and actual value is displayed.

Tot flow The actual total flow to the inlet. This is a reported value, not a setpoint.
# Procedure: Using packed and undefined capillary columns

If the column is not defined, only the flow-controlled modes are available.

- 1. See Appendix A to verify that the column, carrier gas, and flow or pressure program (if used) are configured correctly.
- 2. Press [Front Inlet] or [Back Inlet] and enter a temperature. (The flow was set at the column in step 4.)

| Temp     | 24  | 0ff  |
|----------|-----|------|
| Pressure |     | 0.0  |
| Tot flow | 0.0 | _Off |

3. Inject a sample.

Set column flow from the Column table, as described in Appendix A. Total flow in the inlet table is the sum of column flow and septum purge flow.

# Procedure: Using defined capillary columns

- 1. See Appendix A to verify that the column, carrier gas, and flow or pressure program (if used) are configured correctly.
- 2. Press [Front Inlet] or [Back Inlet] and enter a temperature.

| FRONT INLET (PP) |     |     |
|------------------|-----|-----|
| Temp             | 24  | Off |
| Pressure         | 0.0 | Off |
| Tot flow         |     | Off |

3. Inject the sample.

# Part 2. Maintaining a Purged Packed Inlet

Figure 14. The Purged Packed Inlet

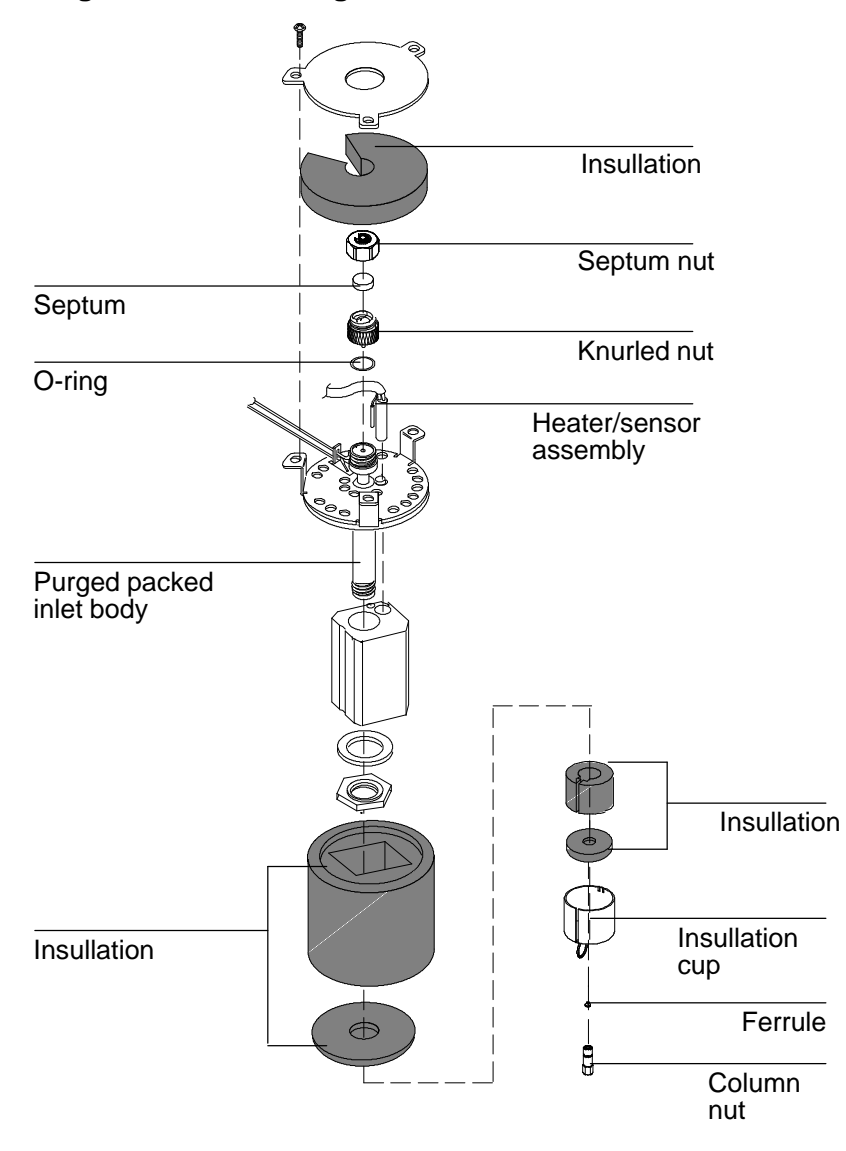

# Procedure: Changing septa

If the septum leaks, you will see symptoms such as longer or shifting retention times, loss of response, and/or loss of column head pressure. Additionally, the detector signal will become increasingly noisy.

The useful lifetime of septa is determined by injection frequency and needle quality; burrs, sharp edges, rough surfaces, or a blunt end on the needle decrease septum lifetime. When the instrument is used regularly, daily septum replacement is recommended.

The type of septa you use will depend on your chromatography needs. You can order septa directly from Hewlett-Packard; see the Analytical Columns and Supplies Catalog for ordering information.

| Description                                              | HP Part Number |
|----------------------------------------------------------|----------------|
| 11-mm septum, low-bleed red                              | 5181-1263      |
| 11-mm septum with partial through-hole, low-bleed red    | 5181-3383      |
| 11-mm septum, low-bleed gray                             | 5080-8896      |
| Merlin microseal septum                                  | 5181-8815      |
| 11-mm high-temperature silicon septum (350°C and higher) | 5182-0739      |

Table 10. Recommended Septa for the Purged Packed Inlet

| WARNING | Be careful! The oven and/or inlet may be hot enough to cause burns.                                                                           |
|---------|----------------------------------------------------------------------------------------------------|
| Caution | Column flow is interrupted while changing septa; since columns may be damaged at elevated temperatures without carrier flow, cool the oven to |
|         | room temperature before proceeding.                                                                                                    |

## Materials needed:

- Gloves (if the inlet is hot)
- New septum—see Table 10 on page 68 for part numbers
- Septum nut wrench (HP part no. 19251-00100)
- A nonmetallic (plastic or wood) tool with a sharp tip to remove septum from inlet
- 0- or 00-grade steel wool (optional)
- Forceps or tweezers
- Compressed, filtered, dry air or nitrogen (optional)
  - 1. Complete the following preliminary steps:
    - If you have entered parameters that you do not want to lose, store them as a method.
    - Cool the oven to room temperature and then turn the oven off.
    - Turn off the detector.
    - Cool the inlet to room temperature.
    - Turn the inlet pressure off.

### Caution

If you are using packed columns, decrease head pressure to prevent a sudden release of inlet pressure from blowing the packing out of the column.

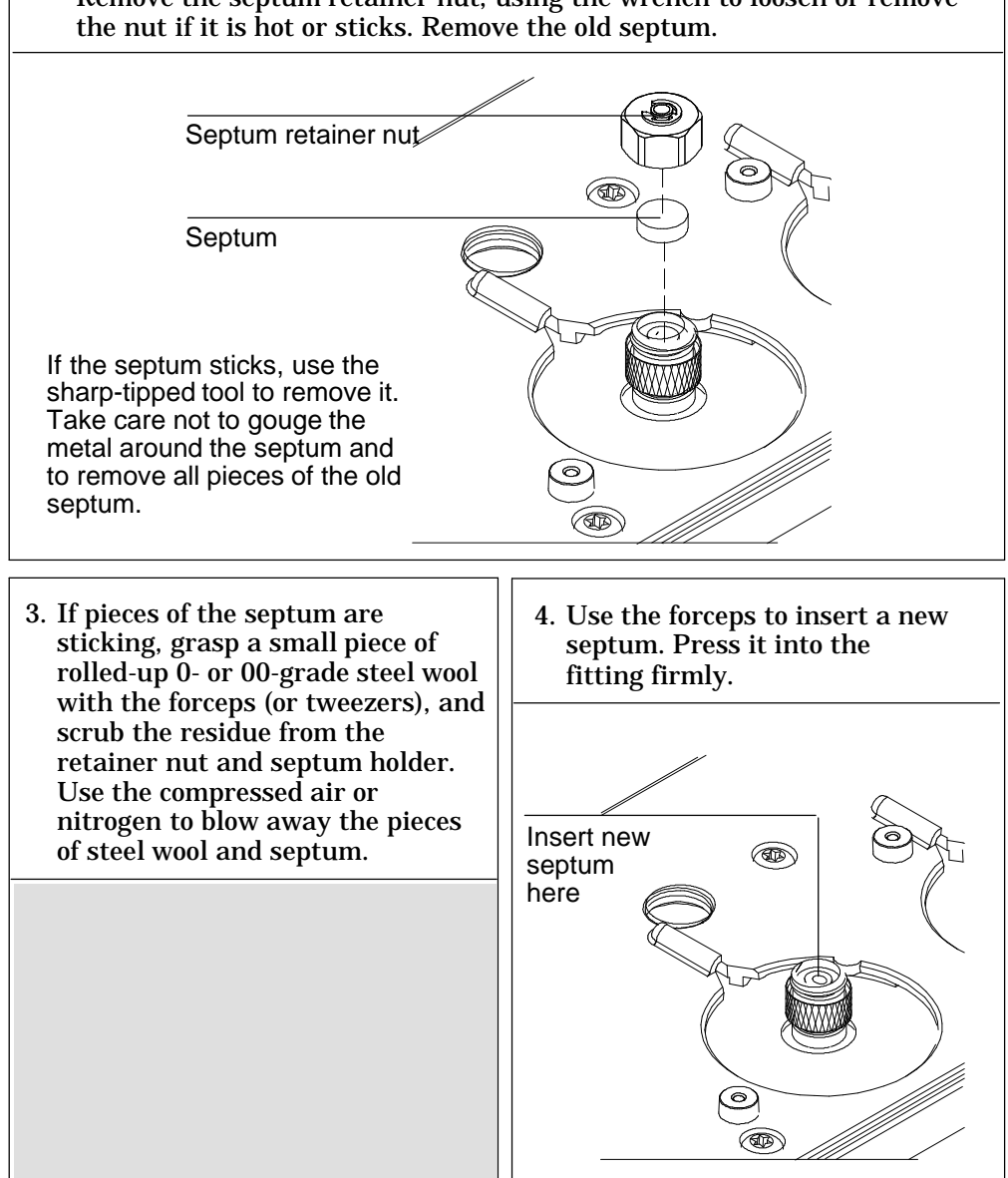

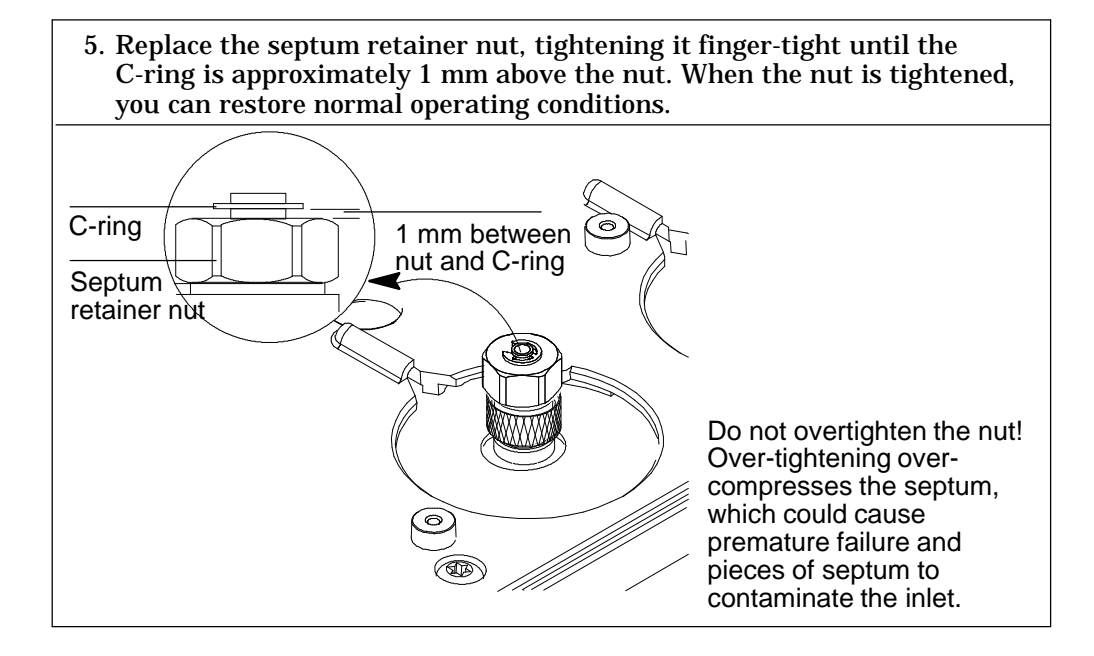

# Procedure: Changing the O-ring

You will need to change the O-ring periodically because it wears out and becomes a source of leaks in the inlet. To determine if the O-ring leaks, perform the leak test presented later in this chapter.

O-rings contain plasticizers that give them elasticity. The O-ring seals the top of the inlet and the inlet base. However, at high temperatures the plasticizers bake out, and the O-rings become hard and are unable to create a seal (this is referred to as "taking a set"). If you operate the inlet at high temperatures, you will probably need to replace the O-ring frequently.

WARNING Be careful! The oven and/or inlet may be hot enough to cause burns. If the inlet is hot, be sure to wear gloves to protect your hands.

# Materials needed:

- Gloves (if the inlet is hot)
- A new Viton O-ring (HP part no. 5080-8898)
- Septum nut wrench (HP part no. 19251-00100)
- Forceps or tweezers (optional)
  - 1. Complete the following preliminary steps:
    - If you have entered parameters that you do not want to lose, store them as a method.
    - Cool the oven to room temperature and then turn the oven off.
    - Turn off the detector.
    - Cool the inlet to room temperature.
    - Turn the inlet pressure off.

### Caution

If you are using packed columns, decrease head pressure to prevent a sudden release of inlet pressure from blowing the packing out of the column.

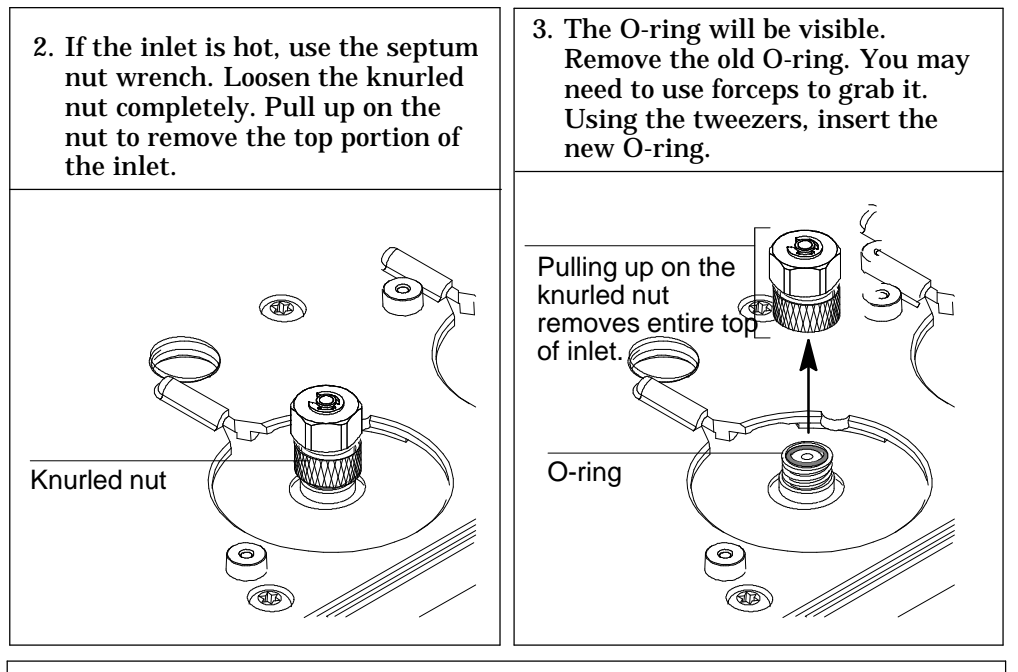

4. Replace the top portion of the inlet and tighten the knurled nut until you cannot tighten it further. Restore the GC to normal operating conditions.

# Procedure: Leak testing the gas plumbing

Leaks in the gas plumbing system can affect chromatographic results dramatically. The following procedure checks the flow system up to but not including the inlet flow manifold. If this portion of the system proves to be leak-free, refer to the next procedure to check the inlet and inlet manifold.

Liquid leak detectors are not recommended, especially in areas where cleanliness is very important.

If you do use leak detection fluid, immediately rinse the fluid off to remove the soapy film.

WARNINGTo avoid a potential shock hazard when using liquid detection fluid, turn<br/>the GC off and disconnect the main power cord. Be careful not to spill<br/>leak solution on electrical leads, especially the detector heater leads.

## Materials needed:

- Electronic leak detector or liquid leak detection fluid. If you use leak detection fluid, wipe off excess fluid when you have completed the test.
- Two 7/16-in. wrenches
  - 1. Using the leak detector, check each connection you have made for leaks.
- 2. Correct leaks by tightening the connections. Retest the connections; continue tightening until all connections are leak-free.

# Procedure: Leak testing an EPC purged packed inlet

This procedure allows you to determine if the inlet is leaking. It is recommended that you leak test the inlet at your normal operating temperature since the O-ring may leak if it is cooled to ambient.

## Materials needed:

- Gloves (if the inlet is hot)
- Septum nut wrench (HP part no. 19251-00100)

If you are using capillary columns:

- No-hole ferrule
- 7/16-in. wrench

If you are using packed columns:

- Solid Vespel plug
- 9/16-in. wrench
  - 1. Complete the following preliminary steps:
    - If you have entered parameters that you do not want to lose, store them as a method.
    - Cool the oven to room temperature and then turn it off.
    - When the oven is cool, turn off the inlet pressure.
    - Remove the column, if one is installed, and cap the column fitting. If you are using capillary columns, insert a no-hole ferrule in the column nut to create a plug.
      - If you are using packed columns, use the Vespel plug.
    - Remove the old septum and replace it with a new one. For instructions on changing septa, see "Changing Septa" on page 68.
    - Inspect the O-ring and replace it if it is hard and brittle or cracked. See page 72 for instructions on changing the O-ring.
    - Make sure that the pressure at the initial gas source is at least 35 psi.

# Purged packed maintenance

| 2. Set the inlet to its normal operating temperature.                                                                          |                                                       |  |
|----------------------------------------------------------------------------------------------------|-------------------------------------------------------|--|
| Press [Front<br>Inlet] or [Back<br>Inlet]                                                                                      | FRONT INLET (pp)Temp150Pressure0.0OffTotal flow0.0    |  |
| 3. Set the inlet pre                                                                                                    | ssure between 20 and 25 psi.                          |  |
| Press [Front<br>Inlet] or [Back<br>Inlet]                                                                                      | FRONT INLET (pp)Temp24OffPressure0.024.0Total flow0.0 |  |
| 4. Wait a few minu                                                                                                    | tes for the pressure to equilibrate.                  |  |
| Press [Front<br>Inlet] or [Back<br>Inlet]<br>The GC may<br>exceed the<br>pressure setpoint<br>slightly while<br>equilibrating. | FRONT INLET (pp)Temp24Pressure24.224.224.0Total flow0 |  |

### Purged packed maintenance

6. Turn the pressure off. Because the column is capped, the pressure should remain fairly constant.

Press [Front Inlet] or [Back Inlet]

| FRONT IN   | NLET (pp | )    |
|------------|----------|------|
| Temp       | 24       | Off  |
| Pressure   | 24.0     | Off< |
| Total flow |          | 0.0  |

Because the pneumatics have been turned off, the alarm does not sound even though there is no flow through the column.

7. Continue to monitor pressure for 10 to 15 minutes. You can use the GC's Stopwatch function. A pressure drop of 0.03 psi/min or less is acceptable.

Press [Time]

| 9:56:08      | 12 Dec 94   |        |
|--------------|-------------|--------|
| Last runtime |             | 0.00   |
| Next runtime | •           | 999.99 |
| t = 0:04.9   | 1/t = 12.24 |        |
|              |             |        |

If the pressure drop is 0.03 psi/min or less, you can consider the inlet system leak-free.

If the pressure drops faster, go to "Correcting Leaks" on page 80.

# Procedure: Leak testing a nonEPC purged packed inlet

This procedure allows you to determine if the inlet leaks. It is recommended that you leak test the inlet at your normal operating temperature since the O-ring is likely to leak if it is cooled to ambient.

# Materials needed:

- Gloves (if the inlet is hot)
- Septum nut wrench (HP part no. 19251-00100)
- 1/8 in. SWAGELOK cap (HP part no. 5180-4120)

If you are using capillary columns:

- No-hole ferrule
- 7/16-in. wrench

If you are using packed columns:

- Solid Vespel plug
- 9/16-in. wrench
- 1. Complete the following preliminary steps:
  - If you have entered parameters that you do not want to lose, store them as a method.
  - Cool the oven to room temperature and then turn it off.
  - When the oven is cool, turn off the inlet pressure.
  - Remove the column, if one is installed, and cap the column fitting. If you are using capillary columns, insert a no-hole ferrule in the column nut and then attach the nut to the fitting. If you are using packed columns, attach the Vespel plug to the fitting.
  - Remove the old septum and replace it with a new one. For instructions on changing septa, see "Changing Septa" on page 68.
  - Inspect the O-ring, and replace it if it is hard and brittle or cracked. See page 72 for instructions on changing the O-ring.

- 2. Set the inlet to its normal operating temperatures.
- 3. Cap the septum purge vent with a 1/8-in. SWAGELOK cap.
- 4. Turn on the gas to the inlet at its source and adjust the supply pressure to 50 psi. Completely open the mass flow controller by turning the knob counterclockwise as far as it can go. Wait 2 minutes to insure equilibrium.
- 5. Turn off the gas to the inlet at its source. Monitor the pressure for 10 to 15 minutes. You can use the GC's Stopwatch function. A pressure drop of 0.03/min psi or less is acceptable.

If the pressure drop is 0.03 psi/min or less, you can consider the inlet leak-free.

If the pressure drops faster than this, go to "Correcting Leaks" on page 80.

# **Procedure: Correcting leaks**

## Materials needed:

- Electronic leak detector suitable for the gas type
- Tools to tighten parts of the inlet that leak (if leaks are detected)
- 1. Use the leak detector to check all areas of the inlet that are potential sources of a leak. Potential leak areas are:
  - The septum and/or septum nut
  - The 1/4-in. ferrule (if a liner is being used)
  - The O-ring
  - The capped purge vent
  - The plugged column connection
  - The knurled nut
  - The area where the gas line is plumbed to the inlet

If no liner is used, then column must be plugged with 1/4-in. SWAGELOK cap or equivalent

2. Correct leaks using a wrench to tighten loose connections, if necessary. You may need to repeat the leak test.

If the pressure drop is now 0.03 psi/min. or less, you can consider the inlet leak-free.

If the pressure drops faster than the acceptable rate, continue to search for leaks and repeat the pressure test. If all fittings appear to be leak free, but the inlet is still losing too much pressure, you may need to replace the inlet manifold. Contact your Hewlett-Packard service representative.

# Procedure: Cleaning the inlet

It is unlikely that the inlet will frequently require cleaning as thoroughly as this procedure presents; however, deposits from injected samples occasionally build up inside the purged packed inlet. Before cleaning the inlet, replace dirty column liners and inserts with clean ones. See the Inlets volume for instructions. If changing them does not correct the problems, then clean the inlet.

# Materials needed:

 Cleaning brushes—The FID cleaning kit contains appropriate brushes

(HP part no. 9301-0985)

- Solvent that will clean the type of deposits in your inlet
- Compressed, filtered, dry air or nitrogen
  - 1. Complete the following preliminary steps:
    - If you have entered parameters that you do not want to lose, store them as a method.
    - Allow the heated zones to cool.
    - Turn off all flows to the inlet at the initial gas supply.
    - Turn off the GC and unplug it.
    - If the septum is worn out or dirty, replace it. See page 68 for instructions.
    - Remove the column and the column liner and insert. See the "Columns and Traps" chapter in the General Information volume.

2. Loosen the knurled nut and then pull it upward. The O-ring will be visible. Replace it if it is hard and brittle or cracked. See page 72 for the procedure.

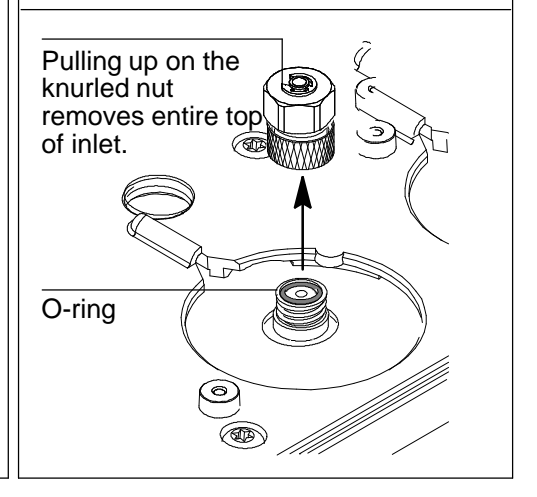

#### Purged packed maintenance

- 3. Using a suitable light source, illuminate the inside of the inlet from inside the oven while looking through the inlet from the top. If deposits are present, they should be visible.
- 4. Insert the brush into the inlet. Scrub the interior walls of the inlet vigorously to remove all deposits. You may need to wet the brush with solvent. Use a burst of the compressed air or nitrogen to dry the inlet and remove loose contaminants.

WARNING To avoid eye injury, wear eye protection when using compressed gas.

5. Replace the top of the inlet and tighten the knurled nut. Replace the column (the procedure is in the General Information volume).

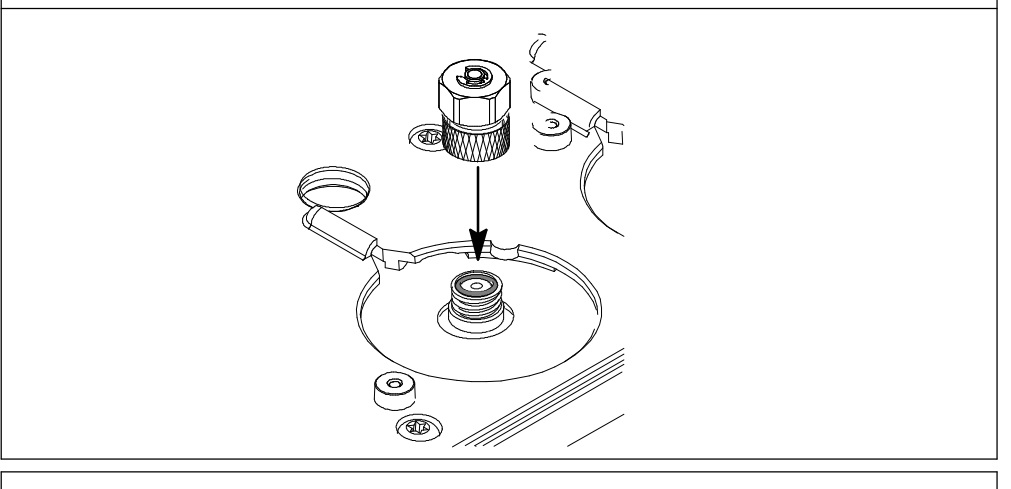

6. Plug in the GC's power cord, turn it on, and restore it to normal operating conditions.

# 4

Part 1. Using a Cool On-Column Inlet Hardware, 85 Automatic or manual injection with septum nut, 87 Manual injection with cooling tower duckbill septum, 88 Procedure: Changing septum nut or cooling tower and septum, 89 Procedure: Installing an insert, 90 Procedure: Check needle-to-column size, 91 Procedure: Manual injection with septum nut, 92 Procedure: Manual injection with cooling tower, 93 Retention gaps, 94 Inlet temperature, 94 CryoBlast (optional), 94 Track oven mode, 94 Temperature programming mode, 95 Cryogenic considerations, 95 Setpoint ranges, 95 Procedure: Programming temperature, 96 Procedure: Operating the cool on-column inlet, 97 Part 2. Maintaining a Cool On-Column Inlet Cool on-column inlet hardware problems, 100 Procedure: Replacing the fused silica syringe needle, 101 Procedure: Installing a fused silica needle, 102 Changing septa, 103 Procedure: Cleaning the inlet, 106

Procedure: Leak checking the gas plumbing, 109

Procedure: Leak checking a cool on-column inlet, 110

Procedure: Correcting leaks, 113

# The Cool On-Column Inlet

# Chapter 4. The Cool On-Column Inlet

# Part 1. Using a Cool On-Column Inlet

This inlet introduces liquid sample directly onto a capillary column. To do this, both the inlet and the oven must be cool at injection, at or below the boiling point of the solvent. Because the sample does not vaporize immediately in the inlet, problems with sample discrimination and sample alteration are minimized. If done properly, cool-on column injection also provides accurate and precise results.

You can operate the inlet in track oven mode, where the inlet temperature follows the column oven, or you can program up to three temperature ramps. There is also a cryogenic cooling option that uses liquid  $CO_2$  or  $N_2$  to reach subambient temperatures.

This inlet is only available with electronic pneumatics control. Figure 15 shows the inlet pneumatics.

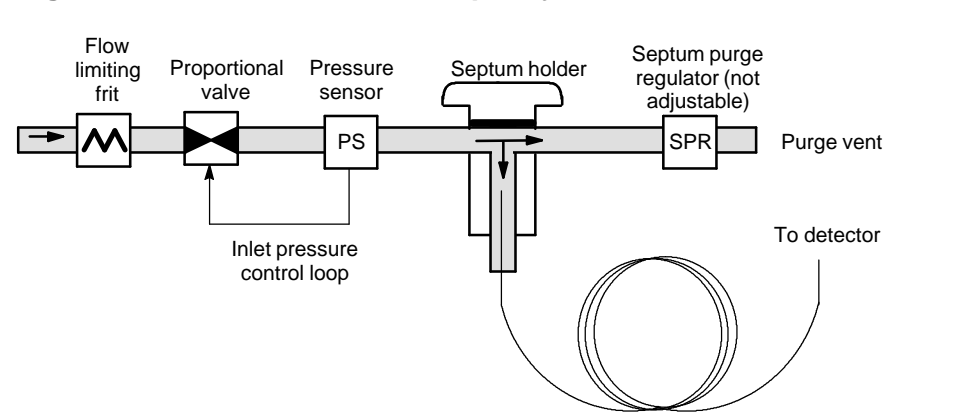

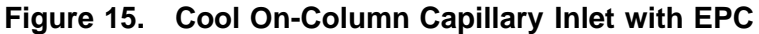

# Hardware

Because you are injecting sample directly into the column, most of the hardware required is determined by your column inside diameter. Injection technique, manual or automatic, must also be considered. Table 11 is a checklist for choosing hardware and shows where to find instructions for installing the hardware and injecting the sample.

| Automatic Injection                                               | Manual Injection<br>with Septum Nut                              | Manual Injection with<br>Cooling Tower                                          |
|-------------------------------------------------------------------|------------------------------------------------------------------|---------------------------------------------------------------------------------|
| Hardware                                                          |                                                                  |                                                                                 |
| See Table 12 for part numbers                                     | See Table 12 for part numbers                                    | See Table 13 for part numbers                                                   |
| □ Septum nut                                                      | □ Septum nut                                                     | □ Cooling tower                                                                 |
| □ Insert                                                          | $\Box$ Solid septum                                              | Duckbill septum                                                                 |
| $\Box$ Stainless steel needle                                     | □ Insert                                                         | □ Insert                                                                        |
|                                                                   | □ Stainless steel needle                                         | □ Fused silica needle<br>(columns ≥200 μ)<br>or                                 |
|                                                                   |                                                                  | □ Stainless steel needle<br>(columns $\geq$ 250 µ)                              |
| Where to find instructions                                        | 5                                                                |                                                                                 |
| ☐ Installing an Insert,<br>page 90                                | ☐ Installing an Insert,<br>page 90                               | ☐ Installing an Insert,<br>page 90                                              |
| Changing the septum<br>nut or cooling tower<br>assembly, page 89  | Changing the septum<br>nut or cooling tower<br>assembly, page 89 | Changing the septum<br>nut or cooling tower<br>assembly, page 89                |
| □ Checking the needle-to-<br>column size, page 91                 | Manual Injection tech-<br>nique with septum nut                  | Manual injection<br>technique with cooling                                      |
| Automatic Sampler<br>Operating Manual, HP<br>part no. G1513-90100 | and stainless steel needle, page 92                              | tower, page 93 and<br>Replacing the fused<br>silica syringe needle,<br>page 101 |

## Table 11. Hardware and Procedures Checklist

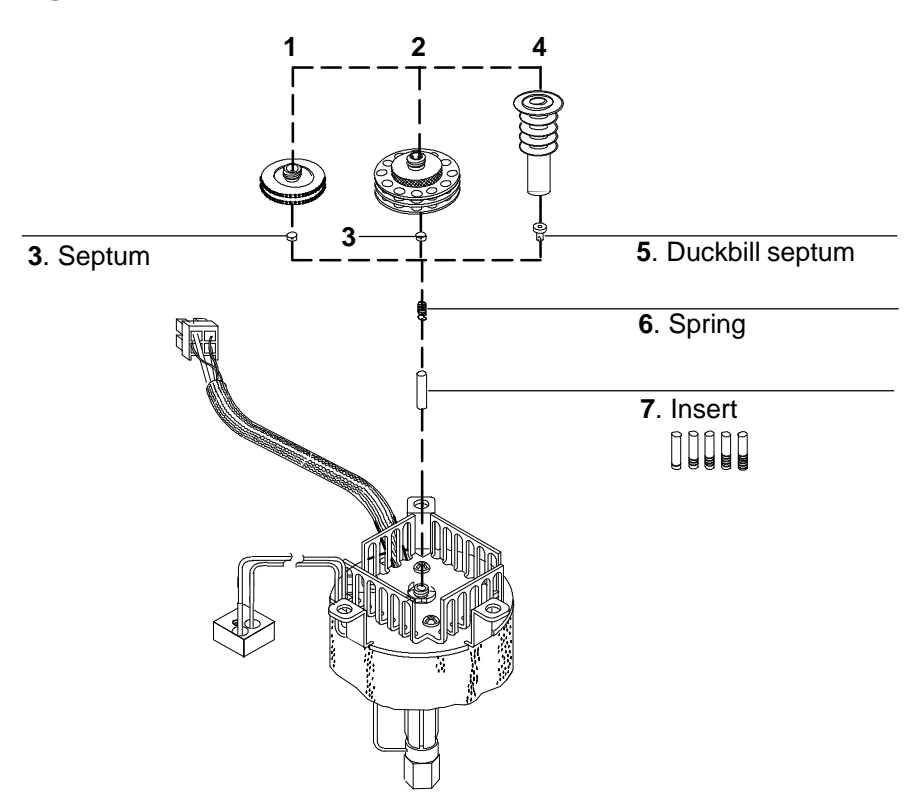

Figure 16. Hardware for the Cool On-Column Inlet

#### Septum nut and septum, manual or automatic injection

1. Septum nut (HP part no. 19245-80521) for use with 250- $\mu$  and 320- $\mu$  columns.

See Sampler manual for needle support assembly requirements.

- 2. Septum nut (HP part no. 19245-20670) for use with 530-µ columns
- 3. Septum

#### Cooling tower and duckbill septum, manual injection

4. Cooling tower assembly (HP part no. 19320-80625)

5. Duckbill septum (HP part no. 19245-40050) for use with columns 200  $\mu$  and larger

#### For all applications:

6. Spring. Keeps insert in position.

7. **Insert**. Guides the needle smoothly into the column. Choose based on column and needle.

# Automatic or manual injection with septum nut

Choose a needle, septum nut, and insert based on your column inside diameter. Use Table 12 to select hardware for your injection. See Table 13 if you are doing manual injections with a duckbill septum.

| Column Type<br>and Inside Di-<br>ameter | <b>Needle</b><br>HP part no.:* | <b>Septum nut</b><br>HP part no.: | <b>Insert</b><br>HP part no.:  |
|-----------------------------------------|--------------------------------|-----------------------------------|--------------------------------|
| Fused silica:                           |                                |                                   |                                |
| 530 µ id                                | 5182-0832**                    | 19245-20670                       | <b>19245-20580</b>             |
| 320 μ id                                | 5182-0831                      | 19245-80521                       | 19245-20525<br>(((ive rings)   |
| 250 μ id                                | 5182-0833                      | 19245-80521<br>ම                  | 19245-20515<br><br>(six rings) |
| 200 µ id                                | Use cooling tower and          | d duckbill septum                 |                                |
| Aluminum-clad,<br>530 μ id              | 5182-0832                      | 19245-20670                       | 19245-20780<br>(four rings)    |
| Glass capillary                         |                                |                                   |                                |
| 320 µ id                                | 5182-0831                      | 19245-20670                       | 19245-20550                    |
| 250 $\mu$ id                            | 5182-0833                      |                                   | (three rings)                  |

 Table 12. Automatic or Manual Injection with a Stainless Steel

 Needle

\* Order removable needle syringe, HP part no. 5181-0836. If doing a manual injection, you must also order a plunger button, HP part no. 5181-8866.

\*\* Many other needles can be used to inject onto a 530-µ column. Consult the Hewlett-Packard Anal -ytical Columns and Supplies catalog for details.

# Manual injection with a cooling tower and duckbill septum

If you are doing this type of manual injection, use either fused silica or metal removable stainless steel needles. Use Table 13 to choose the correct insert and syringe.

| Column Type and Inside Diameter      | Insert (HP part n | 10.)          |
|--------------------------------------|-------------------|---------------|
| Fused silica<br>530 μ                | 19245-20580       | (no rings)    |
| <b>320</b> μ                         | 19245-20525       | (five rings)  |
| 250 μ                                | 19245-20515       | (six rings)   |
| 200 $\mu$ (fused silica needle only) | 19245-20510       | (cone ring)   |
| Aluminum-clad, 530 $\mu$             | 19245-20780       | (four rings)  |
| Glass capillary                      | 19245-20550       | (three rings) |

 Table 13.
 Manual Injection Hardware—Cooling Tower & Duckbill

 Septum
 Image: September 2 - September 2 - Se

#### Syringe and needle

Fused silica needle syringe (HP part no. 9301-0658) Replacement needles (HP part no. 19091-63000)

or

Metal removable needle syringe (HP part no. 9301-0562) Replacement needles (HP part no. 9301-0561)

# Procedure: Changing the septum nut or cooling tower and septum

If you need to change the insert, refer also to the next section, "Installing the Insert."

1. Press [Oven] and set the oven to 35°C. When the temperature reaches setpoint, turn the oven off. Press [Front Inlet] or [Back Inlet] and turn off the inlet temperature and pressure.

## **WARNING** Be careful! The inlet fittings may be hot enough to cause burns.

2. Locate the septum nut or cooling tower assembly at the top of the inlet and remove (see Figure 16). If you are using a cooling tower, grasp the three rings and unscrew. If you are using a septum nut, grasp the knurling and unscrew.

There should be a small spring at the inlet base. If the spring is stuck to the septum nut, place it back in the inlet base.

3. If you are using a septum nut, remove the old septum with tweezers, hemostat, or septum remover. Use tweezers to install a new septum. Push the septum into the septum nut until properly seated.

If you are using a cooling tower assembly, locate the duckbill septum and install in the inlet base so that the duckbill is inserted inside the coil spring.

- 4. Install the septum nut or cooling tower assembly and tighten firmly.
- 5. Before making an injection, check the alignment of the entire assembly.

# Procedure: Installing an insert

- 1. Choose an insert. See Table 12 or Table 13 for instructions on choosing an insert.
- 2. Press [Oven] and set the oven to 35°C. When the temperature reaches setpoint, turn the oven off. Press [Front Inlet] or [Back Inlet] and turn off the inlet temperature and pressure.
- 3. Remove the column, column nut, and ferrule.
- 4. Locate the septum nut or cooling tower assembly at the top of the inlet and remove it.

If the septum remains in the septum nut, do not remove it unless you want to change it. If necessary, replace the existing septum or duckbill with a new one. See the Maintenance part of this chapter for detailed instructions. Set the inlet septum nut or cooling tower assembly aside.

- 5. Remove the spring from the inlet with an extraction wire, and set it aside. Be careful not to lose or damage it because you will use the spring to keep the new insert in position.
- 6. Remove the existing insert from the inlet by gently pushing it out from below with a wire or piece of column. Store the insert for possible later use.
- 7. Drop the new insert straight into the inlet from the top.
- 8. Replace the spring on top of the insert.
- 9. Reinstall the septum nut or duckbill septum and cooling tower assembly and tighten finger tight.
- 10. Reinstall the column, nut, and ferrule.

# Procedure: Check the needle-to-column size

**Caution** This applies to 250  $\mu$  and 320  $\mu$  columns only.

After selecting an insert and before installing a column, you need to check the needle-to-column size to make certain your needle fits in the column. You could bend the needle if you try to inject it into a smaller column. Use the insert that is the same size as your syringe needle to verify that the column you plan to use is the correct size.

- 1. Identify the correct insert.
- 2. Insert the column into one end of the insert as shown below.

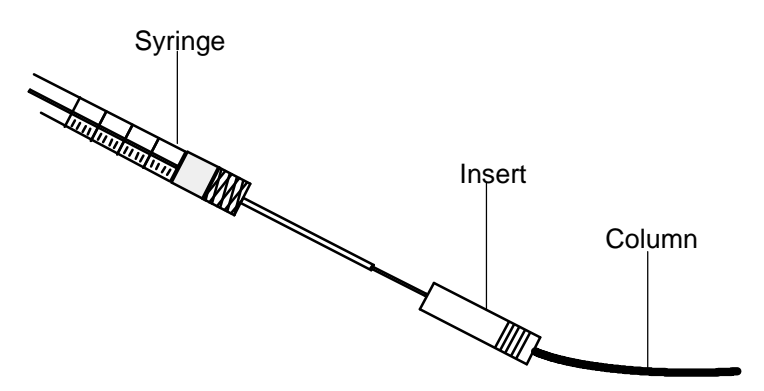

3. Insert the syringe needle through the other end of the insert and into the column. If the needle cannot pass easily into the column, reverse the insert to try the needle and column in the other end.

If the needle still cannot pass into the column, you may have a column with an incorrect id. Check the column to make sure it is labeled correctly, and try a new column.

# Procedure: Manual injection with septum nut

Before making your injection, make sure the correct septum nut and septum are installed.

- 1. Immerse the syringe needle in sample; pump the syringe plunger to expel air from the barrel and needle.
- 2. Draw the sample into the syringe.
- 3. Remove the needle from the sample and draw about 1  $\mu L$  of air into the syringe.
- 4. Wipe the needle dry if it is wet.
- 5. Guide the needle straight into the septum nut, pierce the septum, and insert the needle fully into the inlet until it bottoms.
- 6. Start the run, depress the syringe plunger as quickly as possible, and withdraw the needle from the inlet.

These steps should be done smoothly, with minimal delay.

## Procedure: Manual injection with cooling tower

When injecting with fused silica or metal removable stainless steel needles, be sure the cooling tower assembly and duckbill are installed on the inlet. Initial pressure must be set at less than 30 psi. Higher pressures will make needle insertion difficult.

- 1. Immerse the syringe needle in the sample and pump the syringe plunger to expel air from the barrel and needle.
- 2. Draw the sample into the syringe. Allow enough time for fluids to pass through the small bore of the needle.
- 3. Remove the needle from the sample and draw about 1  $\mu$ l of air into the syringe. Wipe the needle with a tissue wetted with solvent.
- 4. Press down the top of the cooling tower with a pencil to open the duckbill.

## **WARNING** The cooling tower may be hot!

5. Hold down the cooling tower and guide the needle until it is fully inserted in the inlet. You may observe a drop in the pressure reading on the control table.

If the needle does not go in all the way, try rotating the syringe and slightly releasing pressure on the cooling tower.

If you still cannot get the needle in, the duckbill opening may be stuck. Try removing the duckbill, opening it manually, and reinstalling it.

- 6. Once the needle has entered the column, release the cooling tower and continue to insert the needle. Allow 1 to 2 seconds for back pressure on the duckbill to seal it around the inserted needle.
- 7. Start the GC, depress the syringe plunger as quickly as possible, and withdraw the needle from the inlet.

# **Retention gaps**

Because the sample is injected directly onto the column, it is strongly suggested that a retention gap—or guard column—be used to protect your column. A retention gap is a deactivated column that is connected between the inlet and the analytical column. If you choose to use one, it is suggested that at least 1 m of retention gap be installed per 1  $\mu$ L of sample injected. Information on ordering retention gaps can be found in the Hewlett-Packard Analytical Columns and Supplies Catalog.

If you are using a retention gap and are operating with column defined, the length of the retention gap could affect the calculations for flow and velocity through your column. If your retention gap is the same inside diameter as your column, it is a good idea to add the retention gap and column length before entering the number on the Configure Column control table. If the retention gap inside diameter is larger than your column, this step may not be necessary.

# Inlet temperature

## CryoBlast (optional)

CryoBlast shortens the cycle time between runs. If you have a  $CO_2$  or  $N_2$  cryogenic valve and the cryoblast feature, you can cool the inlet to  $37^{\circ}C$  in either the track oven or temperature program modes.

## Track oven mode

In the Track oven mode, the inlet temperature stays  $3^{\circ}C$  higher than the oven temperature throughout the oven program. You cannot enter a temperature setpoint—it is set automatically. If you have CryoBlast, the inlet will track oven temperatures to  $40^{\circ}C$ ; without CryoBlast, the lower limit is set by room temperature.

#### Cool on-column operation

Temperature programming mode

In this mode, you can enter up to three temperature ramps in the inlet control table so that the inlet and the oven operate independently. This is the recommended mode if operating below 20C.

At these very low oven temperatures, the inlet temperature should be at least 20C higher than the oven temperature. This will be more than adequate for solvent focusing.

At temperatures greater than ambient, the inlet should always be at least 3C warmer than the oven for proper control of the inlet temperature.

The oven temperature program controls the run. If it is longer than the inlet temperature program, the inlet will remain at its final temperature until the oven program (and the run) ends.

### Cryogenic considerations

When using track oven mode with a cryogenic oven, all other inlets must be off or in track oven mode.

### **Setpoint ranges**

The table below lists setpoint ranges for the inlet parameters.

| Temperature                   | Allowed setpoint range                                                                                                    |
|-------------------------------|----------------------------------------------------------------------------------------------------|
| Track oven                    | $3^{\circ}$ C higher than the oven temperature to a maximum of $450^{\circ}$ C. If you have cryoblast, the inlet can maintain temperatures down to $-40^{\circ}$ C, although allowable oven setpoints are $60^{\circ}$ C for CO <sub>2</sub> and $-80^{\circ}$ C for N <sub>2</sub> |
| Ramped temp without cryoblast | 24°C to 450°C                                                                                                    |
| Ramped temp with cryoblast    | 40°C to 450°C                                                                                                    |

# Procedure: Programming the temperature

- 1. Press [Front Inlet] or [Back Inlet].
- 2. Press [Mode/Type] and select Ramped temp.

## Ramped temp mode

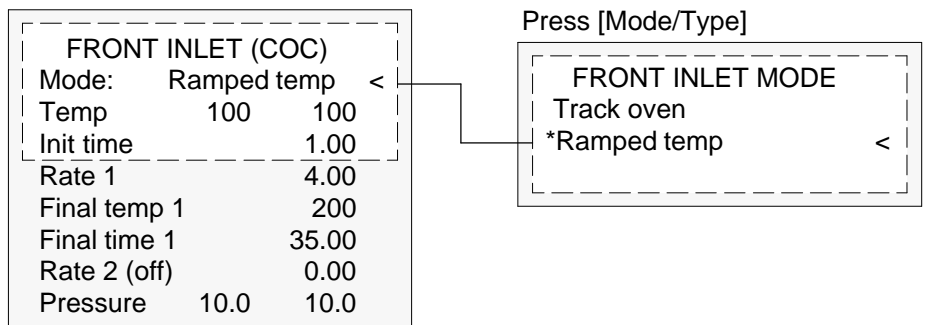

- 3. Enter a Temperature. This is the starting temperature.
- 4. Enter an Init time. This is the length of time the inlet will stay at the starting temperature after a run has begun.
- 5. Enter a Rate. This is the rate at which the inlet will be heated or cooled. A Rate of 0 halts further programming.
- 6. Enter the Final temp. This is the inlet temperature at the end of the first ramp.
- 7. Enter the Final time. This is the number of minutes the inlet holds the Final temp.
- 8. To enter a second (or third) ramp, scroll to the appropriate Rate line and repeat steps 5 through 7.

# Procedure: Operating the cool on-column inlet

Verify that a column and suitable insert and septum nut or cooling tower are installed. Make certain you are using a needle that will fit the column.

1. See Appendix A to verify that the column, carrier gas, and flow or pressure program (if used) are configured correctly.

Pressure can be set from either the column or inlet table. In constant or ramped flow mode, the pressure will be determined from the flow requirements. It is best to set flow only.

### Track oven mode

| FRONT INLET (COC)  |          |     |  |  |
|--------------------|----------|-----|--|--|
| Mode:              | Track ov | /en |  |  |
| Temp               | 24       | Off |  |  |
| Pressure 10.0 10.0 |          |     |  |  |

#### Ramped temp mode

| FRONT INLET (COC) |            |       |
|-------------------|------------|-------|
| Mode: R           | amped temp |       |
| Temp              | 100        | 100   |
| Init time         |            | 1.00  |
| Rate 1            |            | 4.00  |
| Final temp 1      |            | 200   |
| Final time 1      |            | 35.00 |
| Rate 2 (off)      |            | 0.00  |
| Pressure          | 10.0       | 10.0  |

- 2. Press [Front Inlet] or [Back Inlet]
  - a. Choose a temperature mode: Track oven or Ramped temp.
  - b. For Ramped temp mode, enter your temperature ramps (page 96). There is no setpoint for Track oven mode.
- 3. Inject a sample.

# Part 2. Maintaining a Cool On-Column Inlet

Maintaining the cool on-column inlet includes changing septa, cleaning inlet components, and checking and correcting leaks in the system.

The cool on-column inlet's hardware will vary depending on whether you will be making manual or automated injections, the type of needle you use, and the size of column you use.

# Figure 17. The Cool On-Column Inlet for Automatic Injection Systems

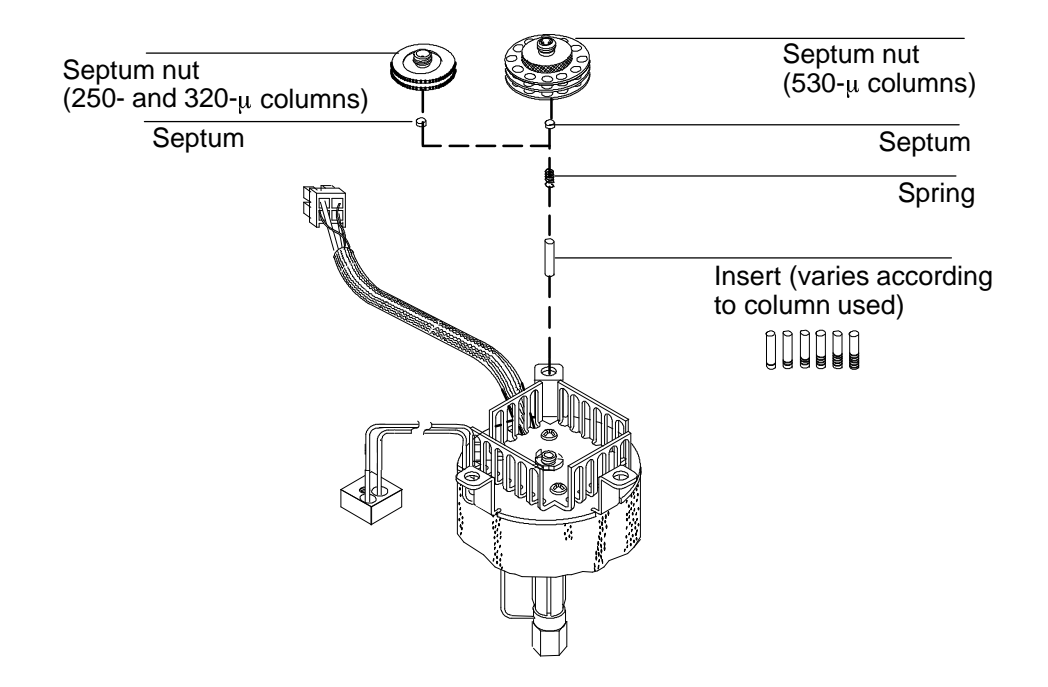

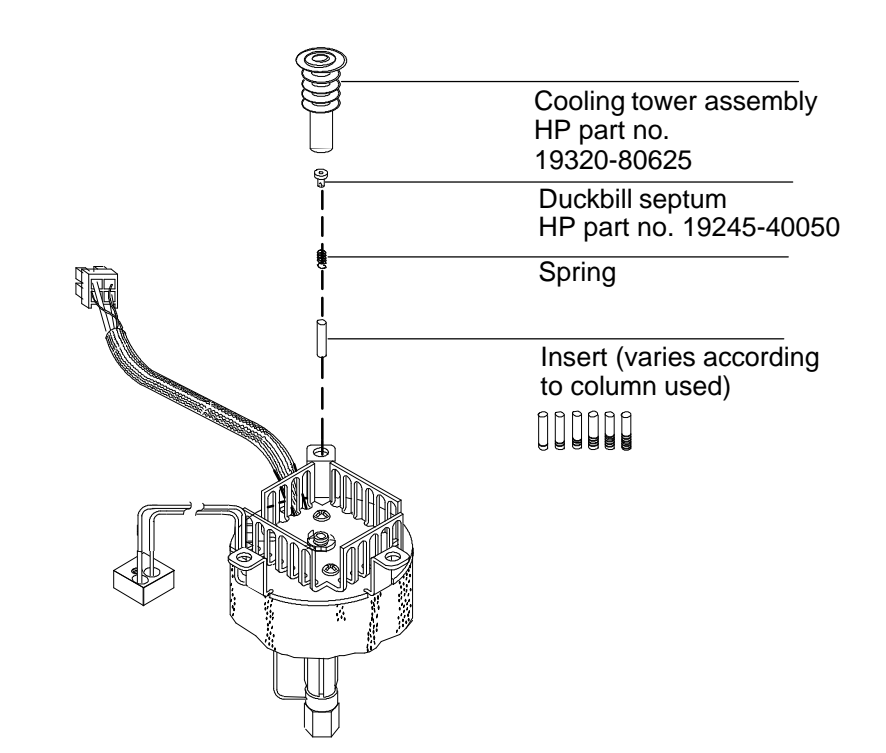

Figure 18. The Cool On-Column Inlet for Manual Injection Systems

# Cool on-column inlet hardware problems

The inlet cools very slowly

• The inlet fan is not running or is blowing away from the inlet. Check the fan to make sure it is operating. If it is not, contact your Hewlett-Packard service representative.

The inlet is unable to reach a temperature setpoint

- Check the temperature equilibration time. If the equilibration time is too short, the inlet may oscillate. Increase the equilibration time.
- Check that the cryogenic cooling is turned off. If you do not turn off cryogenic cooling when it is not in use, both the inlet and the oven may be unable to reach a temperature setpoint, particularly temperatures near room temperature. If you turn the cryogenic cooling off and the inlet still fails to reach the setpoint temperature, contact your Hewlett-Packard service representative.

The syringe needle bends during injections

- The needle may have been defective before the injection was made. Check each syringe before injection to make sure the needle is straight.
- Check that the needle support assembly is installed correctly
- Check that the correct insert is installed and that it is installed correctly
- Check the alignment of the inlet septum and the septum nut.
- The inlet septum hole may have closed. Replace the septum.

If you are using the GC Automatic Liquid Sampler (GC ALS):

See the GC ALS manual for additional information.

- The sampler vials may be over-crimped.
- Check the needle guide for signs of wear or damage. Replace the needle guide if necessary.
- Check the alignment of the inlet and the automatic sampler.

# Procedure: Replacing the fused silica syringe needle

- Hold the syringe vertically and insert the fused silica needle so it is visible inside the syringe barrel. If the fused silica needle cannot be inserted into the syringe barrel, the Teflon ferrule (HP part no. 0100-1389) may be blocked. You may need to replace the ferrule. Push the plunger down until it bottoms. The needle will now be flush with the end of the plunger.
- 2. When the needle is inserted, tighten the retaining nut to firm finger tightness. Pull the needle gently to be sure the Teflon ferrule has formed a tight seal with the needle. Tighten the retaining nut further, if necessary.
- 3. Loosen the retaining nut just enough so the needle is again free. Depress the syringe plunger slowly until it pushes the needle to the end of the barrel, then tighten the retaining nut to firm finger tightness.
- 4. Use a solvent to rinse the syringe and check for leaks or blocks.
- 5. Leaks (inability to eliminate air bubbles) may be fixed by further tightening the retaining nut. Blocks (or serious leaks) require repeating this procedure.

The Teflon ferrule may lose its seal in time. If so, first retighten the retaining nut and, if the seal still leaks, install a new Teflon ferrule and needle.

When not in use, loosen the retaining nut to avoid premature leaks.
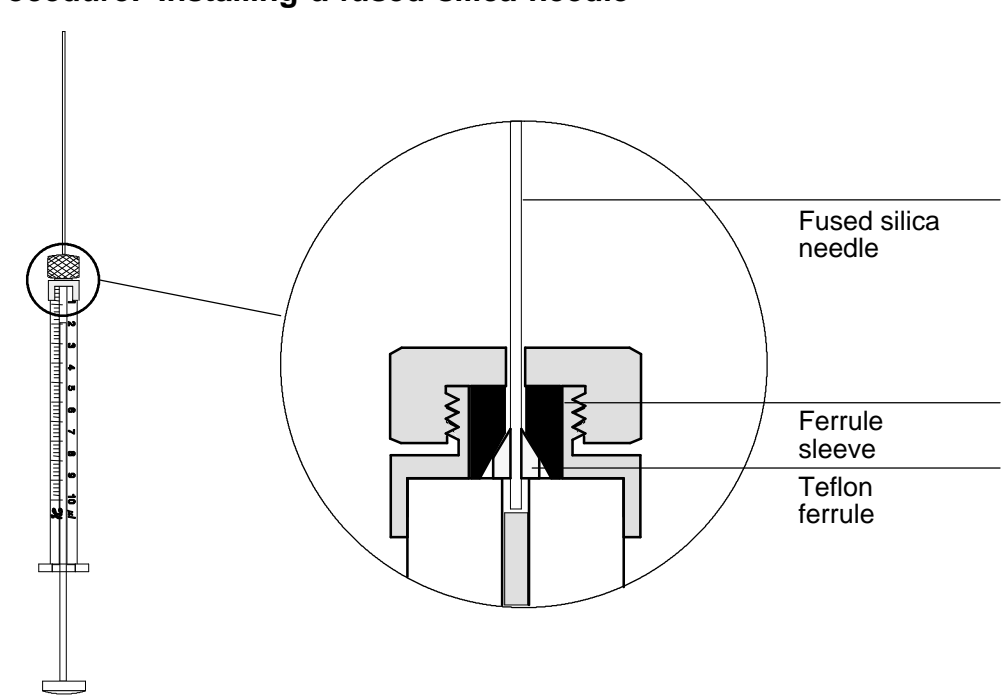

Procedure: Installing a fused silica needle

If you are cutting replacement needles directly from fused silica column material:

- 1. Column material for making needles must have an outside diameter smaller than both the inside diameter of the on-column inlet (0.23 mm) and the inside diameter of the installed column.
- 2. Column material must be washed free of active stationary phase.
- 3. Score the column material about 1/4 inch from its end. Break off the end and discard. Then measure, score, and break off a  $115 \pm 5$  mm length to use as the syringe needle.

## Changing septa

If the septum leaks, you will see symptoms such as longer or shifting retention times, loss of response, and/or loss of column head pressure. Additionally, the detector signal will become increasingly noisy.

The useful lifetime of septa is determined by injection frequency and needle quality; burrs, sharp edges, rough surfaces, or a blunt end on the needle decrease septum lifetime. When the instrument is used regularly, daily septum replacement is recommended.

The type of septa you use will depend on your chromatography needs. You can order septa directly from Hewlett-Packard; see the Analytical Columns and Supplies Catalog for ordering information.

| Description                                                                          | HP Part Number |
|--------------------------------------------------------------------------------------|----------------|
| Solid septum for manual and automatic injection                                      | 5181-1261      |
| Duckbill septum for manual injection only (must use cooling tower with the duckbill) | 19245-40050    |

Table 14. Recommended Septa for the Cool On-Column Inlet

**WARNING** Be careful! The oven and/or inlet may be hot enough to cause burns.

 Caution
 Column flow is interrupted while changing septa; since columns may be damaged at elevated temperatures without carrier flow, cool the oven to room temperature before proceeding.

#### Procedure: Changing septa

#### Materials needed:

- New septum—see Table 14 on page 103 for part numbers
- Forceps (or tweezers)
- A thin wire (0.2-in. diameter) for removing septum from inlet
  - 1. Complete the following preliminary steps:
    - If you have entered parameters that you do not want to lose, store them as a method.
    - Cool the oven to room temperature and then turn the oven off.
    - Cool the inlet to room temperature and then turn the inlet off.

| Depending on your analysis and injection technique, the inlet will have<br>one of the following septum nuts or a cooling tower assembly. |  |  |  |  |
|----------------------------------------------------------------------------------------------------|--|--|--|--|
| Septum nut for injections onto 250- and 320- $\mu$ columns                                                                               |  |  |  |  |
| Septum nut for injections onto 530- $\mu$ columns                                                                                        |  |  |  |  |
| Cooling tower assembly<br>(for manual injections<br>only)                                                                                |  |  |  |  |

- 2. If you have a cooling tower assembly installed:
- Remove the assembly by grasping it and turning counterclockwise. The duckbill septum is underneath the cooling tower inside the spring. The spring and septum may pop out of the inlet when you remove the cooling tower. Be careful not to lose them. If they do not pop out, use a thin wire to remove them from the inlet.

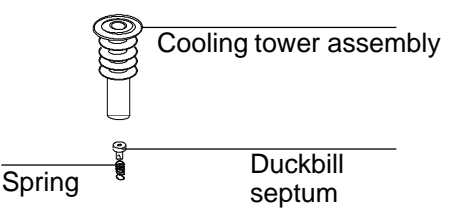

Insert the duckbill septum into the spring and place them in the inlet. Reattach the cooling tower assembly. Tighten it finger-tight.

2. If you have a septum nut installed:

Remove the septum nut by grasping the knurling and turning counterclockwise. The septum is probably attached to the septum nut. The spring may also pop out when you remove the septum nut. Be careful not to lose it. If the septum is not attached, you may need to use tweezers to grasp and remove it.

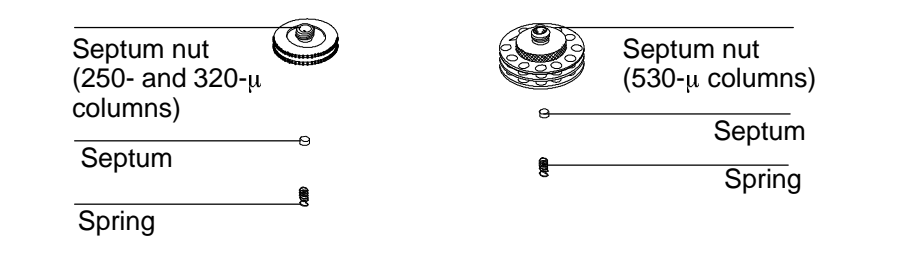

Make sure the spring is in the inlet. Use the tweezers to place a new septum on the bottom of the septum nut, and then reattach the septum nut to the inlet. Tighten the nut firmly.

3. Restore normal GC operating conditions.

### Procedure: Cleaning the inlet

Most laboratories have airborne lint and dust that accumulate on the cooling tower or septum nut and can enter the inlet or column on the syringe needle. Particulate matter in the inlet interferes with easy passage of the syringe needle. If dirt enters the column, it can alter the chromatography.

You can clean the needle guides, springs and inserts according to the following procedure.

**WARNING** Be careful! The oven and/or inlet may be hot enough to cause burns.

#### Materials needed:

- 9/16-in. wrench
- Narrow wire (0.02-in. diameter) or piece of capillary column (250-µ diameter) for removing spring and insert
- Small ultrasonic cleaning bath with aqueous detergent
- Distilled water
- Methanol
- Compressed, filtered, dry air or nitrogen

- 1. Complete the following preliminary steps:
  - If you have entered parameters that you do not want to lose, store them as a method.
  - Allow the oven and inlet to cool.
  - Turn off all flows to the inlet at the initial gas supply.
  - Turn off the GC and unplug it.
  - Remove the column. See the "Columns and Traps" chapter in the General Information volume.
- 2. If you have a cooling tower assembly installed: Remove the assembly by grasping it and turning counterclockwise. The septum is underneath the cooling tower inside the spring. The spring and septum may pop out of the inlet when you remove the cooling tower. Be careful not to lose them. If they do not pop out, use a thin wire to remove them from the inlet.

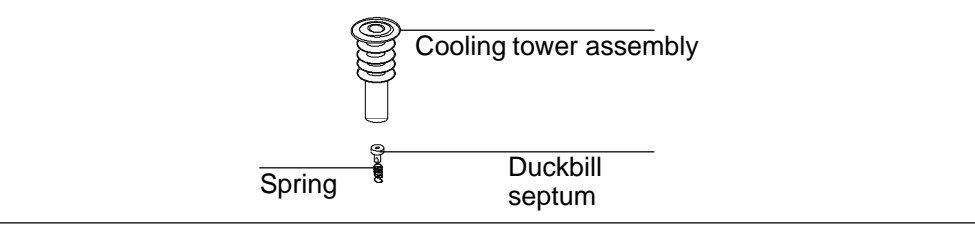

2. If you have a septum nut installed: Remove the septum nut by grasping the knurling and turning counterclockwise. The septum is probably attached to the septum nut. The spring may also pop out when you remove the septum nut. Be careful not to lose it. Septum nut Septum nut (250- and 320-µ (530-µ columns) columns) Septum Septum Spring Spring

3. Insert the narrow wire (or a piece of capillary column) into the inlet through the oven, and push the insert and spring (if they did not come out previously) out through the top of the inlet.

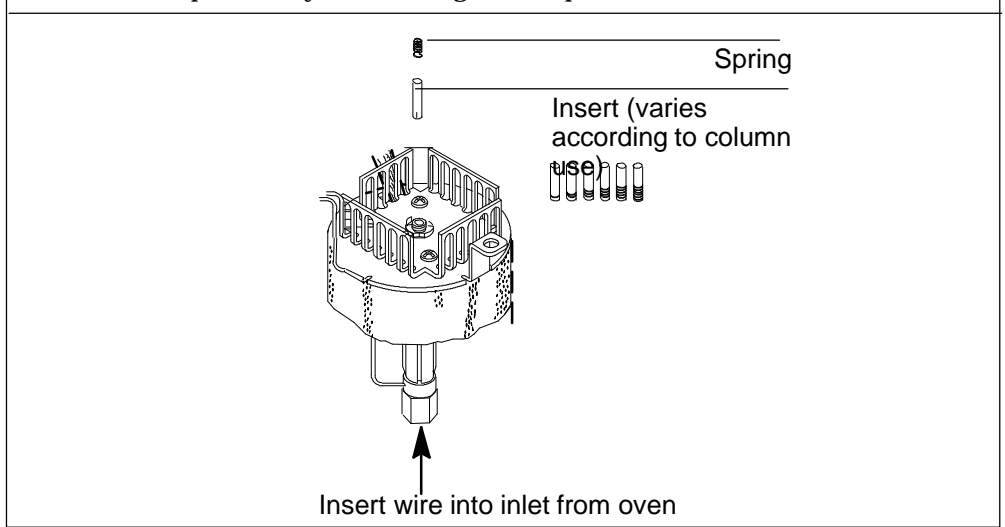

- 4. Cleaning procedure:
  - a. Fill the ultrasonic cleaning bath with aqueous detergent, and place the spring and the insert into it. Sonicate for one minute.
  - b. Drain the aqueous detergent, and fill the bath with distilled water. Sonicate for one minute.
  - c. Remove the parts from the bath, and rinse them thoroughly with water and methanol.
  - d. Dry the parts with a burst of compressed air or nitrogen.
  - 5. Reinstall the insert. If you are using a septum nut, insert the spring and insert, with the spring on top.
- 6. Attach a new septum to the bottom of the septum nut. If you are using the cooling tower assembly, insert a new duckbill septum into the spring, and place them in the inlet.
- 7. Attach the septum nut or the cooling tower and tighten finger-tight. Reinstall the column, and then restore normal operation conditions.

#### Procedure: Leak testing the gas plumbing

Leaks in the gas plumbing system can affect chromatographic results dramatically. The following procedure checks the flow system up to but not including the inlet flow manifold. If this portion of the system proves to be leak-free, refer to the next procedure to leak-check the inlet and inlet manifold.

Liquid leak detectors are not recommended, especially in areas where cleanliness is very important.

If you do use leak detection fluid, immediately rinse the fluid off to remove the soapy film.

WARNING To avoid a potential shock hazard when using liquid detection fluid, turn the GC off and disconnect the main power cord. Be careful not to spill leak solution on electrical leads, especially the detector heater leads.

#### Materials needed:

- Electronic leak detector capable of detecting your gas type or liquid leak detection fluid. If you use leak detection fluid, remove excess fluid when you have completed the test.
- Two 7/16-in. wrenches

1. Using the leak detector, check each connection you have made for leaks.

2. Correct leaks by tightening the connections. Retest the connections; continue tightening until all connections are leak-free.

#### Procedure: Leak testing a cool on-column inlet

There are numerous places in the inlet that can leak. This procedure lets you determine, in general, if there is an unacceptable leak in the inlet. If the inlet is leaking, you should use an electronic leak detector to pinpoint the component that is leaking.

#### Materials needed:

- No-hole ferrule
- 1/4-in. wrench
- Gloves (if the inlet is hot)
  - 1. Complete the following preliminary steps:
    - If you have entered parameters that you do not want to lose, store them as a method.
    - Allow the oven to cool to room temperature and then turn it off.
    - When the oven is cool, turn off the inlet pressure.
    - Remove the column, if one is installed, and plug the column fitting with the column nut with a no-hole ferrule installed.
    - Remove the old septum and replace it with a new one. For instructions, see page 104.

| 2. Set the oven temp | perature to its i                 | normal opera | ating tem             | perature. |
|----------------------|-----------------------------------|--------------|-----------------------|-----------|
| Press<br>[Oven]      |                                   |              |                       |           |
|                      | Temp<br>Init time<br>Rate 1 (off) | 250          | 250 <<br>0.00<br>0.00 |           |

#### Cool on-column maintenance

3. Set inlet to normal operating temperature. Enter a pressure between 20 and 25 psi, or enter your normal operating pressure, if it is higher. Make sure that the pressure at the initial gas supply is at least 10 psi higher than the inlet pressure.

| Press [Front Inlet] or<br>[Back Inlet] | FRONT INLET (coc) |             |       |  |  |
|----------------------------------------|-------------------|-------------|-------|--|--|
|                                        | Mode:             | Track oven  |       |  |  |
|                                        | Temp              | 150         | 150 < |  |  |
|                                        | Pressure          | 24.0        | 24.0  |  |  |
|                                        | Total flow        |             | 0.0   |  |  |
| C                                      | R                 |             |       |  |  |
|                                        | FRONT INLET (coc) |             |       |  |  |
|                                        | Mode:             | Ramped temp | i     |  |  |
|                                        | Temp              | 150         | 150 < |  |  |
|                                        | Init time         |             | 0.00  |  |  |
|                                        | Rate 1 (Off)      |             | 0.00  |  |  |
|                                        | Pressure          | 24.0        | On    |  |  |

4. Wait a few minutes for the GC to equilibrate after the system has reached the pressure. (The rest of the examples of the Front Inlet control table will show the table that appears if the inlet is in track mode.)

| Press [Front Inlet]<br>or [Back Inlet]                                         | FRONT INLET (coc) |            |       |  |  |
|--------------------------------------------------------------------------------|-------------------|------------|-------|--|--|
|                                                                                | Mode:             | Track oven |       |  |  |
|                                                                                | Temp              | 150        | 150   |  |  |
| The GC may exceed<br>the pressure setpoint<br>slightly while<br>equilibrating. | Pressure          | 24.2_      | 24.0< |  |  |

5. Turn the pressure off. Because the column is capped, the pressure should remain fairly constant.

Press [Front Inlet] or [Back Inlet]

| FRONT INLET (coc) |            |      |  |  |  |  |
|-------------------|------------|------|--|--|--|--|
| Mode:             | Track oven |      |  |  |  |  |
| Temp              | 150        | 150  |  |  |  |  |
| Pressure          | 24.2       | Off< |  |  |  |  |
|                   |            |      |  |  |  |  |

Because the pneumatics have been turned off, the alarm does not sound even though there is no flow through the column.

6. Continue to monitor pressure for 10 to 15 minutes. You can use the GC's Stopwatch function. A pressure drop of 0.03 psi/min or less is acceptable.

Press [Time]

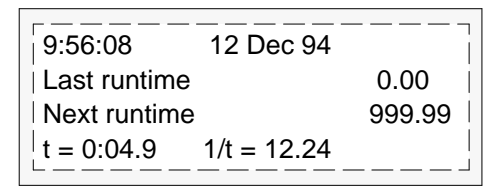

If the pressure drop is 0.03 psi/min or less, you can consider the inlet system leak-free.

If the pressure drops faster than the acceptable rate, go to the next section, "Correcting Leaks."

#### **Procedure: Correcting leaks**

#### Materials needed:

- Electronic leak detector
- 1/4-in. wrench
  - 1. Use the electronic leak detector to check all areas of the inlet that are potential sources of a leak. Potential leak areas are:
    - The plugged column connection
    - The septum nut, if present
    - The cooling tower assembly, if present
  - 2. Correct leaks, using the wrench if necessary, to tighten connections. You may need to repeat the leak test again to check for leaks.

If the pressure drop is now 0.03 psi/min or less, you can consider the inlet system leak-free.

If the pressure drops faster than the acceptable rate, continue to search for leaks and repeat the pressure test. If all fittings appear to be leak free, but the inlet system is still losing too much pressure, you may need to replace the inlet manifold. Contact your Hewlett-Packard service representative.

## 5

Part 1. Introducing the HP PTV Operating modes and system requirements, 116 System components, 117 Heating and cooling the inlet, 119

Part 2. Using the Split Modes Procedure: Split mode, column defined, 126 Procedure: Split mode, column not defined, 127 Procedure: Pulsed split mode, column defined, 130 Procedure: Pulsed split mode, column not defined, 131

Part 3. Using the Splitless Modes Procedure: Splitless mode, column defined, 138 Procedure: Splitless mode, column not defined, 139 Procedure: Pulsed splitless mode, column defined, 141 Procedure: Pulsed splitless mode, column not defined, 142

Part 4. Using the Solvent Vent Mode Sequence of operations and timelines, 146 When is Start Run?, 148 Procedure: Solvent vent mode, column defined, 151 Procedure: Solvent vent mode, column not defined, 152 Large volume injection, 153

Part 5. Maintaining a PTV Inlet adapters, 161 Procedure: Installing columns, 162 The septumless head, 164 The septum head, 168 Glass inlet liners, 171

The Programmable Temperature Vaporization Inlet

## Chapter 5. The Programmable Temperature Vaporization Inlet

## Part 1. Introducing the HP PTV

## **Operating modes**

The Hewlett-Packard Programmed Temperature Vaporization (PTV) Inlet System has five operating modes:

- The split mode is generally used for major component analyses.
- The pulsed split mode is like the split mode, but with a pressure pulse applied to the inlet during sample introduction to speed the transfer of material to the column.
- The splitless mode is used for trace analyses.
- The pulsed splitless mode allows for a pressure pulse during sample introduction.
- The solvent vent mode is used for large volume injection. Either single or multiple injections can be made for each run.

## System requirements

The PTV inlet can be used with both manual and automatic injection.

If an HP automatic sampler is used, it must be a model G1513A autosampler (firmware G1513A.09.14 or later) with a G1512A controller (firmware G1512A.01.08 or later)

For automatic multiple injections (large volume injections), an HP GC or MSD ChemStation is required. This function is not available under HP 6890 control alone. See part 4 of this chapter.

#### System components

- 1. The pneumatics module, located at the top rear of the GC.
- 2. The inlet body, always mounted in the front inlet position.
- 3. The trap, which is in the split line and placed to the left of the pneumatics carrier at the top rear of the chromatograph.
- 4. The coolant control valve. For liquid nitrogen, this valve is on the left outside wall of the oven. For liquid carbon dioxide, it is in the pneumatics carrier. These valves are not interchangeable—if you change coolants, you must also change all of the coolant plumbing including the valve and inlet jacket.
- 5. The thermocouple conversion board. It converts thermocouple readings from the inlet for use by the GC and is near the trap.

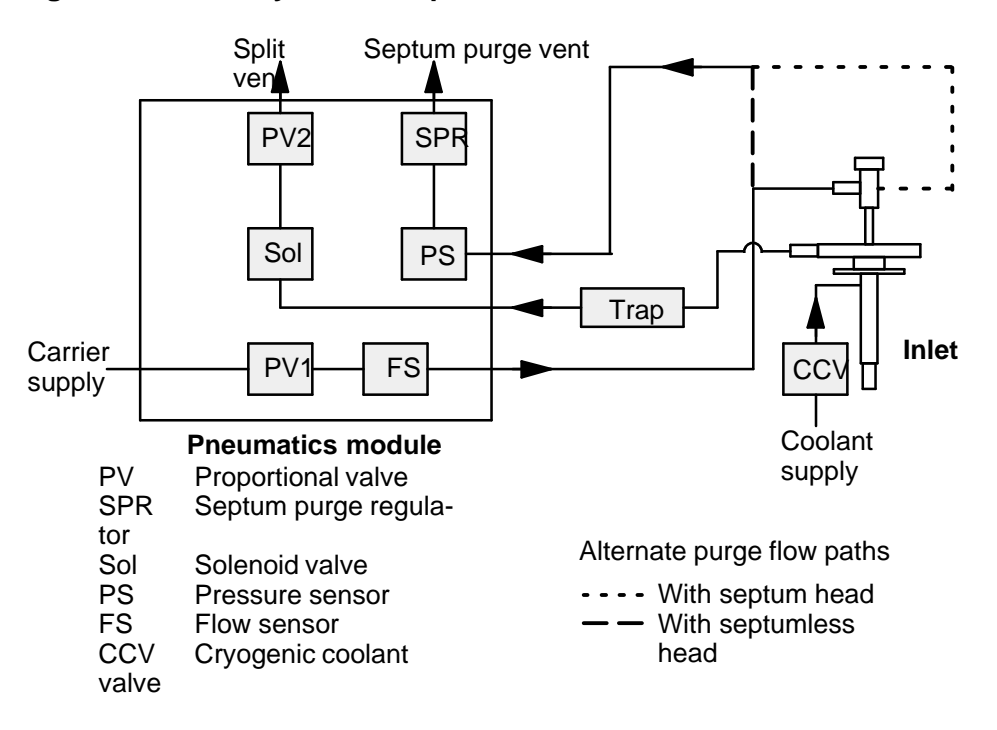

#### Figure 19. PTV system components

#### **PTV** introduction

#### Sampling heads

Two heads are available for the PTV inlet.

- The septum head uses either a regular septum or a Merlin microseal to seal the syringe passage. A stream of gas sweeps the inner side of the septum and exits through the septum purge vent on the pneumatics module. It may be used with either automatic or manual injection.
- CautionAt inlet temperatures below 40C, the Merlin microseal may not seal<br/>effectively—use a regular septum instead.
  - The septumless head uses a check valve instead of a septum to seal the syringe entrance passage. It may be used with either automatic or manual injection.

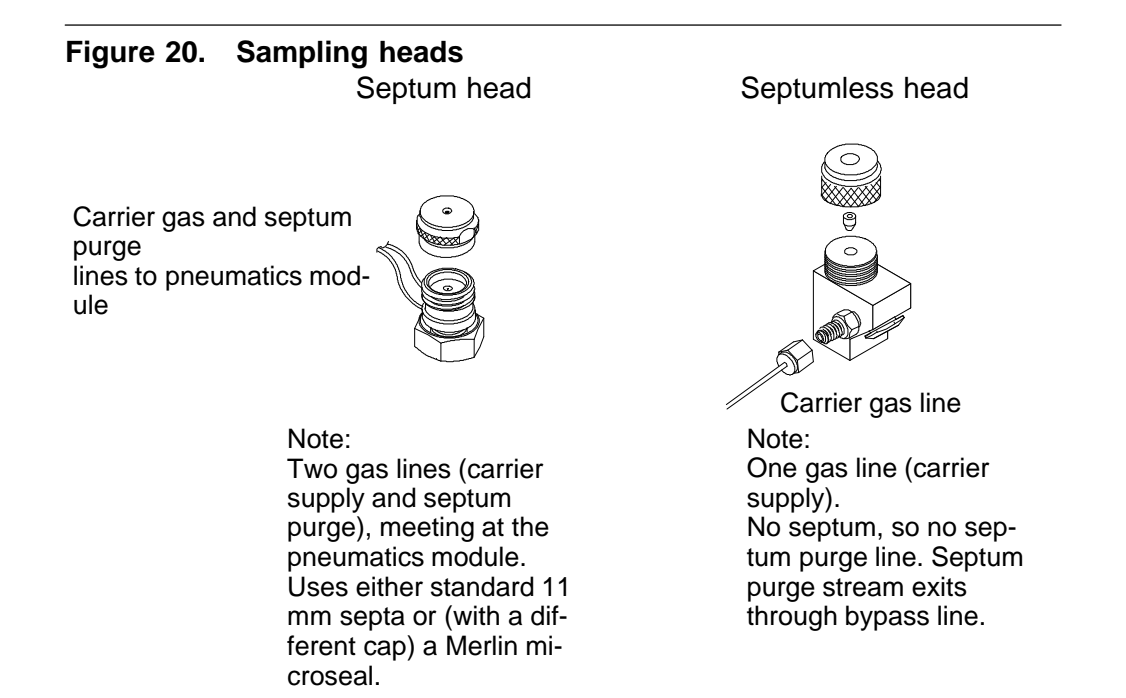

The flow diagrams in the rest of this book show the septum head in place with a separate drawing for the septumless head plumbing.

## Heating the inlet

The control parameters for PTV temperature programming are the same as for the column oven, but are reached by pressing [Front Inlet]. Temperature can be programmed with an initial temperature and up to 3 rates and plateaus. Rates between 0.1 and 720C/min can be selected. See chapter 4 of the General Information volume for details.

CautionIf the initial inlet temperature and the oven initial temperature are too<br/>close, the inlet may be unable to maintain its setpoint. We recommend a<br/>difference of at least 6C, either higher or lower.

Additional temperature ramps

For most purposes, the PTV is designed to hold the sample in the inlet liner until the entire sample—there could be several injections—has been injected. Then the PTV is heated rapidly to transfer the sample to the column. This can be accomplished with an initial hold, a single ramp, and a hold at the end to complete sample transfer.

Two additional ramps are available and have several possible uses:

- The inlet can be heated to a high temperature to thermally clean the liner for the next run.
- The inlet can be programmed downward—just set the Final temp below the previous temperature—to reduce thermal stress on the inlet.
- Downward programming can be used to prepare the inlet for the next run. This can reduce cycle time for greater sample throughput.

|         | Cooling the inlet                                                                                                    |  |  |  |  |
|---------|----------------------------------------------------------------------------------------------------|--|--|--|--|
|         | The sample may be injected into either a cooled or heated chamber. The initial chamber temperature can be reduced to 60C (with $CO_2$ cooling) or to 160C (with liquid $N_2$ cooling).               |  |  |  |  |
| Caution | If the initial inlet temperature and the oven initial temperature are too close, the inlet may be unable to maintain its setpoint. We recommend a difference of at least 6C, either higher or lower. |  |  |  |  |
|         | The HP 6890 GC supports only one type of coolant at a time.                                                                                                    |  |  |  |  |
|         | Once a coolant is selected for any cryogenic device, that same coolant must be used for all such devices, including the column oven.                                                                 |  |  |  |  |
|         | Since the GC can sense which coolant is used by the oven, if<br>oven cooling is installed that coolant becomes the one that<br>must be used by all other cooling devices.                            |  |  |  |  |
|         |                                                                                                    |  |  |  |  |
|         | Configuring the PTV                                                                                                    |  |  |  |  |
|         | Configuring the PTV<br>To configure the PTV, press [Config] [Front Inlet]. If the inlet has not<br>been configured previously, this screen is displayed.                                             |  |  |  |  |

4. Scroll to coolant used, press [Enter]

If oven cooling is installed, your choices are restricted to the coolant used by the oven or None. If oven cooling is not installed, you must specify the coolant using the procedure in the figure. If the Cryo type selection is anything other than None, several other parameters appear.

| CONFIG FRONT  | INLET |
|---------------|-------|
| Gas type      | He    |
| Cryo type     | N2    |
| Cryo          | Off   |
| Use cryo temp | 25    |
| Cryo timeout  | 30    |
| Cryo fault    | On    |

Cryo [ON] enables cryogenic cooling of the inlet as soon as the column oven reaches its initial temperature. [OFF] disables cooling.

Use cryo temp If Cryo is ON, this is the upper limit of temperatures at which cryo cooling is used to hold the inlet at its setpoint. If the setpoint is higher than this limit, cryogenic cooling is used to bring the inlet down to its setpoint but is not used to hold it at the setpoint.

Cryo timeout Cryo timeout occurs, and the inlet temperature shuts down, when a run does not start within a specified time (range 5 to 120 minutes, default 30 minutes) after the oven equilibrates. Turning cryo timeout off disables this feature. We recommend that it be turned on because cryo timeout conserves coolant at the end of a sequence or if automation fails. A Post Sequence method could also be used.

Cryo fault Shuts down the inlet temperature if it does not reach setpoint in 16 minutes of continuous cryo operation. Note that this is the time to reach the setpoint, not the time to stabilize and become ready at the setpoint. Shutdown behavior

Both Cryo timeout and Cryo fault can cause cryo shutdown. If this happens, the inlet heater is turned off and the cryo valve closes. The GC beeps and displays this message:

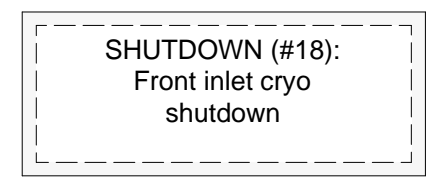

The inlet heater is monitored to avoid overheating. If the heater remains on at full power for more than 2 minutes, the heater is shut down. The GC beeps and displays this message:

| SHUTDOWN (#22):      |
|----------------------|
| Front inlet heating  |
| too slowly;          |
| temperature shut off |
|                      |

To recover from either condition, turn the GC off, then on, or enter a new setpoint.

## Part 2. Using the Split Modes

## Flow pattern

The two split modes—with or without a pressure pulse—divide the gas stream entering the inlet between the column flow, the split vent flow through the solenoid valve, and the septum purge flow. The ratio of the split vent flow to the column flow is called the split ratio.

The main figure shows the flows with the septum head. Flows with the septumless head are the same except that the septum purge flow bypasses the head (lower left).

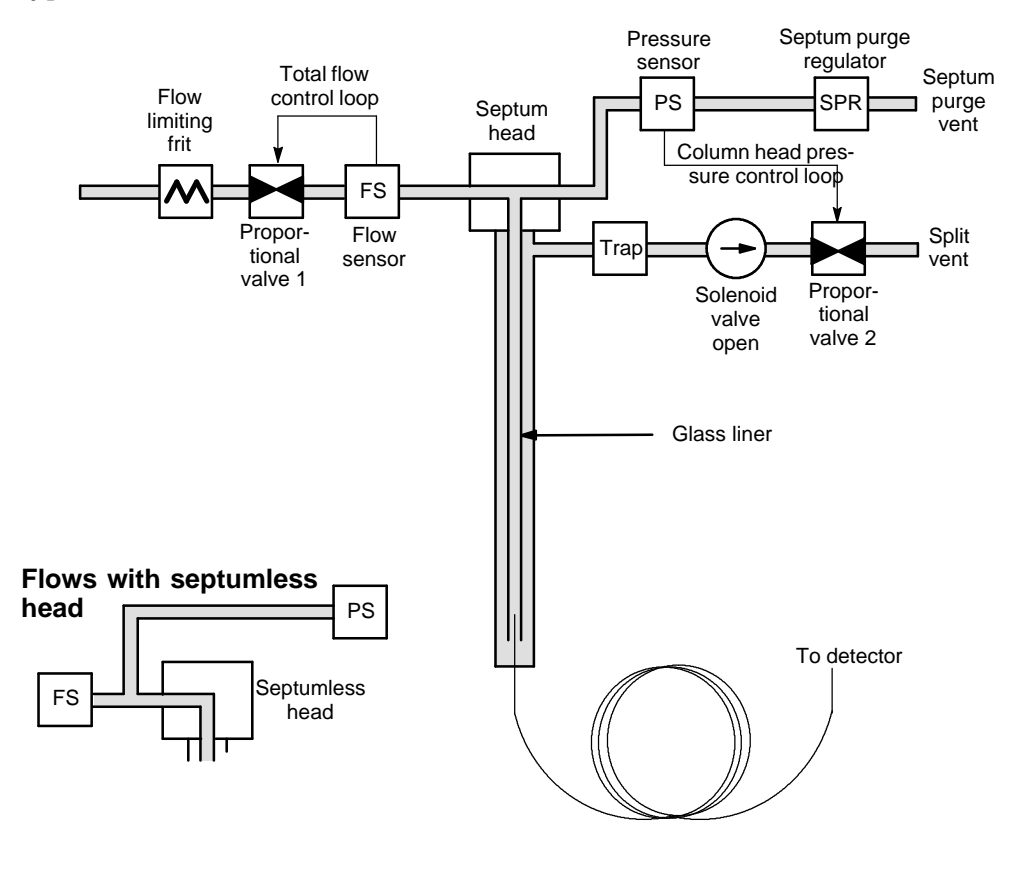

## **Temperature considerations**

Cold split introduction

For cold split sample introduction, use an initial inlet temperature below the normal boiling point of the solvent. If the liner volume is enough to hold all the vaporized solvent, start the first inlet temperature ramp at 0.1 minutes with a high heating rate (500C/min or higher). The final temperature should be high enough to volatilize the heaviest analytes from the liner and should be held for at least 5 minutes. A final temperature of 350C for 5 minutes has proven sufficient to quantitatively transfer  $C_{44}$ .

For larger injection volumes or to eliminate the solvent, hold the initial temperature long enough to vent the solvent through the Split vent and then begin the first ramp. Use a fast rate for thermally stable analytes. Slower rates may help minimize thermal degradation in the inlet.

A single temperature ramp is enough for the injection process. The remaining ramps may be used to clean the liner or to reduce the inlet temperature in preparation for the next injection.

Hot split introduction

For hot split introduction, set an initial temperature high enough to volatilize the analytes. No additional thermal parameters are required as the inlet will maintain the setpoint throughout the run.

Because of the small liner volume (about 120 microliters), the PTV has a limited injection capacity with hot split introduction. Injection volumes exceeding 1  $\mu$ L in the hot split mode may overflow the inlet causing analytical problems. Cold split introduction avoids this potential problem.

## Control table parameters—split mode operation

Mode: The current operating mode—split

Temp Actual and setpoint inlet initial temperatures.

Init time Hold time at the inlet initial temperature.

Rate # Temperature program rate for inlet thermal ramps 1, 2, and 3.

Final temp # Final inlet temperature for ramps 1, 2, and 3.

Final time # Hold time at Final temp 1, 2, and 3.

Pressure Actual and setpoint inlet pressure

Split ratio The ratio of split flow to column flow. Column flow is set at the Column 1 or Column 2 control table. This line does not appear if your column is not defined.

Split flow Flow, in mL/min, from the split/purge vent. This line does not appear if your column is not defined.

Total flow These are the actual and setpoint values of the total flow into the inlet, which is the sum of the split flow, column flow, and septum purge flow. When you change the total flow, the split ratio and split flow change while the column flow and pressure remain the same.

#### Procedure: Using split mode with the column defined

- 1. See Appendix A to verify that the column, carrier gas, and flow or pressure program (if used) are configured correctly.
- 2. Press [Front Inlet]
  - a. Scroll to Mode: and press [Mode/Type]. Select Split.
  - b. Set the inlet temperature and any desired ramps.
  - c. If you want a specific split ratio, scroll to Split ratio and enter that number. The split flow will be calculated and set for you.
  - d. If you want a specific split flow, scroll to Split flow and enter that number. The split ratio will be calculated and displayed for you.
  - e. If desired, turn on Gas saver. Set the Saver time after the injection time.

|              |         |       | Press [Mode/Type]       |
|--------------|---------|-------|-------------------------|
| FRONT INLE   | : I (HP | PIV)  | [                       |
| Mode:        |         | Split | FRONT INLET MODE        |
| Temp         | 40      | 40 <  | Solvent vent            |
| Init time    |         | 0.1   | Split <                 |
| Rate 1       |         | 600   | Splitless               |
| Final temp 1 |         | 350   | Pulsed split            |
| Final time 1 |         | 5.00  | Pulsed splitless        |
| Rate 2 (off) |         | -     |                         |
| Pressure     | 9.1     | 9.1   | Only one rate is        |
| Split ratio  |         | 50.0  | necessary for this      |
| Split flow   |         | 100.0 | example.                |
| Tot flow     | 104     | 104   | Additional rates are at |
| Gas saver    |         | On -  | the user's discretion.  |
| Saver flow   |         | 20.0  | If using gas saver,     |
| Saver time   |         | 5.00  | time.                   |

3. Press [Prep Run] before manually injecting the sample if the Gas Saver is on (see page 13).

Split ratio = <u>Split flow</u> Column flow

#### Procedure: Using split mode with the column not defined

- 1. See Appendix A to verify that the column, carrier gas, and flow or pressure program (if used) are configured correctly.
- 2. Press [Front Inlet].
  - a. Set temperature.
  - b. Set total flow into the inlet. Measure flows out of the split vent and septum purge vent using a flow meter.
  - c. Subtract the septum purge flow from Total flow to get split flow.
  - d. Calculate the split ratio. Adjust as needed.

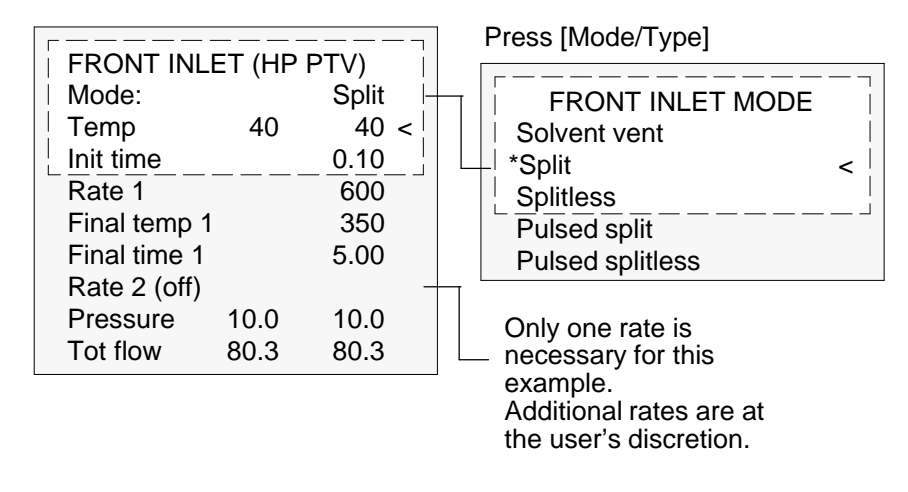

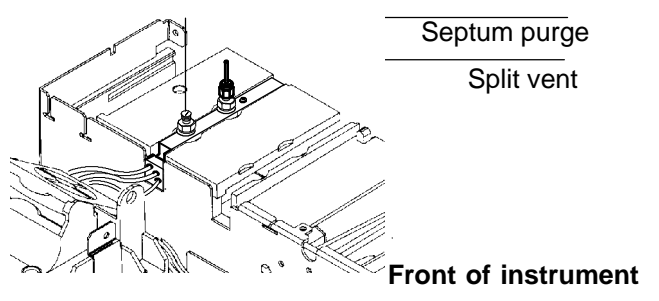

## Pulsed modes

The pressure pulse modes (split and splitless) increase inlet pressure just before the beginning of a run and return it to the normal value after a specified amount of time. The pressure pulse sweeps the sample out of the inlet and into the column faster, reducing the chance for sample decomposition in the inlet. If your chromatography is degraded by the pressure pulse, a retention gap may help restore peak shape.

You must press the [Prep Run] key before doing manual injections in the pressure pulse mode.

You can do column pressure and flow programming when in the pressure pulse mode. However, the pressure pulse will take precedence over the column pressure or flow ramp.

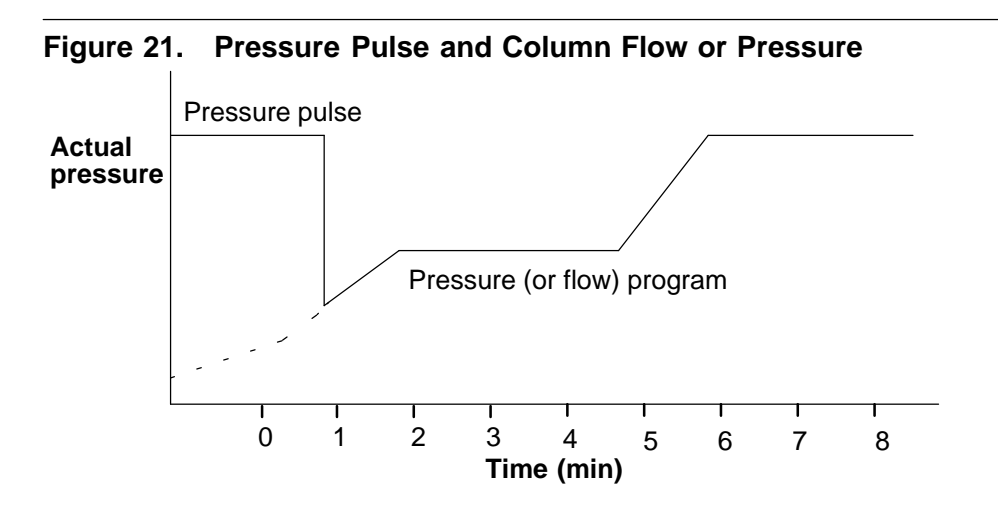

## Control table parameters—pulsed split mode

Mode: The current operating mode—pulsed split

Temp Actual and setpoint inlet temperatures

Init time Hold time at the initial inlet temperature.

Rate # Temperature program rate for inlet thermal ramps 1, 2, and 3.

Final temp # Final inlet temperature for ramps 1, 2, and 3.

Final time # Hold time at Final temp 1, 2, and 3.

Pressure Actual and setpoint inlet pressure before and after the pressure pulse. This is the starting point of a pressure program or the fixed pressure if a program is not used.

Pulsed pres The inlet pressure you desire at the beginning of a run. The pressure rises to this setpoint after [Prep Run] is pressed and remains constant until Pulse time elapses, when it returns to Pressure.

Pulse time Inlet pressure returns to its normal setpoint at this time after Start Run.

Split ratio The ratio of split flow to column flow. Column flow is set at the Column 1 or Column 2 control table. This line does not appear if your column is not defined.

Split flow Flow, in mL/min from the split/purge vent. This line does not appear if your column is not defined.

Total flow The total flow into the inlet, the sum of the split flow, column flow, and septum purge flow. When you change total flow, the split ratio and split flow change while column flow and pressure remain the same. When a pressure pulse is used, total flow increases to keep the split ratio constant.

#### Procedure: Using pulsed split mode with the column defined

- 1. See Appendix A to verify that the column, carrier gas, and flow or pressure program (if used) are configured correctly.
- 2. Press [Front Inlet].
  - a. Scroll to Mode: and press [Mode/Type]. Select Pulsed Split.
  - b. Set the inlet temperature and any desired ramps.
  - c. Enter values for Pulsed Pres and Pulse time.
  - d. If you want a specific split ratio, scroll to Split ratio and enter that number. The split flow is calculated and set for you.
  - e. If you want a specific split flow, scroll to Split flow and enter that number. The split ratio is calculated and displayed for you.
  - f. Turn Gas saver on, if desired. Set the time greater than Pulse time.

|                                                                                                    | <br>т /нр | PT\/)                                                                                   | Press [Mode/Type]                                                                                                    |
|----------------------------------------------------------------------------------------------------|-----------|-----------------------------------------------------------------------------------------|----------------------------------------------------------------------------------------------------|
| FRONT INLE<br>Mode: Puls<br>Temp<br>Init time<br>Rate 1<br>Final temp 1<br>Final time 1<br>Rate 2 (off)<br>Pressure<br>Pulsed pres<br>Pulse time<br>Split ratio<br>Split flow<br>Tot flow | 9.1       | PTV)<br>40 <<br>0.1<br>600<br>350<br>5.00<br>9.1<br>30.0<br>1.0<br>50.0<br>100.0<br>104 | Press [Mode/Type]          FRONT INLET MODE         Solvent vent         Split         Splitless         *Pulsed split         Pulsed splitless |
| Gas saver                                                                                                    |           | On                                                                                      |                                                                                                    |
| Tot flow                                                                                                    | 104       | 104                                                                                     |                                                                                                    |
| Saver flow                                                                                                    |           | 20.0                                                                                    |                                                                                                    |
| Saver time                                                                                                    |           | 5.00                                                                                    |                                                                                                    |

3. Press [Prep Run] (see page 13) before injecting a sample manually.

Split ratio = <u>Split flow</u> Column flow

# Procedure: Using pulsed split mode with the column not defined

- 1. See Appendix A to verify that the column, carrier gas, and flow or pressure program (if used) are configured correctly.
- 2. Press [Front Inlet].
  - a. Scroll to Mode: and press [Mode/Type]. Select Pulsed Split.
  - b. Set the inlet temperature and any desired ramps.
  - c. Enter values for Pulsed Pres and Pulse time.
  - d. Set total flow into the inlet. Measure flows out of the split vent and septum purge vent using a flow meter.
  - e. Subtract the septum purge flow from Total flow.
  - f. Calculate the split ratio. Adjust as needed.

|                                                                                                    | — — — .<br>:т (нр |                                                                              | Press [Mode/Type]                                                                           |   |  |
|----------------------------------------------------------------------------------------------------|-------------------|------------------------------------------------------------------------------|---------------------------------------------------------------------------------------------|---|--|
| Mode: Pulse<br>Temp<br>Init time<br>Rate 1<br>Final temp 1<br>Final time 1<br>Rate 2 (off)<br>Pressure<br>Pulsed pres<br>Pulse time<br>Tot flow | 9.1<br>9.1        | 40 <<br><u>0.1</u><br><u>600</u><br>350<br>5.00<br>9.1<br>30.0<br>1.0<br>104 | FRONT INLET MODE<br>Solvent vent<br>Split<br>Splitless<br>*Pulsed split<br>Pulsed splitless | < |  |

## Part 3. Using the Splitless Modes

## Flow patterns

In these modes—with or without a pressure pulse—the solenoid valve is closed during injection and vaporization of the sample and stays so while the sample transfers to the column. At a specified time after injection, the valve opens to sweep vapors left in the liner out the split vent. This avoids solvent tailing due to the large inlet volume and small column flow rate.

The main figure shows the flows with the septum head. Flows with the septumless head are the same except that the septum purge flow bypasses the head (lower left).

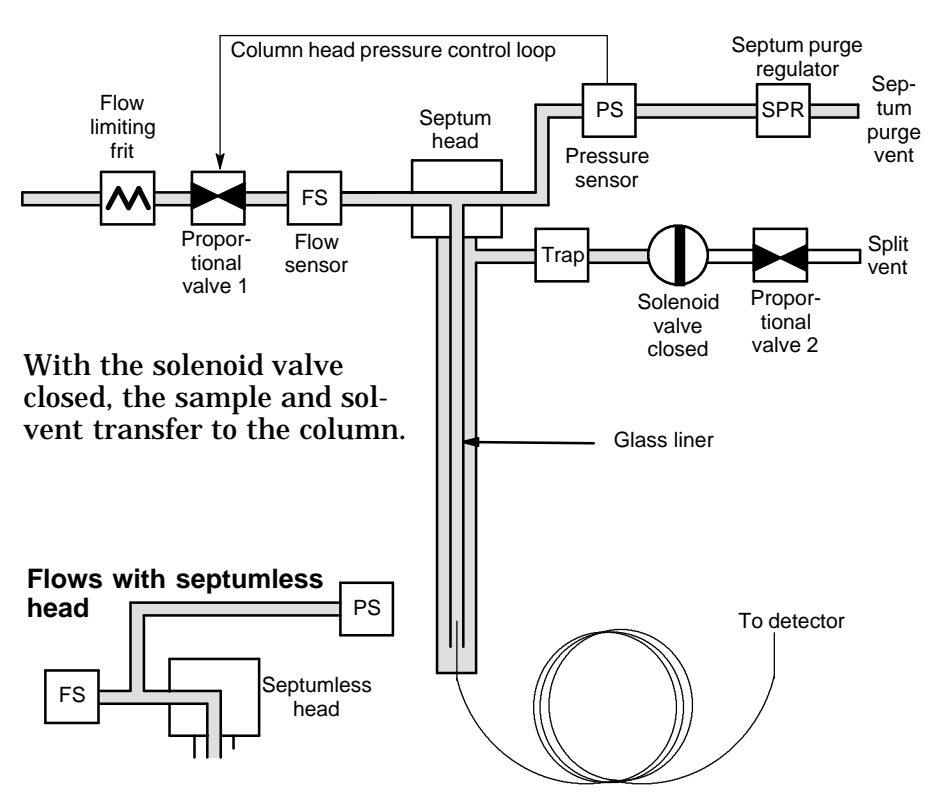

Figure 22. Stage 1. Sample injection

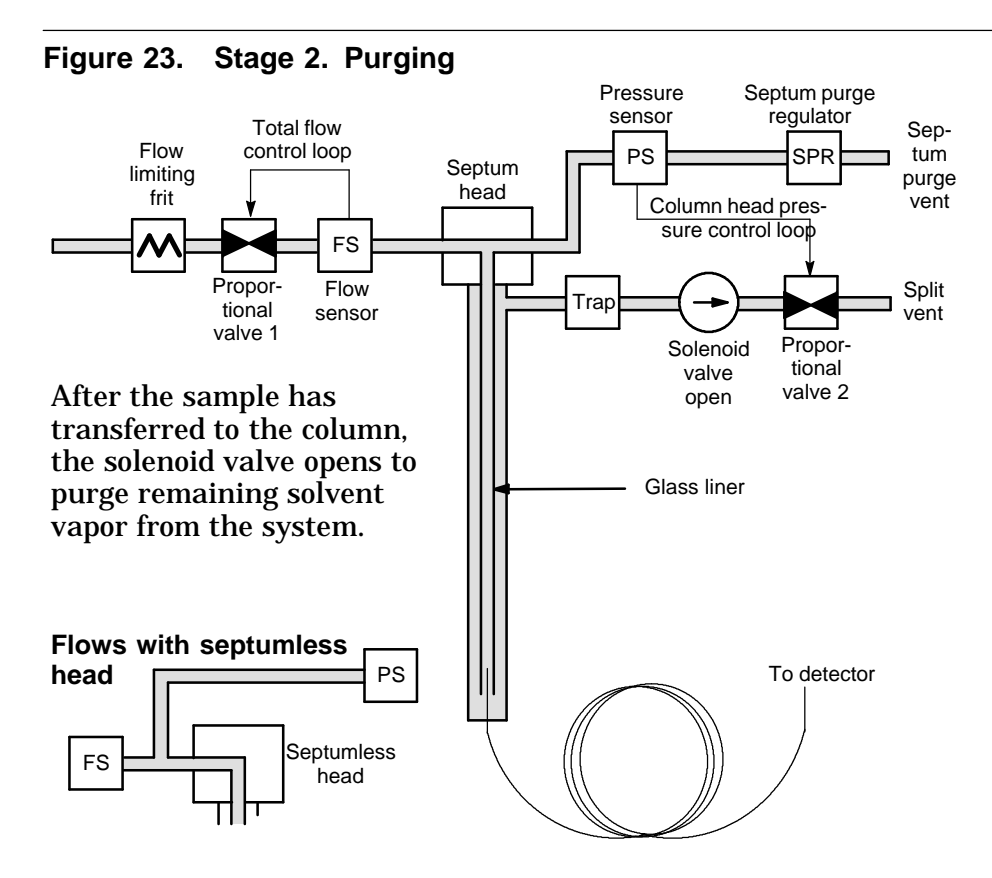

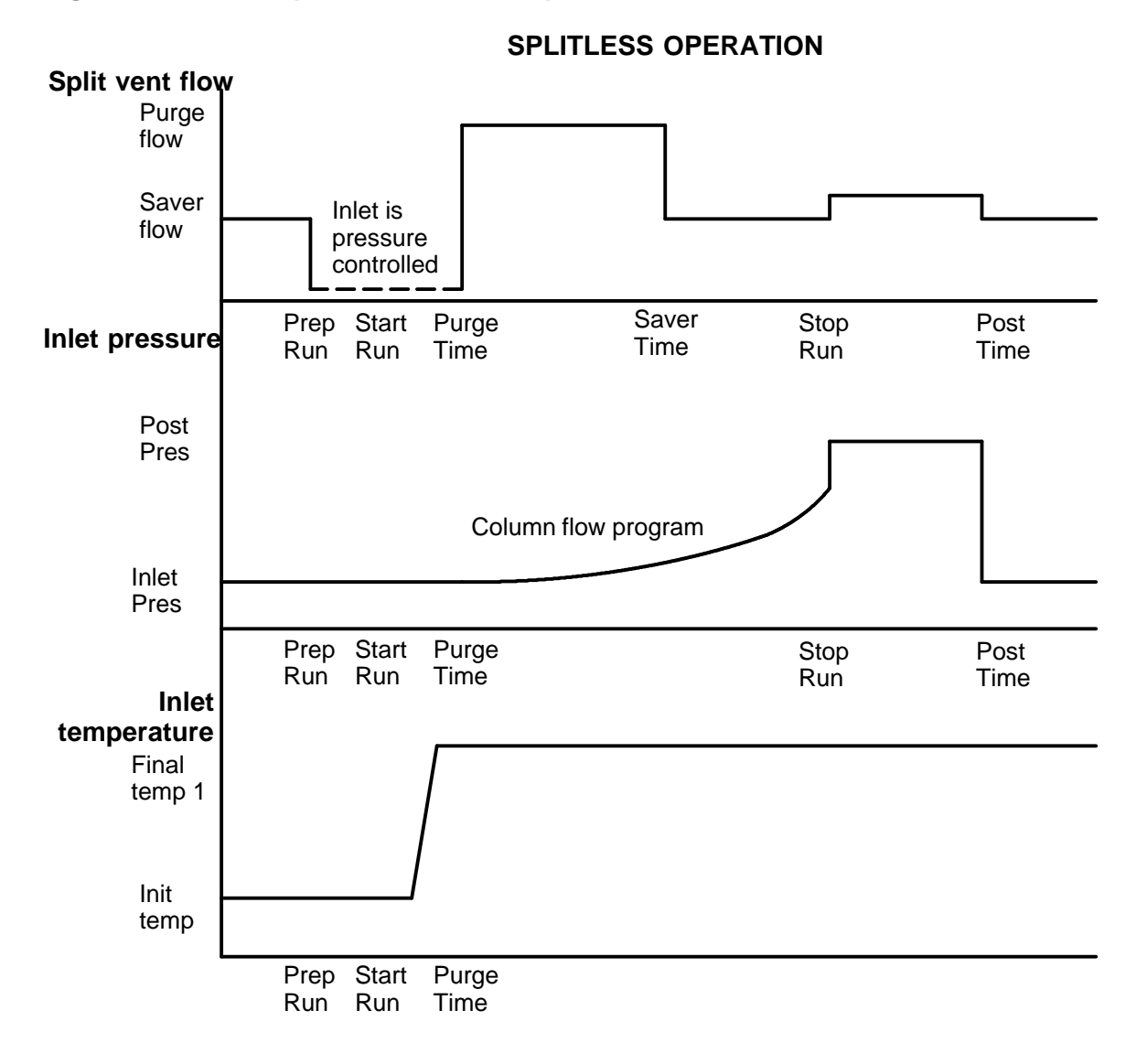

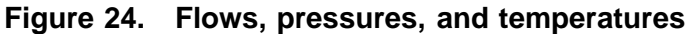

## **Temperature considerations**

Cold splitless introduction

For cold splitless introduction, use an initial inlet temperature below the normal boiling point of the solvent. For most solvents, starting the first inlet temperature ramp at 0.1 minutes provides good transfer and reproducibility. A program rate of 500C/min or higher is appropriate for thermally stable analytes. A final temperature of 350C, held for 5 minutes, has quantitatively transferred up to  $C_{44}$  alkane.

A main advantage of temperature programmability is that the inlet can be heated gently to transfer delicate analytes. If the oven temperature is initially low enough to refocus the analytes on the column, the inlet heating rate can be made slower (eg, 120C/min). This reduces thermal degradation from the inlet and can improve peak shape and quantitation.

For most applications of cold splitless, a single temperature ramp is enough. The remaining ramps can be used to clean the liner or to decrease the inlet temperature to prepare for the next injection.

Hot splitless introduction

For hot splitless introduction, select an initial temperature high enough to volatilize the analytes. No additional temperature parameters are required as the inlet will maintain the setpoint throughout the run.

Because of the small liner volume (about 120  $\mu L$ ), the PTV cannot contain vapor resulting from large liquid injection volumes. Injection volumes greater than 1  $\mu L$  may overflow vapor from the inlet, causing analysis variations. Cold splitless introduction avoids this problem.

## Control table parameters—splitless operation

Mode: The current operating mode—splitless

Temp Actual and setpoint inlet temperatures

Init time Hold time at the initial inlet temperature.

Rate # Temperature program rate for inlet thermal ramps 1, 2, and 3.

Final temp # Final inlet temperature for ramps 1, 2, and 3.

Final time # Hold time at Final temp 1, 2, and 3.

Pressure Actual and setpoint inlet pressure in psi, bar, or kPa

Purge time The time, after the beginning of the run, when you want the purge valve to open.

Purge flow The flow, in mL/min, from the purge vent, at Purge time. You will not be able to specify this value if operating with your column not defined.

Total flow The Total flow line displays the actual flow to the inlet during a Pre-run (Pre-run light is on and not blinking) and during a run before purge time. You cannot enter a setpoint at these times. At all other times, Total flow will have both setpoint and actual values.

#### Starting values

A successful splitless injection consists of these steps:

- 1. Inject the sample and temperature program the inlet to vaporize it.
- 2. Use a low column flow and low oven temperature to create a solvent-saturated zone at the head of the column.
- 3. Use this zone to trap and reconcentrate the sample at the head of the column.
- 4. Wait until all, or at least most, of the sample has transferred to the column. Then discard the remaining vapor in the inlet—which is mostly solvent—by opening a purge valve. This eliminates the long solvent tail that this vapor would otherwise cause.
- 5. Raise the oven temperature to analyze the sample.

Some experimentation is needed to refine the operating conditions. Table 16 provides starting values for the critical parameters.

| Parameter         | Allowed Setpoint Range                                                                                           | Suggested Starting<br>Value                                         |
|-------------------|----------------------------------------------------------------------------------------------------|---------------------------------------------------------------------|
| Oven temperature  | No cryo, ambient+10°C to<br>450°C<br>CO <sub>2</sub> cryo, -60°C to 450°C<br>N <sub>2</sub> cryo, -80°C to 450°C | 10°C below solvent boiling point                                    |
| Oven initial time | 0 to 999.9 minutes                                                                                               | $\geq$ Inlet purge time                                             |
| Inlet purge time  | 0 to 999.9 minutes                                                                                               | Liner volume <sup>*</sup><br>Column flow x 5                        |
| Gas saver time    | 0 to 999.9 minutes                                                                                               | After purge time                                                    |
| Gas saver flow    | 15 to 1000 mL/min                                                                                                | 15 mL/min greater<br>than maximum col-<br>umn flow                  |
| Inlet temperature | No cryo, oven temp + 10°C<br>CO <sub>2</sub> cryo, −50°C to 450°C<br>N <sub>2</sub> cryo, −160°C to 450°C        | 10°C below solvent<br>boiling point for 0.1<br>min,<br>then ramp up |

Table 16. Splitless Mode Inlet Parameters

\* Liner volume is about 120 μL

#### Procedure: Using splitless mode with the column defined

- 1. See Appendix A to verify that the column, carrier gas, and flow or pressure program (if used) are configured correctly.
- 2. Press [Front Inlet].
  - a. Scroll to Mode: and press [Mode/Type]. Select Splitless.
  - b. Set the inlet temperature and any desired ramps.
  - c. Enter a purge time and a purge flow.
  - d. If desired, turn Gas saver on. Make certain the time is set after the purge flow time.

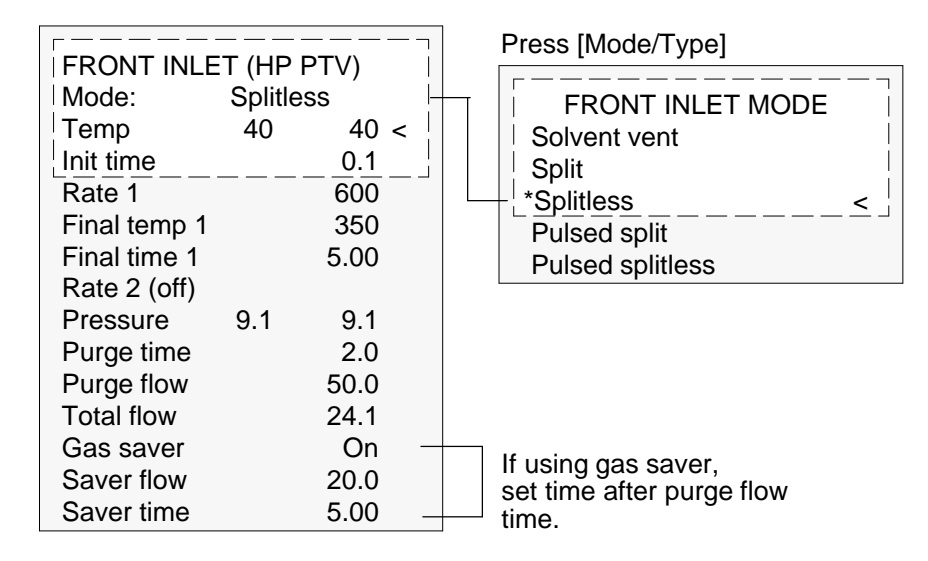

3. Press [Prep Run] (see page 13) before manually injecting a sample.
## Procedure: Using splitless mode with the column not defined

- 1. See Appendix A to verify that the column, carrier gas, and flow or pressure program (if used) are configured correctly.
- 2. Press [Front Inlet].
  - a. Scroll to Mode: and press [Mode/Type]. Select Splitless.
  - b. Set the inlet temperature and any desired ramps.
  - c. Enter a purge time.
  - d. Set your total flow greater than the column flow plus the septum purge flow (about 3 to 6 mL/min) to guarantee adequate column flow.

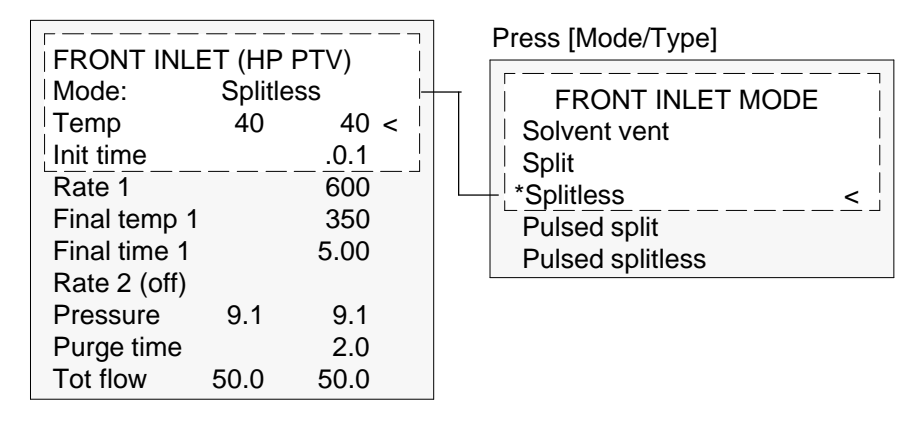

3. Press [Prep Run] (see page 13) before manually injecting a sample.

# Pulsed splitless mode operation

See page 128 for a discussion of the pulsed pressure modes.

Control table parameters—pulsed splitless operation

Mode: The current operating mode—pulsed splitless

Temp Actual and setpoint inlet temperatures

Init time Hold time at the initial inlet temperature.

Rate # Temperature program rate for inlet thermal ramps 1, 2, and 3.

Final temp # Final inlet temperature for ramps 1, 2, and 3.

Final time # Hold time at Final temp 1, 2, and 3.

Pressure Actual and setpoint inlet pressure before and after the pressure pulse. It sets the starting point of a pressure program or the fixed pressure if a program is not used.

Pulsed pres The inlet pressure you desire at the beginning of a run. The pressure rises to this setpoint after [Prep Run] is pressed and remains constant until Pulse time elapses, when it returns to Pressure.

Pulse time Pressure returns to its normal setpoint at this time.

Purge time The time, after the beginning of the run, that you wish the purge valve to open. Set purge time 0.1 to 0.5 minutes before pulse time.

 $\label{eq:purgeflow} \begin{array}{ll} \mbox{Purge flow} & \mbox{The flow, in mL/min, from the purge vent, at Purge time.} \\ \mbox{The column must be defined.} \end{array}$ 

Total flow This is the total flow into the inlet, representing a total of the column flow and the septum purge flow.

# Procedure: Using pulsed splitless mode with the column defined

- 1. See Appendix A to verify that the column, carrier gas, and flow or pressure program (if used) are configured correctly.
- 2. Press [Front Inlet].
  - a. Scroll to Mode: and press [Mode/Type]. Select Pulsed Splitless.
  - b. Set the inlet temperature and any desired ramps.
  - c. Enter values for Pulsed pres and Pulse time.
  - d. Enter the Purge time when you wish the purge valve to open.
  - e. Enter a Purge flow.
  - f. Turn Gas saver on, if desired. Set the time after the purge flow time.

|   |              |          |       |   |   | Droce [Mode/Type]           |   |
|---|--------------|----------|-------|---|---|-----------------------------|---|
| F |              |          |       |   | l |                             |   |
|   | Mode: Pulse  | n (LIF F | 1 V ) |   |   | FRONT INLET MODE            |   |
| i | Temp         | 40       | 40 <  | < |   | Solvent vent                |   |
|   | Init time    | 10       | 0.1   |   |   |                             | - |
| L | Rate 1       |          | 600   |   |   | Pulsed split                | Ì |
|   | Final temp 1 |          | 350   |   | Ц | - *Pulsed splitless <       |   |
|   | Final time 1 |          | 5.00  |   |   |                             |   |
|   | Rate 2 (off) |          |       |   |   |                             |   |
|   | Pressure     | 9.1      | 9.1   |   |   |                             |   |
|   | Pulsed pres  |          | 30.0  |   |   |                             |   |
|   | Pulse time   |          | 1.0   |   |   |                             |   |
|   | Purge time   |          | 0.9   | _ |   | -Set purge time 0.1 to 0.5  |   |
|   | Purge flow   |          | 50.0  |   |   | minutes                     |   |
|   | Tot flow     | 104      | 104   |   |   | before pressure pulse time. |   |
|   | Gas saver    |          | On    | _ |   | If using gas sover          |   |
|   | Saver flow   |          | 20.0  |   |   | set time after purge flow   |   |
|   | Saver time   |          | 5.00  |   |   | time.                       |   |
|   |              |          |       |   |   |                             |   |

3. Press [Prep Run] (see page 13) before manually injecting a sample.

# Procedure: Using pulsed splitless mode with the column not defined

- 1. See Appendix A to verify that the column, carrier gas, and flow or pressure program (if used) are configured correctly.
- 2. Press [Front Inlet].
  - a. Scroll to Mode: and press [Mode/Type]. Select Pulsed Splitless.
  - b. Set the inlet temperature and any desired ramps.
  - c. Enter values for Pulsed Pres and Pulse time.
  - d. Enter the Purge time when you wish the purge valve to open.
  - e. Enter a Purge flow.

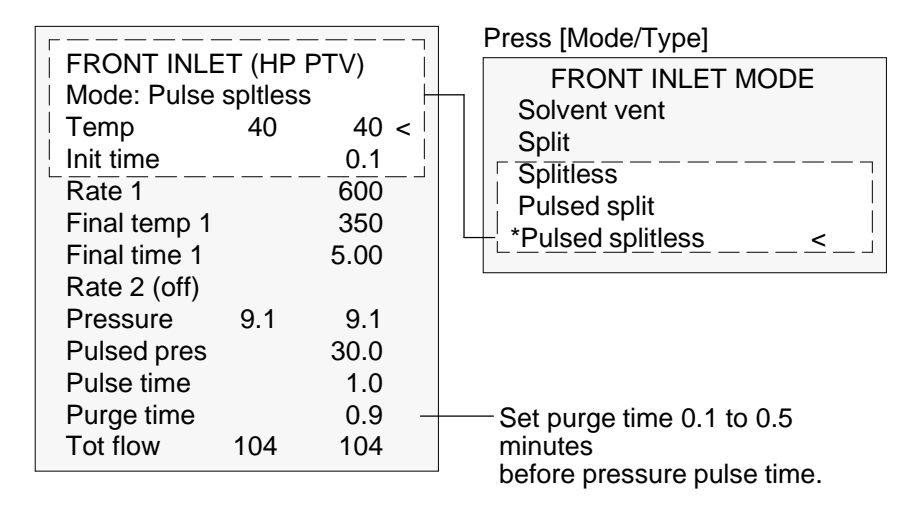

3. Press [Prep Run] (see page 13) before manually injecting a sample.

# Part 4. Using the Solvent Vent Mode

# Flow patterns

The sample is injected into a cold inlet. If conditions are properly chosen and the sample is suitable, analytes deposit in the inlet liner while the solvent evaporates and is swept out. Large or multiple injections can be used to concentrate sample in the inlet before transferring to the column for analysis.

The main figure shows the flows with the septum head. Flows with the septumless head are the same except that the septum purge flow bypasses the head (lower left).

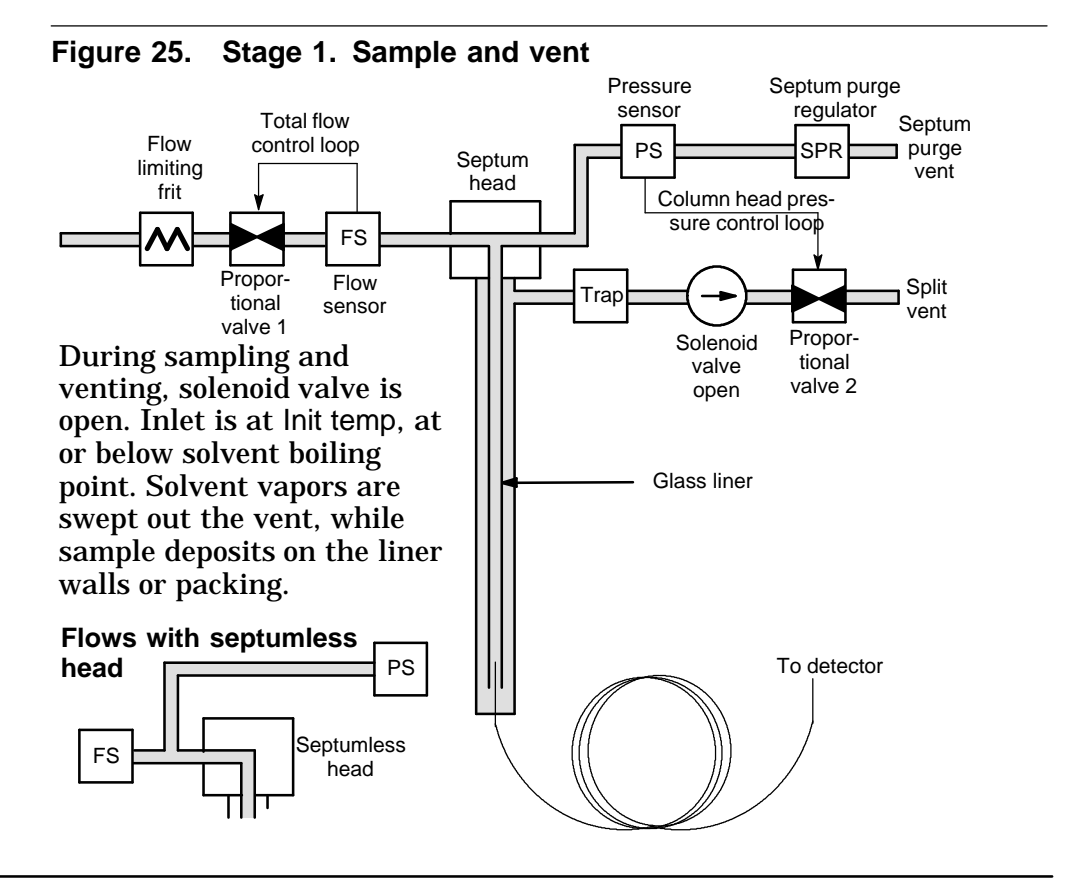

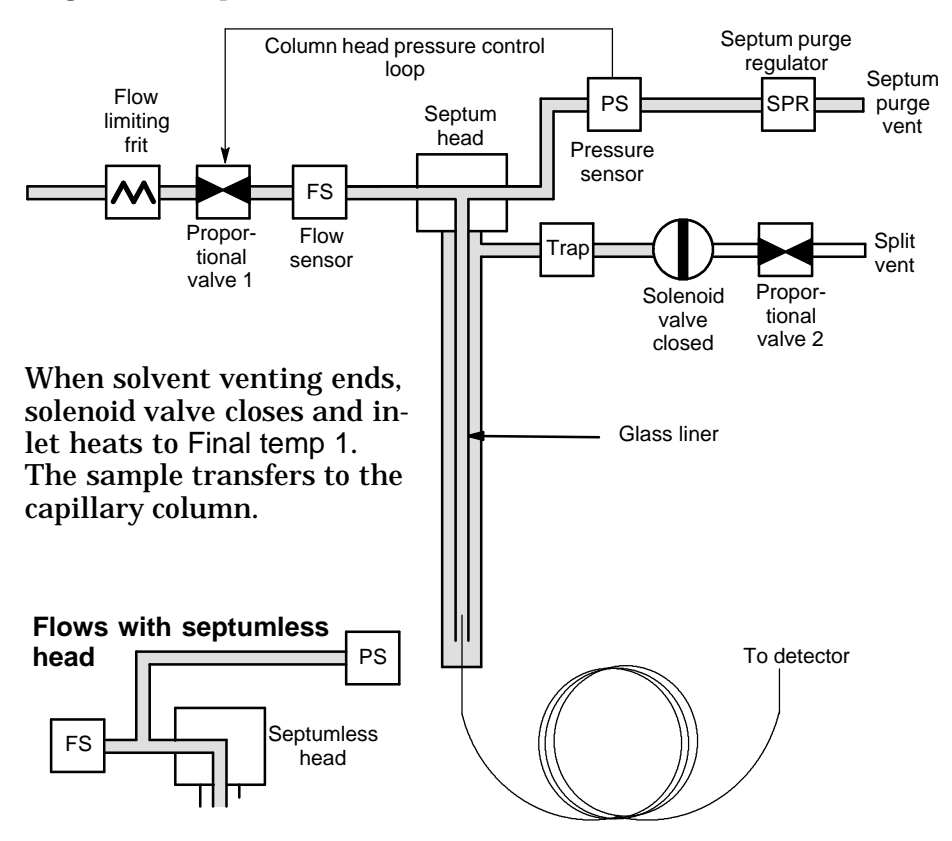

Stage 2. Sample transfer

Stage 3. Purge and cleanup

The solenoid valve opens again and the system returns to the Stage 1 configuration but with different setpoints. The PTV inlet is flushed. Additional ramp rates are available to thermally clean the inlet or to reduce inlet temperature after sample transfer. This can extend the life of the liner.

# Temperature, pressure, and flow considerations

The solvent vent mode goes through three distinct pneumatic states; venting, sample transfer, and purging. The vent portion allows the inlet pressure and the vent flow to to be adjusted to optimize solvent elimination. The transfer state mimics traditional splitless operation and transports the analytes from the liner to the column. The purging mode allows the user to prepare the inlet for the next run.

A fundamental difficulty with solvent vent mode is the potential loss of volatile analytes with the solvent. Several solutions are possible for this situation:

- The inlet liner can be packed with a more retentive material, such as Tenax. This greatly improves volatile analyte recovery but may impact recovery of higher boiling materials.
- Some of the solvent can be left in the liner when sample transfer begins. The residual solvent acts like a stationary phase and retains volatile material, but at the expense of a larger solvent peak.
- The inlet temperature can be reduced. This reduces the vapor pressure of the volatile analytes and permits higher recoveries.

Solvent removal can be speeded up by:

- Reducing pressure in the inlet during sample introduction—the Vent pressure parameter
- Increasing flow through the inlet—the Vent flow parameter

While all these possibilities do complicate use of the PTV, they provide increased flexibility and new potential to solve difficult problems.

# Sequence of operations

These are the steps in a typical analysis using the solvent vent mode.

| Ste | р                                                                                                    | Parameter                                                       | Value                                                                                                    |
|-----|----------------------------------------------------------------------------------------------------|-----------------------------------------------------------------|----------------------------------------------------------------------------------------------------|
| 1.  | Before injection                                                                                                    | Flow at split vent<br>Inlet pressure<br>with Purge flow (or     | <ul> <li>— Either Purge flow or Saver flow</li> <li>— Derived from column setpoint</li> <li>Saver flow, if on) through the inlet.</li> </ul>          |
| 2.  | <ul> <li>Prep Run begins</li> <li>Flow at split vent — Vent flow setpoint<br/>Inlet pressure — Vent pressure setpoint</li> <li>Setpoints change to prepare for injection. When GC is ready, the sample<br/>injected. Inlet and oven temperature program Init times begin. Solvent ve<br/>and analyte trapping begin.</li> </ul> |                                                                 | <ul> <li>Vent flow setpoint</li> <li>Vent pressure setpoint</li> <li>When GC is ready, the sample is ram Init times begin. Solvent venting</li> </ul> |
| 3.  | At Vent end time<br>Solvent venting ends,                                                                                                    | Flow at split vent<br>Inlet pressure<br>analyte transfer be     | <ul> <li>None, solenoid valve closed</li> <li>Column pressure setpoint</li> <li>gins as inlet heats up.</li> </ul>                                    |
| 4.  | At Purge time<br>Analyte transfer ends,                                                                                                    | Flow at split vent<br>Inlet pressure<br>, inlet is purged of re | <ul> <li>Purge flow setpoint</li> <li>Column pressure setpoint</li> <li>esidual vapor. Analysis begins.</li> </ul>                                    |
| 5.  | At Saver time<br>Analysis ends, gas flo                                                                                                    | Flow at split vent<br>Inlet pressure<br>w reduced to save       | — Saver flow setpoint<br>— Column pressure setpoint<br>gas (if Saver is on).                                                                          |

Some important points

- The flow through the column is governed by the pressure in the inlet. This is controlled, during the analysis part of the process, by the flow or pressure setpoint or program entered for the column.
- The controlling times must be in the order shown; Vent end time before Purge time before Saver time.
- Vent end time must occur before the inlet starts to heat and release analytes.
- Purge time must occur before the oven begins to heat and move sample through the column.

## Timelines

Time increases downward; all other quantities increase to the right.

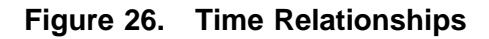

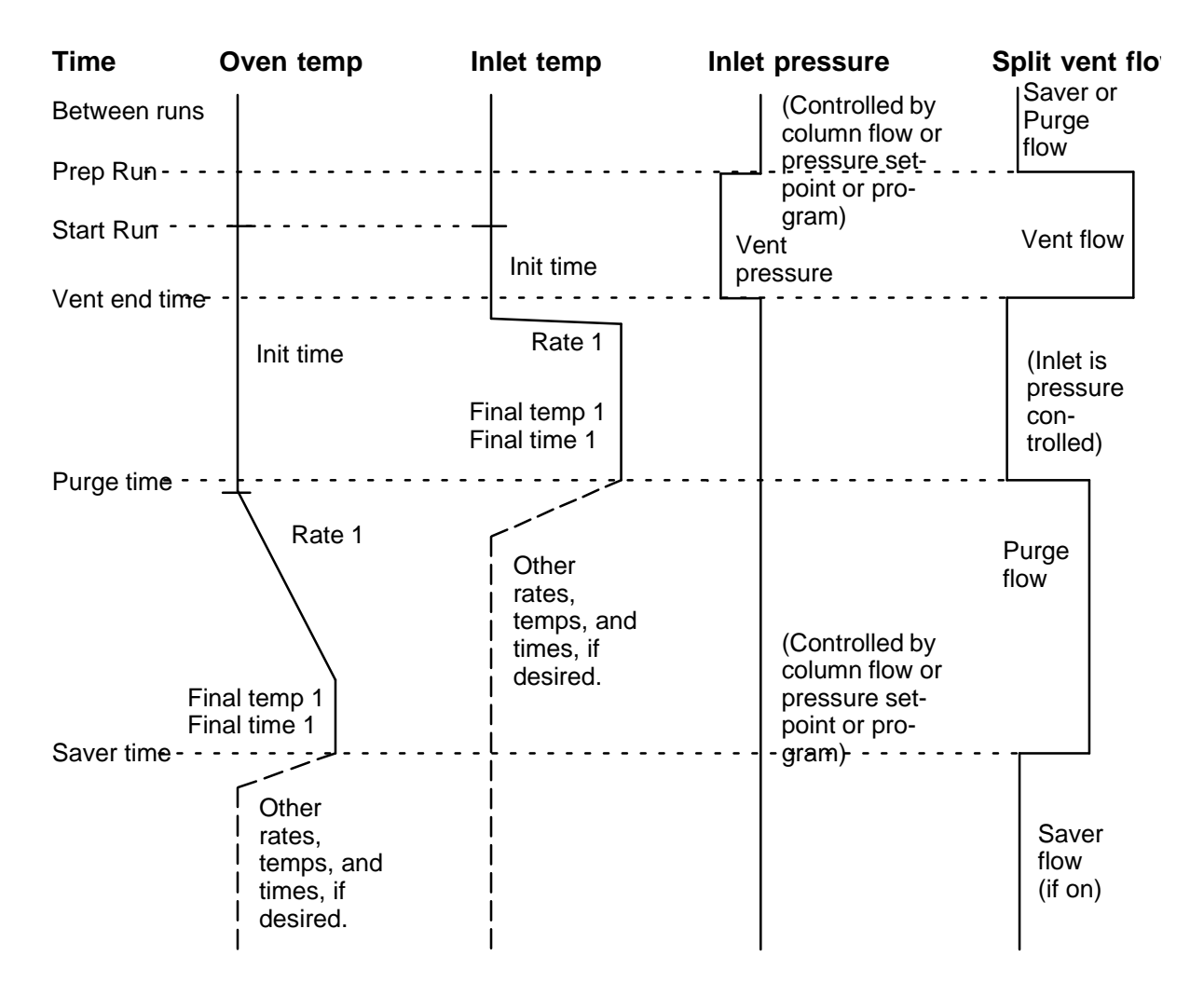

# When is Start Run?

Both the inlet and oven temperature programs begin at Start Run. All times—such as Purge time—are measured from Start Run. When does Start Run occur?

- If the sample is injected manually, Start Run occurs when the user presses the Start Run key.
- If a single injection per run is made using an autosampler, Start Run occurs when the syringe carrier moves down to make the injection.
- If multiple injections per run are made using an autosampler, Start Run occurs when the syringe carrier moves down to make the first injection of the set. There are no Start Run signals for the rest of the injections in the set.

These additional injections take time. The inlet and oven temperature programs, mainly the lnit time values, must be adjusted to allow for this. So must the various time values that control the inlet operation. This is discussed in more detail under Large Volume injections, later in this chapter.

# Control table parameters—solvent vent operation

Mode: The current operating mode—solvent vent

Temp Actual and setpoint initial inlet temperatures

Init time The time, measured from Start Run, when the initial inlet temperature hold ends. Usually greater than Vent end time.

Rate # Temperature program rate for inlet thermal ramps 1, 2, and 3.

Final temp # Final inlet temperature for ramps 1, 2, and 3.

Final time # Hold time at Final temp 1, 2, and 3. This time is a duration; it is not measured from Start Run.

Pressure Actual and setpoint inlet pressure before and after the vent period. It sets the starting point of column head pressure.

Vent pressure The inlet pressure during the vent period. By decreasing the inlet pressure while venting, solvent elimination proceeds faster. Also, the pressure reduction decreases the amount of carrier gas—and solvent vapor—that enters the column during this time.

Users select from 0 to 100 psig. If 0 is chosen, the inlet uses the lowest pressure possible at the given vent flow. Table 17 shows approximate values for this minimum at various vent flows of helium. Pressures less than those in the table are not possible unless the flow is reduced.

| Vent flow<br>(mL/min) | Actual vent pres-<br>sure at "0" psig<br>setpoint | Actual vent pres-<br>sure at "0" kPa<br>setpoint |
|-----------------------|---------------------------------------------------|--------------------------------------------------|
| 50                    | 0.7                                               | 5                                                |
| 100                   | 1.3                                               | 10                                               |
| 200                   | 2.6                                               | 18                                               |
| 500                   | 6.4                                               | 44                                               |
| 1000                  | 12.7                                              | 88                                               |

#### Table 17. Minimum attainable pressures

#### PTV solvent vent mode operation

Vent flow The flow of carrier gas out the split vent during the vent period. Higher flows sweep the liner more quickly and reduce the time for solvent elimination. For most columns, 100 mL/min vent flow eliminates solvent at an acceptable rate but puts minimal material on the column.

Vent end time The time, measured from Start Run, when solvent venting ends. For large volume injections, this time is normally greater than the time for the injection to complete.

Purge time The time, measured from Start Run, when sample transfer ends. It began at Vent end time.

Purge flow The flow of carrier gas to the inlet beginning at Purge time.

Total flow The Total flow displays the actual flow to the inlet.

## Procedure: Using solvent vent mode with the column defined

- 1. See Appendix A to verify that the column, carrier gas, and flow or pressure program (if used) are configured correctly.
- 2. Press [Front Inlet].
  - a. Scroll to Mode: and press [Mode/Type]. Select Solvent vent.
  - b. Enter a vent pressure, a vent flow, and a vent end time.
  - c. Set the inlet temperature and ramps, as desired.
  - d. Enter a purge time and a purge flow.
  - e. If desired, turn Gas saver on. Make certain the time is set after the purge time.

|                                                                                                    | Press [Mode/Type]                                                                               |
|----------------------------------------------------------------------------------------------------|-------------------------------------------------------------------------------------------------|
| Mode: Solvent vent                                                                                                    |                                                                                                 |
| Temp         50         50 <           Init time         0.50           Rate 1         600           Final temp 1         400           Final time 1         5.00 | *Solvent vent        Split     Splitless       Pulsed split                                     |
| Rate 2 (off)                                                                                                    | Pulsed splitless                                                                                |
| Pressure10.010.0Vent pressure5.0Vent flow100Vent end time0.40Purge time1.50Purge flow50Total flow24.3Gas saverOnSaver flow20.0                                    | <ul> <li>Should be less than Init time.</li> <li>Must be greater than vent end time.</li> </ul> |
| Saver time 2.00 -                                                                                                    | Must be greater than purge time.                                                                |

3. Press [Prep Run] (see page 13) before manually injecting a sample.

# Procedure: Using solvent vent mode with the column not defined

- 1. See Appendix A to verify that the column, carrier gas, and flow or pressure program (if used) are configured correctly.
- 2. Press [Front Inlet].
  - a. Scroll to Mode: and press [Mode/Type]. Select Solvent vent.
  - b. Enter a vent end time and a vent pressure.
  - c. Set the inlet temperature and ramps, as desired.
  - d. Enter a purge time. It must be greater than the vent end time.
  - e. Set total flow greater than the column flow plus the septum purge flow (about 6 mL/min) to guarantee adequate column flow.

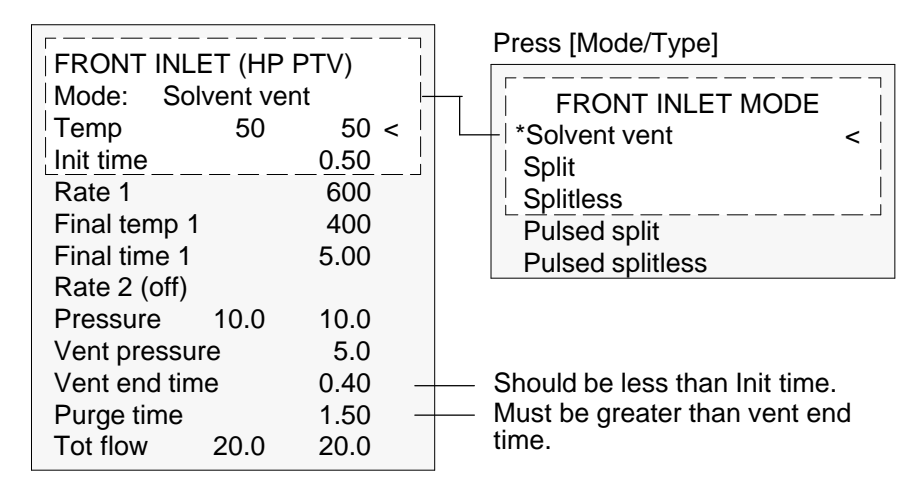

3. Press [Prep Run] (see page 13) before manually injecting a sample.

# Large volume injection

Most vaporizing inlets are designed for liquid injections in the 1 to 5  $\mu$ L range. With larger injections, the vapor cloud created when the sample vaporizes may overflow the inlet and degrade the chromatography. For the PTV, the nominal liner liquid capacities are:

Table 18. Liner capacities

| Liner                | Nominal liquid capacity | Inertness                              |
|----------------------|-------------------------|----------------------------------------|
| Open baffle          | 5 μL                    | High                                   |
| Glass wool<br>packed | 25 μL                   | Lower, because of greater surface area |

In the solvent vent mode, analytes are thermally trapped in the liner while the solvent is removed. With the solvent gone, the liner volume can be used for another injection. Injection can be repeated several times to concentrate the analytes from a large sample volume. After injection and solvent removal, the analytes are transferred to the column. This can replace the need for offline concentrating and minimize loss of sample.

Multiple injections by an automatic sampler can be used with the PTV to achieve large volume injection. A ChemStation controls the process.

### Gas chromatograph requirements

- Model 6890 GC with A.2.00 or later firmware
- HP PTV

Automatic sampler requirements

- Model G1512A controller with G1512A.01.08 or later firmware.
- Model G1513A injector with G1513A.09.14 or later firmware. A second injector can be mounted for synchronous injections to the rear inlet, but only one PTV can be mounted and it must be in the front position.

| Caution | Use of the 18593A or 18593B injection tower may damage the system.                 |  |
|---------|------------------------------------------------------------------------------------|--|
| •       | Operates with or without sample tray, and with either standard or 8-sample turret. |  |

**ChemStation requirements** 

A GC or MSD ChemStation is necessary for multiple injection because the needed parameters are not available through the HP 6890 GC keyboard.

- GC ChemStation Software revision A.04.02 or later or Software revision A.04.01 plus the software provided with the PTV.
- MSD ChemStation Software revision A.03.00 or later

Control parameters—Injector configuration subscreen

| Parameter           | Range                  | Default     |
|---------------------|------------------------|-------------|
| Syringe size        | 0.1 to 100 μL          | 10 μL       |
| Nanoliter Adapter   | Present or not present | Not present |
| Multiple Injections | Single or Multiple     | Single      |

- Syringe size Full volume of the syringe.
- Nanoliter Adapter Controlled by a checkbox. If checked, indicates that a nanoliter adapter is present on the injector. If not checked, means that a nanoliter adapter is not present on the injector.
- Multiple Injections Controlled by a checkbox. If checked, the sampler makes multiple injections into the inlet for each run according to the other parameters. It issues a Start Run command at the first injection only.

If not checked, the sampler makes one injection—and issues a Start Run command—for each run. This is the default mode of operation.

| Parameter                         | Range                                                         | Default                         |
|-----------------------------------|---------------------------------------------------------------|---------------------------------|
| Inject <b>X</b> μL <b>Y</b> times | <b>X</b> : 0.1 to 0.5 x syringe volume<br><b>Y</b> : 1 to 100 | X: 0.1 x syringe volume<br>Y: 1 |
| Delay between injections          | 0 to 100 seconds                                              | 0                               |
| Preinjection washes               | 0 to 15                                                       | 0                               |
| Postinjection washes              | 0 to 15                                                       | 0                               |
| Pumps                             | 0 to 15                                                       | 0                               |

## Control parameters—Injector screen

- Inject X μL Y times X is the amount to be injected; Y is the number of injections to make. If the nanoliter adapter is checked on the Injector Configuration screen, the range becomes 0.02 to 0.4 x syringe volume.
- Delay A pause time, in seconds, between injections. This is added to the minimum hardware cycle time.
- Preinjection washes Number of times to wash the syringe with solvent and/or sample before the first injection. No washes are performed before the rest of the injections in a multiple injection set.
- Postinjection washes Number of times to wash the syringe with solvent after the last injection. No washes are performed after the rest of the injections in a multiple injection set.
- Preinjection pumps Number of times to pump the syringe plunger before drawing up the measured sample. Pump are performed only before the first injection of a multiple injection set.

## **Calculated values**

The software calculates and displays:

- On the Injector screen: Total Product of X (Volume per injection) and Y (Injections per run).
- On the Inlets screen: Estimated total injection time The approximate total time, in minutes, to make a set of multiple injections based on the parameters entered and the mechanical cycle time of the sampler. Includes Delay between injections, pre- and post-injection dwell times, and viscosity delays.

## An example

These values were used for a sample with a broad range of boiling points.

| General parameters    |                                       |                                                 |                   |  |  |
|-----------------------|---------------------------------------|-------------------------------------------------|-------------------|--|--|
| Name                  | Value                                 |                                                 |                   |  |  |
| Sample                | C <sub>10</sub> to C <sub>44</sub> hy | $C_{10}$ to $C_{44}$ hydrocarbons in hexane     |                   |  |  |
| Mode                  | Solvent vent                          | Solvent vent                                    |                   |  |  |
| PTV liner             | Glass wool pa                         | acked                                           |                   |  |  |
| Injection vol-<br>ume | One 10.0 μL i                         | One 10.0 $\mu$ L injection (25 $\mu$ L syringe) |                   |  |  |
| Injection speed       | Fast                                  |                                                 |                   |  |  |
| Column                | 30 m x 320 μr                         | m x 0.25 μm HP−5,                               | HP p/n 19091J-413 |  |  |
| Column flow           | 4 mL/min con                          | stant flow                                      |                   |  |  |
| Inlet parameter       | S                                     |                                                 |                   |  |  |
| Name                  | Value                                 | Name                                            | Value             |  |  |
| Init temp             | 40 °C                                 | Rate 2 (off)                                    |                   |  |  |
| Init time             | 0.3 min                               | Pressure                                        | 15.6 psig         |  |  |
| Rate 1                | 720°C/min                             | Vent pressure                                   | 0.0 psig          |  |  |
| Final temp 1          | 450°C                                 | Vent flow                                       | 100 mL/min        |  |  |
| Final time 1          | 5 min                                 | Vent end time                                   | 0.2 min           |  |  |
| Rate 2                | 100°C/min                             | Purge time                                      | 2.0 min           |  |  |
| Final temp 2          | 250°C                                 | Purge flow                                      | 50 mL/min         |  |  |
| Final time 2          | 0 min                                 |                                                 |                   |  |  |
| Oven paramete         | re                                    | Detector para                                   | motors            |  |  |
| Oven paramete         | Nalaa                                 |                                                 | Malaa             |  |  |
| Name                  | value                                 | Name                                            | value             |  |  |
| Init temp             | 40 C                                  | Detector                                        | FID               |  |  |
| Init time             | 2.5 min                               | Detector temp                                   | 400°C             |  |  |
| Rate 1                | 25°C/min                              | Hydrogen<br>flow                                | 40 mL/min         |  |  |
| Final temp 1          | 320°C                                 | Air flow                                        | 450 mL/min        |  |  |
| Final time 1          | 10.0 min                              | Makeup (N <sub>2</sub> )                        | 45 mL/min         |  |  |
| Rate 2 (off)          |                                       |                                                 |                   |  |  |

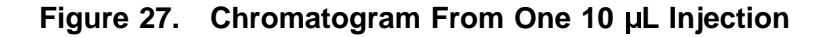

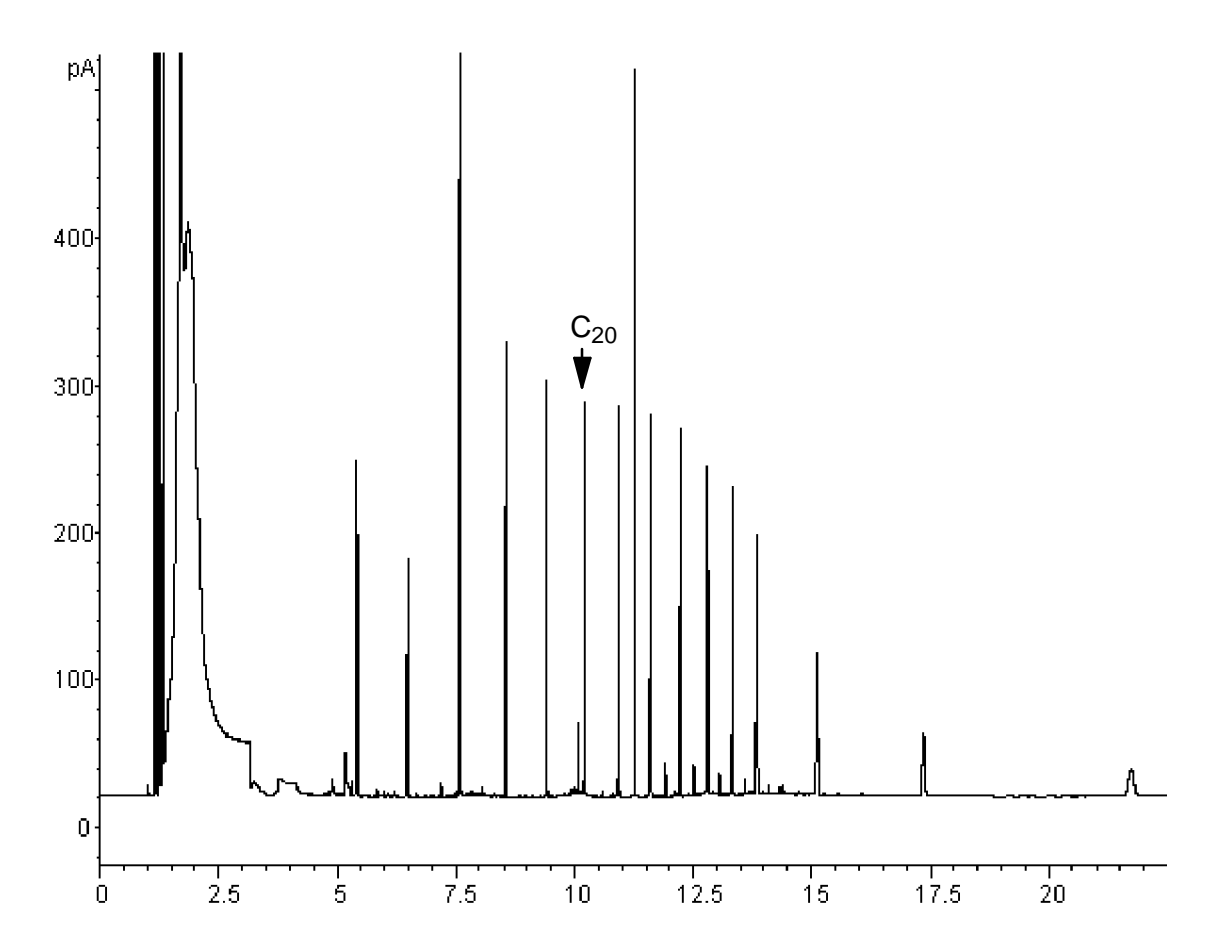

These results were compared with a splitless analysis of the same sample, which should produce 100% recovery of all analytes. The data showed that, under these conditions, compounds above  $C_{20}$  were completely recovered and that the recovery was independent of injection size; Compounds lower than  $C_{20}$  were partially vented with the solvent.

#### PTV solvent vent mode operation

Possible adjustments

Depending on what you are trying to accomplish, you have a number of possible adjustments available.

- To eliminate more solvent
  - Increase the vent end time, inlet initial time, and purge time. This will not affect analytes that are quantitatively trapped but will eliminate more of the solvent peak.
  - Increase the vent flow to sweep the liner more rapidly with the same inlet timing. Increasing vent flow raises vent pressure if it is set to 0. This puts more solvent onto the column.
  - Raise the inlet initial temperature to vaporize more solvent and allow more to be eliminated. This also increases the loss of volatile analytes since their vapor pressures also increase.
- To improve recovery of low boiling analytes
  - Reduce inlet temperature to lower the vapor pressure of the analytes and trap them more effectively. This also reduces solvent vapor pressure and more time will be needed to eliminate it.
  - Use a retentive packing in the liner. Materials such as Tenax permit higher recovery of volatile analytes but may not release higher boiling compounds. This must be considered if quantitation on these high boiling peaks is desired.
  - Leave more solvent in the liner. The solvent acts as a pseudo stationary phase and helps retain volatile analytes. This must be balanced against the detector's tolerance for solvent.

#### PTV solvent vent mode operation

An example—continued

The single injection example shown on the last few pages makes it clear that a 10  $\mu$ L injection does not overload the glass wool packed liner. This means that multiple 10  $\mu$ L injections are possible.

It was decided to make 10 injections per run, each of 10  $\mu L$  size. This would increase analytical sensitivity substantially. No adjustments were made to improve recovery of the low boilers since the purpose of this analysis was to detect and measure the high boiling components.

The ChemStation estimated that 10 injections would require a total of 1.3 minutes. The following timing changes were made:

| Parameter         | increased<br>from | to          |
|-------------------|-------------------|-------------|
| Inlet Init time   | 0.3 minutes       | 1.6 minutes |
| Vent end<br>time  | 0.2 minutes       | 1.5 minutes |
| Purge time        | 2.0 minutes       | 3.0 minutes |
| Oven Init<br>time | 2.5 minutes       | 3.0 minutes |

The result is shown on the next page.

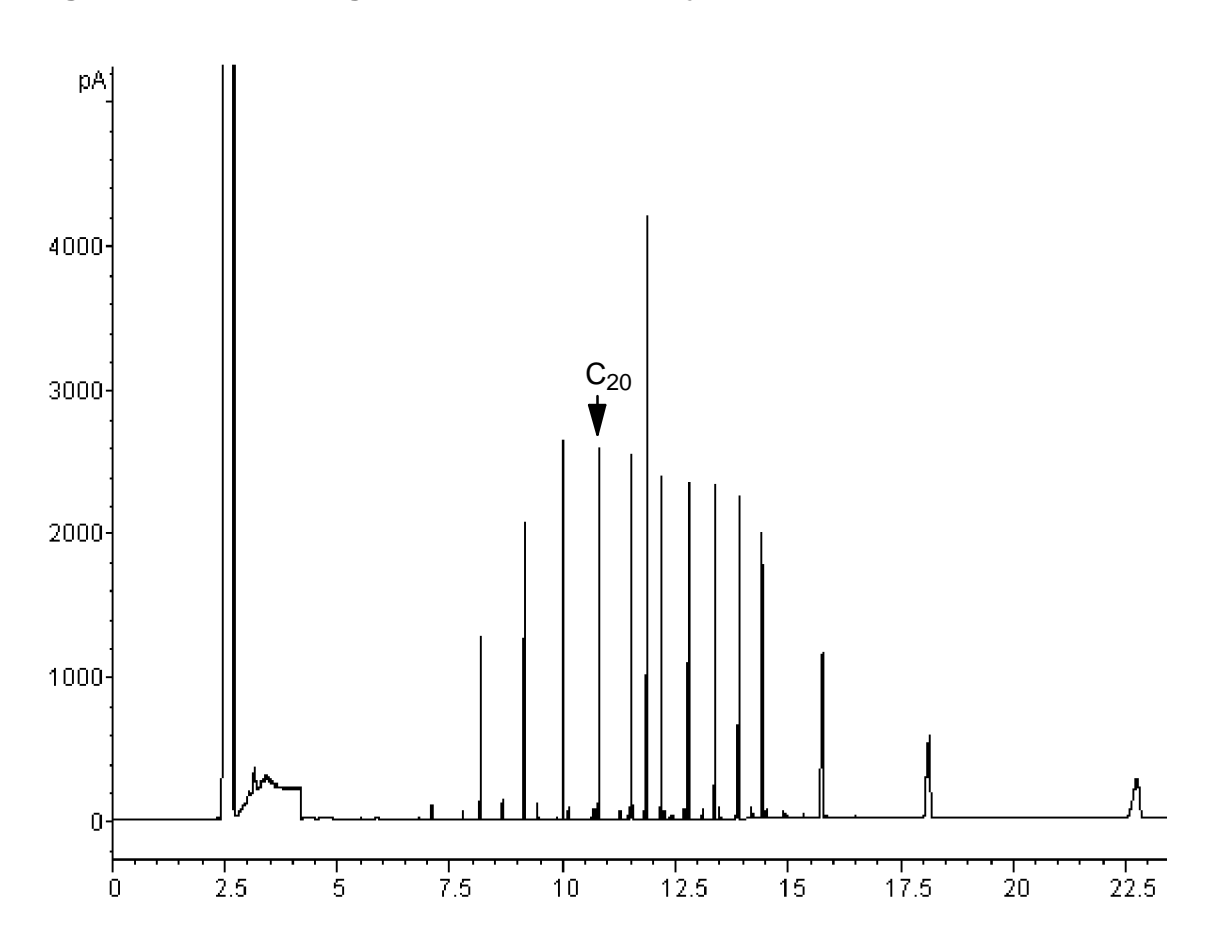

Figure 28. Chromatogram From Ten 10 µL Injections

# Part 5. Maintaining a PTV

# **Inlet adapters**

The Graphpack-2M connector (the inlet adapter) at the bottom of the inlet is sized to the column diameter. When a different diameter column is to be installed, the adapter must be changed.

The adapter number is stamped on the side of the adapters. Select the smallest hole diameter that will accept the column.

Table 19. Inlet adapters

| Column<br>ID | Inlet adapter<br>number | Quanti-<br>ty | HP part num-<br>ber |
|--------------|-------------------------|---------------|---------------------|
| 200 µm       | 31                      | 1             | 5182-9754           |
| 250 μm       | 45                      | 1             | 5182-9761           |
| 320 μm       | 45                      | 1             | 5182-9761           |
| 530 μm       | 70                      | 1             | 5182-9762           |

## Procedure: Replacing inlet adapters

- 1. Unscrew the column nut from the adapter. Remove the nut and the column from the inlet.
- 2. With a 6 mm wrench, remove the inlet adapter, being careful not to lose the silver seal inside. Save the adapter for later use.
- 3. Select the appropriate inlet adapter for the column to be installed. Insert a new silver seal (part number 51829763, pkg of 5) into the adapter and screw the adapter onto the inlet fingertight. Use the 6 mm wrench to tighten the adapter an additional 1/16 to 1/8 turn.

Do not overtighten the adapter. The inlet can be damaged if the adapter is forced. If the adapter leaks, check the silver seal and replace it if necessary.

### **Procedure: Installing columns**

Graphpack-2M ferrules are sized to the column outer diameter.

| Col-<br>umn ID | Graphpack fer-<br>rule hole ID | Quanti-<br>ty | HP part num-<br>ber |
|----------------|--------------------------------|---------------|---------------------|
| 200 µm         | 0.31 mm                        | 10            | 5182-9756           |
| 250 µm         | 0.40 mm                        | 10            | 5182-9768           |
| 320 µm         | 0.45 mm                        | 10            | 5182-9769           |
| 530 µm         | 0.70 mm                        | 10            | 5182-9770           |

#### Table 20.Columns and ferrules

- 1. Place the appropriate Graphpack ferrule onto the column inlet end and pull it at least 30 mm from the end.
- 2. With a glass knife or other fused silica cutter, remove approximately 10 mm from the column end to eliminate graphite contamination.
- 3. Position the ferrule so that it is 17 mm from the column end. Place a small mark (typewriter correction fluid is useful) at the back of the ferrule and, making sure that the column is correctly positioned, insert the column end into the adapter.

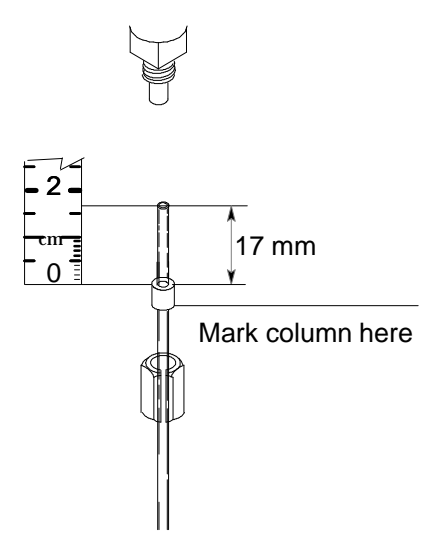

#### **PTV** maintenance

- 4. Screw the column nut on fingertight. Using a 5 mm wrench, tighten the column nut  $\frac{1}{8}$  to  $\frac{1}{4}$  turn. Be careful not to overtighten.
- 5. Check the connections for leaks. If there are any leaks at the column adapter, tighten it slightly more with the open end wrench provided.

# The septumless head

This sampling head uses a check valve instead of a septum to seal the syringe entrance passage. It may be used with either automatic or manual injection. Syringes must have 23 gauge needles (see the last page of this chapter).

## Procedure: Removing the septumless head

- 1. Cool the inlet to room temperature.
- 2. Disconnect the carrier gas line.
- 3. Unscrew the septumless head counterclockwise from the inlet.
- 4. Screw the new head onto the inlet. Tighten it  $^{1}/_{8}$  turn past finger tight.

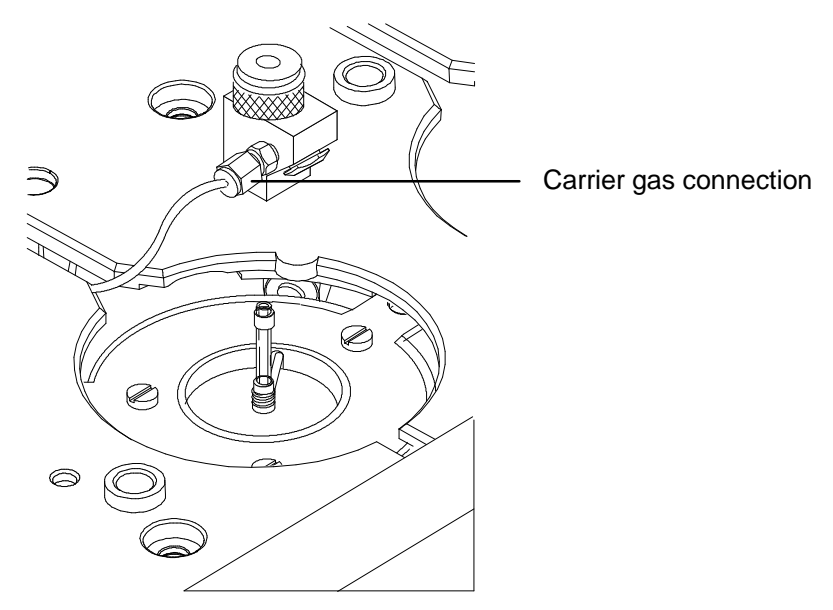

- 5. Reconnect the carrier gas line.
- 6. Check all connections on the sampling head for leaks. If necessary, tighten them again by hand.

## Procedure: Cleaning the septumless head

Minor deposits from sample mixtures can collect in the head. Dust and abraded material particles can enter together with the syringe needle, eventually causing leaks. We recommend periodic cleaning.

- 1. Cool the inlet to room temperature.
- 2. Disconnect the carrier gas line and unscrew the head from the inlet.
- 3. Unscrew the sealing element from the head. Carefully remove the Viton seal and the pressure spring. Do not use a sharp object to extract the valve body—this can leave scratches that cause leaks.

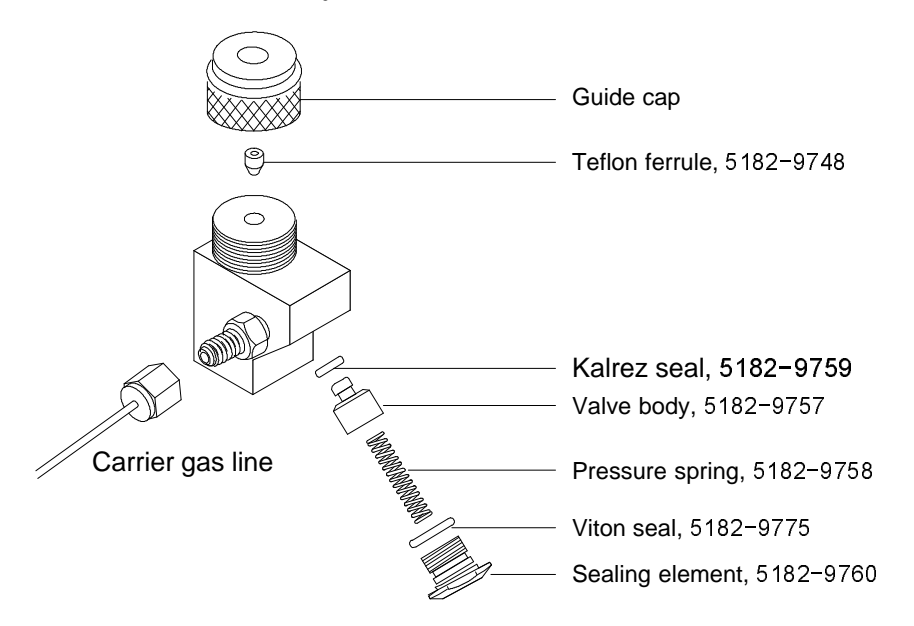

- 4. Unscrew the guide cap from the head and remove the Teflon ferrule.
- 5. Insert a syringe with a 23 gauge needle carefully into the head to press the valve body with the Kalrez seal slightly out of the head. Carefully tap the head on a soft smooth surface so that the valve body falls out completely or slips so far out that you can grasp it with your fingers.

- 6. Remove the seal from the valve body.
- 7. Carefully clean all components in hexane.
- 8. Assemble the head in reverse order. Make sure that you work absolutely lint-free and that the seals and the pressure spring are not damaged.
- 9. Use this opportunity to check the Teflon ferrule. If it must be replaced, see page 167 for instructions.
- 10. Check the entire system again for leaks; if necessary, carefully retighten the guide cap slightly more with the syringe needle inserted and/or replace the Kalrez seal.

If the head leaks when a syringe is inserted, the Teflon ferrule is the problem. If the head leaks without a syringe inserted, the seals may need to be replaced.

### Procedure: Replacing the Teflon ferrule

1. Unscrew the guide cap from the septumless head and remove the Teflon ferrule.

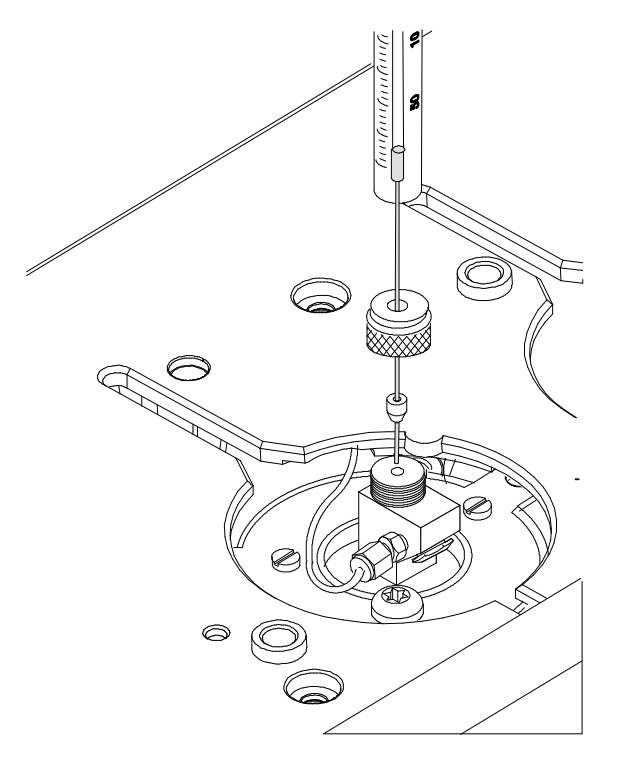

- 2. Push the guide cap and the new Teflon ferrule over the syringe needle so that at least 10 mm of the needle tip is exposed.
- 3. Guide the end of the syringe needle into the septumless head until the ferrule meets the septumless head.
- 4. Tighten the guide cap until resistance is first felt.
- 5. Check for leaks when the syringe needle has been fully introduced.
- 6. If necessary, carefully tighten the guide cap until the inlet stops leaking.

# The septum head

The septum head uses either a regular septum or a Merlin microseal to seal the syringe passage. A stream of gas sweeps the inner side of the septum and exits through the septum purge vent on the pneumatics module.

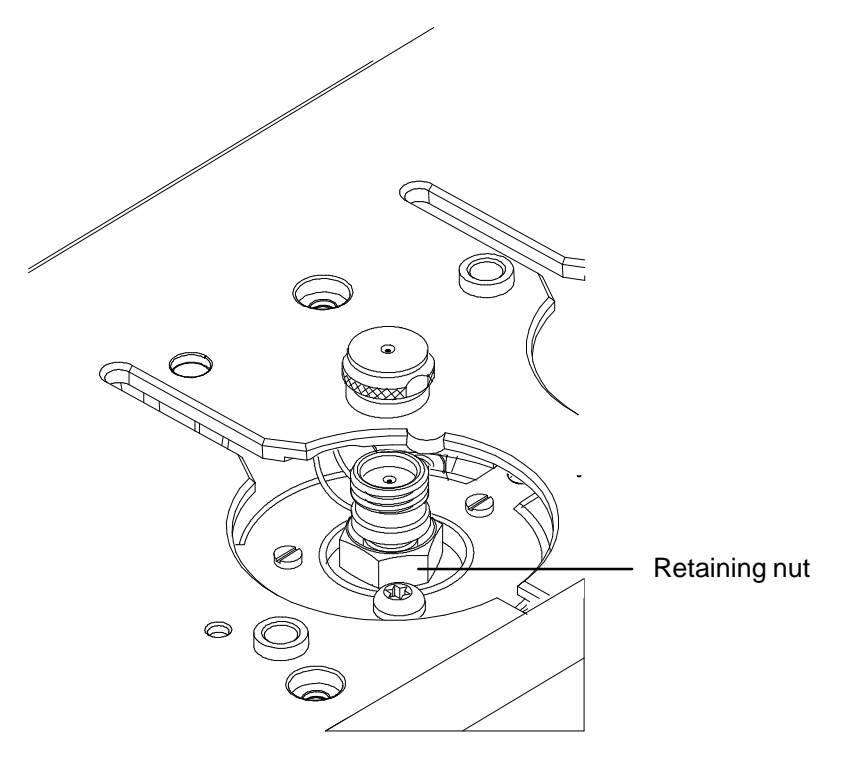

## Procedure: Removing the septum head

The septum head connects to the inlet via a free-spinning retaining nut.

- 1. Cool the inlet to room temperature.
- 2. Use a  $\frac{5}{8}$  in. wrench to loosen the retaining nut on the septum head.
- 3. Gently remove the septum head assembly from the inlet. Be careful not to overly bend the  $1/_{16}$  inch lines. For best results, lift the head to clear the inlet and then push it to either side to allow access.
- 4. To reinstall the septum head, gently align the head with the inlet and manually engage the free-spinning nut to the inlet.

The nut should easily turn on to the inlet. If resistance is felt, unscrew the nut and retry. Excessive force can irreparably damage the inlet.

- 5. Tighten the retaining nut ½ turn past finger tight.
- 6. Check all connections for leaks. If necessary, the retaining nut can be tightened an additional <sup>1</sup>/<sub>4</sub> of a turn to eliminate leaks.

## Procedure: Changing the septum

Either a regular septum or a Merlin microseal can be used with the septum head.

If the inlet temperature is set below 40C, the Merlin microseal may not seal effectively. For inlet temperatures below 40C, use a regular septum for the inlet seal.

- 1. To replace the septum, cool the inlet to ambient temperature.
- 2. Using the inlet tool or manually, unscrew the septum cap or Merlin cap counterclockwise. If the septum head begins to turn, support it manually while removing the cap.
- 3. Remove the septum or Merlin microseal, taking care not to scratch the interior of the septum head.
- 4. Install a new septum or Merlin microseal and the correct cap. When installing a Merlin microseal, note that the side where the metal parts are visible goes down.

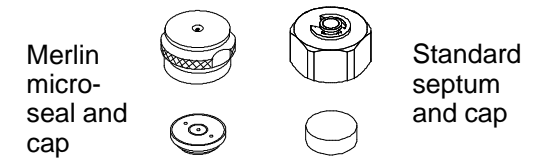

5. Check for leaks out of the cap and tighten the cap if necessary.

# **Glass inlet liners**

The liner is the chamber for sample deposition. Three kinds are available:

| Table 21. | Inlet | liners |
|-----------|-------|--------|
|-----------|-------|--------|

| Туре                                           | Injection capacity     | Inertness  | Quantity | HP part num-<br>ber |
|------------------------------------------------|------------------------|------------|----------|---------------------|
| Open baffled liner                             | lowest capacity        | most inert | 10       | 5182-9751           |
| Liner packed with<br>silanized glass<br>wool   | higher capacity        | less inert | 10       | 5182-9752           |
| Unpacked liner, to<br>be packed by the<br>user | depends on the packing |            | 10       | 5182-9753           |

## **Procedure: Replacing liners**

- 1. Remove the head from the inlet See page 164 (septumless head) or 169 (septum head).
- 2. Grasp the liner by the Graphpack ferrule. Remove the liner and ferrule.
- 3. Unscrew the assembly tool (HP part number G261780540) into two pieces, the ferrule guide and the compression fitting.

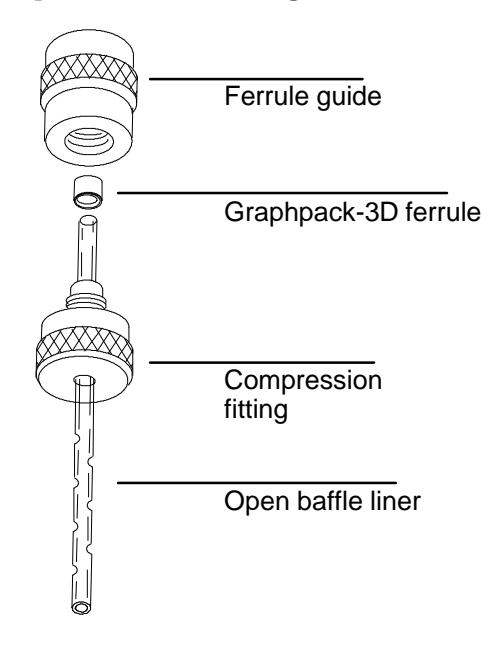

- 4. Slide the compression fitting onto the longer straight end of the new liner with the threads pointing toward the end of the liner.
- 5. Place a Graphpack-3D ferrule on the same end of the the liner with the recessed graphite end towards the compression fitting. Slide the ferrule on so that about 2 mm of liner is exposed beyond the ferrule.
- 6. Slide the compression fitting up to meet the ferrule. Screw the ferrule guide gently onto the compression fitting until it is fingertight.

#### **PTV** maintenance

- 7. Unscrew and remove the ferrule guide. Slide the compression fitting off the other end of the liner. The ferrule should now be set with 1 mm of liner exposed. Check that the graphite within the ferrule is flush with the top of the metal collar.
- 8. Insert the glass liner into the inlet from above until the unpacked side of the ferrule rests on the top of the inlet.
- 9. Replace the sampling head and reconnect the lines, if necessary.
- 10. Check all connections for leaks. If necessary, tighten them again by hand.

| Consumables and replaceable parts | Consumables | and | rep | laceable | parts |
|-----------------------------------|-------------|-----|-----|----------|-------|
|-----------------------------------|-------------|-----|-----|----------|-------|

| Description                                                | Quanti-<br>ty | HP part num-<br>ber |
|------------------------------------------------------------|---------------|---------------------|
| Septumless head assembly                                   | 1             | G2617-60507         |
| Service kit                                                | 1             | 5182-9747           |
| Valve body                                                 | 1             | 5182-9757           |
| Pressure spring                                            | 1             | 5182-9758           |
| Kalrez seal                                                | 1             | 5182-9759           |
| Teflon guide                                               | 1             | 5182-9748           |
| Sealing element                                            | 1             | 5182-9760           |
| Graphpack-3D ferrule for liners                            | 5             | 5182-9749           |
| Assembly tool for Graphpack-3D ferrules                    | 1             | G2617-80540         |
| Liner packed with silanized glass wool                     | 10            | 5182-9752           |
| Liner, open baffled                                        | 10            | 5182-9751           |
| Liner, empty, for user packing                             | 10            | 5182-9753           |
| Graphpack-2M inlet adapter, 0.2 mm column id               | 1             | 5182-9754           |
| Graphpack-2M inlet adapter, 0.32/0.25 mm column id         | 1             | 5182-9761           |
| Graphpack-2M inlet adapter, 0.53 mm column id              | 1             | 5182-9762           |
| Silver seal for Graphpack-2M inlet adapter                 | 5             | 5182-9763           |
| Nut for Graphpack inlet adapters                           | 5             | 5062-3525           |
| Ferrules for Graphpack-2M inlet adapter, 0.2 mm column id  | 10            | 5182-9756           |
| Ferrules for Graphpack-2M inlet adapter, 0.25 mm column id | 10            | 5182-9768           |
| Ferrules for Graphpack-2M inlet adapter, 0.32 mm column id | 10            | 5182-9769           |
| Ferrules for Graphpack-2M inlet adapter, 0.53 mm column id | 10            | 5182-9770           |
|                                                            |               | more>               |
## **PTV** maintenance

| Description                                                  |    | HP part num-<br>ber |
|--------------------------------------------------------------|----|---------------------|
| Syringes                                                     |    |                     |
| 5 μL, 23 gauge fixed needle                                  | 1  | 9301-0892           |
| 10 μL, 23 gauge fixed needle                                 | 1  | 9301-0713           |
| 10 $\mu$ L, Teflon-tipped plunger, 23 gauge fixed needle     | 1  | 5181-8809           |
| 10 $\mu$ L, Teflon-tipped plunger, 23 gauge removable needle | 1  | 5181-8813           |
| 25 $\mu$ L, Teflon-tipped plunger, 23 gauge fixed needle     | 1  | 5183-0316           |
| 25 $\mu$ L, Teflon-tipped plunger, 23 gauge removable needle | 1  | 5183-0317           |
| 50 $\mu$ L, Teflon-tipped plunger, 23 gauge fixed needle     | 1  | 5183-0318           |
| 50 $\mu$ L, Reflon-tipped plunger, 23 gauge removable needle | 1  | 5183-0319           |
| Septa and seals                                              |    |                     |
| Merlin microseal starter kit (cap + 1 microseal)             | 1  | 5182-3442           |
| Merlin microseal replacement                                 | 1  | 5182-3444           |
| 11 mm HP septa, red                                          | 25 | 5181-1263           |

# 6

Part 1. Using a Volatiles Interface Split mode, 180 Understanding the pneumatics, 180 Procedure: Split mode, column defined, 185 Procedure: Split mode, column not defined, 186 Splitless mode, 187 Understanding the pneumatics, 187 Procedure: Splitless mode, 193 Direct mode, 194 Understanding the pneumatics, 194 Preparing for direct sample introduction, 196 Procedure: Disconnect split vent line, 196 Procedure: Configure GC for direct injection, 198 Procedure: Direct mode, 202 Part 2. Maintaining a Volatiles Interface Procedure: Installing columns, 204 Procedure: Replacing/cleaning the interface, 208 Procedure: Leak checking gas plumbing, 211 Procedure: Leak checking, 212 Procedure: Preparing for a leak test, 215 Procedure: Correcting leaks, 216 Part 3. Connecting to an External Gas Sampler

Connecting the HP 7694 headspace sampler, 218 Connecting the HP 7695 purge and trap concentrator, 221

# The Volatiles Interface

# Chapter 6. The Volatiles Interface

# Part 1. Using a Volatiles Interface

The volatiles interface provides a simple, reliable way to introduce a gas sample into your gas chromatograph (GC) from an external device such as the headspace, purge and trap, or air toxics samplers. The interface has a small volume and is highly inert, thus ensuring high sensitivity and resolution for applications requiring trace level detection.

Total flow to the interface is measured by a flow sensor and is divided into two streams. One stream connects to the septum purge regulator; the other connects to a frit block. At the frit block, the flow is further divided. The first stream goes to the gas-phase sampler and from there is introduced into the interface. The second stream, called the pressure sensing line, passes through the frit block and is measured by a pressure sensor. This stream also provides a trickle flow to the interface.

There are three modes of operation—split, splitless, and direct. The pneumatics vary for each operating mode and are discussed in detail later in this chapter. Table 22 summarizes some issues to consider when choosing an operating mode. Specifications for the interface are also listed.

| Mode                 | Sample type<br>(Concentration) | Sample to column                  | Comments                                                                                                    |
|----------------------|--------------------------------|-----------------------------------|----------------------------------------------------------------------------------------------------|
| Split                | High                           | Very little,<br>most is<br>vented |                                                                                                    |
| Splitless            | Low                            | All                               | Can switch to split mode electronically.                                                                                                    |
| Direct               | Low                            | All                               | Must physically disconnect split<br>vent, plug the interface, and<br>reconfigure the GC. Maximizes<br>sample recovery and<br>eliminates possibility of<br>contamination to pneumatic<br>system. |
| Specifica            | tions                          |                                   | ·                                                                                                    |
| Silcosteel           | •treated flow path             |                                   |                                                                                                    |
| Volume:              |                                |                                   | <b>32</b> μL                                                                                                    |
| Internal dimensions: |                                |                                   | 2 mm by 10 mm                                                                                                    |
| Maximum              | total flow to interface        | e:                                | 100 mL/min                                                                                                    |
| Split range          | 9:                             |                                   | Dependent on column flow<br>Typically no split to 100:1                                                                                                    |
| Temperati            | ure range:                     |                                   | 10°C above ambient (with oven<br>at ambient) to 400°C                                                                                                    |
| Recomme              | nded temperature:              |                                   | $\geq$ transfer line temperature of the external sampling device                                                                                                    |

## Table 22. Overview of volatiles interface

# Split mode

When you introduce a sample in the split mode, a small amount of the sample enters the column while the major portion exits from the split vent. The ratio of split flow to column flow is controlled by the user. The split mode is primarily used for high concentration samples when you can afford to lose most of the sample out the split vent and for samples that cannot be diluted.

Understanding the pneumatics

During Pre Run, during sampling, and after sampling, total flow to the interface is measured by a flow sensor and controlled by a proportional valve. Flow at the head of the column is back-pressure regulated. Pressure is sensed upstream from the proportional valve.

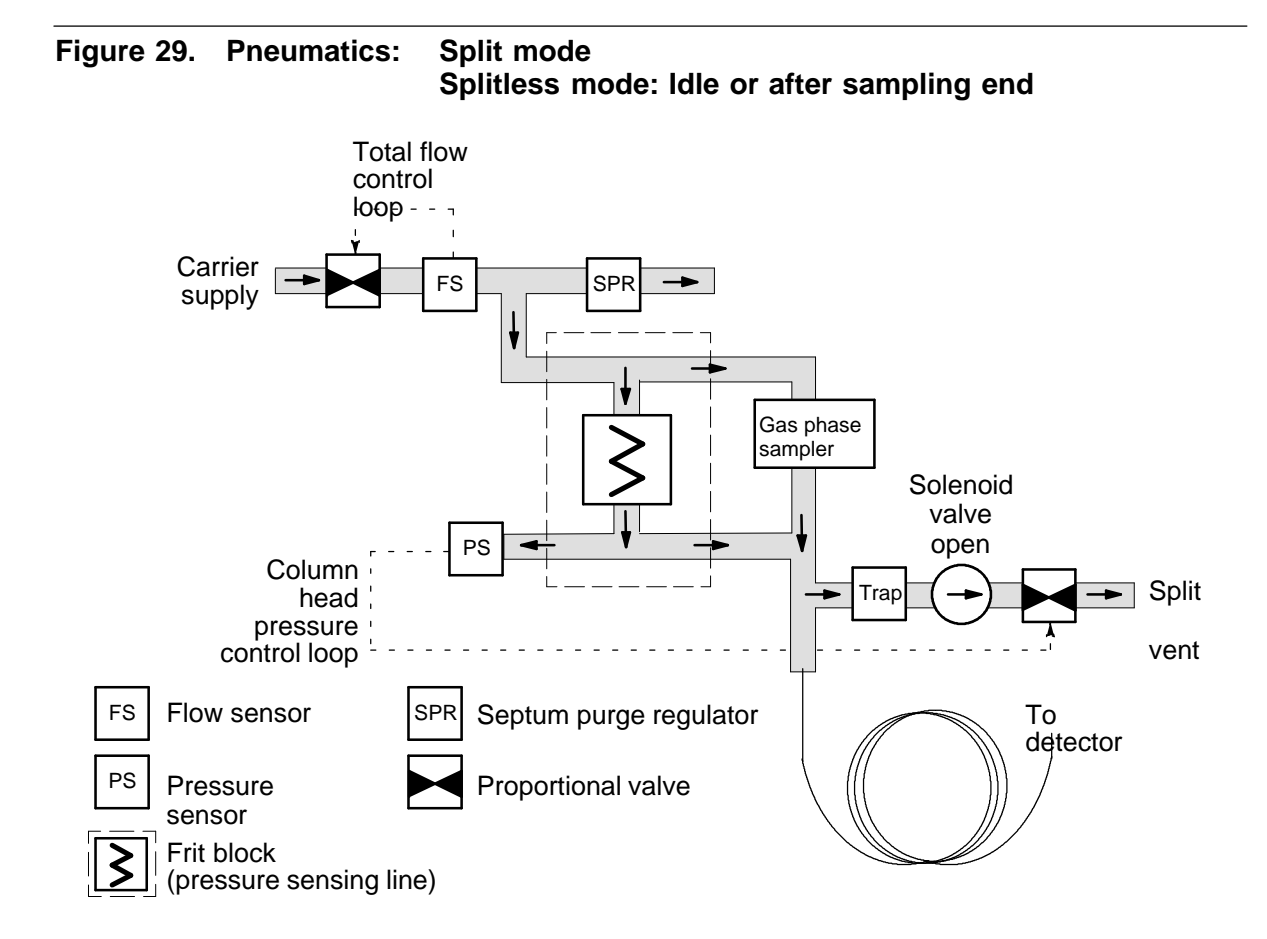

Using the control table

Mode: The current operating mode—split

Temp Actual and setpoint interface temperatures

Pressure Actual and setpoint interface pressure

Split ratio The ratio of split flow to column flow. Column flow is set at the Column 1 or Column 2 control table. This parameter is not available if your column is not defined.

Split flow Flow, in mL/min, from the split vent. This parameter is not available if your column is not defined.

Total flow The total flow into the interface, both setpoint and actual.

#### Column defined

| BAC         |      | 「 (VI) |
|-------------|------|--------|
| Mode:       |      | Split  |
| Temp        | 250  | 250 <  |
| Pressure    | 10.0 | 10.0   |
| Split ratio |      | 100    |
| Split flow  |      | 76.6   |
| Tot flow    | 80.3 | 80.3   |
| Gas saver   |      | On     |
| Saver flow  |      | 20.0   |
| Saver time  |      | 2.00   |

#### **Column not defined**

| BAG      |      |       |
|----------|------|-------|
| Mode:    |      | Split |
| Temp     | 250  | 250 < |
| Pressure | 10.0 | 10.0  |
| Tot flow | 79.1 | 79.1  |

Some setpoints are interdependent. If you change one setpoint, other setpoints may change to compensate.

| Column defined      |                                          |
|---------------------|------------------------------------------|
| When you<br>change: | These setpoints change:                  |
| Pressure            | Column flow*<br>Split flow<br>Total flow |
| Column flow*        | Pressure<br>Split flow<br>Total flow     |
| Split flow          | Split ratio<br>Total flow                |
| Split ratio         | Split flow<br>Total flow                 |
| Total flow          | Split flow<br>Split ratio                |

#### Table 23. Split mode pneumatic setpoints

## Column not defined

Setpoints for Column flow, Split flow, and Split ratio are not available.

You can change the setpoints for Total flow and Pressure without affecting other setpoints.

\*This setpoint appears in the column control table.

## **Operating parameters**

Use the information in Table 24 to help you set up the operating conditions for your interface.

| Table 24. | Split mode | e operating | parameters |
|-----------|------------|-------------|------------|
|-----------|------------|-------------|------------|

| Parameter                | Allowed Setpoint Range  | Suggested Starting<br>Value                |
|--------------------------|-------------------------|--------------------------------------------|
| Oven initial time        | 0 to 999.9 minutes      | After sample on column                     |
| Interface<br>temperature | Ambient + 10°C to 400°C | $\geq$ transfer line temperature           |
| Gas saver time           | 0 to 999.9 minutes      | After sample on column                     |
| Gas saver flow           | 15 to 100 mL/min        | 15 mL/min greater than maximum column flow |

#### Split ratio

Because of the interface's small internal volume, the maximum total flow to the interface is 100 mL/min. This maximum flow puts some restriction on the split ratio you can set:

| Column diame-<br>ter | Column flow | Maximum split<br>ratio | Total flow |
|----------------------|-------------|------------------------|------------|
| 200 µm               | 1 mL/min    | 100:1                  | 100 mL/min |
| 530 μm               | 5 mL/min    | 20:1                   | 100 mL/min |

## Procedure: Operating in the split mode with the column defined

- 1. Verify that the split vent line is connected to your interface. Verify that the [Config][Inlet] control table displays "split plumbed."
- 2. See Appendix A to verify that the column, carrier gas, and flow or pressure program (if used) are configured correctly.
- 3. Press [Front Inlet] or [Back Inlet].

|             |                                                                                                    |                                                                                                    |                                                                              | Press [N                                                                                                    |
|-------------|----------------------------------------------------------------------------------------------------|----------------------------------------------------------------------------------------------------|------------------------------------------------------------------------------|----------------------------------------------------------------------------------------------------|
| Mode:       | _EI (VI)                                                                                                    | Split -                                                                                                    | - [                                                                          | BA                                                                                                    |
| Temp        | 250                                                                                                    | 250 <                                                                                                    | 4                                                                            | Split                                                                                                    |
| Pressure    | 10.0                                                                                                    | 10.0                                                                                                    |                                                                              | *Splitl                                                                                                    |
| Split ratio |                                                                                                    | 100                                                                                                    |                                                                              |                                                                                                    |
| Split flow  |                                                                                                    | 76.6                                                                                                    |                                                                              | L                                                                                                    |
| Tot flow    | 80.3                                                                                                    | 80.3                                                                                                    |                                                                              |                                                                                                    |
| Gas saver   |                                                                                                    | On                                                                                                    |                                                                              |                                                                                                    |
| Saver flow  |                                                                                                    | 20.0                                                                                                    |                                                                              |                                                                                                    |
| Saver time  |                                                                                                    | 2.00                                                                                                    |                                                                              |                                                                                                    |
|             | BACK INL<br>Mode:<br>Temp<br>Pressure<br>Split ratio<br>Split flow<br>Tot flow<br>Gas saver<br>Saver flow<br>Saver time | BACK INLET (VI)<br>Mode:<br>Temp 250<br>Pressure 10.0<br>Split ratio<br>Split flow<br>Tot flow 80.3<br>Gas saver<br>Saver flow<br>Saver time | BACK INLET (VI)         Mode:       Split         Temp       250       250 < | BACK INLET (VI)Mode:SplitTemp250250 <Pressure10.010.0Split ratio100Split flow76.6Tot flow80.380.3Gas saverOnSaver flow20.0Saver time2.00 |

| Press [Mode/Type] |  |
|-------------------|--|
| BACK INLET MODE   |  |

- a. Scroll to Mode: and press [Mode/Type]. Select Split.
- b. Set the interface temperature.
- c. If you want a specific split ratio, scroll to Split ratio and enter that number. The split flow will be calculated and set for you.
- d. If you want a specific split flow, scroll to Split flow and enter that number. The split ratio will be calculated and set for you.
- e. If desired, turn on Gas saver. Set the Saver time after the sample has been introduced.
- f. If gas saver is on, be certain Auto prep run is On (see page 13) or use the [Prep Run] key before introducing the sample.

Split ratio = <u>Split flow</u> Column flow

# Procedure: Operating in the split mode with the column not defined

- 1. Verify that the split vent is connected to your interface. Verify that the [Config][Inlet] control table displays "split plumbed."
- 2. See Appendix A to verify that the column, carrier gas, and flow or pressure program (if used) are configured correctly.
- 3. Press [Front Inlet] or [Back Inlet].

| BA       | CK INLET | Г (VI) |
|----------|----------|--------|
| Mode:    |          | Split  |
| Temp     | 250      | 250 <  |
| Pressure | 10.0     | 10.0   |
| Tot flow | 79.1     | 79.1   |

- a. Set the temperature.
- b. Set total flow into the interface. Measure flow out of the split vent using a flow meter.
- c. Subtract the split vent flow from the Total flow. Subtract the septum purge flow (see "Septum purge" on page 15 for nominal septum purge flows).
- d. Calculate the split ratio. Adjust as needed.

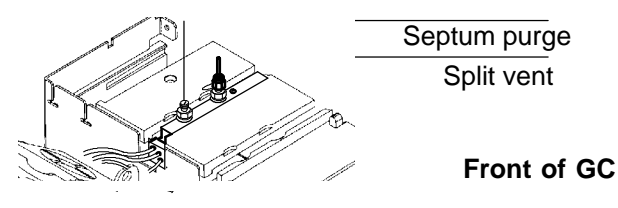

# Splitless mode

When you introduce a sample, the solenoid valve remains closed while the sample enters the interface and is transferred to the column. At a specified time after the sample is introduced, the solenoid valve opens.

Understanding the pneumatics

Before Pre Run, when the GC is preparing for sample introduction, total flow to the interface is measured by a flow sensor and controlled by a proportional valve. Column flow is controlled via back-pressure regulation. See Figure 29.

During sampling, pressure upsets caused by switching valves in the external sampling device can cause fluctuations in column flow rates. To compensate for this, the interface is flow controlled during sampling time. The sampling flow rate is calculated from the pressure setpoint that is active when sample introduction begins. This flow control starts when the GC goes into the Pre Run state (when your system is automated and the Pre Run light is on or during manual operation when you press [Prep Run]) and ends after the interface's Sampling end setpoint expires.

During this user-specified sampling period, the solenoid valve is closed. Flow to the interface is measured by a flow sensor and controlled by a proportional valve. See Figure 30.

After sampling end, the solenoid valve opens. Flow to the interface is again measured by a flow sensor and controlled by a proportional valve while column flow is controlled via back-pressure regulation. The purge flow is controlled by the user. If desired, gas saver can be turned on at the end of the run. See Figure 29.

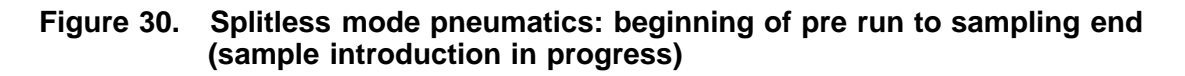

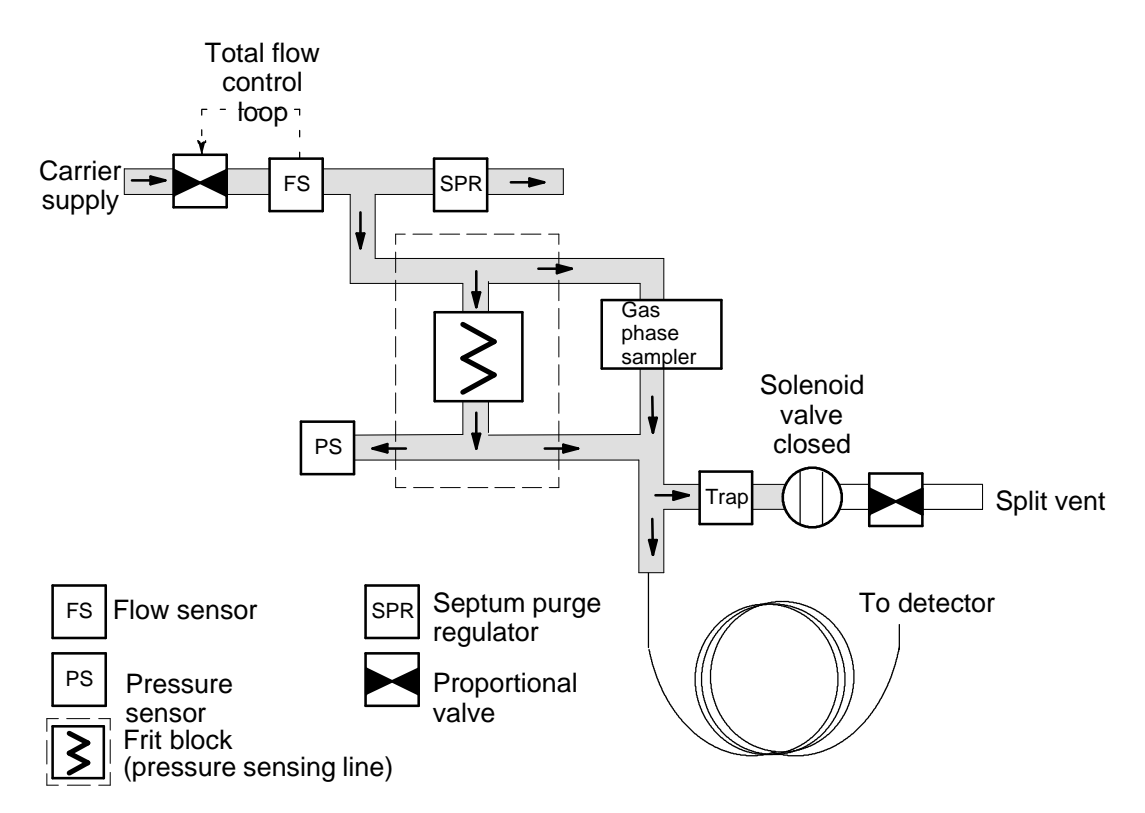

Using the control table

Mode: The current operating mode-splitless

Temp Actual and setpoint interface temperatures

Sampl'g end The sample introduction interval, in minutes. The flow rate is calculated from the pressure setpoint that is active at the start of sample introduction.

Set the sampling end setpoint 0.2 minutes longer than the time the sampler needs to introduce the sample. For example, the HP 7694 headspace sampler has an Inject time parameter which controls how long the valve remains in the inject position. If Inject time is 1 minute, the sampling end setpoint should be set to 1.2 minutes. If you're using an HP 7695 Purge and Trap Concentrator, set the Sampling end setpoint 0.2 minutes longer than the Desorb time parameter.

If your column is defined and you specify a flow or pressure program for your column, the ramp does not begin until after the sampling end setpoint expires.

Pressure Actual and setpoint interface pressure in psi, bar, or kPa.

Purge time The time, after the beginning of the run, when purging resumes. Purge time must be greater than Sampling end.

Purge flow The flow, in mL/min, from the split vent at Purge time. You will not be able access or to specify this value if operating with your column not defined.

Total flow When your column is defined, Total flow displays the actual flow to the interface. You cannot enter a setpoint. If your column is not defined, Total flow will have both setpoint and actual values during purge time. All other times, the actual flow to the interface is displayed.

#### **Column defined**

#### Column not defined

| _ |             |          |       |
|---|-------------|----------|-------|
| Г | BACK INL    | ET (VI)  | 7     |
| i | Mode:       | Splitles | s i   |
| l | Temp        | 250      | 250 < |
| ļ | Sampl'g end |          | 1.00  |
|   | Pressure    | 10.0     | 10.0  |
|   | Purge time  |          | 4.00  |
|   | Purge flow  |          | 15.0  |
|   | Total flow  |          | 77.6  |
|   | Gas saver   |          | On    |
|   | Saver flow  |          | 20.0  |
|   | Saver time  |          | 8.00  |
|   |             |          |       |

| BACK INLET (VI) |       |       |
|-----------------|-------|-------|
| Mode:           | Split | ess   |
| Temp            | 250   | 250 < |
| Sampl'g en      | d     | 1.50  |
| Pressure        | 10.0  | 10.0  |
| Purge time      |       | 0.75  |
| Tot flow        | 77.6  | 77.6  |

Some setpoints in the flow system are interdependent. If you change one setpoint, other setpoints may change to compensate.

| Column defined                                      |                                            |
|-----------------------------------------------------|--------------------------------------------|
| When you change:                                    | These setpoints change:                    |
| Purging                                             |                                            |
| Purge flow                                          | Total flow**                               |
| Pressure                                            | Total flow**<br>Column flow*               |
| Column flow*                                        | Pressure<br>Total flow**                   |
| Before and after sam                                | pling, not purging                         |
| Pressure                                            | Column flow*<br>Total flow**               |
| Column flow*                                        | Pressure<br>Total flow**                   |
| <b>During sampling</b> : Yo setpoints during sampli | u cannot change pressure and flow ng time. |

#### Table 25. Splitless mode pneumatic setpoints

Column not defined

**Purging**: You can change the Pressure and Total flow setpoints; other setpoints are not affected.

**Before and after sampling, not purging**: You can change the Pressure setpoint; other setpoints are not affected.

**During sampling**: You cannot change pressure and flow setpoints during sampling time.

\*This setpoint appears in the column control table.

<sup>\*\*</sup>This value is actual only.

## **Operating parameters**

A successful splitless injection consists of these steps:

- 1. Introduce a gas sample into the heated interface.
- 2. Use a low oven temperature while the sample collects at the head of the column.
- 3. Set your sampling end time to allow the entire sample to be swept out the sampler.
- 4. Set the purge time so that all the sample has collected on the column.
- 5. Begin your oven temperature program.

| Parameter              | Allowed Setpoint<br>Range  | Suggested Start-<br>ing Value                    |
|------------------------|----------------------------|--------------------------------------------------|
| Oven initial time      | 0 to 999.9 minutes         | $\geq$ interface purge time                      |
| Interface temperature  | Ambient + 10°C to<br>400°C | $\geq$ transfer line temperature                 |
| Interface sampling end | 0 to 999.9 minutes         | 0.2 minutes longer than introduction time        |
| Interface purge time   | 0 to 999.9 minutes         | Must be after Sam-<br>plingend                   |
| Gas saver time         | 0 to 999.9 minutes         | Must be after Purge<br>time                      |
| Gas saver flow         | 15 to 100 mL/min           | 15 mL/min greater<br>than maximum<br>column flow |

#### Table 26. Splitless mode operating parameters

## Procedure: Operating in the splitless mode

These instructions apply to both column defined and not defined.

- 1. Verify that the split vent line is connected to your interface. Verify that the [Config][Inlet] control table displays "split plumbed."
- 2. See Appendix A to verify that the column, carrier gas, and flow or pressure program (if used) are configured correctly.
- 3. Press [Front Inlet] or [Back Inlet].
  - a. Scroll to Mode: and press [Mode/Type]. Select Splitless.
  - b. Set the interface temperature and a sampling end time.

#### **Column defined**

#### **Column not defined**

| BACK INI    |         |        | BACK IN        | LET (VI) |       |
|-------------|---------|--------|----------------|----------|-------|
| Mode:       | Splitle | SS     | Mode:          | Split    | less  |
| Temp        | 250     | 250 <  | Temp           | 250      | 250 < |
| Sampl'g end | ł       | 1.5    | Sampl'g en     | d        | 1.50  |
| Pressure    | 10.0    | 10.0   | Pressure       | 10.0     | 10.0  |
| Purge time  |         | 1.75   | Purge time     |          | 0.75  |
| Purge flow  |         | 15.0   | Tot flow       | 77.6     | 77.6  |
| Total flow  |         | 77.6   |                |          |       |
| Gas saver   |         | On –   |                |          |       |
| Saver flow  |         | 20.0   | If using gas s | aver,    |       |
| Saver time  |         | 2.00 _ | time.          | purgenc  | )vv   |

- c. If your column is defined, enter a purge time and purge flow. Turn Gas saver on if desired. Set the Gas saver time after the purge time and enter a Gas saver flow.
- d. If your column is not defined, enter a purge time (purge flow is not available). Set total flow greater than column flow plus septum purge flow (about 6 mL/min) to guarantee adequate column flow.
- 4. Make certain Auto Prep Run is On (see page 13) or use the [Prep Run] key before introducing a sample.

## Direct mode

Direct sample introduction permits a quantitative transfer of analyte without risking contamination to the pneumatic system. It provides the sensitivity required for air toxics analyses. The interface's minimal dead volume also eliminates the potential interaction of solutes with poorly swept, active surfaces.

To operate in the direct mode, you must physically disconnect the split vent and reconfigure the GC. Instructions for performing these procedures are discussed later in this chapter.

Understanding the pneumatics

Before Pre Run, the interface is forward pressure controlled; pressure is sensed downstream from the flow proportional valve. See Figure 31a.

During sampling, pressure upsets caused by switching valves in the external sampler can cause fluctuations in column flow rates. To compensate for this, the interface is flow controlled during sampling time. The sampling flow rate is calculated from the pressure setpoint that is active when sample introduction begins. This flow control starts when the GC goes into the Pre Run state (when your system is automated and the Pre Run light is on or during manual operation when you press [Prep Run]) and ends after the interface's Sampling end setpoint expires.

Flow to the interface is measured by a flow sensor and controlled by a proportional valve. See Figure 31b.

After sampling end, the interface is forward pressure controlled; pressure is sensed downstream from the proportional valve. See Figure 31a.

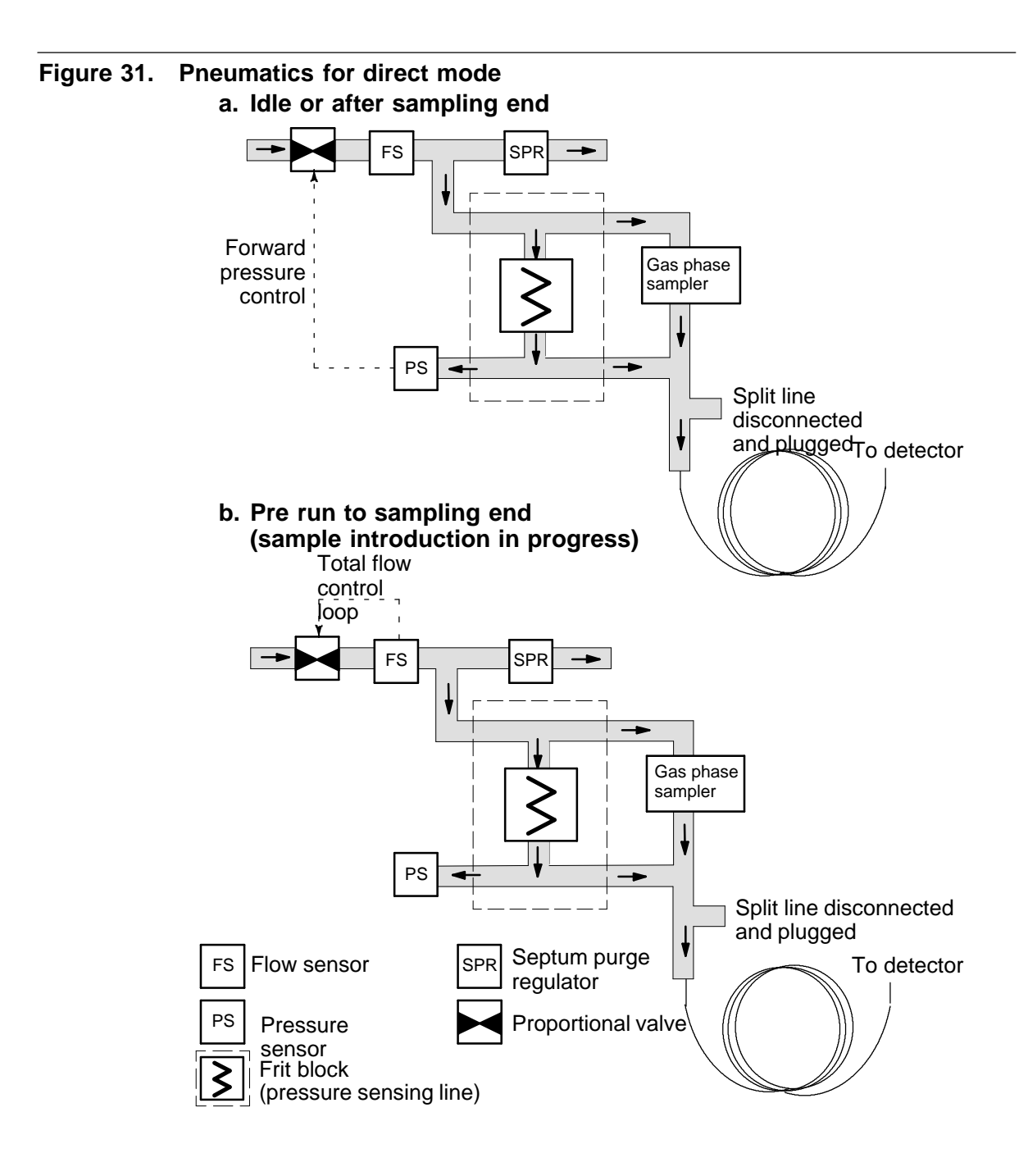

Preparing your interface for direct sample introduction

Before you can operate your interface in direct mode, you must:

- Disconnect the split vent line
- Configure the GC for a direct injection

## Procedure: Disconnecting the split vent line

**WARNING** Be careful! The interface may be hot enough to cause burns.

| Materials needed:<br>• 1/4-in. wrench<br>• Blanking nut<br>• 5/16-in. or adjustable wrench<br>• T-20 Torx screwdriver | 1. Press [Front Inlet] or [Back<br>Inlet] and turn off the interface<br>temperature and pressure. Allow<br>the interface to cool. |  |  |
|----------------------------------------------------------------------------------------------------|----------------------------------------------------------------------------------------------------|--|--|
|                                                                                                    |                                                                                                    |  |  |
|                                                                                                    | BACK INLET (VI)<br>Direct injection<br>Temp 24 Off<<br>Sampling end 0.05<br>Pressure 0.0 Off<br>Total flow 0.0                    |  |  |

## Volatiles interface Direct mode

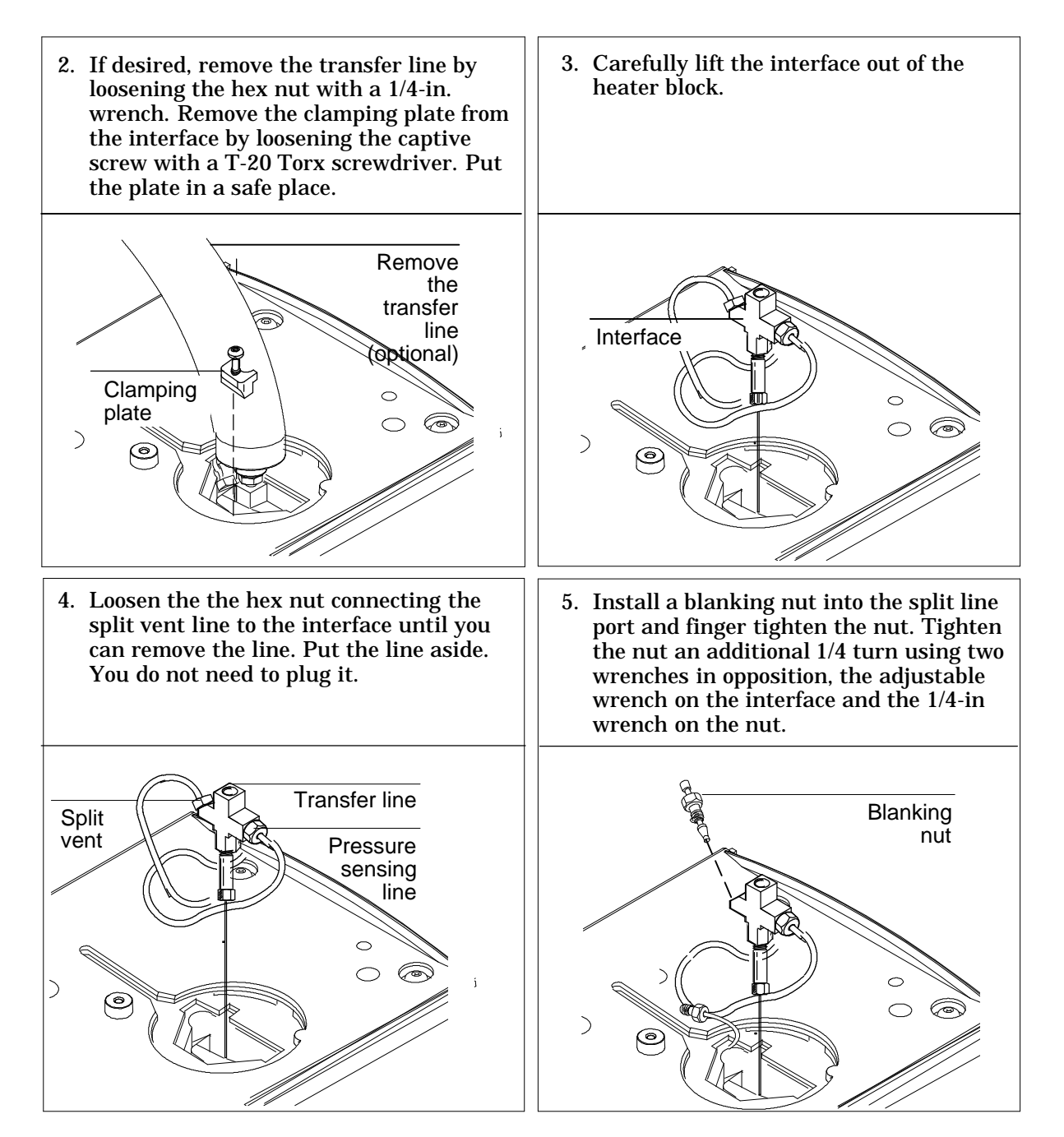

#### Volatiles Interface Direct mode

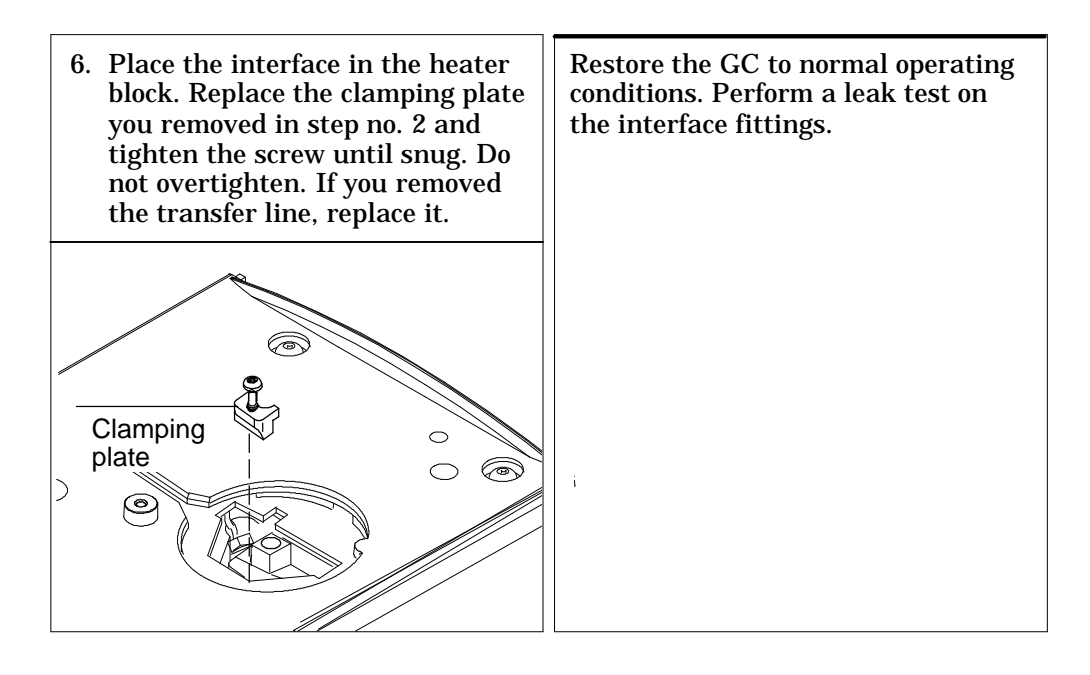

## Procedure: Configuring for a direct injection

The GC cannot sense the presence of the split vent. When you disconnect or reconnect the vent, you must configure the GC so that the pneumatics work properly.

- 1. Press [Config] [Back Inlet] or [Config] [Front Inlet].
- 2. Press [Mode/Type].
- 3. Choose Split removed.
- 4. Press [Back Inlet] or [Front Inlet]. If your GC is correctly configured, you will see the following display:

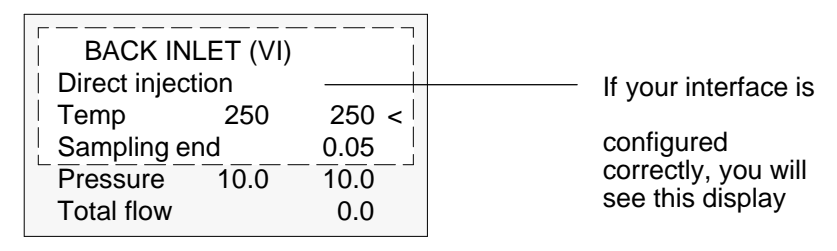

Using the control table

Direct injection If your GC is configured correctly, you will see this display. See "To configure your GC for a direct injection" for instructions.

Temp Actual and setpoint interface temperatures

Sampl'g end The sample introduction interval, in minutes. The flow rate is calculated from the pressure setpoint that is active at the start of sample introduction.

Set the sampling end setpoint 0.2 minutes longer than the time the sampler needs to introduce the sample. For example, the HP 7694 headspace sampler has an Inject time parameter which controls how long the valve remains in the inject position. If Inject time is 1 minute, the sampling end setpoint should be set to 1.2 minutes. If you're using an HP 7695 Purge and Trap Concentrator, set the Sampling end setpoint 0.2 minutes longer than the Desorb time parameter.

If your column is defined and you specify a flow or pressure program for your column, the ramp does not begin until after the sampling end setpoint expires.

Pressure Actual and setpoint interface pressure before a run and after sampling time.

Total flow The actual flow to the interface. This is a reported value, not a setpoint.

Column defined or column not defined

| BACK INLET (VI) |      |       |  |
|-----------------|------|-------|--|
| Direct inject   | tion |       |  |
| Temp            | 250  | 250 < |  |
| Sampl'g en      | d    | 5.00  |  |
| Pressure        | 10.0 | 10.0  |  |
| Total flow      |      | 20.0  |  |

Some setpoints in the flow system are interdependent. If you change one setpoint, other setpoints may change to compensate.

| Column defined                            |                                    |  |
|-------------------------------------------|------------------------------------|--|
| When you change:                          | These setpoints change:            |  |
| Before and after sampling                 |                                    |  |
| Pressure                                  | Column flow*<br>Total flow**       |  |
| Column flow*                              | Imn flow* Pressure<br>Total flow** |  |
| During sampling                           |                                    |  |
| You cannot change pressure sampling time. | and flow setpoints during          |  |

## Column not defined

#### Before and after sampling

The Column flow\* setpoint is not available. You can change the pressure setpoint; other setpoints are not affected.

#### **During sampling**

You cannot change pressure and flow setpoints during sampling time.

\*This setpoint appears on the column control table. \*\*This value is actual only.

## **Operating parameters**

Use the information in Table 28 to help you set up the operating conditions for your interface.

| Table 28. | Direct mode operating parameters | - |
|-----------|----------------------------------|---|
|           |                                  |   |

| Parameter                 | Allowed Setpoint<br>Range  | Suggested Start-<br>ing Value                      |
|---------------------------|----------------------------|----------------------------------------------------|
| Oven initial<br>time      | 0 to 999.9 minutes         | $\geq$ interface sampling end                      |
| Interface<br>temperature  | Ambient + 10°C to<br>400°C | $\geq$ transfer line temperature                   |
| Interface<br>sampling end | 0 to 999.9 minutes         | 0.2 minutes longer<br>than actual<br>sampling time |

## Procedure: Operating in direct mode

These instructions apply to both column defined and not defined.

- 1. See Appendix A to verify that the column, carrier gas, and flow or pressure program (if used) are configured correctly.
- 2. Press [Front Inlet] or [Back Inlet].
  - a. Verify that your GC is configured for a direct injection.
  - b. Set the interface temperature.
  - c. Set sampling end. Set 0.2 minutes longer than the sample introduction time.

| BACK INLET (VI) |      |       |  |
|-----------------|------|-------|--|
| Direct injec    | tion | 1     |  |
| Temp            | 250  | 250 < |  |
| Sampl'g en      | d    | 0.05  |  |
| Pressure        | 10.0 | 10.0  |  |
| Total flow      |      | 0.0   |  |

3. Make certain Auto Prep Run is On (see page 13) or use the [Prep Run] key before introducing a sample.

# Part 2. Maintaining a Volatiles Interface

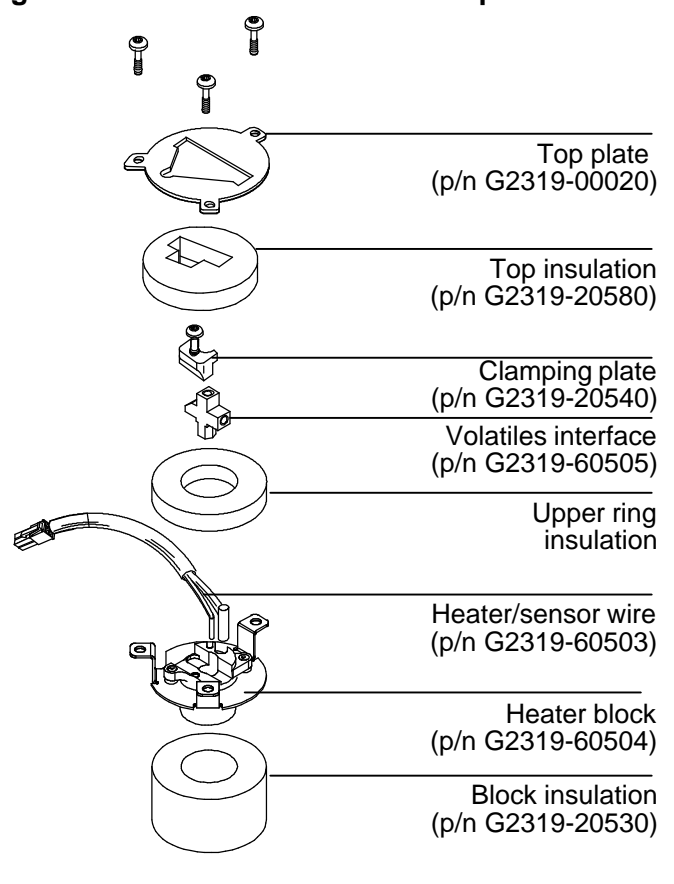

Figure 32. The volatiles interface parts breakdown

Not shown: Flow module, p/n G2319-60500 Pneumatic gang fitting assembly, p/n G2319-60501

## **Procedure: Installing columns**

**WARNING** Wear safety glasses to protect your eyes from flying particles while handling, cutting, or installing columns. Use care in handling these columns to prevent puncture wounds.

**WARNING** Be careful! The interface may be hot enough to cause burns.

| Materials needed:<br>• Column nut<br>• Ferrule<br>• Column cutter<br>• Magnifying loop<br>• Isopropanol<br>• Tissue<br>• Typewriter correction fluid<br>• 1/4-in. wrench<br>• 5/16-in. or adjustable wrench<br>• Metric ruler<br>• T-20 Torx screwdriver | 1. Press [Oven] and set the oven to 35°C. Press [Front Inlet] or [Back Inlet] and turn off the interface temperature and pressure. Allow the interface to cool. When the oven temperature reaches setpoint, turn the oven off. |
|----------------------------------------------------------------------------------------------------|----------------------------------------------------------------------------------------------------|
|                                                                                                    |                                                                                                    |
|                                                                                                    |                                                                                                    |

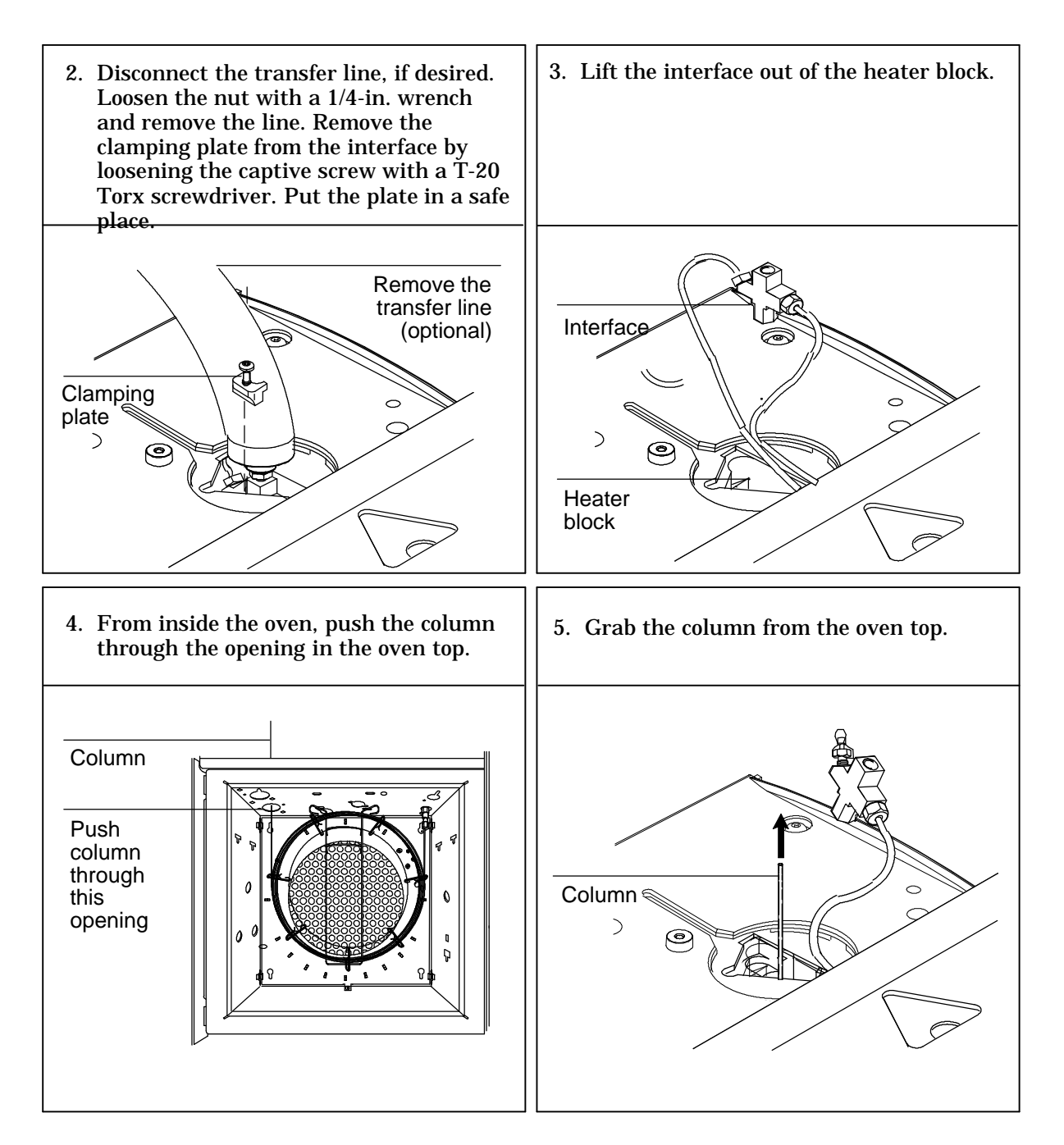

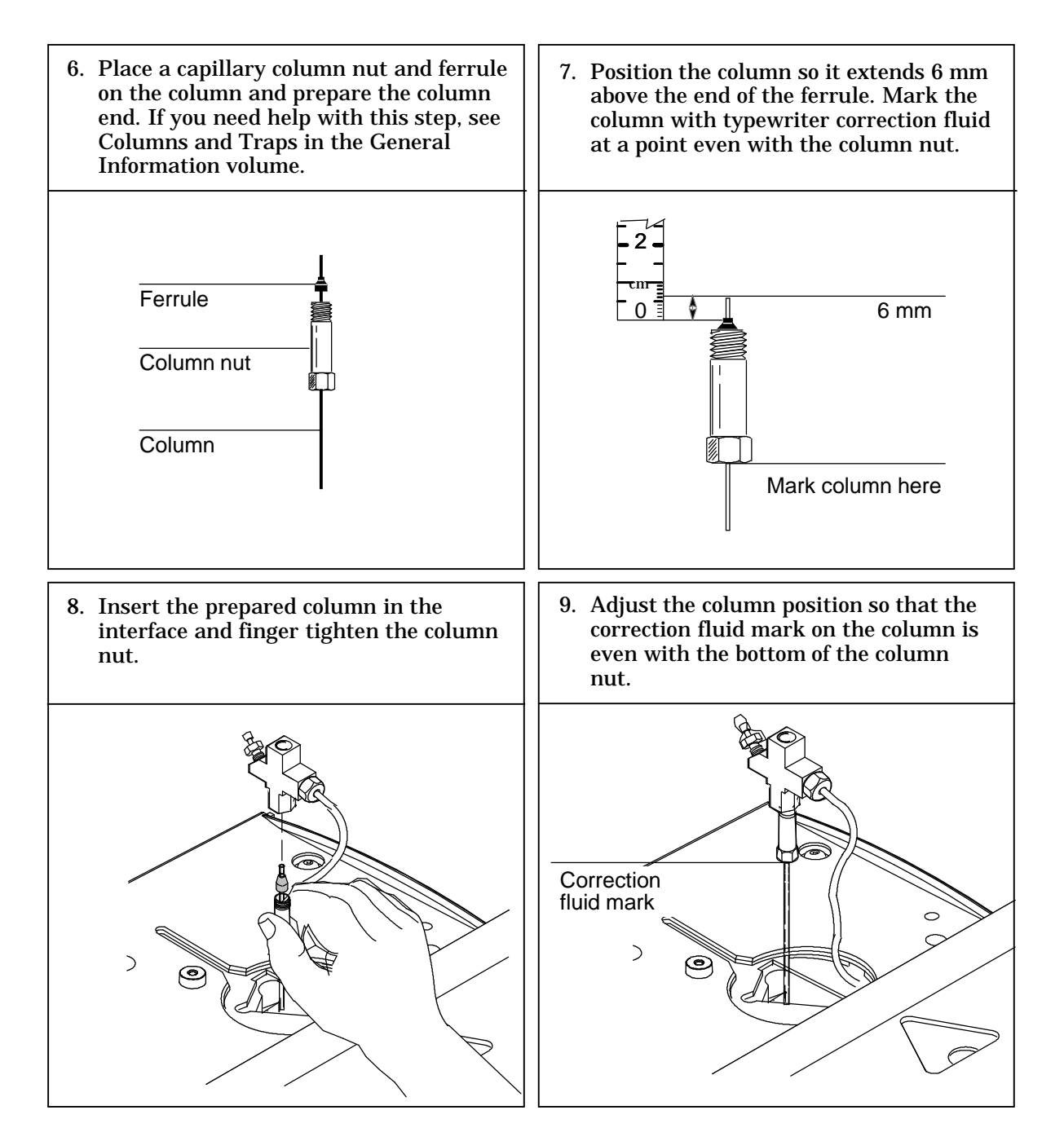

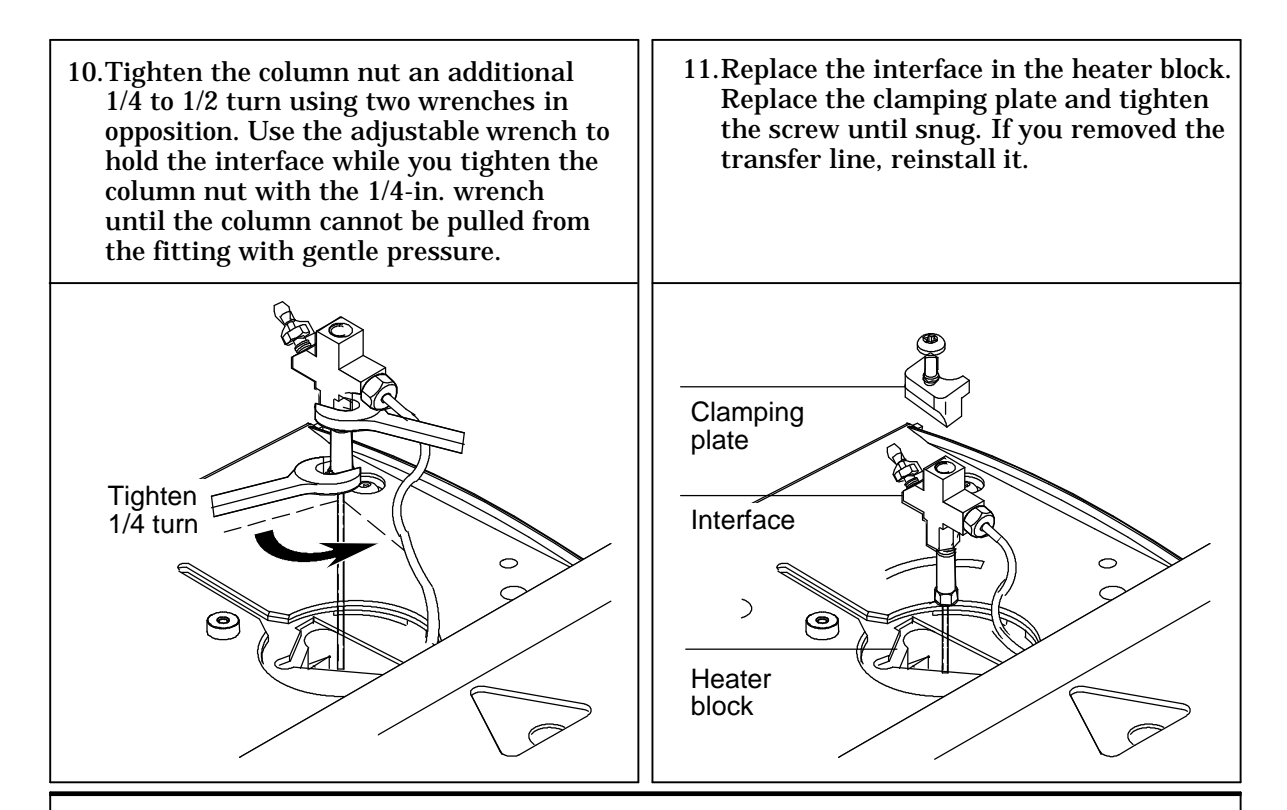

After the column is installed at both interface and detector, establish a flow of carrier gas through the interface. Heat the interface to operating temperature. Retighten the fittings, if necessary.

## Procedure: Replacing or cleaning the interface

Materials needed:

- 1/4-in. or 7-mm wrench
- Sonicator or new interface
- T-20 Torx screwdriver

**Preliminary Steps:** 

- If you have entered parameters that you do not want to lose, store them as a method.
- Allow the oven and interface to cool.
- Turn off all flows at the initial gas supply or set the flows to 0 in the inlet control table.

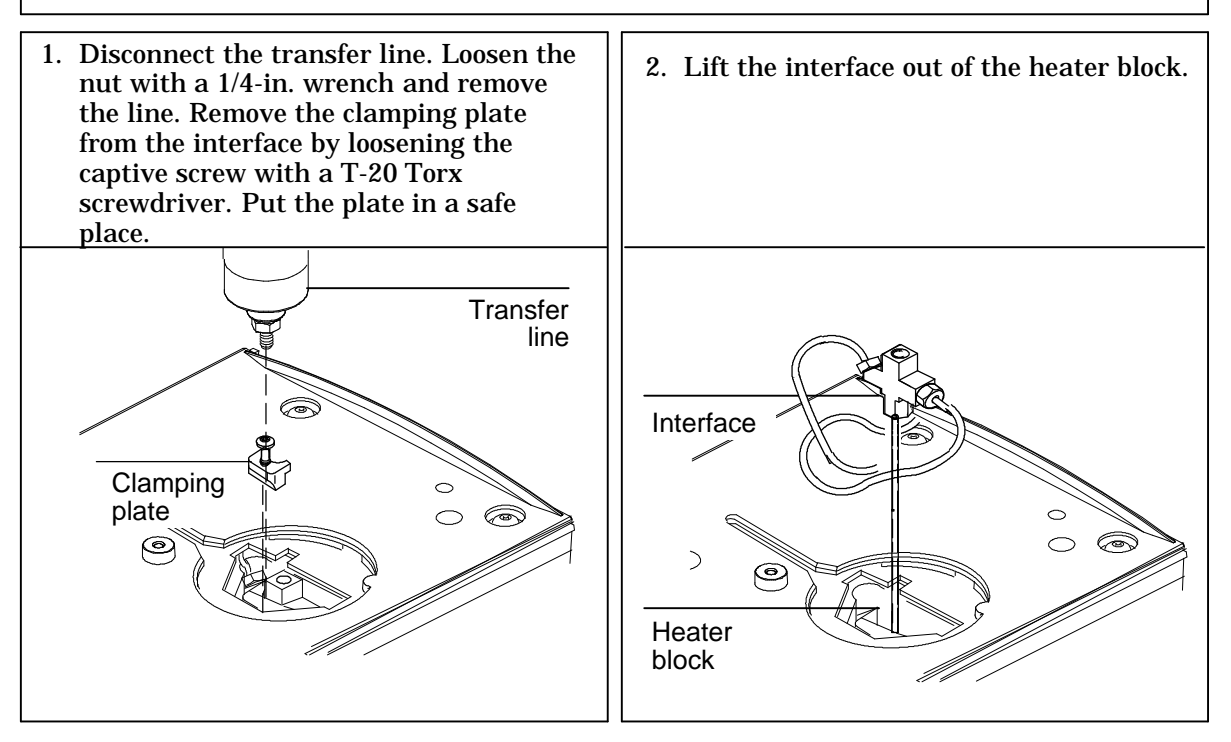

#### Volatiles interface Replacing or cleaning the interface

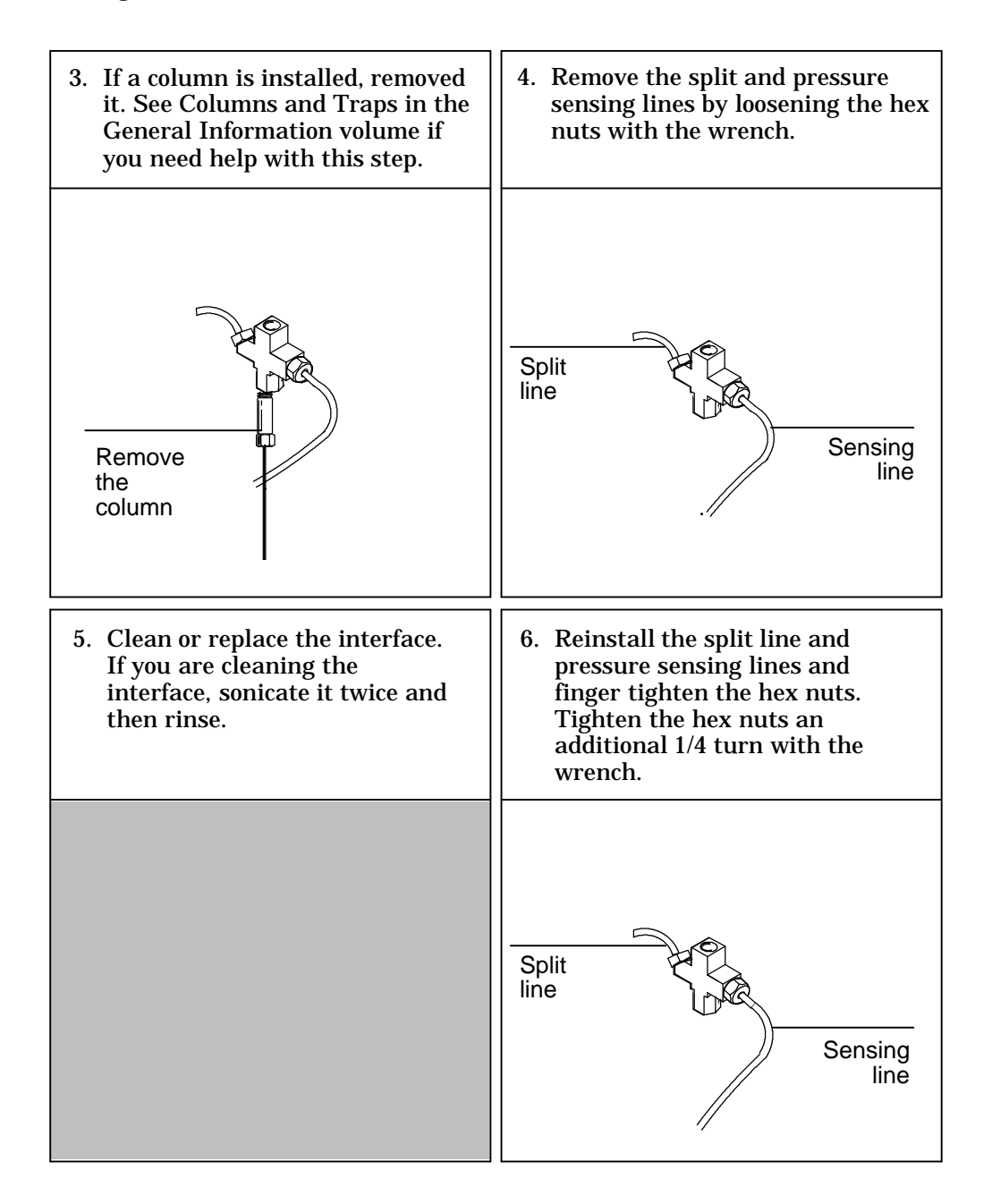

#### Volatiles Interface Replacing or cleaning the interface

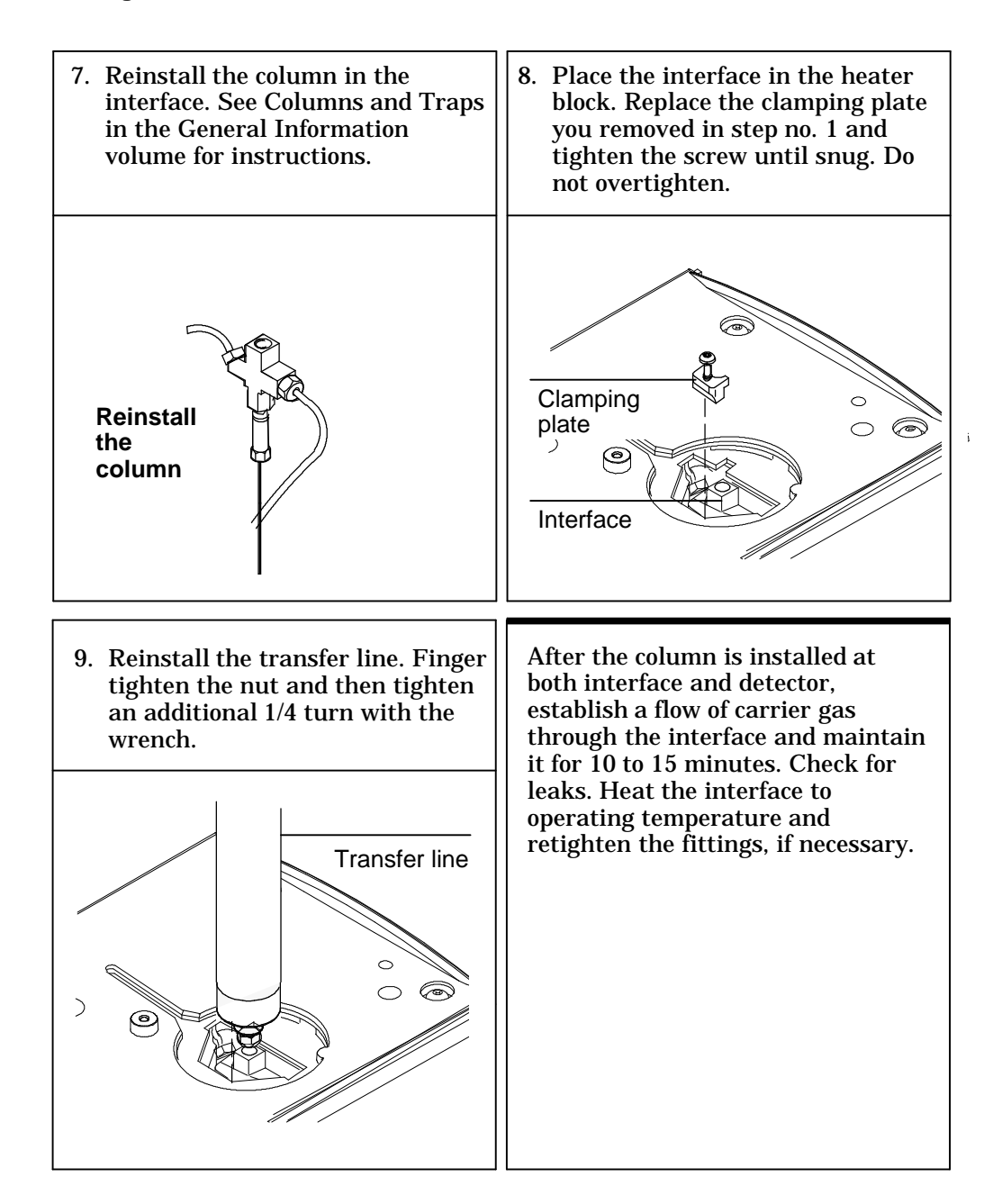

## Procedure: Leak testing the gas plumbing

Leaks in the gas plumbing can affect chromatographic results dramatically. The following procedure checks the flow system up to but not including the interface flow module. If this portion of the system proves to be leak-free, refer to the next procedure to check the interface and interface module.

Liquid leak detectors are not recommended, especially in areas where cleanliness is very important. If you do use leak detection fluid, immediately rinse the fluid off to remove the soapy film.

**WARNING** To avoid a potential shock hazard when using liquid detection fluid, be careful not to spill leak solution on electrical leads, especially the detector heater leads.

Materials needed:

- Electronic leak detector capable of detecting your gas type or liquid leak detection fluid. If you use leak detection fluid, wipe off excess fluid when you have completed the test.
- Two 7/16-in. wrenches
- 1. Using the leak detector, check each connection you have made for leaks.
- 2. Correct leaks by tightening the connections with the wrenches. Retest the connections; continue tightening until all connections are leak-free.
### Procedure: Leak testing the system

There are several places in the interface-sampler system that can leak. This procedure helps you determine, in general, if there is an unacceptable leak in the system. If there is a leak, you should use an electronic leak detector to pinpoint the component that is leaking.

**WARNING** Be careful! The oven and interface may be hot enough to cause burns.

Materials needed:

- No-hole ferrule
- 7/16-in. wrench
- 2, 1/8-in. SWAGELOK caps
- Gloves (if the interface is hot)
- 1/4-in. or 7 mm wrench
- 1. Complete the following preliminary steps:
  - a. If you have entered parameters that you do not want to lose, store them as a method.
  - b. Cool the oven to room temperature and then turn it off.
  - c. When the oven is cool, turn off the interface pressure from the keyboard.
  - d. Remove the column, if one is installed, and plug the column fitting with the column nut and a no-hole ferrule (see p. 33).
- 2. Cap the septum purge and split vent fittings located on the flow module with 1/8-in. Swagelock caps.

3. Enter a pressure setpoint between 20 and 25 psi, or enter your normal operating pressure if it is greater. Make sure that the pressure at the initial gas supply is at least 10 psi higher than the interface pressure. Wait a few minutes for the pressure to equilibrate.

| Press [Front<br>interface] or<br>Back | Mode:<br>Temp<br>BACK IN                                       |                   | Split<br>150_<                  |                                 |
|---------------------------------------|----------------------------------------------------------------|-------------------|---------------------------------|---------------------------------|
| nterface]                             | Pressure<br>Split ratio<br>Split flow<br>Tot flow<br>Gas saver | 24.0 <sup>-</sup> | 24.0<br>25<br>0.0<br>Off<br>Off | Enter a<br>pressure<br>setpoint |
|                                       |                                                                |                   |                                 |                                 |

4. Turn the pressure off from the inlet control table. Because the septum purge, split vent, and column fittings are capped, gas should be trapped in the system and the pressure should remain fairly constant. Turn the pressure off at the source if you want to isolate the pneumatic system completely.

|                                              | Mode:<br>Temp<br>BACK IN                                       | 150<br>ILET (VI) | Split<br>150 <                 |             |
|----------------------------------------------|----------------------------------------------------------------|------------------|--------------------------------|-------------|
| Monitor<br>the actual<br>pressure<br>display | Pressure<br>Split ratio<br>Split flow<br>Tot flow<br>Gas saver | 24.0             | Off<br>25<br>0.0<br>Off<br>Off | Press [Off] |

Because the pneumatics have been turned off, the alarm does not sound even though there is no flow through the column.

5. Continue to monitor pressure for 10 to 15 minutes. You can use the GC's Stopwatch function. The pressure should drop approximately 1 psi during the first 1 to 2 minutes. After an initial pressure drop of about 1 psi, the pressure should not drop more than 0.03 psi/min.

To access stopwatch, press [Time]

| 9:56:08      | 12 Dec 94 |
|--------------|-----------|
| Last runtime | 0.00      |
| Next runtime | 999.99    |
| t=0:04.9     | 1/t=12.24 |
|              |           |

If the pressure drop is 0.03 psi/min or less, you can consider the interface-gas sampler system leak-free.

If the pressure drops faster than the acceptable rate, you must check the interface and sampler systems separately to determine the source of the leak. See "Preparing the interface for a leak test" to create a closed flow system, then return to this section and complete steps 3 to 5 again.

If you find a leak in the interface, refer to "Correcting Leaks" in this chapter.

If the interface is leak-free, pressure check the sampling device. See the operating manual for your sampler for instructions.

### Procedure: Preparing the interface for a leak test

To leak check the interface independent of the gas sampling device, you must disconnect the sampler from the interface to isolate the interface flow system from the sampler.

**WARNING** Be careful! The oven and interface may be hot enough to cause burns.

Materials needed:

- 1/16-in. male GC nut and
- Graphite/vespel ferrule
- 1. Disconnect the transfer line from the interface (see p. 37, step 1).
- 2. Disconnect the carrier line from the sampler (see page 218 if you have a Headspace sampler or page 221 if you have a Purge and Trap Concentrator.)
- 3. Prepare the end of the carrier line using the 1/16-in. male GC nut and the graphite/vespel ferrule.
- 4. Connect the carrier line to the interface where you removed the transfer line and tighten the nut finger tight and then tighten 1/4 to 1/2 turn with the 1/4-in. wrench.
- 5. Return to "Leak testing the system" in this chapter and repeat steps 3 to 5.

### **Procedure: Correcting leaks**

Materials needed:

- Electronic leak detector
- Tool that will tighten leaking fittings 1/4-in., 5/16-in., or 7-mm wrench
- 1. Use the electronic leak detector to check all areas of the interface that are potential sources of a leak. Potential leak areas are:
  - The capped purge vent
  - The capped split vent
  - The plugged column connection
  - The area where the gas lines are plumbed to the interface
- 2. Correct leaks using the correct size wrench to tighten connections. You may need to repeat the leak test again to check for leaks.

If the pressure drop is now 0.03 psi/min or less, you can consider the interface system leak-free.

If the pressure drops faster than this, continue to search for leaks and repeat the pressure test. If all fittings appear to be leak-free but the interface system is still losing too much pressure, you may need to replace the interface module. Contact your Hewlett-Packard service representative.

## Part 3. Connecting to an External Gas Sampler

Figure 33 illustrates a gas sampling device connected to the volatiles interface.

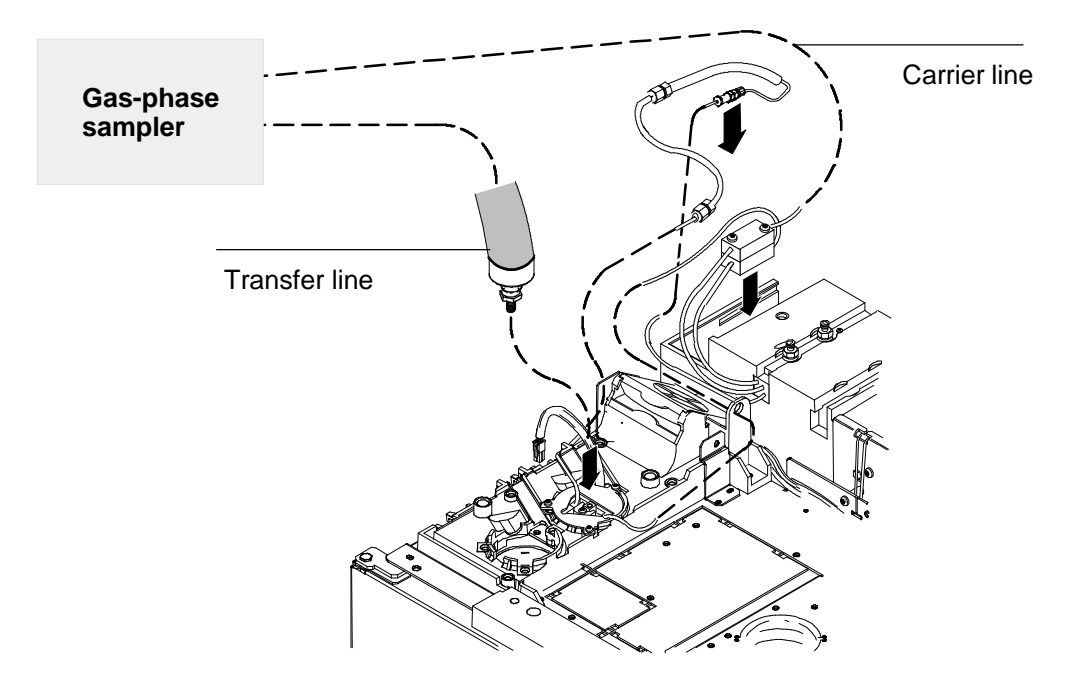

Figure 33. Flow diagram of an external sampling device

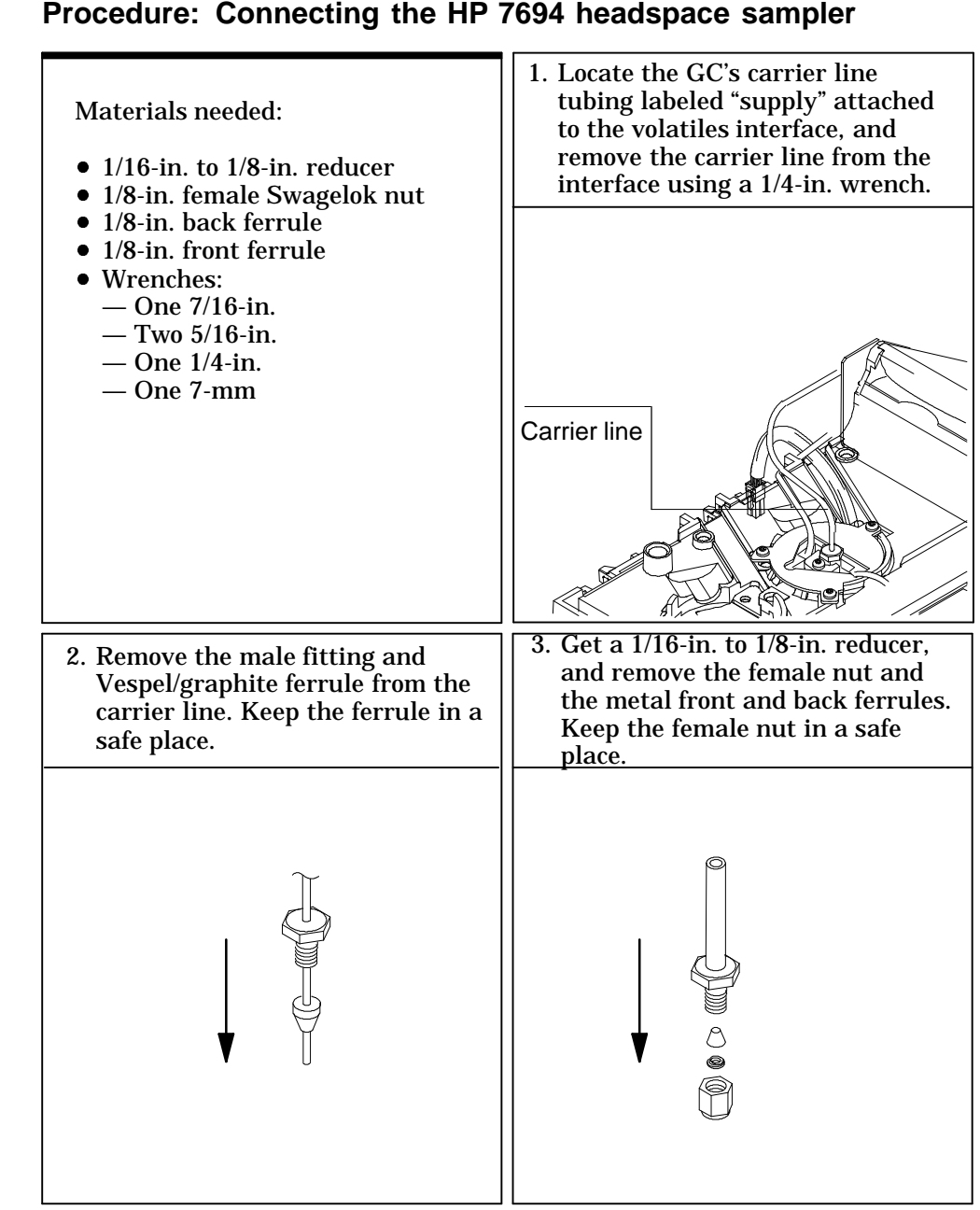

| 4. Slide a 1/8-in. female Swagelok nut, a 1/8-in. back ferrule, and a 1/8-in. front ferrule onto the unthreaded end of the reducer.               | 5. Connect the reducer to the gas supply port<br>labeled "Carrier" on the back of the<br>headspace sampler by tightening the<br>1/8-in. female Swagelok nut using a<br>7/16-in. wrench. Tighten the nut 1/4 turn<br>past finger tight.                                                                                                    |
|----------------------------------------------------------------------------------------------------|----------------------------------------------------------------------------------------------------|
|                                                                                                    | Carrier gas in                                                                                                    |
| 6. Slide the 1/16-in. female nut from step 3<br>and then the 1/16-in. Vespel/graphite<br>ferrule from step 2 onto the end of the<br>carrier line. | 7. Connect the carrier line to the gas supply<br>port by holding the reducer with one<br>5/16-in. wrench while tightening the<br>1/16-in. female Swagelok nut with another<br>5/16-in. wrench. Tighten the fitting 1/4<br>turn past finger tight. Do not overtighten.<br>If the fitting leaks, tighten an additional<br>1/8 turn until it seals. |
|                                                                                                    |                                                                                                    |

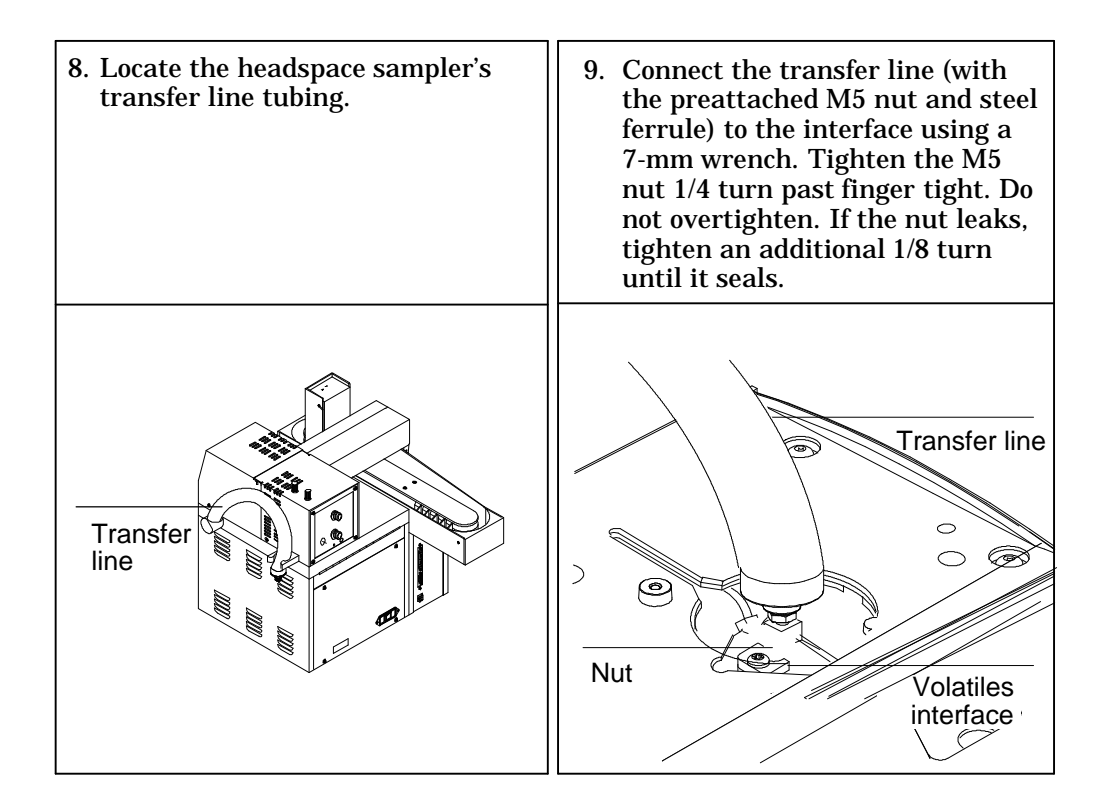

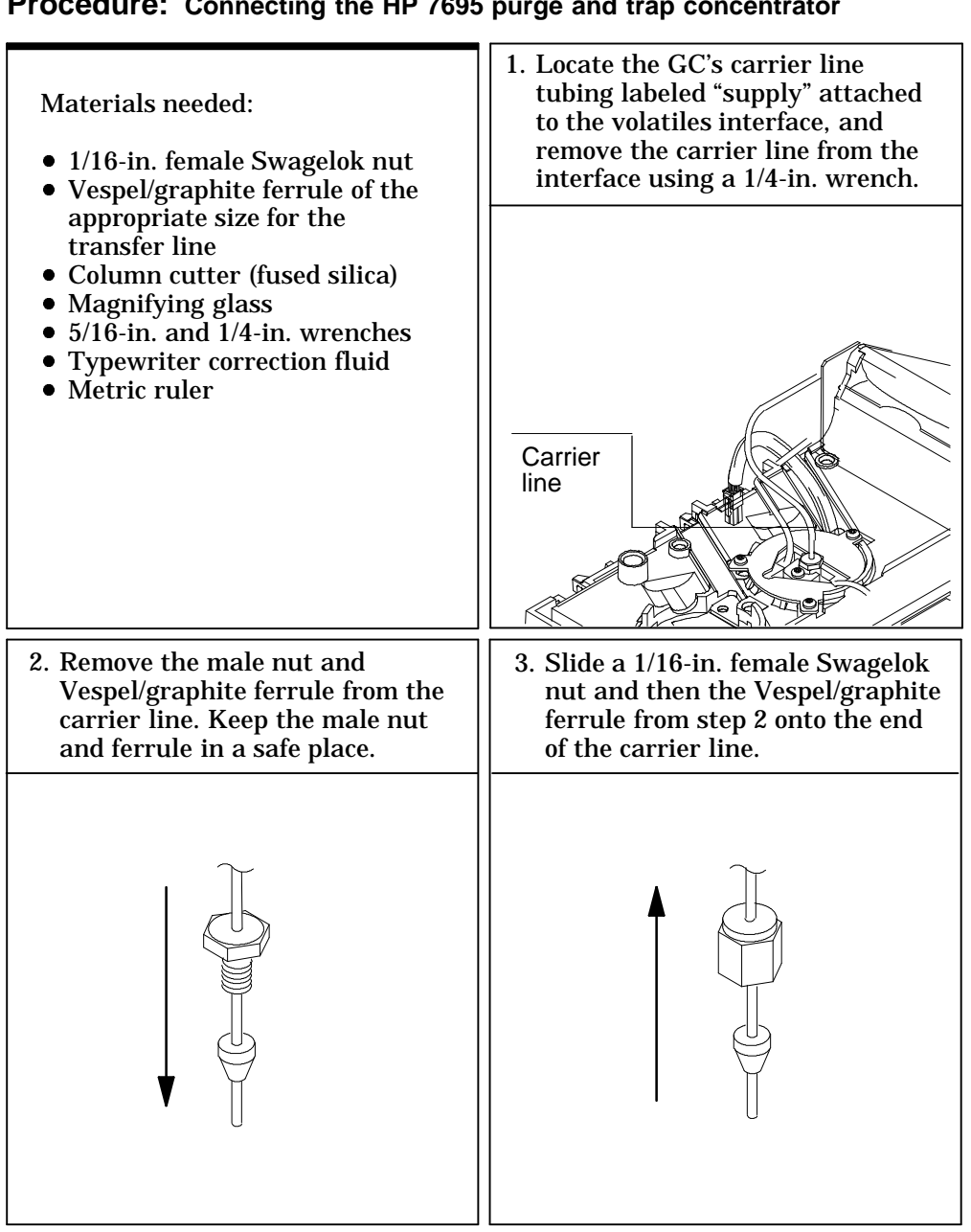

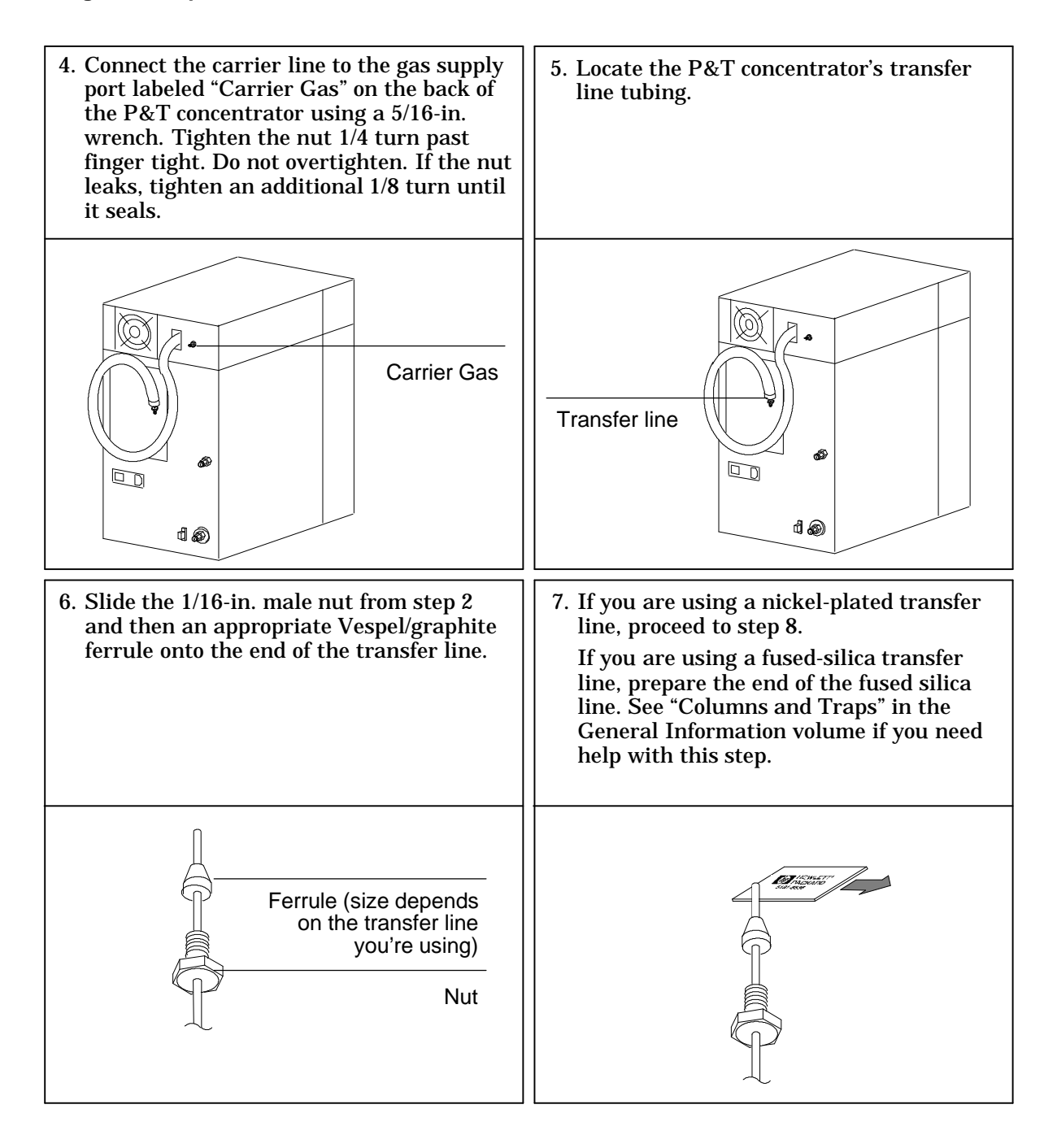

8. Position the transfer line so that 2 mm of tubing is exposed in front of the ferrule, and mark the transfer line with typewriter correction fluid at a point even with the nut.

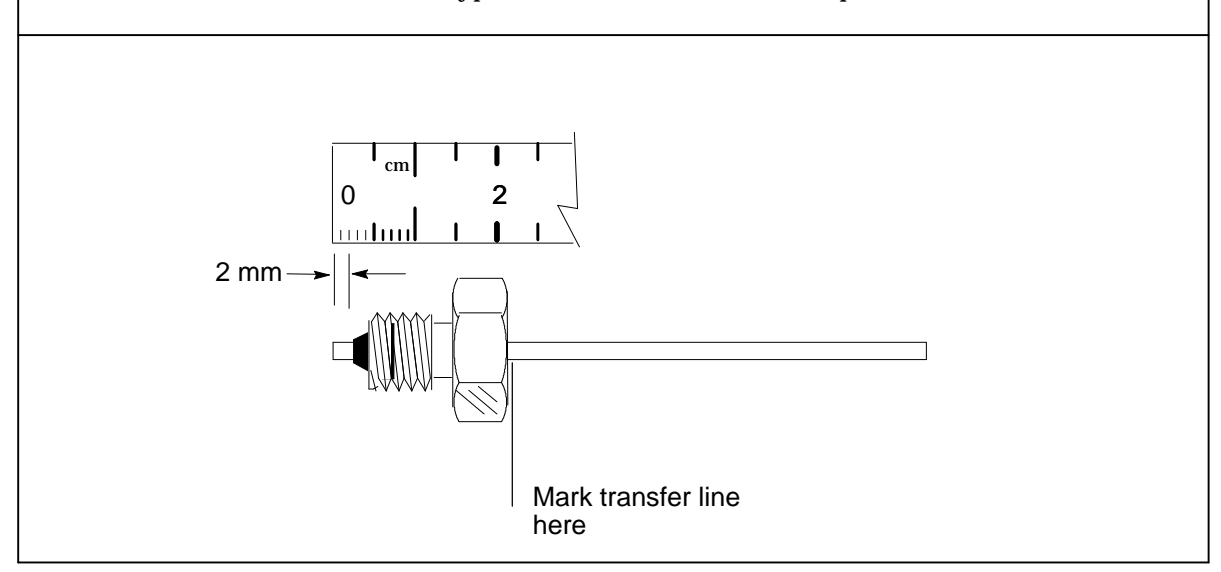

7. Connect the transfer line to the volatiles interface by finger tightening the 1/16-in. male nut while adjusting the transfer line's position so that the correction fluid mark stays aligned with the nut. Using a 1/4-in. wrench, tighten the nut 1/4 turn past finger tight. Do not overtighten. If the fitting leaks, tighten an additional 1/8 turn until it seals.

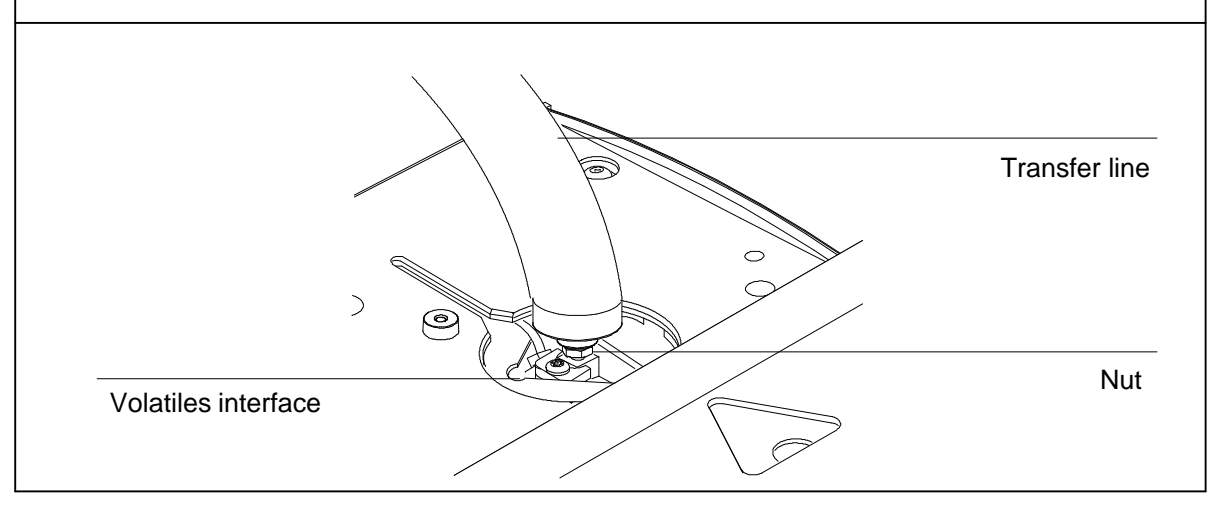

## 7

Purged packed inlet, 226 Split/splitless inlet—split mode, 226 Split/splitless inlet—splitless mode, 226 Procedure: Configuring a nonEPC inlet, 227 Inlet control tables, 228 Column control tables, 229 Procedure: Setting carrier flow for the purged packed inlet, 230 Procedure: Setting flows for the split mode inlet, 231 Procedure: Setting flows for the splitless mode, 233

## **NonEPC Inlets**

# Chapter 7. NonEPC Inlets

Controls for these inlets are located on a pneumatics module attached to the left side of the GC.

## Purged packed inlet

The only adjustment for this inlet is the carrier gas flow through the column. Septum purge flow is set automatically based on the source gas pressure. It can be measured at a vent on the front panel.

### Split/splitless inlet—split mode

The carrier gas divides between the column and the split vent depending on their relative flow resistances. A small amount of carrier gas sweeps the lower side of the septum and exits through the septum purge control and vent.

### Split/splitless inlet-splitless mode

In a splitless injection, a valve is actuated by [Prep Run] that prevents carrier gas from exiting the bottom of the inlet liner. Total flow does not change, but most of it exits through the septum purge line. All carrier gas that passes through the liner goes to the column—the sample is not split.

At purge time, the valve switches to sweep out residual vapor in the inlet. The system is now in the split configuration, with the purge flow and residual vapor—mostly solvent—exiting through the split vent.

## Configuration

The GC is aware that a nonEPC inlet is present—it looks for the heater/sensor connections—but does not know what kind. You must supply this information through configuration.

### Procedure: Configuring a nonEPC inlet

1. Press [Config], select Instrument., and [Enter].

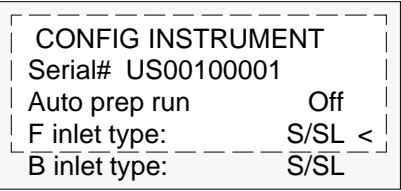

2. Select the inlet and press [Mode/Type].

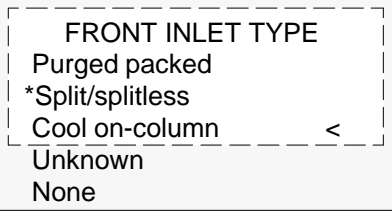

- 3. Select a type and [Enter].
- 4. Press [Config][Front Inlet] (or [Back Inlet]).

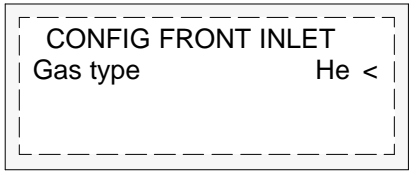

5. Press [Mode/Type], select a gas, and [Enter].

### Inlet control tables

The inlet control tables for nonEPC inlets are similar to those for the EPC versions except that flow and pressure settings are absent. See Figure 34.

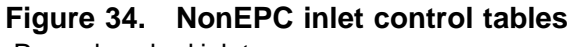

Purged packed inlet

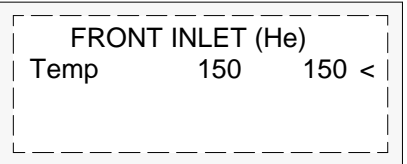

Split/splitless inlet in split mode

|     | Split < |
|-----|---------|
| 150 | 150     |
|     |         |
|     | 150     |

Split/splitless inlet in splitless mode

| FRONT INLET (He) |         |      |  |  |
|------------------|---------|------|--|--|
| Mode:            | Splitle | ss < |  |  |
| Temp             | 150     | 150  |  |  |
| Purge time       |         | 2.00 |  |  |
|                  |         |      |  |  |

### Column control tables

When a nonEPC split/splitless inlet is used with a defined column, the column control table becomes a calculator. Although you cannot control flows from the keyboard, you can determine the flows to be set manually.

| Column 1 (He) |         |     |  |  |
|---------------|---------|-----|--|--|
| Dim           | 320 u 🛛 |     |  |  |
| Pressure      |         | 0.0 |  |  |
| Calc flow     |         | 0.0 |  |  |
| Calc velocity |         |     |  |  |

Enter a pressure. Flow and average linear velocity are calculated and displayed.

**Procedure: Setting carrier flow for the purged packed inlet** The internal flow path in the instrument is:

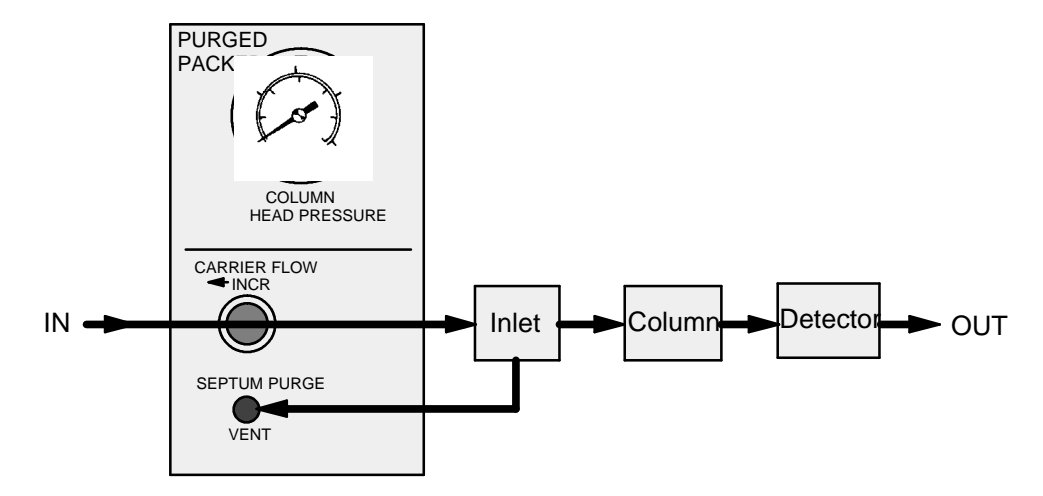

- 1. Locate the knob labeled CARRIER FLOW. Turn it clockwise as far as it will go. Do not force the knob; when it closes it comes to a slightly "soft" stop.
- Open the carrier gas cylinder valve and set the delivery pressure of the two-stage regulator to 410 kPa (60 psi). If there is a local regulator in the carrier gas line, set the cylinder regulator to 550 kPa (80 psi) and the local regulator to 410 kPa (60 psi).
- 3. Attach a flow meter to the detector outlet. There should be no flow at this time. If there is, turn the detector gas flows off from the keyboard.
- 4. Turn the CARRIER FLOW knob in the →INCR direction to turn the carrier gas on. Adjust and measure to achieve the desired flow. If necessary, increase the source pressure.

The septum purge is set automatically.

### Procedure: Setting flows for the split mode inlet

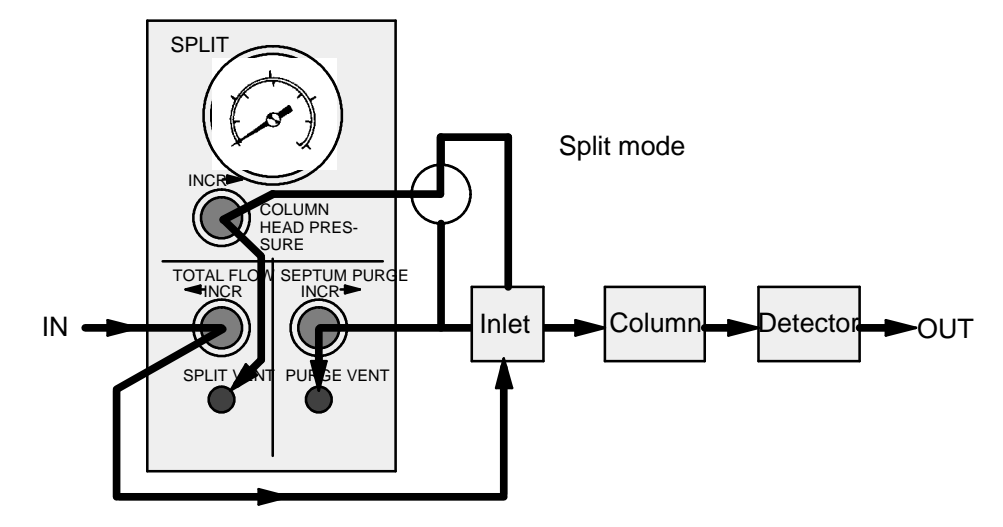

The internal flow path in the instrument is:

- 1. Locate the knob labeled TOTAL FLOW. Turn it clockwise as far as it will go. Do not force the knob; when it closes it comes to a slightly "soft" stop.
- 2. Locate the knob marked SEPTUM PURGE. Turn it counterclockwise to turn the flow off. There is no definite stop position; when the knob turns freely (does not seem to be touching anything inside), it is off.
- 3. Open the carrier gas cylinder valve and set the delivery pressure of the two-stage regulator to 410 kPa (60 psi). If there is a local regulator in the carrier gas line, set the cylinder regulator to 550 kPa (80 psi) and the local regulator to 410 kPa (60 psi). If you are using small-bore capillary columns, you may have to use higher pressures.
- 4. Attach a flow meter to the detector outlet. There should be no flow at this time. If there is, turn the detector gas controls off from the keyboard.

### **NonEPC** inlets

- 5. Turn the TOTAL FLOW knob in the  $\rightarrow$  INCR direction to turn the carrier gas flow on.
- 6. Turn the COLUMN HEAD PRESSURE knob in the INCR→ direction. Adjust and measure to achieve the desired column flow. If you cannot, increase TOTAL FLOW until you can. Use TOTAL FLOW for coarse and COLUMN HEAD PRESSURE for fine adjustment.
- 7. Move the flow meter to the SPLIT VENT. Measure and adjust TOTAL FLOW to achieve the desired split flow. If necessary, increase the source pressure.
- 8. Move the flow meter to the PURGE VENT. Turn the SEPTUM PURGE knob in the INCR→ direction to achieve the desired septum purge flow.
- 9. Repeat steps 6, 7, and 8 until all flows are correct.

### Procedure: Setting flows for the splitless mode

The internal flow paths in the instrument are:

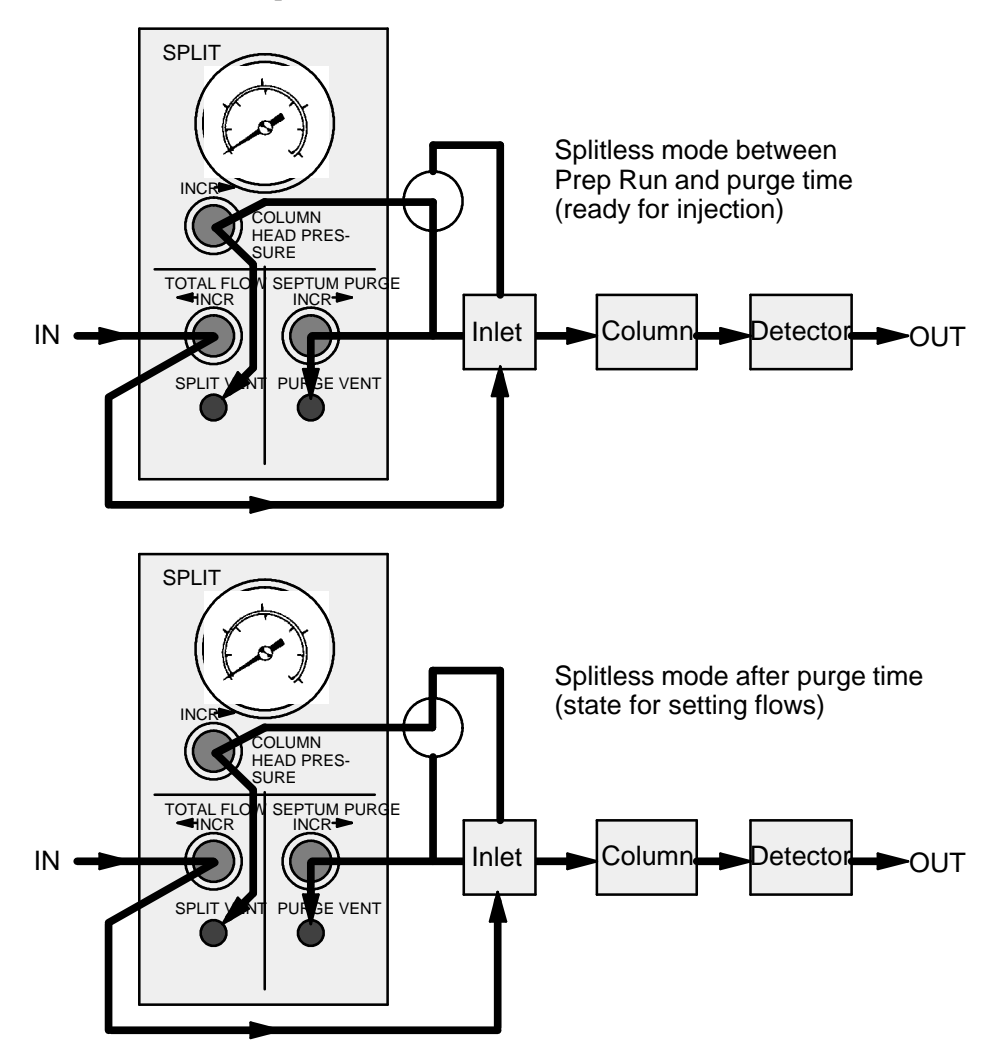

- 1. Locate the knob labeled TOTAL FLOW. Turn it clockwise as far as it will go. Do not force the knob; when it closes it comes to a slightly "soft" stop.
- 2. Locate the knob marked SEPTUM PURGE. Turn it counterclockwise to turn the flow off. There is no definite stop position; when the knob turns freely (does not seem to be touching anything inside), it is off.
- 3. Open the carrier gas cylinder valve and set the delivery pressure of the two-stage regulator to 410 kPa (60 psi). If there is a local regulator in the carrier gas line, set the cylinder regulator to 550 kPa (80 psi) and the local regulator to 410 kPa (60 psi). If you are using small-bore capillary columns, you may have to use higher pressures.
- 4. Attach a flow meter to the detector outlet. There should be no flow at this time. If there is, turn the detector gas controls off from the keyboard.
- 5. Turn the TOTAL FLOW knob in the  $\prec$  INCR direction to turn the carrier gas flow on.
- 6. Turn the COLUMN HEAD PRESSURE knob in the INCR← direction. Adjust and measure to achieve the desired column flow. If you cannot, increase TOTAL FLOW until you can. Use TOTAL FLOW for coarse and COLUMN HEAD PRESSURE for fine adjustment.
- 7. Move the flow meter to the SPLIT/SPLITLESS INLET VENT. Measure and adjust TOTAL FLOW to achieve the desired split flow. If necessary, increase the source pressure.
- 8. Move the flow meter to the SEPTUM PURGE VENT. Turn the SEPTUM PURGE knob in the INCR- direction to achieve the desired septum purge flow.
- 9. Repeat steps 6, 7, and 8 until all flows are correct.

# Appendix A

Preparing for analysis, 236 To configure the carrier gas, 237 To select a column mode, 238 To set the initial flow or pressure or average linear velocity, 239 To enter a pressure or flow program, 240

# **Configuration Information**

# Appendix A: Configuration Information

## Preparing for analysis

All operating procedures begin with the four steps below. Note that there are two variations of step 2, one for column defined and one for column not defined.

The rest of the material in this appendix provides the details of these steps. It is copied from the General Information volume and printed here as a convenience to eliminate jumping back and forth between the two books.

- 1.. Verify that a column is installed and the correct liner is in the inlet.
- 2.. Configure the column. Press [Config][Col 1] or [Config][Col 2].
  - a. To define the column, enter the dimensions requested.

or

- b. To leave the column not defined, enter 0 for either column length or column diameter.
- 3.. Press [Col 1] or [Col 2]. Verify that the gas type in the title line is correct. Change if necessary.
- 4.. Specify a column flow or pressure mode and a starting flow or pressure. Enter a flow or pressure program, if desired.

### To configure the carrier gas

- 1.. Press [Config] [Front Inlet] or [Config] [Back Inlet].
- 2.. Press [Mode/Type] to see the carrier gas menu.

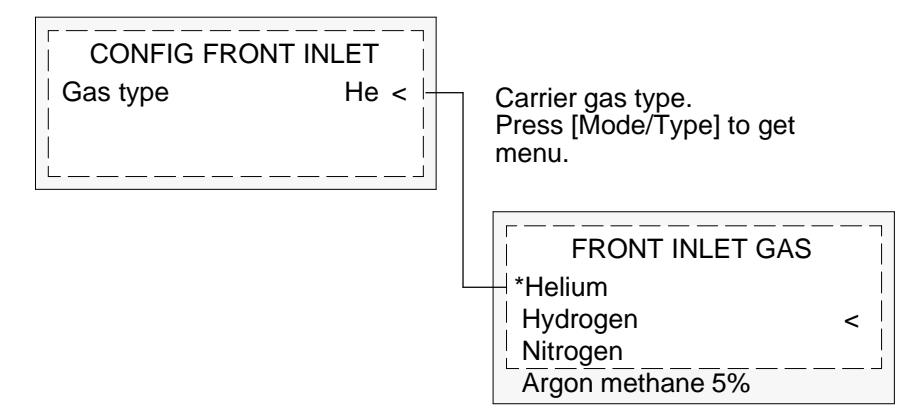

3.. Scroll to the gas you will use. Press [Enter].

This completes carrier gas configuration. See the Inlets volume for more detail.

### To select a column mode

- 1.. Press [Col 1] or [Col 2].
- 2.. Scroll to the Mode line.
- 3.. Press [Mode/Type] to see the column mode menu.

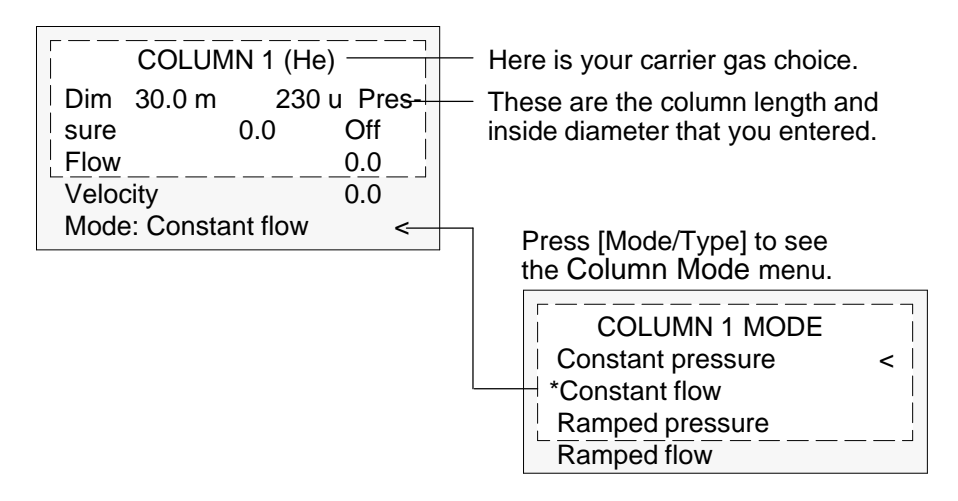

4.. Scroll to the column mode you want. Press [Enter].

This completes the column mode selection. Next you must specify the inlet conditions either during the entire run (if you selected either of the constant modes) or at the beginning of the run (if you selected either of the ramped modes).

# To set the initial flow or pressure or average linear velocity

1.. Press [Col 1] or [Col 2].

| COLUMN 1                    |             |                                                        |
|-----------------------------|-------------|--------------------------------------------------------|
| Dim 50.0 m230 u             | Pressure    | — The column length and inside diameter.               |
| 2.5 2.5<br>Flow<br>Velocity | <u>10.0</u> | You set one of these. The GC calculates the other two. |
| Mode: Constant flow         | v <         | <ul> <li>The column mode; see below.</li> </ul>        |

The control table will have one of these, depending on the column mode selected:

| Mode: Const flow     | < |
|----------------------|---|
|                      |   |
| Mode: Const pressure | < |

| Mode: Ramped flow | <    |
|-------------------|------|
| Init flow         | 4.0  |
| Init time         | 2.0  |
| Rate 1            | 0.5  |
| Final flow        | 18.0 |
| Final time        | 12.0 |
| Rate 2 (Off)      | 0.00 |
| _                 |      |

| Mode: Ramped pressure < |      |  |
|-------------------------|------|--|
| Init pressure 10.0      |      |  |
| Init time               | 1.0  |  |
| Rate 1                  | 1.0  |  |
| Final pressure125.0     |      |  |
| Final time              | 15.0 |  |
| Rate 2 (Off)            | 0.00 |  |
|                         |      |  |

- 2.. Scroll to the Pressure or Flow or Velocity line.
- 3.. Type the desired initial value, followed by [Enter]. The GC computes and displays the other two values. Adjust them, if you choose to, by repeating steps 2 and 3. Note that changing any one changes all three.

This completes setting the initial carrier gas condition.

### To enter a pressure or flow program

1.. Press [Col 1] or [Col 2].

| COL<br>Dim<br>Pressure<br>Flow<br>Velocity<br>Mode:<br>Init Pres<br>Init time<br>Rate 1<br>Final pres | LUMN 1<br>50.0 m<br>10.0<br>Ramped | 250 u<br>10.0<br>0.0<br>pres<br>10.0<br>1.5<br>0.5<br>20.0<br>2 5 | Pressure (in this example) is<br>the controlled setpoint; the<br>others are reported values.<br>Because Mode is Ramped<br>pres, the ramp is given in<br>pressure units. |
|----------------------------------------------------------------------------------------------------|------------------------------------|-------------------------------------------------------------------|----------------------------------------------------------------------------------------------------|
| Final time 1<br>Rate 2 (Off                                                                           | 1<br>()                            | 2.5<br>0.00                                                       |                                                                                                    |

- 2.. Scroll to Init Pres (or Init flow). Type the desired value and press [Enter].
- 3.. Similarly, enter a value for Init time. This completes the initial (constant pressure) part of the program.
- 4.. To begin a ramp, enter a positive value for Rate 1. It does not matter whether you are programming up or down—the rate is always positive.
- 5.. If Rate 1 is zero, the program ends here. If you enter any other value, the Final value lines for the first ramp appear and the cursor moves to the line.
- 6.. Enter values for Final pres 1 (or Final flow 1) and Final time 1. This completes the first ramp.
- 7.. To enter a second (or third) ramp, scroll to the appropriate Rate line and repeat steps 5 and 6.

## Α

Adapter, PTV inlet, replacing, 161 Auto Prep Run, 14

## С

Carrier gas, flow rate and column size, 4 Cleaning cool oncolumn inlet, 106 PTV inlet, septumless head, 165 purged packed inlet, 81 split/splitless inlet, 54 Volatiles Interface, 208 Column control table. 7 mode selection, 238 PTV inlet, installation, 162 Volatiles interface, installation, 204 Configuration carrier gas, 237 nonEPC inlet, 227 PTV inlet. 120 Volatiles Interface, direct mode, 198 Control table column, 7 column undefined, purged packed inlet, 65 nonEPC inlet, 228, 229 packed column, 9 **PTV** inlet pulsed split mode, 129 pulsed splitless mode, 140 solvent vent mode, 149 split mode, 125 splitless mode, 136 purged packed inlet, 65 split/splitless inlet pulsed split mode, 31 pulsed splitless mode, 33 split mode, 22 splitless mode, 26 undefined column. 9 Volatiles Interface direct mode. 199 1 400

cleaning, 106 cooling tower, 88, 105, 107 manual injection, 93 correcting leaks, 113 CryoBlast, 94 cryogenic considerations, 95 duckbill septum, 88 fused silica needle, 101, 102 hardware, 85 hardware problems, 100 injection with septum nut, 87 inserts, 87 installing insert, 90 leak testing, 110 gas plumbing, 109 maintenance, 98 manual injection, septum nut, 92 needles, 87 operation, 97 septum changing, 103 septum nut, 89, 105, 107 setpoint ranges, 95 temperature programming, 95, 96 track oven mode, 94 Cooling tower, cool oncolumn inlet, 88, 105, 107 Cryo shutdown, PTV inlet, 122 CryoBlast, cool oncolumn inlet, 94

## D

Direct mode, Volatiles Interface, 194, 202 control table, 199 parameters, 201

### F

Ferrule, Teflon, replacing, 167 Flow initial, 239 program, 240 PTV inlet, solvent vent mode, 145

### G

Gas, carrier, configuration, 237

ьь *г* 

Headspace sampler, Volatiles Interface, connection, 218

Hydrogen, 2

## I

Initial flow, 239

Initial linear velocity, 239

Initial pressure, 239

Injector configuration, large volume injection, 154

Injector parameters, large volume injection, 155

### Inlet

nonEPC, configuration, 227 split/splitless, septum, 18

Inlets, overview, 3

#### Inserts

cool oncolumn inlet, 87 purged packed inlet, 59, 63

Installing columns PTV inlet, 162 Volatiles Interface, 204

# L

Large volume injection ChemStation requirements, 154 example, 156 GC requirements, 153 sampler requirements, 153

Leak correction cool oncolumn inlet, 113 purged packed inlet, 80 split/splitless inlet, 53 Volatiles Interface, 216

Leak testing cool oncolumn inlet, 110 gas plumbing, 109 purged packed inlet EPC, 75 gas plumbing, 74 gas plumbing, 211 preparation, 215 Liners PTV inlet, 171 replacing, 172 purged packed inlet, 59, 61 split/splitless inlet, 19

Volatiles Interface, 212

## Μ

Maintenance cool oncolumn inlet, 98 PTV inlet, 161 purged packed inlet, 67 split/splitless inlet, 35 Volatiles Interface, 203

Manual injection, cool oncolumn inlet cooling tower, 93 septum nut, 92

Merlin microseal, 170

## Ν

Needle size, cool oncolumn inlet, 91 Needles, fused silica, cool oncolumn inlet, 101, 102

## 0

Oring changing purged packed inlet, 72 split/splitless inlet, 39, 41

## Ρ

Prep Run, 11, 13 Auto, 14 key, 13 Pressure initial, 239 program, 240 select units, 5 solvent vent mode, 145

Changing septum, 89, 104 Changing septum nut, 89 Checking needle/column size, 91 Cleaning inlet, 106 Correcting leaks, 113 Installing fused silica needle, 102 Installing inserts, 90 Leak testing gas plumbing, 109 Leak testing inlet, 110 Manual injection with cooling tower, 93 Manual injection with septum nut, 92 **Operating**, 97 Programming temperature, 96 Replacing fused silica needle, 101 Gas saver, 12 NonEPC inlets, Configuration, 227 NonEPC purged packed, Setting carrier flow, 230 NonEPC split/splitless Setting split mode flows, 231 Setting splitless mode flows, 233 Pressure units, Select psi, kPa, bar, 5 PTV Changing septum, 170 Cleaning septumless head, 165 Installing columns, 162 Pulsed split mode, column defined, 130 Pulsed split mode, column not defined, 131 Pulsed splitless mode, column defined, 141 Pulsed splitless mode, column not defined, 142 Removing septum head, 169 Removing septumless head, 164 Replacing inlet adapters, 161 Replacing liners, 172 Replacing Teflon ferrule, 167 Solvent vent mode, column defined, 151 Solvent vent mode, column not defined, 152 Split mode, column defined, 126 Split mode, column not defined, 127 Splitless mode, column defined, 138 Splitless mode, column not defined, 139 Purged packed Changing Oring, 72 Changing septum, 68 Cleaning inlet, 81 Correcting leaks, 80 Installing glass inserts, 63 Installing liners, 61

Using undefined capillary columns, 66 Split/splitless Changing liners, 19 Changing Oring, 41 Changing septum, 37 Cleaning inlet, 54 Correcting leaks, 53 Leak testing EPC inlet, 47 Leak testing gas plumbing, 46 Leak testing nonEPC inlet, 51 Pulsed split mode, 32 Pulsed splitless mode, 34 Replacing base seal, 44 Split mode, column defined, 23 Split mode, column not defined, 24 Splitless mode, column defined, 28 Splitless mode, column not defined, 29 Volatiles interface Configuring for direct injection, 198 Connecting headspace sampler, 218 Connecting purge and trap concentrator, 221 Correcting leaks, 216 Direct mode, 202 Disconnecting split vent line, 196 Installing columns, 204 Leak testing gas plumbing, 211 Leak testing system, 212 Preparing for leak test, 215 Replacing or cleaning interface, 208 Split mode, column defined, 185 Split mode, column not defined, 186 Splitless mode, 193 Programming column flow, 240 cool oncolumn inlet temperature, 95 inlet pressure, 240 PTV inlet, 116, 161 changing septum, 170 configuration, 120 cooling, 120 cryo shutdown, 122 heating, 119 installing columns, 162 large volume injection **ChemStation requirements**, 154 example, 156 GC requirements, 153 injector configuration. 154

pulsed split mode column defined, 130 column undefined, 131 control table, 129 pulsed splitless mode column defined, 141 column undefined. 142 control table, 140 replaceable parts, 174 replacing adapters, 161 replacing liners, 172 sampling heads, 118 septum head, 168 removing, 169 septumless head cleaning, 165 removing, 164 solvent vent mode. 143 column defined, 151 column undefined. 152 control table, 149 large volume injection, 153 order of operations, 146 Start Run, 148 temperature, pressure and flow, 145 timelines, 147 split mode, 123 column defined, 126 column undefined, 127 control table. 125 split modes, temperatures, 124 splitless mode, 132 column defined, 138 column undefined, 139 control table, 136 starting values, 137 system components, 117 system requirements, 116 Teflon ferrule, replacing, 167 temperature, 135 Pulsed modes. PTV inlet. 128 Pulsed split mode, PTV inlet column defined, 130 column undefined, 131 Pulsed splitless mode, PTV inlet column defined. 141 column undefined. 142 control table 140

changing Oring, 72 changing septum, 68 cleaning, 81 column defined, 66 column undefined. 66 control table. column defined. 65 correcting leaks, 80 inserts. 59 installing inserts, 63 installing liners, 61 leak testing **EPC**, 75 gas plumbing, 74 nonEPC. 78 liners, 59 maintenance, 67 nonEPC, 230 packed column, control table, 65 packed columns, 66

## R

Retention gap, 94

## S

Sampler connection, Volatiles Interface, 217 Sampling heads, PTV inlet, 118 Septum changing cool oncolumn inlet, 89, 103, 104 PTV inlet, 170 purged packed inlet, 68 split/splitless inlet, 36, 37 Septum head, PTV inlet, 168 removing, 169 Septum nut, cool oncolumn inlet, 87, 105, 107 changing, 89 Septum purge, 15 Septum tightening, 18 Septumless head, PTV inlet cleaning, 165 removing, 164 Setpoints, cool oncolumn inlet, 95 Shutdown, cryo, 122

**PTV** inlet column defined. 151 column undefined. 152 control table, 149 large volume injection, 153 Split mode PTV inlet. 123 column defined, 126 column undefined, 127 split/splitless inlet, 21 column defined. 23 column undefined, 24 Volatiles Interface, 180 column defined, 185 column undefined, 186 parameters, 184 Split vent line, Volatiles Interface, disconnect, 196 Split/splitless inlet, 18 changing Oring, 39, 41 changing septum, 36, 37 cleaning, 54 correcting leaks, 53 leak testing, 46 EPC. 47 nonEPC. 51 liners. 19 maintenance, 35 nonEPC, 229 pressure, 18 pulsed modes, 30 pulsed split mode, 32 control table. 31 pulsed splitless mode, 34 control table, 33 replacing base seal, 43, 44 septum tightening, 18 split mode, 21 control table, 22 nonEPC, 231 splitless mode, 25 column defined, 28 column undefined. 29 control table. 26 nonEPC, 233 parameters, 27 Splitless mode PTV inlet. 132

column undefined, 29 Volatiles Interface, 187, 193 parameters, 192

Start Run, PTV inlet, solvent vent mode, 148

## Т

Teflon ferrule, PTV inlet, replacing, 167
Temperature, PTV inlet, 135 solvent vent mode, 145 split modes, 124
Temperature programming, cool oncolumn inlet, 95, 96
Timelines, PTV inlet, solvent vent mode, 147
Track oven mode, cool oncolumn inlet, 94

## U

Using hydrogen, 2

## V

Volatiles Interface, 178 cleaning or replacing, 208 connection to sampler, 217 correcting leaks, 216 direct mode, 194, 202 configuration, 198 control table, 199 disconnect split vent line, 196 parameters, 201 installing columns, 204 leak testing, 212 gas plumbing, 211 preparation, 215 maintenance, 203 overview. 179 split mode, 180 column defined, 185 column undefined, 186 control table, 182 parameters, 184 split vent line, disconnecting, 196

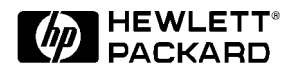

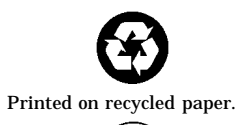

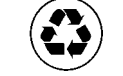

This product is recyclable.

H l P k d C

Manual Part No. G1530-90450